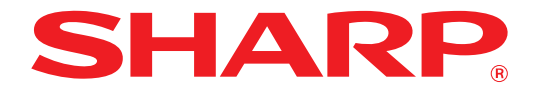

MODEL: AR-7024 AR-7024D

## DİJİTAL ÇOK FONKSİYONLU SİSTEM

# **KULLANIM KILAVUZU**

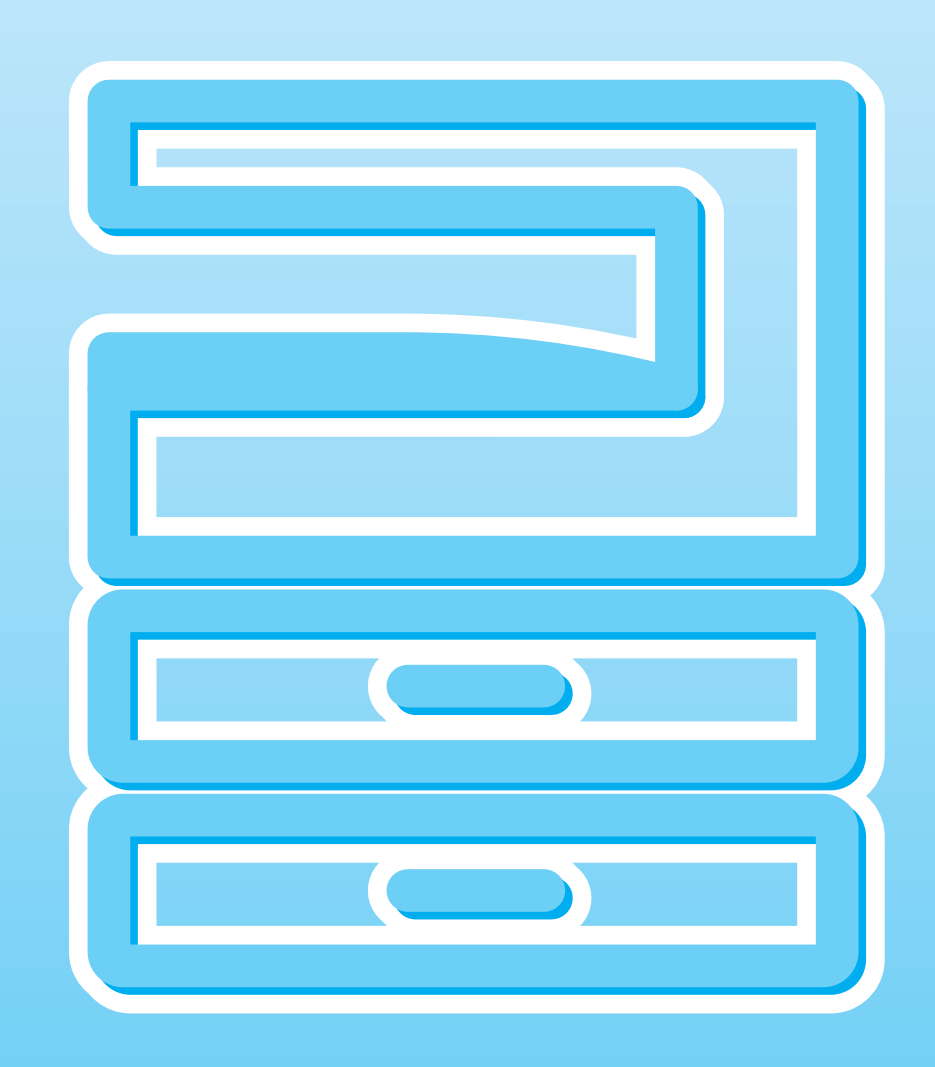

# İÇINDEKILER

| GIRIŞ                       | 6 |
|-----------------------------|---|
| KILAVUZU KULLANMA           | 6 |
| MODELLER ARASINDAKİ FARKLAR | 7 |

#### KURULUM

1

| YAZILIMI KURMADAN ÖNCE               | 8  |
|--------------------------------------|----|
| ● YAZILIM                            | 8  |
| • DONANIM VE YAZILIM GEREKSİNİMLERİ. | 9  |
| YAZILIMIN KURULMASI                  | 10 |
| ● AĞ GENİŞLETME KİTİ TAKILDIĞINDA    | 14 |
| • PS EKRAN FONTLARININ KURULMASI     | 22 |
| YAZICI SÜRÜCÜNÜ AYARLAMA             | 23 |
| BUTTON MANAGER KURMA                 | 24 |
| ARIZA GİDERME                        | 25 |
|                                      |    |

## **2** MAKINEYI KULLANMADAN ÖNCE

| PARÇA İSİMLERİ VE FONKSİYONLAR | 27 |
|--------------------------------|----|
| ● İŞLETİM PANELI               | 29 |
| ● EKRAN                        | 31 |
| BILDIRIM GÖSTERGESI            | 32 |
| MAKINEYI AÇMA VE KAPAMA        | 33 |
| ● MAKINE AÇIK                  | 33 |
| MAKINE KAPALI                  | 33 |
| KAĞIT YÜKLEME                  | 34 |
| ● KAĞIT                        | 34 |
| ● KAĞIT YÜKLEME                | 35 |
| ● TABLANIN KAĞIT BOYUTUNUN     |    |
| DEGISTIRILMESI AYAR            | 37 |
| ● BİR TEPSİDEKİ KAĞIT TÜRÜNÜ   |    |
| DEĞİŞTİRME                     | 38 |
| FOTOKOPİ, YAZICI VE TARAYICI   |    |
| MODLARINDA KULLANIM            | 39 |
|                                |    |

## **3** KOPYA FONKSIYONLARI

| NORMAL KOPYALAMA                                                                     | . 40     |
|--------------------------------------------------------------------------------------|----------|
| BIR KOPYAYI KOYU VEYA AÇIK YAPMA                                                     | 43       |
| ● TABLA SEÇME                                                                        | 43       |
| ● KOPYA SAYISINI BELIRLEME                                                           | 44       |
| KÜÇÜLTME/BÜYÜTME/ZOOM                                                                | . 44     |
| OTOMATİK ORAN SEÇME                                                                  | 44       |
| MANUEL ORAN SEÇME                                                                    | 45       |
| DIKEY VE YATAY KOPYA                                                                 |          |
| ORANLARININ AYRI AYRI SEÇILMESI                                                      |          |
| (XY ZOOM kopyalama)                                                                  | 46       |
| OTOMATIK ÇIFT YUZLU FOTOKOPI                                                         |          |
| (Sadece standart özellik olarak çift yüzlü                                           |          |
| kopyalama yazdırma fonksiyonuna sahip                                                |          |
| model.)                                                                              | . 48     |
| ÇIFTLI FOTOKOPIDE GORUNTUYU                                                          | 50       |
|                                                                                      | 50       |
| BYPASS TABLASI KULLANILARAK IKI                                                      |          |
| TARAFLI KOPYALAMA (AR-7024 IÇIN)                                                     | . 51     |
| ÇIFT SAYFA KOPYALAMA                                                                 | . 52     |
| BIR KOPYALAMA ISINE ARA VERME                                                        |          |
| (Ara vererek kopyalama)                                                              | . 53     |
| ELVERIŞLI KOPYA FONKSIYONLARI                                                        | . 54     |
| RESMI 90 DERECE DÖNDÜRME                                                             |          |
| (Döndürerek kopya)                                                                   | 54       |
| TASNIFK KOPYA / GRUP KOPYA/                                                          |          |
| Döndürerek tasnif                                                                    | 55       |
| • ÇOKLU ORIJINALLERI BIR TEK KAGIT                                                   |          |
|                                                                                      | 67       |
|                                                                                      | 57       |
| OLUSTURMA                                                                            |          |
| (Cilt pavi kavdir)                                                                   |          |
| ( = , , , , , , ,                                                                    | 59       |
| BIR KOPYANIN KENARLARINDAKI                                                          | 59       |
| <ul> <li>BIR KOPYANIN KENARLARINDAKI<br/>GÖLGELERIN SILINMESI (Kopya sil)</li> </ul> | 59<br>60 |

## 4 YAZICI FONKSIYONLARI

| TEMEL YAZDIRMA62                                            | 2 |
|-------------------------------------------------------------|---|
| ● YAZICI SÜRÜCÜSÜNÜ "Başlat" TUŞUYLA                        |   |
| AÇMA64                                                      | ł |
| YAZICI SÜRÜCÜSÜ AYAR EKRANI 65                              | 5 |
| GELİSMİS YAZDIRMA İSLEVLERİNİ                               |   |
| AYARLAMA 66                                                 | 5 |
| BİR SAYFAYA ÇOK SAYFA YAZDIRMA                              |   |
| (Çoklu Sayfa Yazdırma)66                                    | 3 |
| YAZDIRILACAK GÖRÜNTÜYÜ KAĞIDA                               |   |
| SIĞDIRMA                                                    |   |
| (Kağıt Boyutuna Sığdır)67                                   | 7 |
| YAZDIRILACAK GORUNTUYU 180 DERECE                           | , |
|                                                             | , |
| ♥ FAZDIRILACAK GORUNTUTU BUTUTME/<br>KÜCÜLTME (Yakınlaştır) | 2 |
| ● SİLİK METİN VE CİZGİLERİ SİYAH YAZDIRMA                   | , |
| (Metni Sivahlastır / Vektörü Sivahlastır)                   | 3 |
| GÖRÜNTÜNÜN PARLAKLIĞINI VE                                  |   |
| KONTRASTINI AYARLAMA                                        |   |
| (Resim Ayarlama)69                                          | ) |
| YAZDIRILAN SAYFALARA BİR FİLİGRAN                           |   |
| EKLEME (Filigran)69                                         | ) |
| ● IKI TARAFLI YAZDIRMA                                      |   |
| (Sadece standart ozellik olarak çift yuzlu                  |   |
| sahin model) 70                                             | ) |
|                                                             | , |
|                                                             |   |
|                                                             | I |
| SAKLANMASI                                                  |   |
| (Kullanıcı ayarları)71                                      | l |
| YAZDIRMA DURUMU PENCERESININ ANA                            |   |
| HATLARI                                                     | 2 |

## **5** TARAYICI İŞLEVLERİ

| TARAMAYA GENEL BAKIŞ7:<br>CİHAZIN ÜZERİNDEKİ TUŞLARI                              | 3 |
|-----------------------------------------------------------------------------------|---|
| KULLANARAK TARAMA                                                                 | 4 |
| BUTTON MANAGER KULLANIMI                                                          | 4 |
| BUTTON MANAGER'IN ANA HATLARI                                                     | 5 |
| BUTTON MANAGER AYARLARI                                                           | 3 |
| <ul> <li>AĞ ÜZERİNDEN, USB BELLEK CİHAZA VEYA<br/>MOBİL CİHAZA GÖNDERME</li></ul> | 7 |
| BILGISAYARINIZDAN TARAMA                                                          | 1 |
| TARAMA8 <sup>,</sup>                                                              | 1 |
| <ul> <li>WIA UYUMLU BİR UYGULAMADAN TARAMA<br/>(Windows 8.1/10)</li></ul>         | 5 |

## 6 PKULLANICI AYARLARI

| OTOMATİK EKSPOZÜR DÜZEYINI       |    |
|----------------------------------|----|
| AYARLAMA                         | 86 |
| TONER TASARRUF MODUNU            |    |
|                                  | 87 |
| AYARLARI ÖZELLESTIRME            |    |
| (Sistem ayarları)                | 88 |
| ● SİSTEM AYARLARI                | 88 |
| BİR SİSTEM AYARI İÇİN BİR AYAR   |    |
| SEÇME                            | 91 |
| SISTEM AYARLARIYLA MAKINENIN IP  |    |
| ADRESINI AYARLAMA                | 92 |
| DHCP'Yİ ETKİNLEŞTİRME/DEVRE DIŞI |    |
| BIRAKMA                          | 92 |
| IP ADRESINI OTOMATIK OLARAK      |    |
| AYARLAMA                         | 92 |
| ● IP ADRESINI AYARLAMA           | 93 |
| DENETIM MODU AYARLARI            | 94 |
| DENETIM MODU                     | 94 |
| DENETIM MODU AYARLARI            | 94 |
| DENETIM MODU AYARLARINI SEÇME    | 95 |
|                                  |    |

#### 7 ARIZA GIDERME

| ARIZA GIDERME                             | 9 |
|-------------------------------------------|---|
| MAKINE/KOPYALAMA SORUNLARI                | 9 |
| ● YAZDIRMA VE TARAMA SORUNLARI 102        | 2 |
| ● AĞ BAĞLANTI SORUNLARI 106               | 3 |
| <b>GÖSTERGELER VE EKRAN MESAJLARI 108</b> | 3 |
| SIKISAN KAĞIDIN ÇIKARILMASI 109           | 9 |
| ● RSPF 'DE SIKIŞMA 109                    | 9 |
| BYPASS TABLASINDA SIKISMA 110             | C |
| MAKINEDE SIKISMA 11 <sup>2</sup>          | 1 |
| ● ÜST KAĞI TABLASINDA SIKISMA 114         | 4 |
| ● ALT KAĞIT TABLASINDA SIKISMA 11         | 5 |
| TONER KARTUŞUNU DEGISTIRME 116            | 6 |

## 8 RUTIN BAKIM

# TOPLAM ÇIKTI SAYISININ VE TONER DÜZEYININ KONTROL ETME 117 • TOPLAM ÇIKTI SAYISININ KONTROL EDILMESI 117 • TONER DÜZEYININ KONTROL EDILMESI 117 • TONER DÜZEYININ KONTROL EDILMESI 117 • TONER DÜZEYININ KONTROL EDILMESI 118 RUTIN BAKIM 119 • BELGE CAMINI VE RSPF/BELGE KAPAĞINI 119 • ORİJİNAL TARAMA CAMINI TEMİZLEME 119 • ORİJİNAL TARAMA CAMINI TEMİZLEME 119 • ORİJİNAL TARAMA CAMINI TEMİZLEME 119 • ORİJİNAL TARAMA CAMINI TEMİZLEME 120 • ORİJİNAL TARAMA CAMINI TEMİZLEME 120

## 9 ек

| ÇEVRESEL CIHAZLAR                      | 121   |
|----------------------------------------|-------|
| ● 500 YAPRAKLI KAĞIT BEŞLEME ÜNITESI . | . 122 |
| SARF MADDELERININ SAKLANMASI           | 123   |
| ● UYĞUN SAKLAMA                        | 123   |

## **10** MAKINEDEKI WEB FONKSIYONLARI

| WEB SAYFALARI HAKKINDA                                                                                                    | 124                                                                     |
|----------------------------------------------------------------------------------------------------|-------------------------------------------------------------------------|
| WEB SAYFASINA NASIL ERİŞİLİR VE Y                                                                                                    | ARDIM                                                                   |
| NASIL GÖRÜNTÜLENİR                                                                                                    | 124                                                                     |
| WEB SAYFASINDA IP ADRESİNİ                                                                                                    |                                                                         |
| KONTROL ETME                                                                                                    | 125                                                                     |
| WEB SAYFALARI HAKKINDA                                                                                                    |                                                                         |
| (KULLANICILAR İÇİN)                                                                                                    | 126                                                                     |
| YAZICI KOŞULU AYARLARINI                                                                                                    |                                                                         |
| YAPILANDIRMA                                                                                                    | 127                                                                     |
| AYARLAR NASIL YAPILANDIRILIR                                                                                                    | 127                                                                     |
| YAZICI KOŞUL AYARI MENÜSÜ                                                                                                    | 128                                                                     |
| ● YAZICI KOŞULU AYARLARI                                                                                                    | 128                                                                     |
| WEB SAYFALARI HAKKINDA                                                                                                    |                                                                         |
| (YÖNETİCİ İÇİ)                                                                                                    | 130                                                                     |
|                                                                                                    |                                                                         |
| WEB SAYFASINDA PROGRAMLANAN                                                                                                    |                                                                         |
| WEB SAYFASINDA PROGRAMLANAN<br>BILGILERI KORUMA ([Parolalar])                                                                                                    | 131                                                                     |
| WEB SAYFASINDA PROGRAMLANAN<br>BİLGİLERİ KORUMA ([Parolalar])<br>İDARECİ AYARLARI                                                                                                    | 131<br>132                                                              |
| WEB SAYFASINDA PROGRAMLANAN<br>BILGILERI KORUMA ([Parolalar])<br>iDARECI AYARLARI<br>• iDARECI AYARLARINDA BIR AYARI                                                                                                    | 131<br>132                                                              |
| WEB SAYFASINDA PROGRAMLANAN<br>BİLGİLERİ KORUMA ([Parolalar])<br>İDARECİ AYARLARI<br>• İDARECİ AYARLARINDA BİR AYARI<br>YAPILANDIRMA                                                                                                    | <b>131</b><br><b>132</b><br>132                                         |
| WEB SAYFASINDA PROGRAMLANAN<br>BİLGİLERİ KORUMA ([Parolalar])<br>İDARECİ AYARLARI<br>O İDARECİ AYARLARINDA BİR AYARI<br>YAPILANDIRMA<br>O İDARECİ AYARLARI                                                                                                    | <b>131</b><br><b>132</b><br>132<br>132                                  |
| WEB SAYFASINDA PROGRAMLANAN<br>BILGILERI KORUMA ([Parolalar])<br>IDARECI AYARLARI<br>O IDARECI AYARLARINDA BIR AYARI<br>YAPILANDIRMA<br>O IDARECI AYARLARI<br>AĞA TARAMA                                                                                                    | <b>131</b><br><b>132</b><br>132<br>132<br><b>133</b>                    |
| WEB SAYFASINDA PROGRAMLANAN<br>BİLGİLERİ KORUMA ([Parolalar])<br>İDARECİ AYARLARI<br>• İDARECİ AYARLARINDA BİR AYARI<br>YAPILANDIRMA<br>• İDARECİ AYARLARI<br>SSL Ayarları                                                                                                    | <b>131</b><br><b>132</b><br>132<br>132<br><b>133</b><br><b>134</b>      |
| WEB SAYFASINDA PROGRAMLANAN<br>BİLGİLERİ KORUMA ([Parolalar])<br>İDARECİ AYARLARI<br>• İDARECİ AYARLARINDA BİR AYARI<br>YAPILANDIRMA<br>• İDARECİ AYARLARI<br>SSL Ayarları<br>E-POSTA DURUMU VE E-POSTA ALARI                                                                           | 131<br>132<br>132<br>132<br>133<br>134<br>M                             |
| WEB SAYFASINDA PROGRAMLANAN<br>BİLGİLERİ KORUMA ([Parolalar])<br>İDARECİ AYARLARI<br>• İDARECİ AYARLARI<br>• İDARECİ AYARLARI<br>• İDARECİ AYARLARI<br>• İDARECİ AYARLARI<br>• İDARECİ AYARLARI<br>• İDARECİ AYARLARI<br>• İDARECİ AYARLARI<br>• İDARECİ AYARLARI<br>• İDARECİ AYARLARI | 131<br>132<br>132<br>132<br>133<br>134<br>VI<br>134                     |
| WEB SAYFASINDA PROGRAMLANAN<br>BİLGİLERİ KORUMA ([Parolalar])<br>İDARECİ AYARLARI<br>• İDARECİ AYARLARINDA BİR AYARI<br>YAPILANDIRMA<br>• İDARECİ AYARLARI<br>AĞA TARAMA<br>SSL Ayarları<br>E-POSTA DURUMU VE E-POSTA ALARI<br>AYARLARI<br>• BİLGİ AYARI                                | 131<br>132<br>132<br>133<br>133<br>134<br>M<br>134                      |
| WEB SAYFASINDA PROGRAMLANAN<br>BİLGİLERİ KORUMA ([Parolalar])<br>İDARECİ AYARLARI<br>• İDARECİ AYARLARINDA BİR AYARI<br>YAPILANDIRMA<br>• İDARECİ AYARLARI<br>AĞA TARAMA<br>SSL Ayarları<br>E-POSTA DURUMU VE E-POSTA ALARI<br>AYARLARI<br>• BİLGİ AYARI<br>• SMTP AYARI                | 131<br>132<br>132<br>133<br>133<br>134<br>M<br>134<br>134<br>134        |
| WEB SAYFASINDA PROGRAMLANAN<br>BİLGİLERİ KORUMA ([Parolalar])<br>İDARECİ AYARLARI<br>• İDARECİ AYARLARI<br>• İDARECİ AYARLARI<br>• İDARECİ AYARLARI<br>• İDARECİ AYARLARI<br>• İDARECİ AYARLARI<br>• BİLGİ AYARI<br>• BİLGİ AYARI<br>• DURUM MESAJI AYARI                               | 131<br>132<br>132<br>132<br>133<br>134<br>M<br>134<br>134<br>134<br>134 |

# Giriş

Bu el kitabı, AR-7024/AR-7024D dijital çok fonksiyonlu sistemlerin fotokopi, yazıcı ve tarayıcı fonksiyonlarını açıklamaktadır.

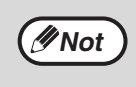

 Bu el kitabında "AR-xxxx" ibaresinin bulunduğu yerlerde lütfen "xxxx" yerine modelinizin ismini kullanın. Modelinizin ismi için "MODELLER ARASINDAKİ FARKLAR" (s.7) bölümüne bakınız.

- Bu kılavuzda görülen ekran görüntüleri ve prosedürler temelde Windows ortamında Windows 10 ve Macintosh ortamında macOS 10.14 içindir. Diğer Windows sürümlerinde bazı ekran görüntüleri bu kılavuzdakilerden farklı olabilir.
- İşletim sisteminizin kullanılmasıyla ilgili bilgiler için, işletim sisteminizin el kitabına veya çevrimiçi yardıma başvurun.

Ekran pencereleri, mesajları ve kitapçıkta geçen anahtar kelimeler, ürün geliştirilmekte olduğundan ve üründe değişiklikler yapıldığından makinede görülenden farklılık gösterebilir.

# KILAVUZU KULLANMA

Bu makine, minimum ofis alanında ve maksimum kullanım kolayligi ile elverisli kopyalama özellikleri saglayacak sekilde tasarlanmistir. Makinenin bütün özelliklerinden tam olarak yararlanmak için, bu kilavuzu ve makineyi taniyiniz. SHARP, makineyi kullanırken hızlı başvuru amacıyla bu el kitabını yazdırmanızı ve kolay erişilebilir bir yerde saklamanızı önerir.

## **KILAVUZLAR HAKKINDA**

Makine için kılavuzlar şunlardır:

#### Başlama Kılavuzu

Bu kılavuzda yer alanlar:

- Spesifikasyonlar
- Makineyi güvenli kullanma uyarıları

#### Kullanim Kılavuzu (bu kılavuz)

Bu kılavuzda yer alanlar:

- Makineyi bilgisayarınız için bir yazıcı ve tarayıcı olarak kullanabilmek için yazılımın nasıl kurulacağı
- Makinenin parça adları
- Bu makinede kullanılabilen kağıt türü
- Temel kopya prosedürü ve ileri kopya işlevleri (Örneğin: görüntüyü 90 derece döndürme, birden çok orijinali bir tek kağıt yaprağına kopyalama)
- Temel yazdırma prosedürü ve diğer sık kullanılan yazdırma işlevleri (Örneğin: yazdırılan görüntüyü kağıda sığdırma, görüntüyü büyütme/küçültme)
- Makineden ve bilgisayardan tarama
- Toner kartuşunun değiştirilmesi ve çevresel birimlerin değiştirilmesi
- Makineyi kullanmaya iliş kin arıza bulma

## ORİJİNAL VE KAĞIT BOYUTLARINDA "R" NİN ANLAMI

Bir orijinal veya kâğıt boyutunun (A4R vb.) sonunda beliren "R" harfi, orijinalin veya kâğıdın sağda gösterildiği gibi yatay olarak yerleştirildiğini belirtir. Sadece yatay olarak yerleştirilebilen boyutlarda (B4, A3) "R" harfi bulunmaz.

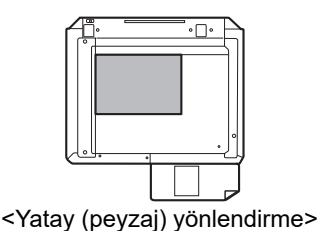

## **BU KILAVUZDA KULLANILAN KONVANSİYONLAR**

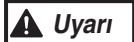

Uyarilara dikkat edilmedigi taktirde yaralanma meydana gelebilecegi konusunda kullaniciyi uyarir.

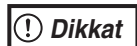

Uyarilara tam dikkat edilmedigi taktirde makinanin veya parçalarından birinin hasar görebilecegi konusunda kullaniciyi uyarir.

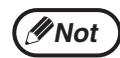

Notlar, makine konusunda kullanici için yararli olabilecek spesifikasyonlar, fonksiyonlar, performans, çalistirma vb gibi konularda bilgi saglar.

## RSPF

Bu kılavuzda, Ters Çeviren Tek Geçişli Besleyici "RSPF" olarak ifade edilmektedir.

## MODELLER ARASINDAKİ FARKLAR

Bu kilavuz asagidaki modelleri kapsar:

| Model           | AR-7024  | AR-7024D  |
|-----------------|----------|-----------|
| Görünüm         | RSPF kur | ulduğunda |
| Kopya hizi      | 24CPM    | 24CPM     |
| Çift yüzlü      | -        | Standart  |
| Belge kapağı    | Standart | Opsiyonel |
| RSPF            | Opsi     | yonel     |
| Ağ fonksiyonu   | Opsi     | yonel     |
| Kağıt tablaları | Bir (25  | 50 x 1)   |

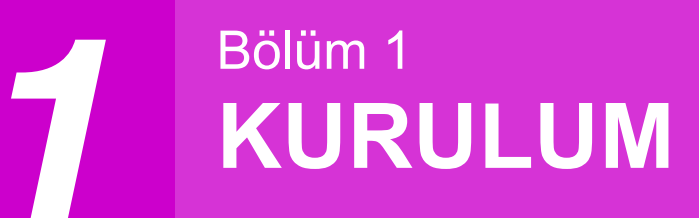

# YAZILIMI KURMADAN ÖNCE

Bu bölümde makinen yazıcı ve tarayıcı işlevleri için gereken yazılımın nasıl kurulup ayarlanacağı açıklanmıştır

(Mot)

Bu kılavuzda, makineyle birlikte verilen CD-ROM sadece "CD-ROM" olarak ifade edilmektedir.

## YAZILIM

Makineyle birlikte verilen CD-ROM'da aşağıdaki yazılım bulunmaktadır:

#### MFP sürücüsü

#### Yazıcı sürücüsü

Yazıcı sürücüsü, makineyi bir yazıcı olarak kullanabilmenizi sağlar. Yazıcı sürücüsü Yazıcı Durum Penceresini içerir. Bu, makineyi izleyip size yazdırma durumunu, halen yazdırılan belgenin adını ve hata mesajlarını bildiren bir programdır.

#### Tarayıcı sürücüsü

Yazıcı sürücüsü, makinenin tarayıcı fonksiyonunu TWAIN ve WIA uyumlu uygulamalarla kullanmasını sağlar.

#### Düğme Yöneticisi

Düğme Yöneticisi, bir belgeyi taramak için makinedeki tarayıcı menülerini kullanmanızı sağlar.

What Yazdırma Durumu Penceresi için, bkz. "YAZDIRMA DURUMU PENCERESİNİN ANA HATLARI" (s.72).

#### Ağ genişletme kiti takıldığında

#### Yazıcı sürücüsü

Yazıcı sürücüsü Yazıcı Durum Penceresini içerir. Bu, makineyi izleyip size yazdırma durumunu, halen yazdırılan belgenin adını ve hata mesajlarını bildiren bir programdır.

#### Tarayıcı sürücüsü (TWAIN sürücü)

Yazıcı sürücüsü, makinenin tarayıcı fonksiyonunu TWAIN ve WIA uyumlu uygulamalarla kullanmasını sağlar.

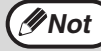

USB bağlantısı yapıldığında, tarayıcı sürücüsü kurulamaz.

#### Hem ağ genişletme kiti hem de yazıcı genişletme kiti takıldığında

#### Windows için yazılım

#### Yazıcı sürücüsü

Bu yazılım, makinenin bir yazıcı olarak kullanılmasını sağlar.

- PCL6 yazıcı sürücüsü

Bu makine, Hewlett-Packard PCL6 yazıcı kontrol dillerini destekler.

- PS yazıcı sürücüsü\*

PS yazıcı sürücüsü, Adobe Systems Incorporated tarafından geliştirilen PostScript 3 sayfa açıklama dilini destekler.

- PPD sürücü\*

PPD sürücüsü, makinenin standart Windows PS yazıcı sürücüsünü kullanmasını sağlar.

#### Tarayıcı sürücüsü (TWAIN sürücü)

Bu sürücü, TWAIN uyumlu bir yazılım uygulamasından makinenin tarayıcı fonksiyonlarını kullanmazını mümkün kılar.

#### Mac için yazılım

#### PPD dosyası\*

Bu sürücü, TWAIN uyumlu bir yazılım uygulamasından makinenin tarayıcı fonksiyonlarını kullanmazını mümkün kılar.

\* PS3 genişletme kiti gereklidir.

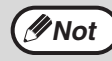

USB bağlantısı yapıldığında, tarayıcı sürücüsü kurulamaz.

## DONANIM VE YAZILIM GEREKSİNİMLERİ

Yazılımı kurmadan önce aşağıdaki donanım ve yazılım gereksinimlerini kontrol ediniz.

|                               |                      | AR-7024*1/AR-7024D*1                                                                                                    |
|-------------------------------|----------------------|----------------------------------------------------------------------------------------------------|
| Bilgisayar tipi               |                      | IBM PC/AT veya bir USB 2.0*2/1.1*3 bulunan uyumlu bilgisayar                                                                                                    |
| İşletim sistemi <sup>*4</sup> | Yazıcı<br>sürücüsü   | Windows 8.1, Windows 10<br>Windows Server 2012 <sup>*5, *7</sup><br>Windows Server 2012 R2 <sup>*5, *7</sup><br>Windows Server 2016 <sup>*7</sup><br>Windows Server 2019 <sup>*5, *7</sup><br>OS X 10.9 to macOS 10.15 <sup>*5, *6, *7</sup> |
|                               | Tarayıcı<br>sürücüsü | Windows 8.1, Windows 10<br>Windows Server 2012 <sup>*5</sup><br>Windows Server 2012 R2 <sup>*5</sup><br>Windows Server 2016 <sup>*5</sup><br>Windows Server 2019 <sup>*5</sup>                                                               |
| Diğer donanım ge              | ereksinimleri        | Yukarda belirtilen işletim sistemlerinden herhangi birinin tam olarak çalışabileceği bir ortam                                                                                                    |

\*1 Ağ genişletme kiti takılı olduğunda, 10BASE-T / 100BASETX LAN işlevleri kullanılabilir.

\*<sup>2</sup> Makinenin USB 2.0 bağlantı noktası verileri yalnızca bilgisayarda Microsoft USB 2.0 sürücüsü önceden yüklü ise veya Windows için Microsoft'un kendi "Windows Update" hizmeti aracılığı ile sağladığı USB 2.0 sürücüsü yüklü ise USB 2.0 (Hi-Speed) ile belirlenmiş hızda aktaracaktır.

\*3 Önceden Windows veya Windows 8.1, Windows 10, Windows Server 2012, Windows Server 2012 R2, Windows Server 2016, veya Windows Server 2019 yüklü, standart olarak bir USB arayüzü bulunan modellerle uyumludur.

\*4 Kurucu kullanarak yazılımı kurmak için yönetici hakları gereklidir.

\*5 Ağ genişletme kiti gereklidir.

\*6 PS3 genişletme kiti gereklidir.

\*7 Yazıcı genişletme kiti gereklidir.

# YAZILIMIN KURULMASI

#### • Ağ genişletme kiti ve yazıcı genişletme kiti takıldığında: s.14

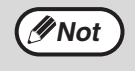

• Bu kılavuzdaki ekran görüntüleri çoğunlukla Windows 10'ya aittir. Diğer Windows sürümlerinde, bazı ekran görüntüleri bu kılavuzdakilerden farklı olabilir.

 Bir hata mesajı ekrana gelirse, sorunu çözmek için ekrandaki talimatları izleyiniz. Sorun çözüldükten sonra, kurulum işlemi devam edecektir. Soruna bağlı olarak kurucudan çıkmak için "İptal" düğmesine tıklamak zorunda kalabilirsiniz. Bu durumda, sorunu çözdükten sonra yazılımı en baştan yeniden kurun.

∕ØNot

#### USB kablosu, makineye bağlı olmamalıdır. Devam etmeden önce kablonun bağlı olmadığından emin olunuz.

Şayet kablo bağlı ise, Tak Çalıştır penceresi ekrana gelecektir. Bu durumda, pencereyi kapatmak için "İptal" düğmesi üzerine tıklayın ve kabloyu çıkarın.

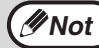

Kablo, adım 12'de bağlanacaktır.

## 2 CD-ROM'u CD-ROM sürücüsüne takın.

- 3 Araç çubuğundaki "Dosya Gezgini" simgesine (m) tıklayın, ardından "Bu Bilgisayar" sekmesine tıklayıp "CD-ROM" simgesine ( ) çift tıklayın.
  - Windows 8.1/Server 2012'de, "CD-ROM" simgesini çift tıklayın.
    - \* Windows Server 2012'da hiçbir simge görüntülenmiyorsa, Başlat ekranında sağ tıklayın (veya alt kenardan yukarıya doğru kaydırın) ve ardından Uygulama Çubuğu → "Tüm uygulamalar" → "Bilgisayar" öğelerini seçip "CD-ROM" öğesini çift tıklayın.
    - \* Windows 8.1' de hiç simge görüntülenmiyorsa, Başlangıç ekranındaki
       (①) simgesine tıklayıp ardından "CD-ROM" simgesine çift tıklayın.
  - Windows Server 2012 R2'de, "Başlat" düğmesine sağ tıklayıp "Dosya Gezgini" simgesine tıklayın, ardından "Bu Bilgisayar" a tıklayıp "CD-ROM" simgesine çift tıklayın.

#### 🚺 "Kur" simgesini (🎇) çift tıklayın.

! Dikkat

Onay isteyen bir ileti ekranı görüntülenirse "Evet" veya "İzin ver" düğmesine tıklayın.

#### YAZILIM LİSANSI penceresi açılır. Yazılım lisansının içeriğini anladığınızdan emin olduktan sonra "Evet" düğmesini tıklayın.

Dil menüsünden istenen dili seçerek "YAZILIM LİSANSI" bölümünü farklı bir dilde ekrana getirebilirsiniz. Yazılımı seçilen dilde kurmak için kuruluma seçilen bu dilde devam ediniz.

6 "Hoşgeldiniz" penceresindeki mesajı okuyun ve "Devam Et" düğmesini tıklayın.

## Yazılımın tamamını kurmak için, "Standard" düğmesine tıklayın ve 11. adıma gidin.

Belirli paketleri kurmak için, "Custom" düğmesine tıklayın ve sonraki adıma gidin.

MFP sürücüsünü (yazıcı/tarayıcı sürücüsünü) ve Button Manager yazılımını otomatik olarak kurmak için, "Standart" seçin.

## MFP Sürücüsü" düğmesini tıklayın

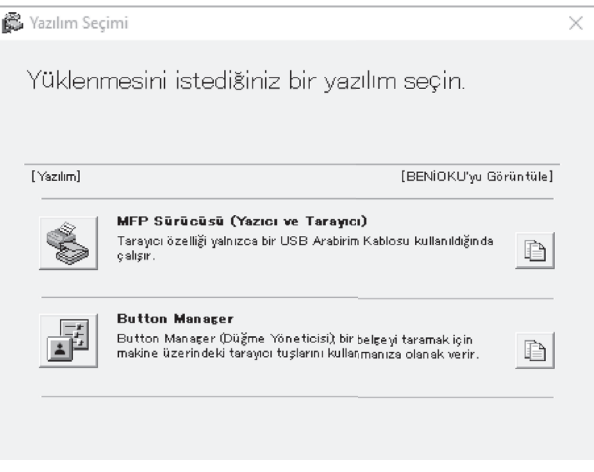

Seçilen paketler hakkında bilgi göstermek için "Ekran Benioku" düğmesini tıklayın.

## 9

#### "Bu bilgisayara bağlı" seçin ve "Devam" düğmesini tıklayın.

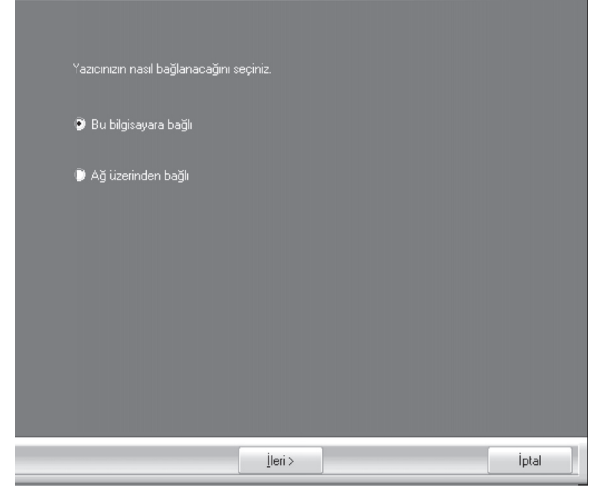

Ekrandaki komutları izleyin.

"SHARP yazılımının kurulumu tamamlandı" iletisi görüntülendiğinde "Tamam" düğmesine tıklayın.

🕛 Dikkat

Güvenlik hakkında bir uyarı penceresi görüntülenirse lütfen "Bu sürücü yazılımını yine de kur" veya "Kur" düğmesine tıklayın.

#### 8. adımın penceresine dönersiniz. "Button Manager" özelliğini kurmak isterseniz, "Button Manager" düğmesine tıklayın.

"Button Manager" özelliğini kurmak istemiyorsanız 11. adıma gidin.

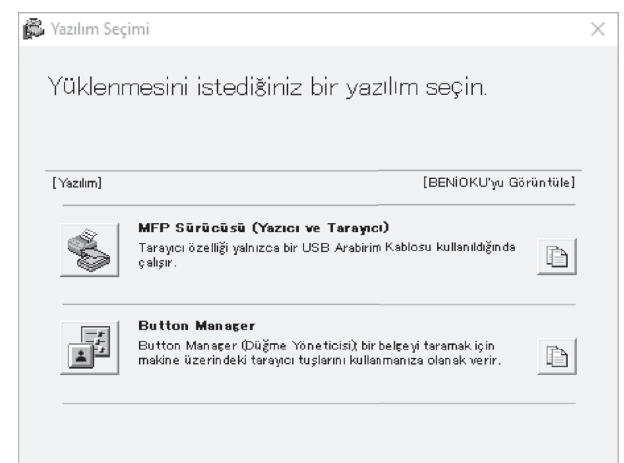

Ekrandaki talimatları izleyin.

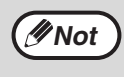

Kurulum sonrasında, bilgisayarınızı yeniden başlatmanızı isteyen bir mesaj ekrana gelebilir. Bu durumda bilgisayarınızı yeniden başlatmak için "Evet" düğmesine tıklayın.

#### 1 Kurulum tamamlanınca, "Kapat" düğmesini tıklayın.

Makineyi bilgisayarınıza bağlamanızı isteyen bir mesaj ekrana gelecektir. "OK" düğmesini tıklayın.

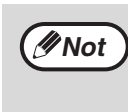

Kurulum sonrasında, bilgisayarınızı yeniden başlatmanızı isteyen bir mesaj ekrana gelebilir. Bu durumda bilgisayarınızı yeniden başlatmak için "Evet" düğmesine tıklayın.

## 2 Makineyi bilgisayarınıza bir USB kablosuyla bağlayın.

- (1) Makinenin gücünün açıldığından emin olun.
   (s.33)
- (2) Kabloyu makine üzerindeki USB konnektörüne (B tipi) bağlayın.
   Makinedeki USB arabirimi USB 2.0 (Yüksek Hızlı) standardına uygundur.
   Lütfen blendajlı bir USB kablosu satın alın.

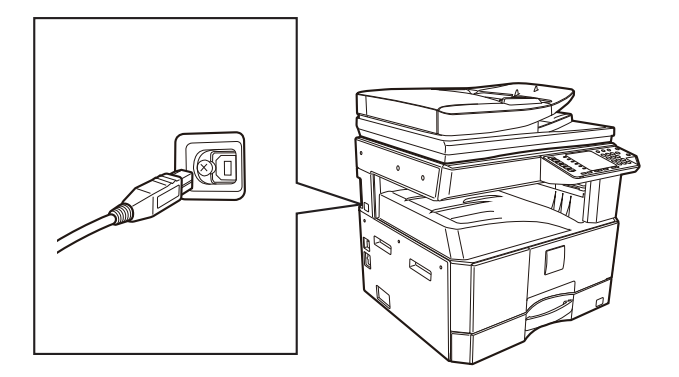

(3) Kablonun diğer ucunu bilgisayarınızdaki USB konnektörüne (A tipi) bağlayın.

## 13 Sürücüyü kurmak için tak çalıştır penceresindeki talimatları izleyin.

Ekrandaki komutları izleyin.

🕛 Dikkat

Güvenlik hakkında bir uyarı penceresi görüntülenirse lütfen "Bu sürücü yazılımını yine de kur" veya "Kur" düğmesine tıklayın.

Bu şekilde yazılımın kurulumu tamamlanmış olur.

#### USB 2.0 (Yüksek Hızlı mod) için sistem gereksinimleri

- Makinenin USB 2.0 bağlantı noktası verileri yalnızca bilgisayarda Microsoft USB 2.0 sürücüsü önceden yüklü ise veya Windows için Microsoft'un kendi "Windows Update" sayfası aracılığı ile sağladığı USB 2.0 sürücüsü yüklü ise USB 2.0 (Hi-Speed) ile tanımlanan hızda aktaracaktır.
- Microsoft USB 2.0 sürücüsü kullanılsa dahi, USB 2.0 destekleyen bir PC kartı kullanılmıyorsa tam bir USB 2.0 hızı elde etmek mümkün olmayabilir. (Daha yüksek bir hızı mümkün kılabilen) en son sürücüyü edinmek için PC kartınızın üreticisi ile temasa geçiniz.
- Bilgisayarınızda bir USB 1.1 portu kullanarak da mümkündür. Ancak, spesifikasyonlar, USB 1.1 spesifikasyonları (Tam Hız) olacaktır.

#### MAKİNEYİ PAYLAŞ IMLI YAZICI OLARAK KULLANMA

Makine, bir Windows ağında paylaşımlı bir yazıcı olarak kullanılacaksa, istemci bilgisayara yazıcı sürücüsünü kurmak için aşağıdaki adımları izleyiniz.

Yazıcı sunucuda ilgili ayarları yapmak için işletim kılavuzuna veya işletim sisteminizin yardım dosyasına bakınız.

"YAZILIMIN KURULMASI" (s.10) de 2 ila 6 adımlarını gerçekleştirin.

"Özel" düğmesini tıklayın.

Mot Not

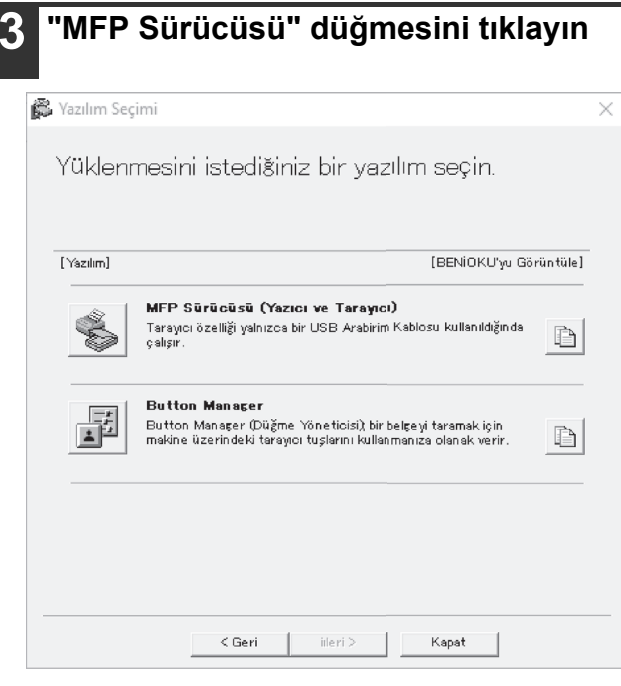

Seçilen paketler hakkında bilgi göstermek için "Ekran Benioku" düğmesini tıklayın.

#### "Ağ üzerinden bağlı" seçin ve "Devam" düğmesini tıklayın.

| Yazıcınızın nasıl bağlanacağını seçiniz |        |       |
|-----------------------------------------|--------|-------|
| 🗼 Bu bilgisayara bağlı                  |        |       |
| <ul> <li>Ağ üzerinden bağlı</li> </ul>  |        |       |
|                                         |        |       |
|                                         |        |       |
|                                         |        |       |
|                                         |        |       |
|                                         | leri > | İptal |

#### Bu yazıcı ile kullanmak istediğiniz bölümünü tıklatın.

- (1) Listedeki MFP bağlantı noktasını seçin.
- (2) "Devam" butonuna tıklayın.

#### 6 Ekranda görünen yönergeleri takip edin.

Görüntülenen penceredeki iletiyi okuyun ve "İleri" düğmesine tıklayın. Kurulum başlar.

//Not

Paylaşılan yazıcı bu listede görünmüyorsa, yazdırma sunucusundaki ayarları kontrol ediniz.

Güvenlik hakkında bir uyarı penceresi (!) Dikkat görüntülenirse lütfen "Bu sürücü yazılımını yine de kur" veya "Kur" düğmesine tıklayın.

Kurulum tamamlandı ekranı görülünce, [TAMAM] düğmesini tıklayın.

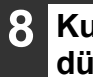

#### Kurulum tamamlanınca, "Kapat" düğmesini tıklayın.

*∕*∕∕∕Not

Kurulum sonrasında, bilgisayarınızı yeniden başlatmanızı isteyen bir mesaj ekrana gelebilir. Bu durumda bilgisayarınızı yeniden başlatmak için "Evet" düğmesine tıklayın.

Bu şekilde yazılımın kurulumu tamamlanmış olur.

## AĞ GENİŞLETME KİTİ TAKILDIĞINDA

Ağ genişletme kiti takılı makineye yazılımın nasıl kurulacağını açıklar.

- Ağa bağlı bir makine için yazıcı sürücüsünün kurulumu: bu sayfa
- Ağa bağlı bir makine için yazıcı sürücüsünün kurulumu: sayfa 16
   De uzere sürüsüsünün kurulumu: sayfa 16
- PS yazıcı sürücüsü veya PPD yazıcı sürücüsünün kurulumu: sayfa 18
- Yazdırma Durum Monitörünün kurulumu: sayfa 19
- Tarayıcı sürücüsünün kurulumu: sayfa 20

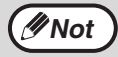

PCL sürücüsü kurulacaksa bu sayfada verilen prosedürü referans alarak kurulumu yapın. (Makinede ağ genişletme kiti ve yazıcı genişletme kiti takılı olmalıdır.)

#### Yazıcı sürücüsünü yükleme

#### Makine bir ağa bağlandığında

1 Makinede LAN konektörüne takın LAN kablosunu takın.

Korumalı bir ağ kablosu kullanın.

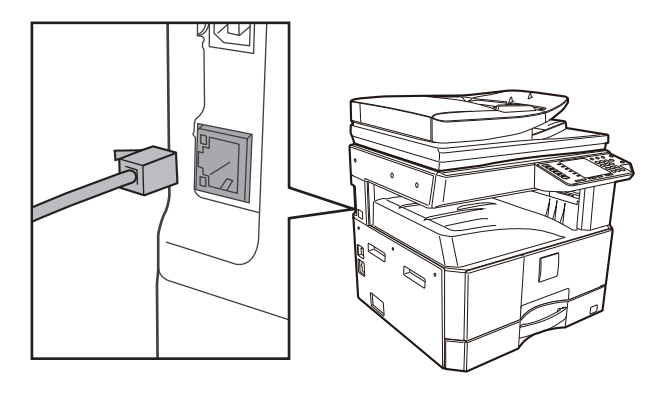

- 2 CD-ROM'u CD-ROM sürücüsüne takın.
- 3 Araç çubuğundaki "Dosya Gezgini" simgesine (➡) tıklayın, ardından "Bu Bilgisayar" sekmesine tıklayıp "CD-ROM" simgesine (♠) çift tıklayın.
  - Windows 8.1/Server 2012'de, "CD-ROM" simgesini çift tıklayın.
    - \* Windows Server 2012'da hiçbir simge görüntülenmiyorsa, Başlat ekranında sağ tıklayın (veya alt kenardan yukarıya doğru kaydırın) ve ardından Uygulama Çubuğu → "Tüm uygulamalar" → "Bilgisayar" öğelerini seçip "CD-ROM" öğesini çift tıklayın.
    - \* Windows 8.1' de hiç simge görüntülenmiyorsa, Başlangıç ekranındaki
       (•) simgesine tıklayıp ardından "CD-ROM" simgesine çift tıklayın.
  - Windows Server 2012 R2'de, "Başlat" düğmesine sağ tıklayıp "Dosya Gezgini" simgesine tıklayın, ardından "Bu Bilgisayar" a tıklayıp "CD-ROM" simgesine çift tıklayın.

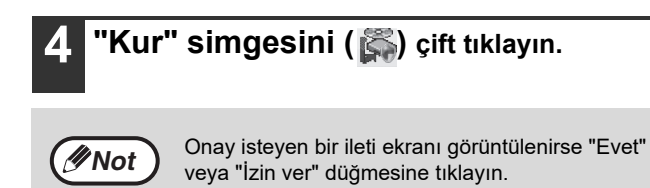

- 5 YAZILIM LİSANSI penceresi açılır. Yazılım lisansının içeriğini anladığınızdan emin olduktan sonra "Evet" düğmesini tıklayın.
- 6 "Hoşgeldiniz" penceresindeki mesajı okuyun ve "Devam Et" düğmesini tıklayın.

#### 7 "Yazıcı Sürücüsü" düğmesine tıklayın.

| [Yazılım]   | (BENiOKU'yu Gör                                                                                                    | üntük |
|-------------|----------------------------------------------------------------------------------------------------|-------|
| <b>S</b>    | <b>Yazıcı Sürücüsü</b><br>Yazıcı sürücüsü, məkinenin yazıcı fonksiyonunu kullanmanızı<br>sağlar.                                                          | È     |
| $\boxtimes$ | <b>Tarayıcı Sürücüsü (TWAIN)</b><br>Tarayıcı Sürücüsü'; TWAIN uyumlu ve WA uyumlu uygulamalar<br>ile makinenin tarama işlevini kullanmanıza olanak verir. |       |

#### 8 "Standart kurulum" düğmesine tıklayın.

ØNot

[Özel kurulum] seçildiği zaman aşağıdaki kalemlerden herhangi birini değiştirebilirsiniz. [Standart kurulum] seçildiği zaman kurulum aşağıda gösterildiği gibi gerçekleşecektir.

- Makine bağlantı yöntemi: LPR Doğrudan Yazdırma (Otomatik Arama)
- · Varsayılan yazıcı olarak ayarla: Evet
- Yazıcı sürücüsü adı: Değiştirilemez
- PCL yazıcı ekran fontu (Sadece PCL, PS yazıcı sürücüsü veya PPD sürücüsü kurulurken): Kurulu

[Özel kurulum] seçtiğiniz taktirde [LPR Doğrudan Yazdırma (Otomatik Arama)] seçin ve [İleri] düğmesini tıklayın. Ağa bağlı durumdaki yazıcılar algılanır. Makineyi seçin ve [İleri] düğmesini tıklayın.

| oran aan | Ad               | A | d ya da IP adresi | MAC adresi      |
|----------|------------------|---|-------------------|-----------------|
| XX-xxxx  |                  | x | 0X.XXX.XXX.XXX    | XXX.XXX.XXX.XXX |
|          |                  |   |                   |                 |
|          |                  |   |                   |                 |
|          |                  |   |                   |                 |
|          |                  |   |                   |                 |
|          |                  |   |                   |                 |
|          |                  |   |                   |                 |
|          |                  |   |                   |                 |
|          |                  |   |                   |                 |
|          |                  |   |                   |                 |
|          |                  |   | Ye                | eniden ara      |
| K        | oşulu belirtiniz |   |                   |                 |

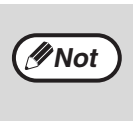

- Makine bulunmadığı taktirde, makinenin gücünün açık ve makinenin ağa bağlı olduğundan emin olun ve [Yeniden ara] düğmesini tıklayın.
- Ayrıca, [Koşulu belirtiniz] düğmesini tıklayıp, makinenin adını (host adı) veya IP adresini girerek de makineyi arayabilirsiniz.

#### Ekrandaki komutları izleyin.

Ekrandaki penceredeki mesaji okuyun ve [İleri] düğmesini tıklayın.

Kurulum başlar.

 Güvenlik hakkında bir uyarı penceresi görüntülenirse lütfen "Bu sürücü yazılımını yine de kur" veya "Kur" düğmesine tıklayın.

#### Kurulum tamamlandı ekranı görülünce, [TAMAM] düğmesini tıklayın.

2 Adım 7 penceresinde [Kapat] düğmesini tıklayın.

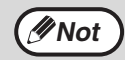

Kurulumdan sonra, bilgisayarınızı yeniden başlatmanız gerektiğini belirten bir uyarı mesajı ekrana gelebilir. Bu mesaj ekrana gelirse, bilgisayarınızı yeniden başlatmak için [Evet] düğmesini tıklayın.

#### Makine bir USB kablosuyla bağlanacağında (Ağ genişletme kiti kurulduğunda)

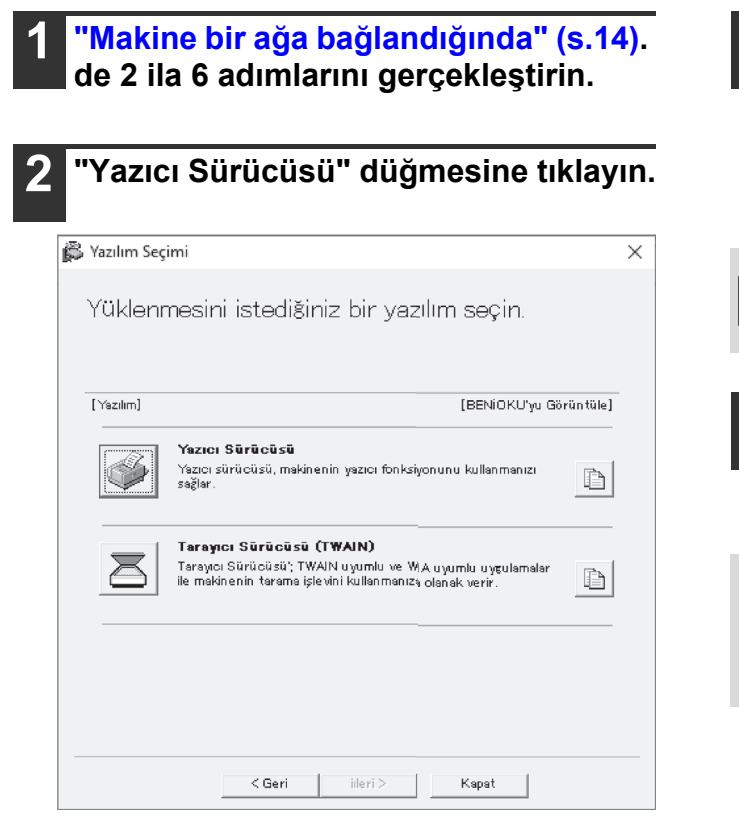

3

"Özel yükleme" butonuna tıklayın.

4 Eğer yazıcı nasıl bağlandığı sorulduğunda, "bu bilgisayara bağlı" seçin ve "İleri" butonuna tıklayın.

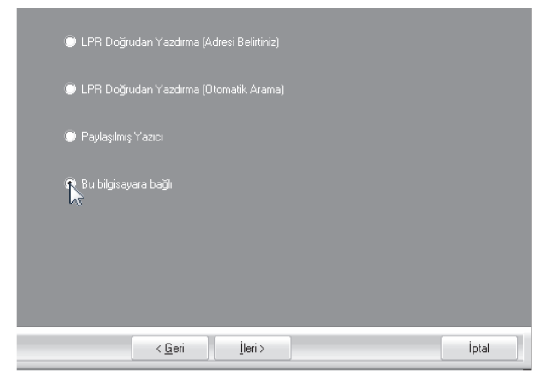

#### Ekrandaki talimatları izleyin.

Açılan penceredeki mesajı okuyun ve [İleri] düğmesini tıklayın.

Kurulum tamamlandı ekranı açıldığında, [OK] düğmesini tıklayın.

① **Dikkat** Güve yine o

Güvenlik hakkında bir uyarı penceresi görüntülenirse lütfen "Bu sürücü yazılımını yine de kur" veya "Kur" düğmesine tıklayın.

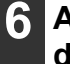

5

#### Adım 2 penceresinde [Kapat] düğmesini tıklayın.

When a message appears prompting you to connect the machine to your computer, click the "OK" button.

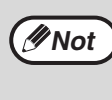

Kurulumdan sonra, bilgisayarınızı yeniden başlatmanız gerektiğini belirten bir uyarı mesajı ekrana gelebilir. Bu mesaj ekrana gelirse, bilgisayarınızı yeniden başlatmak için [Evet] düğmesini tıklayın.

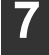

#### Makineyi bilgisayarınıza bir USB kablosuyla bağlayın.

- (1) Makinenin gücünün açıldığından emin olun. (s.33)
- (2) Kabloyu makine üzerindeki USB konnektörüne (B tipi) bağlayın.
   Makinedeki USB arabirimi USB 2.0 (Yüksek Hızlı) standardına uygundur.
   Lütfen blendajlı bir USB kablosu satın alın.

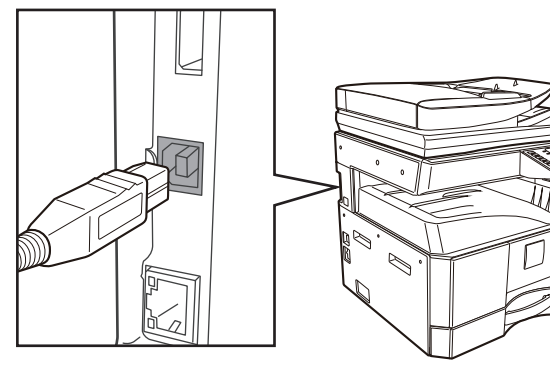

(3) Kablonun diğer ucunu bilgisayarınızdaki USB konnektörüne (A tipi) bağlayın.

## 8 PCL6 yazıcı sürücüsünün kurulumu başlar.

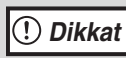

Güvenlik hakkında bir uyarı penceresi görüntülenirse lütfen "Bu sürücü yazılımını yine de kur" veya "Kur" düğmesine tıklayın.

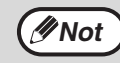

PCL6, ağ genişletme kiti ve yazıcı genişletme kiti takılı olduğunda kullanılabilir.

Bu şekilde yazılımın kurulumu tamamlanmış olur.

#### PS yazıcı sürücüsünü, PPD sürücüsünü veya kurarken

Kurulum USB kablosu takıldıktan sonra dahi mümkündür. Sayfa 16 ve 17'deki adımları yerine getirdikten sonra sürücüyü tekrar kurduğunuzdan emin olun.

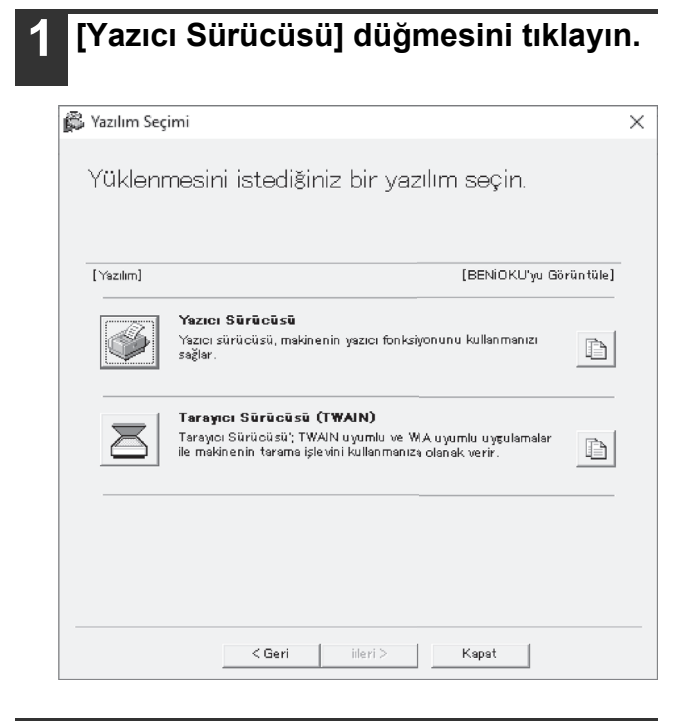

- 2 [Özel kurulum] düğmesini tıklayın.
- 3 Port seçim penceresi açıldığında, PCL6 yazıcı sürücüsünün kullandığı portu (USB001, vs.) seçin ve [İleri] düğmesini tıklayın.

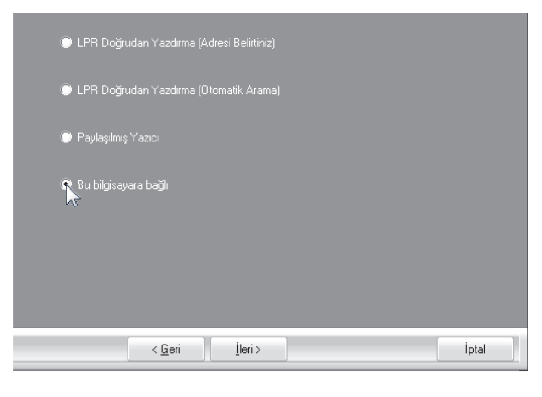

4 Wazıcının adını veya IP adresini girin. Bağlantı noktası seçimi için pencere görüntülendiğinde kullanmak istediğiniz modeli seçin ve "İleri" düğmesine tıklayın.

Görüntülenen penceredeki iletiyi okuyun ve "İleri" düğmesine tıklayın.

5 Model seçim penceresi açıldığında, [PCL6] kutucuğundaki işareti kaldırın ve kurulacak olan yazıcı sürücüsünü seçerek [İleri] düğmesini tıklayın. Bir 📝 işaretinin görünmesi için kurulacak olan yazıcı sürücüsünün kutucuğunu tıklayın. PS Not: PS ile veri yazdırmak istiyorsanız, isteğe bağlı "PS genişleme setine" ihtiyacınız olur. PPD sürücüsü burada yüklü değil. PPD'yi yüklemek için kurulum kılavuzuna bakınız. < <u>G</u>eri <u>|</u>leri> iptal PPD sürücüsü üzerinde PS yazıcı //Not sürücüsünü kullanmak için PS3 genişletme kiti gerekir. Ekrandaki komutları izleyin. 6 Ekrandaki penceredeki mesaji okuyun ve [İleri] düğmesini tıklayın. Kurulum başlar. Güvenlik hakkında bir uyarı penceresi görüntülenirse lütfen "Bu sürücü yazılımını () Dikkat yine de kur" veya "Kur" düğmesine tıklayın. Kurulum tamamlandı ekranı görülünce, [TAMAM] düğmesini tıklayın. Adım 1 penceresinde [Kapat] düğmesini tıklayın. Kurulumdan sonra, bilgisayarınızı yeniden Not başlatmanız gerektiğini belirten bir uyarı mesajı ekrana gelebilir. Bu mesaj ekrana gelirse, bilgisayarınızı yeniden başlatmak için [Evet] düğmesini tıklayın. Böylece kurulum tamamlanmış olur.

#### Yazici durum monitörünün kurulmasi (ağ genişletme kiti ve yazıcı genişletme kiti takıldığında)

Yazıcı Durum Monitörü, genel kullanıcıların makinenin o anki durumunu, örneğin yazdırmaya hazır olup olmadığını kendi bilgisayar ekranlarından görmelerini sağlayan bir yazıcı programıdır. Yazıcı Konum Monitörü, yanlış kağıt besleme gibi hata bilgilerini, bir görüntü olarak yazıcı yapılandırma bilgisini, kullanılabilir kağıt boyutlarını ve kalan kağıt miktarını gösterir.

Yazılımı yüklemek için yönetici hakları gereklidir.

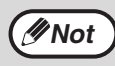

Yazıcı Durum Monitörü, aşağıdaki durumlarda kullanılamaz: • Makine bir USB kablosu ile bağlı olduğu zaman.

#### Web sitemizden Printer Status Monitor indirmesini yapın ve kurulumu gerçekleştirin.

Daha fazla bilgi için, bayinize veya en yakın yetkili servis temsilcisine başvurun.

Ekrandaki komutları izleyin.

# 3 Kurulumun tamamlandığını gösteren ekran açılınca, [Kapat] düğmesini tıklayın.

Yazıcı Durum Monitörünün bilgisayarınız başlatıldığında otomatik olarak başlamasını sağlamak için [Bu programı Başlat klasörünüze ekle] kutucuğunu ve [Kapat] düğmesini tıklayın.

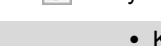

Ø∕Not

 Kurulumdan sonra, beni oku dosyası görüntülenebilir.

 Kurulumdan sonra, bilgisayarınızı yeniden başlatmanız gerektiğini belirten bir uyarı mesajı ekrana gelebilir. Bu mesaj ekrana gelirse, bilgisayarınızı yeniden başlatmak için [Evet] düğmesini tıklayın.

#### Böylece kurulum tamamlanmış olur.

Yazıcı Durum Monitörü kullanımı prosedürler için Yardım dosyasına bakın. Yardım dosyasını görüntülemek için şu adımları izleyin: "Başlat" düğmesine tıklayın, "Tüm Uygulamalar" (veya "Tüm Programlar") sekmesini seçin, "SHARP Yazıcı Durum Monitörü"nü seçin ardından "Yardım"ı seçin.

- Windows 8.1/Server 2012 R2, başlangıç ekranındaki
   ( ) simgesine tıklayıp ardından "SHARP Yazıcı Durum Monitörü" menüsünden "Yardım"ı seçin.
- Windows Server 2012'de, başlangıç penceresine sağ tıklayın (veya alt kenardan yukarıya doğru kaydırın), ardından "SHARP Yazıcı Durum Monitörü" menüsünde "Araç çubuğu" → "Tüm Uygulamalar" → "Yardım"ı seçin.
- Windows Server 2016/Server 2019'da, "Başlat"
   (1) düğmesine tıklayıp ardından "SHARP Yazıcı Durum Monitörü" menüsünden "Yardım"ı seçin.

#### Tarayici sürücüsünün kurulumu

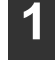

3

Ø Not

"Makine bir ağa bağlandığında" (s.14). de 2 ila 6 adımlarını gerçekleştirin.

[Yardımcı Yazılım] - [Tarayıcı Sürücüsü (TWAIN)] düğmesini tıklayın.

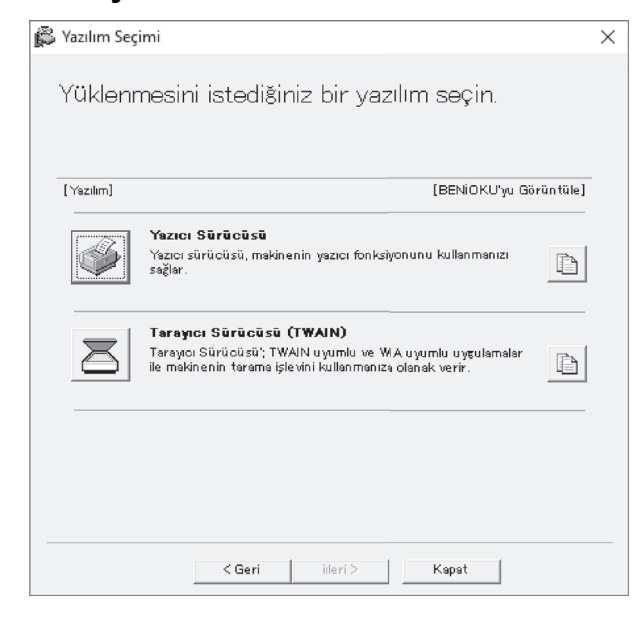

#### Ekrandaki komutları izleyin.

Ekrandaki penceredeki mesajı okuyun ve [İleri] düğmesini tıklayın.

## 4 Kurulum tamamlandı penceresi açılınca, [TAMAM] düğmesini tıklayın.

## 5 Adım 2 penceresinde [Kapat] düğmesini tıklayın.

Kurulumdan sonra, bilgisayarınızı yeniden başlatmanız gerektiğini belirten bir uyarı mesajı ekrana gelebilir. Bu mesaj ekrana gelirse, bilgisayarınızı yeniden başlatmak için [Evet] düğmesini tıklayın.

# Böylece kurulum tamamlanmış olur. Sonra, tarayıcı sürücüsünde makinenin IP adresini konfigüre edin.

Tarayıcı sürücüsü kurulduğu zaman, "Cihaz Seç" programı da kurulur.

Makinenin IP adresi, "Cihaz Seç" kullanılarak tarayıcı sürücüsünde konfigüre edilir.

6 [başlat] düğmesine tıklayın, [Tüm Programlar] seçin, [SHARP MFP TWAIN K AC] (Bir ağ bağlantısı üzerinde "SHARP MFP TWAIN K"), ve sonra da [Aygıt Seç] seçin.

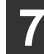

#### [Ara] düğmesini tıklayın.

IP adresini biliyorsanız, [Gir] tuşunu tıklayarak arama yapmadan IP adresini girebilirsiniz.

| Adi | Ma | kine Konumu |
|-----|----|-------------|
|     |    |             |
|     |    |             |
|     |    |             |
|     |    |             |
|     |    |             |
|     |    |             |
|     |    |             |

### 8

#### Adres menüsünden makinenin IP adresini seçin ve [Tamam] düğmesini tıklayın.

- Makinenin IP adresini sistem yöneticinizden (ağ yöneticisi) öğrenin.
- Makinenin adı (host adı) veya IP adresi doğrudan "Adres" bölümünde girilebilir.
- Makinenin tarayıcı fonksiyonu tarafından kullanılan port numarası değiştirildiği taktirde, IP adresinden sonra iki nokta üst üste ":" koyun ve port numarasını girin. (Normalde port numarasının girilmesi gerekli değildir.)

| /eni Adres Ekle |       | ×     |
|-----------------|-------|-------|
| Adres           |       |       |
| XXX.XXX.XXX     |       | •     |
| Adı             |       |       |
| XX-xxxx         |       |       |
| Makine Konumu   |       |       |
|                 |       |       |
|                 | Tamam | İptal |
|                 |       |       |

#### [Tamam] düğmesini tıklayın.

| Adres           | Adı    |   | Makine Konumu |
|-----------------|--------|---|---------------|
| XXX.XXX.XXX.XXX | XX-xxx | x |               |
|                 |        |   |               |
|                 |        |   |               |
|                 |        |   |               |
|                 |        |   |               |
|                 |        |   |               |
|                 |        |   |               |
|                 |        |   |               |
|                 |        |   |               |
|                 |        |   |               |
|                 |        |   |               |
|                 |        |   |               |
|                 | 1      |   | Giinaalla     |

#### Bu şekilde tarayıcı sürücüsünün konfigürasyonu tamamlanmış olur.

## PS EKRAN FONTLARININ KURULMASI

PS yazıcı sürücüsü tarafından kullanılabilen fontlar, PS3 genişletme kitiyle birlikte verilen "YAZICI PROGRAMLARI" CD-ROM'unda bulunur. PS yazıcı sürücüsü için gereken bu fontları kurun.

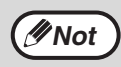

Modellere bağlı olarak, PS3 genişleme kiti standart olarak takılıdır.

- PS3 genişletme kitiyle birlikte verilen "YAZICI PROGRAMLARI" CD-ROM'unu bilgisayarınızın CD-ROM sürücüsüne takın.
- Araç çubuğundaki "Dosya Gezgini" simgesine (🔚) tıklayın, ardından "Bu Bilgisayar" sekmesine tıklayıp "CD-ROM" simgesine ( 🔙 ) çift tıklayın.
  - Windows 8.1/Server 2012'de, "CD-ROM" simgesini çift tıklayın.
  - \* Windows Server 2012'da hiçbir simge görüntülenmiyorsa, Başlat ekranında sağ tıklayın (veya alt kenardan yukarıya doğru kaydırın) ve ardından Uygulama Çubuğu → "Tüm uygulamalar" → "Bilgisayar" öğelerini seçip "CD-ROM" öğesini çift tıklayın.
  - \* Windows 8.1' de hiç simge görüntülenmiyorsa, Başlangıç ekranındaki ( ) simgesine tıklayıp ardından "CD-ROM" simgesine çift tıklayın.
  - Windows Server 2012 R2'de, "Başlat" düğmesine sağ tıklayıp "Dosya Gezgini" simgesine tıklayın, ardından "Bu Bilgisayar" a tıklayıp "CD-ROM" simgesine çift tıklayın.

#### [Kur] simgesini (🔊) çift tıklayın.

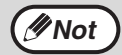

Onay isteyen bir ileti ekranı görüntülenirse "Evet" veya "İzin ver" düğmesine tıklayın.

#### "YAZILIM LİSANSI" penceresi ekrana gelecektir. Lisans sözleşmesinin içeriğini anladığınızdan emin olun ve [Evet] düğmesini tıklayın.

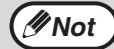

Dil menüsünden istenen dili seçerek "YAZILIM LİSANSI" bölümünü farklı bir dilde ekrana getirebilirsiniz. Yazılımı seçilen dilde kurmak için kuruluma seçilen bu dilde devam ediniz.

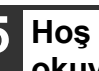

Hoş Geldiniz penceresindeki mesajı okuyun ve [İleri] düğmesini tıklayın.

| 6 | [PS Ekran Yazi Tipi] düğmesini |
|---|--------------------------------|
| - | tıklayın.                      |

| PS Display Font<br>The display fonts are used to display print images on computer<br>screens. | [Software] |                                                                  | [Display Readn                 |
|-----------------------------------------------------------------------------------------------|------------|------------------------------------------------------------------|--------------------------------|
|                                                                                               | (A)        | PS Display Font<br>The display fonts are used to dis<br>screens. | splay print images on computer |
|                                                                                               |            |                                                                  |                                |

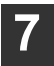

Ekrandaki komutları izleyin.

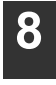

Adım 6 ekranında [Kapat] düğmesini tıklayın.

# YAZICI SÜRÜCÜNÜ AYARLAMA

Yazıcı sürücüsünü kurduktan sonra makinedeki kağıt tablalarının sayısına ve her birine yüklenen kağıt boyutuna uygun olarak yazıcı sürücü ayarlarını yapmanız gerekir.

- "Başlat" düğmesine tıklayın (⊞), "Ayarlar" simgesine () → "Aygıt" → "Aygıtlar ve Yazıcılar" sekmesine tıklayın.
- Windows Server 2012'de, "Kontrol Paneli" → "Donanım" → "Aygıtlar ve Yazıcılar" → "Yazıcılar" sekmesine tıklayın.
- Windows 8.1'de, başlangıç ekranındaki (♥) simgesine tıklayın, ardından "Kontrol Paneli" → "Donanım ve Ses" → "Aygıtları ve yazıcıları görüntüle" sekmesine tıklayın.

#### "XX-xxxx" yazıcı sürücüsü simgesine sağ tıklayın ve ardından "Yazıcı özellikleri" seçeneğine tıklayın.

#### Yapılandırma" sekmesini tıklayın ve kurulu olan seçeneklere bağlı olarak yazıcı ayarlarını yapın.

Yazıcıyı uygun şekilde ayarlayın. Aksi taktirde, yazdırma düzgün olmayabilir.

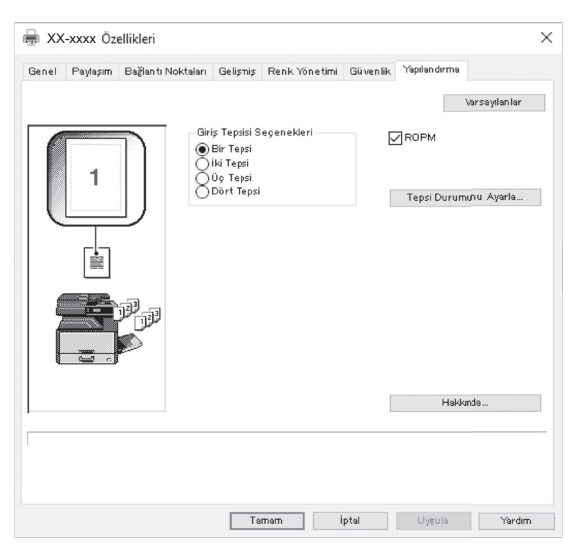

Bu ekran ağ kurulumu olan SPLC yazıcı sürücüsü ile ilgilidir.

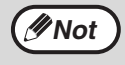

PCL Sürücü veya USB takılı SPLC Sürücü için, tespit edilen makine durumuna göre ayarları otomatik olarak yapılandırmak için "Otomatik Yapılandırma" düğmesine tıklayın.

#### 4 "Tabla Durumunu Ayarla" düğmesini tıklayın ve her tablada yüklü kağıt boyutunu seçin.

"Kağıt Kaynağı" menüsünde bir tabla seçin ve bu tablada yüklü kağıt boyutunu "Kağıt Boyutunu Ayarla" menüsünden seçin. Bunu her tabla için tekrarlayın.

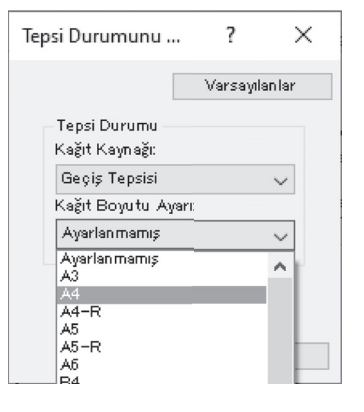

"Tabla Durumunu Ayarla" penceresinde "OK" düğmesini tıklayın.

Yazıcı özellikleri penceresinde "OK" düğmesini tıklayın.

# **BUTTON MANAGER KURMA**

Düğme Yönetici, makineden taramayı mümkün kılan ve tarayıcı sürücü ile çalışan bir yazılım programıdır. Makineyi kullanarak tarama yapmak için Düğme Yöneticisi, makinede tarama menüsü ile bağlantılı olmalıdır. "Button Manager" bağlantısı altındaki adımları izleyin.

- "Başlat" düğmesine tıklayın (⊞), "Ayarlar" simgesine () → "Aygıt" → "Aygıtlar ve Yazıcılar" sekmesine tıklayın.
- Windows Server 2012'de, "Kontrol Paneli" → "Donanım" → "Aygıtlar ve Yazıcılar" → "Yazıcılar" sekmesine tıklayın.
- Windows 8.1'de, başlangıç ekranındaki (♥) simgesine tıklayın, ardından "Kontrol Paneli" → "Donanım ve Ses" → "Aygıtları ve yazıcıları görüntüle" sekmesine tıklayın.

#### "XX-xxxx" simgesine sağ tıklayın ve "Tarama özellikleri" seçeneğini seçin.

- "Özellikler" ekranında "Olaylar" sekmesini tıklayın.
- 4 "Bir olay seç" açılır menüsünden "TARAMA MENÜSÜ SC1:" seçin.

| X-xxxx Özellik    | eri                                                                        | 3   |
|-------------------|----------------------------------------------------------------------------|-----|
| Genel Olaylar I   | Renk Yönetimi                                                              |     |
| Aşağıd.<br>gerçek | an bir olay seçin sonra bu olay olduğunda<br>leştirilecek bir eylem seçin. |     |
| Olay seçin:       | n ScanMenu SC1                                                             | Ň   |
| Eylemler          |                                                                            | 5   |
| Bu program        | başlat:  🈼 Sharp Button Manager AC                                         | . ~ |
| ) Hangi progr     | amın calıstırılacağını sor                                                 |     |
|                   |                                                                            |     |
| C Hiçbir şey y    | apma                                                                       |     |
|                   |                                                                            |     |
|                   |                                                                            |     |
|                   |                                                                            |     |
|                   |                                                                            |     |
|                   |                                                                            |     |
|                   |                                                                            |     |

#### 5 "Bu programı başlat" seçin ve sonra da açılır menüden "Sharp Düğme Yönetici AC".

| (X-xxxx Özellikl  | eri                                                                       | ×      |
|-------------------|---------------------------------------------------------------------------|--------|
| Genel Olaylar I   | Renk Yönetimi                                                             |        |
| Aşağıdı<br>gerçek | an bir olay seçin sonra bu olay olduğunda<br>eştirilecek bir eylem seçin. |        |
| Olay seçin:       | ≫ ScanMenu SC1                                                            | ~      |
| Eylemler          |                                                                           | - v    |
| Bu programi       | başlat:  诸 Sharp Button Manager AC                                        | K      |
| 🔘 Hangi progr     | amın çalıştırılacağını sor                                                | 15     |
| Michir sev v      | aoma                                                                      |        |
| C Lindon deà à    | apino                                                                     |        |
|                   |                                                                           |        |
|                   |                                                                           |        |
|                   |                                                                           |        |
|                   |                                                                           |        |
|                   |                                                                           |        |
|                   | OK                                                                        | Cancel |

#### 6 Düğme Yöneticiyi "TARAMA MENÜSÜ SC6:" üzerinden "TARAMA MENÜSÜ SC2:"ye bağlamak için 4 ve 5 adımlarını tekrarlayın.

"Bir olay seç" açılır menüsünden "TARAMA MENÜSÜ SC2:" seçin. "Bu programı başlat" seçin ve sonra da açılır menüden "Sharp Düğme Yönetici AC" seçin. "TARAMA MENÜSÜ SC6:" üzerinden her bir TaramaMenüsü için aynısını yapınız.

#### "OK" düğmesini tıklayın.

Düğme Yöneticisi, artık tarama menüsüne (1 - 6) bağlanmış durumdadır.

Tarama menüsünün her biri için 1 ila 6 tarama ayarları Düğme Yöneticinin ayar penceresinde değiştirilebilir.

Tarama menüsü varsayılan fabrika ayarları ve Button Manager ayarlarını yapılandırma adımları için "BUTTON MANAGER AYARLARI" (s.76) bölümüne bakınız.

# **ARIZA GİDERME**

Yazılım doğru kurulmazsa, bilgisayarınızda aşağıdaki hususları kontrol ediniz.

#### Tak ve Çalıştır ekrana gelmiyor

Makineyi bir USB kablosuyla bilgisayarınıza bağlayıp makineyi açtıktan sonra Tak ve Çalıştır ekranı açılmıyorsa, UBS portunun kullanılabilir olup olmadığını kontrol etmek için aşağıdaki adımları izleyin.

- "Başlat" düğmesine ( 🖽 ) tıklayın, "Windows Sistem" sekmesine tıklayın, "Kontrol Paneli" ögesine tıklayıp ardından "Donanım ve Ses" sekmesine tıklayın.
  - Windows 8.1'de, Başlangıç ekranına sağ tıklayın (veya alt kenardan yukarı doğru kaydırın), ardından Uygulama Çubuğu → "Tüm Uygulamalar" → "Kontrol Paneli" → "Donanım ve Ses" → "Aygıt Yöneticisi" ögesine tıklayın.
  - Windows Server 2012 R2/Server 2019'da, "Başlat" düğmesine çift tıklayın.

#### "Sistem ve Bakım" tıklayın ve sonra da "Aygın Yöneticisi" tıklayın.

Avgitlar listesinde Evrensel Seri Yol denetleyicileri görülecektir. "Denetim Masası", "Donanım ve Ses" ve ardından "Aygıt Yöneticisi" öğesini tıklayın.

#### "Evrensel Seri Yol denetleyicileri" yanındaki 📡 simgesini tıklayın.

- 🏺 Evrensel Seri Veri Yolu denetleyicileri
  - Generic USB Hub Generic USB Hub

Intel(R) C600/X79 serisi yonga kümesi USB2 Geliştirilmiş Ana Bilgisayar Denetleyicisi #2 - 1D2l Intel(R) C600/X79 serisi yonga kümesi USB2 Geliştirilmiş Ana Bilgisayar Denetleyicisi #1 - 1D2

Renesas USB 3.0 eXtensible Host Controller - 0.96 (Microsoft)

İki kalem açılmalıdır: denetleyicinizin chipset türü ve Kök Hub. Bu iki kalem görünürse, USB portunu kullanabilirsiniz demektir. "Evrensel Seri Yol denetleyicileri" üzerinde sarı bir ünlem işareti varsa veya görünmüyorsa, USB arıza giderme konusunda bilgisayarınızın kılavuzuna bakınız veya bilgisayar servisiyle temasa geçiniz.

#### USB portunun etkin olduğunu doğruladıktan sonra yazılımı "YAZILIMIN KURULMASI" (s.10) bölümünde açıklandığı gibi kurunuz.

#### Sürücü Tak ve Çalıştır ile düzgün kurulamadı

Sürücü, Tak ve Çalıştır ile düzgün kurulamıyorsa (örneğin Tak ve Çalıştır, sürücü kurulumu için gereken dosyaları kopyalamadan gerçekleşiyorsa), gerekmeyen dosyaları kaldırmak için aşağıdaki adımları izleyin ve sürücüyü "YAZILIMIN KURULMASI" (s.10) bölümünde açıklandığı gibi kurun

#### "Başlat" düğmesini, "Denetim 1 Masası" seçin ve "Sistem ve Bakım" tıklayın.

Windows 8.1'de, "Ayarlar" düğmesini tıklayın; "Denetim Masası", "Donanım ve Ses" ve ardından "Aygıt Yöneticisi" öğesini tıklayın. Windows 10 için, "başlat" düğmesini tıklayın, "Windows Sistemi", "Denetim Masası" ve ardından "Donanım ve Ses" öğelerini tıklayın.

#### "Aygıt Yöneticisi" tıklayın ve sizden onay isteyen bir mesaj ekrana gelirse "Devam Et" tıklayın.

#### "Diğer Aygıtlar" yanındaki 📡 simgesini tıklayın.

🗄 🖩 🜆 Diðer aygýtlar

🔚 🛯 🖢 🖿

"XX-xxxx" görülürse, bu kalemlerin seçin ve silin.

∕∕∕Not

"Diğer cihazlar" görünmüyorsa, "Cihaz Yöneticisi" penceresini kapatınız.

Yazılımı "YAZILIMIN KURULMASI" (s.10) bölümünde açıklandığı gibi kurunuz.

#### Yazılımı kaldırma

Yazili kaldirmaniz gerekirse, asagidaki islemleri yapin.

- "Başlat" düğmesine (□) tıklayın,
   "Windows Sistem" sekmesine tıklayın ve ardından "Kontrol Paneli" ögesine tıklayın.
  - Windows Server 2012'de, başlangıç penceresine sağ tıklayın (veya alt kenardan yukarıya doğru kaydırın), ardından "Araç çubuğu" → "Tüm Uygulamalar" → "Kontrol Paneli" ögesini seçin.
  - Windows 8.1'de, başlangıç ekranındaki (①) simgesine tıklayın, ardından "Kontrol Paneli" sekmesine tıklayın.

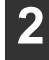

"Programı Kaldır" ögesine tıklayın.

3 Silmek istediğiniz programı veya sürücüyü seçin.

Daha fazla bilgi için, işletim sistemi kılavuzuna veya Yardım bölümüne bakın.

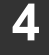

Bilgisayarınızı yeniden başlatın.

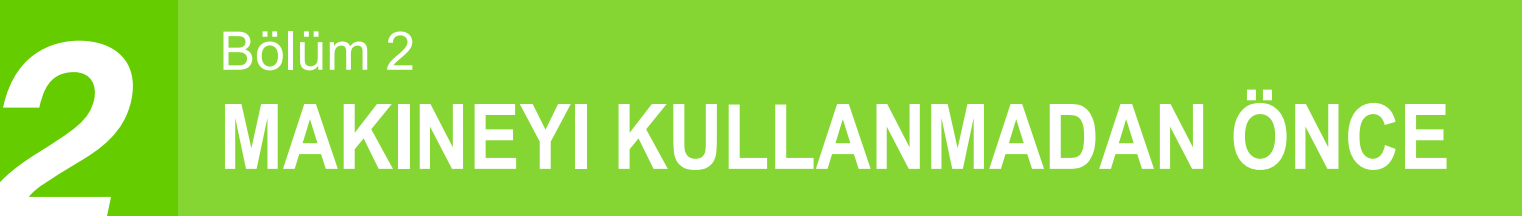

Bu bölüm, makineyi kullanmadan önce okunması gereken temel bilgileri içerir.

# PARÇA İSİMLERİ VE FONKSİYONLAR

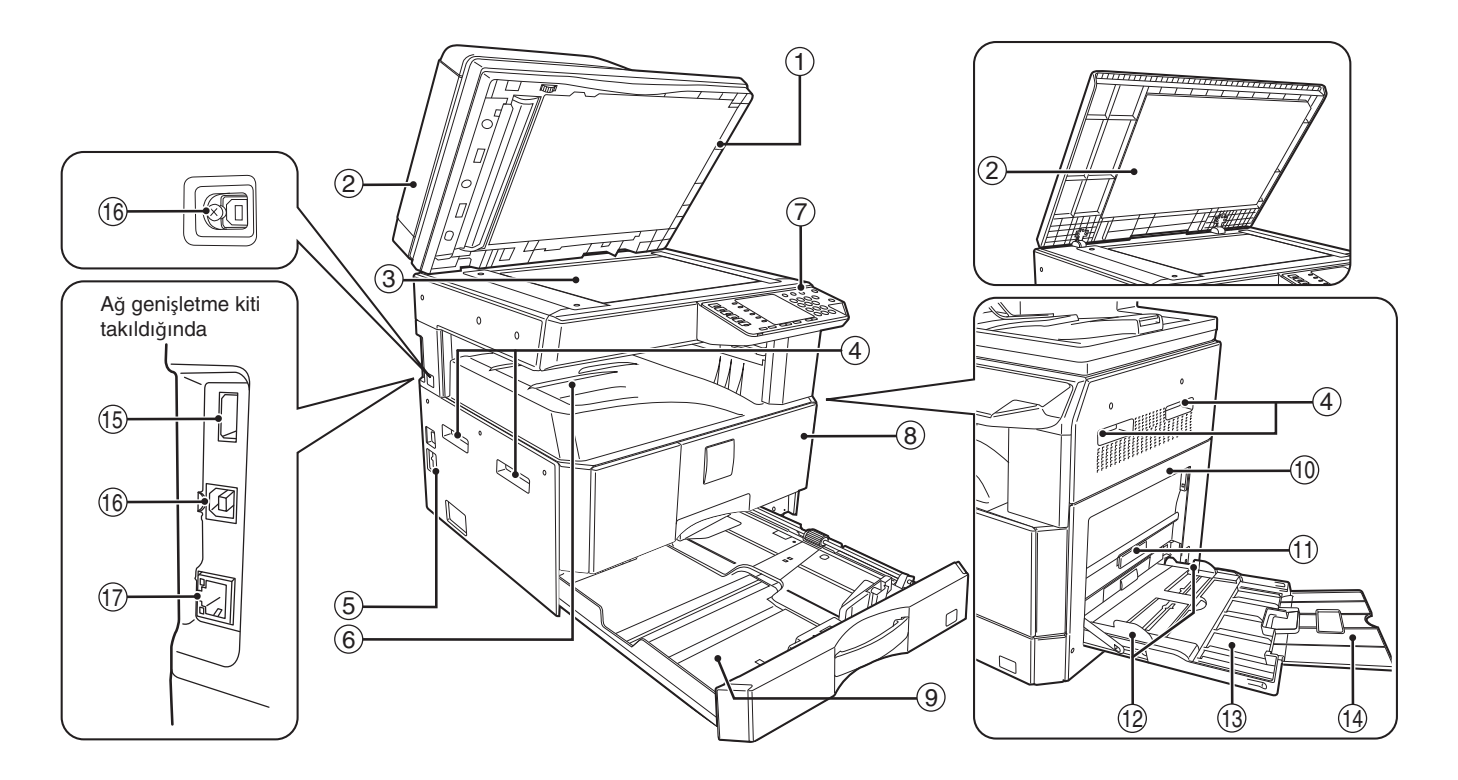

- Cam temizleyici (RSPF kurulmuş olduğunda) Orijinal tarama camını temizlemek için kullanın. (s.119)
- ② Belge beşleme kapağı (RSPF kurulmuş olduğunda)/belge cami kapağı (belge cami kapağı takılı iken)

Belge camından kopyaları yapmak için açın. (s.40)

- ③ Belge camı Taramak istediğiniz bir orijinali ön yüzü aşağıda olacak şekilde buraya yerleştirin. (s.40)
- (4) Kollar
- Makineyi hareket ettirmek için kullanın.
- 6 Açma-kapama düğmesi Makineyi açıp kapatmak için basın. (s.33)
- Kağıt çıkış tablası
   Kopyalar ve çıktılar bu tablada biriktirilir.
- Kullanım paneli
   İşletim tuslarını ve gösterge işıklarını içerir. (s.29)
- ⑧ Ön kapak Yanlıs yerleştirilen kağıdı çıkarmak ve makine bakımı
  - yapmak için açın. (s.111, s.112, s.116)
- (9) Kağıt tablaları Kağıtları bu tablada saklayın. (s.34)

#### 10 Yan kapak

Yanlıs yerleştirilen kağıdı çıkarmak ve makine bakımı yapmak için açın. (s.110, s.111)

- Yan kapak kolu Yan kapağı açmak için çekin. (s.110)
- Bypass tabla kılavuzları
   Kağıdın genişliğine göre ayarlayın. (s.36)
- Bypass tablası
   (Şeffaf kağıt gibi) özel kağıtlar dahil kağıt, bypass tablasından beşlenebilir. (s.36, s.51)
- Bypass tabla uzatması
   B4 ve A3 gibi geniş kağıtları beşlerken çekip çıkarın. (s.36)
- USB 2.0 konnektörü (Tip A) (ağ genişletme kiti kurulduğunda)
   USB aygıtını bağlayın.
- (6) USB 2.0 konnektörü
- Yazıcı işlevini kullanmak için bilgisayarınıza bağlayın.
- 10BASE-T / 100BASE-TX LAN konektörü Yazıcı ve tarayıcı işlevlerini kullanmak için ağınıza bağlayın. (s.14)

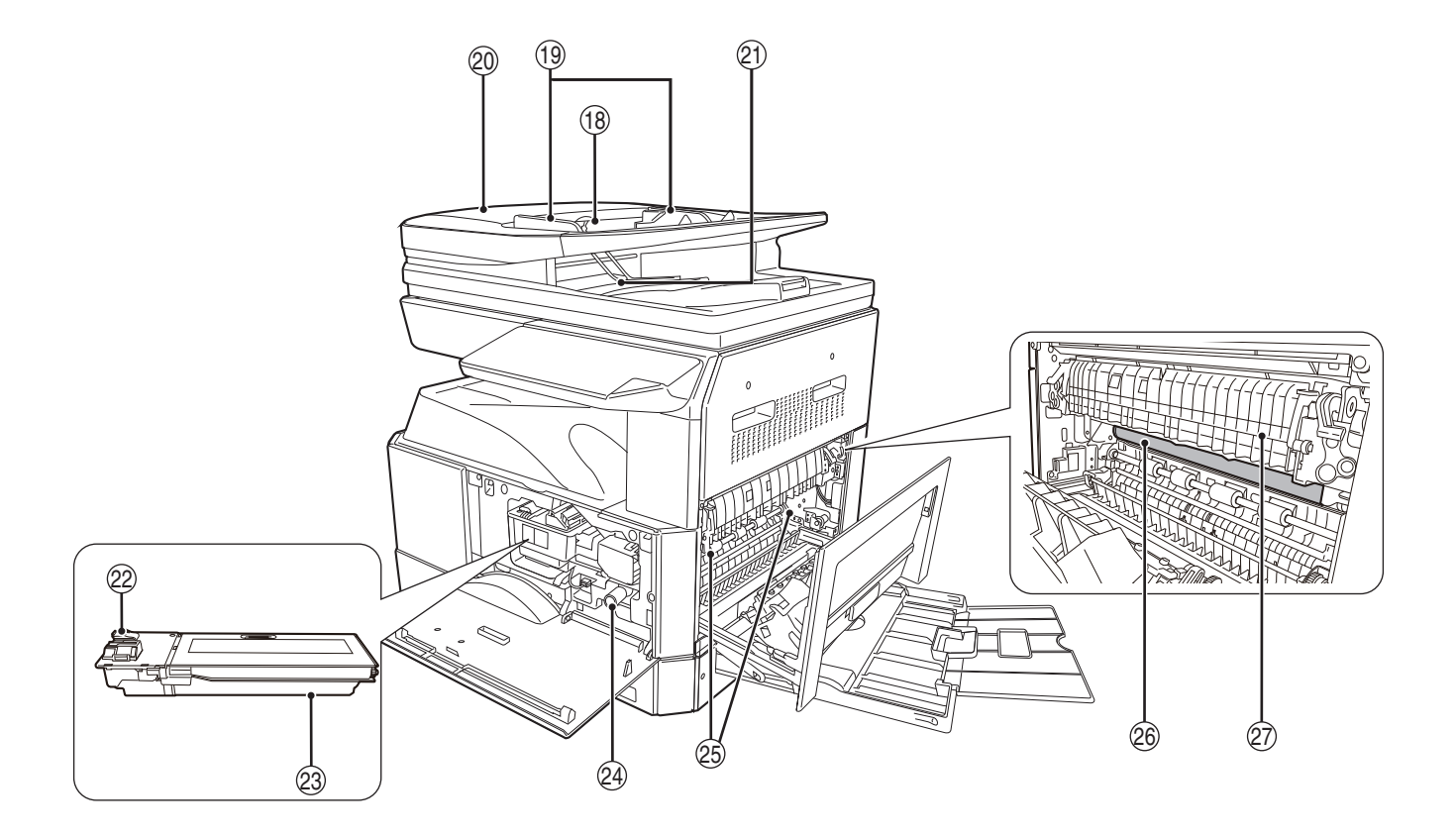

Belge beşleme tablası (RSPF kurulmuş olduğunda)

Taramak istediğiniz bir orijinali ön yüzü yukarda olacak şekilde buraya yerleştirin. 100 orijinal alır. (s.42)

- Orijinal kılavuzları (RSPF kurulmuş olduğunda) Orijinallerin boyutuna göre ayarlayın. (s.41)
- Beşleme merdanesi kapağı (RSPF kurulmuş olduğunda)
   Yanlış yerleştirilen orijinalleri çıkarmak için açın. (s.109)
- ② Çıkış alanıalanı (RSPF kurulmuş olduğunda) Kopyalanan orijinaller dışarıya buradan çıkar.
- ② Toner kartus kilit açma kolu Toner kartuşunu değiştirmek için, bu kola basarken toner kartuşunu çekip çıkarın. (s.116)
- Toner kartuşu İçinde toner bulunur. (s.116)
- Merdane döndürme düğmesi Yanlış yerleştirilen kağıdı çıkarmak için çevirin. (s.111, s.112)

(5) Isi ünitesi açma kolları lei ünitesine yenle tekilen hir keğudu

lsi ünitesine yanlıs takilan bir kağıdı çıkarmak için, bu kolları asaği bastirin ve kağıdı çıkarın. (s.112)

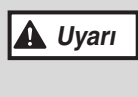

Isi ünitesi sıcaktır. Yanlış takılmış kağıdı çıkarırken isi ünitesine dokunmayınız. Yoksa yanık veya yaralanma meydana gelebilir.

- Foto iletken tambur Fotokopi görüntüleri, foto-iletken tambur üzerine oluşturulur.
- Isi ünitesi kağıt kılavuzu
   Sıkışan kağıtları çıkartmak için açın. (s.113)

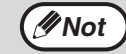

Model adı makinenin ön kapağında görülebilir.

## İŞLETİM PANELI

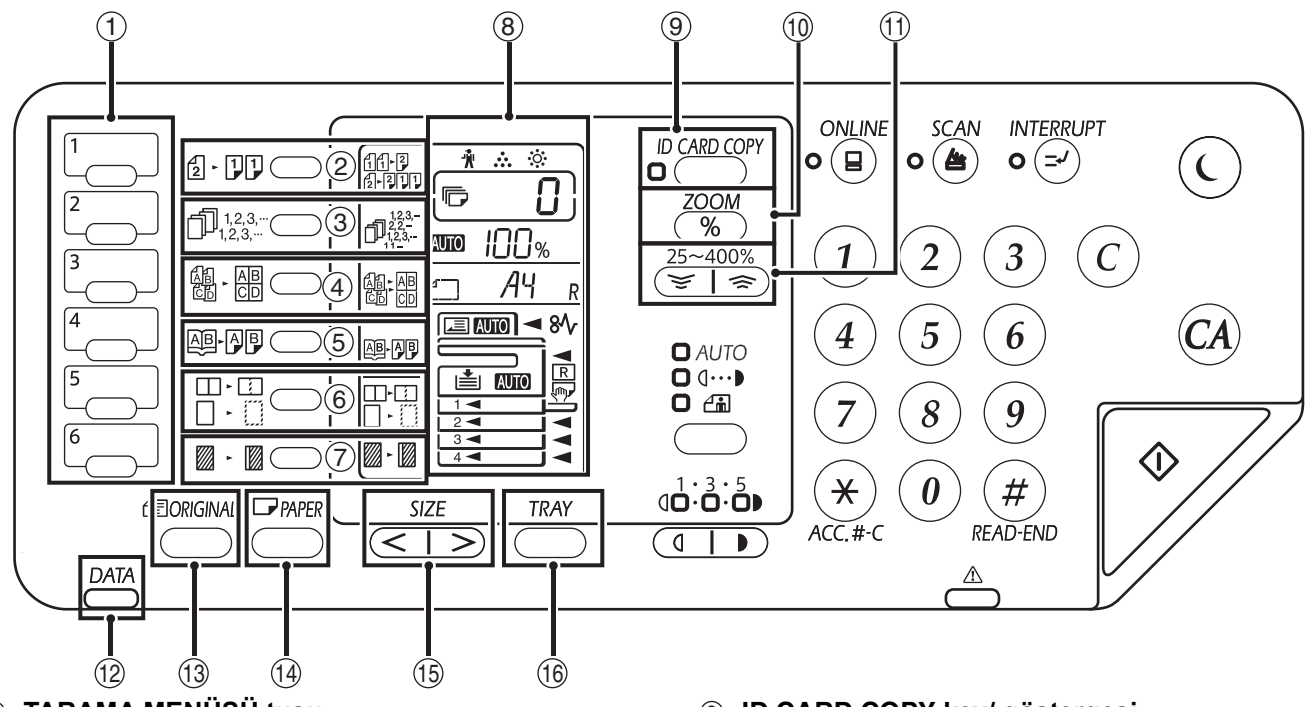

#### 1) TARAMA MENÜSÜ tuşu

Makinedeki tuşları kullanarak taramak için basın. (s.76)

② FOTOKOPİ ÇEKİLECEK ORİJİNAL tuşu / ışıkları (2 - J)) Tek yüzlü veya çift yüzlü fotokopi modlarını seçmek

üzere basın. (s.49)

- ③ TASNİF/GRUP/DÖNDÜREREK TASNİF tuşu ( ① 1,2,3,... ) / göstergeleri "TASNİF", "GRUP" veya "DÖNDÜREREK TASNİF" modunu seçmek için basın.(s.55)
- ④ 2 IN 1 / 4 IN 1 tuşu (♣ ♣) /göstergeleri
   "2 IN 1" veya "4 IN 1" modunu seçmek için bu tuşa basın. (s.57)
- ⑤ ÇIFT SAYFA KOPYA tuşu (通序) / göstergesi Bir açık kitabın veya diğer iki taraflı orijinalin tek tek kopyalarıni çekmek için bu tuşu kullanın. (s.52)
- ⑥ SİLME tuşu (□·□) / göstergeleri "KENAR SIL", "ORTAYI SIL" veya "KENAR + ORTAYI SIL" modunu seçmek için bu tuşa basın. (s.60)
- ⑦ CİLT PAYI KAYDIRMA tuşu (Z-Z) / göstergesi Kopyanın kenarında ir cilt payı birakmak icin metni veya resmi kaydırır. (s.59)
- 8 Ekran

Fotokopi seti sayısının yanında, fotokopi oranını, sistem ayarlama işlevi veya kodunu, bir hata oluştuğunda da hata kodunu gösterir.

- ID CARD COPY key/ göstergesi Kimlik fotokopisini kullanmak için basın. (s.61)
- Zoom tuşlari (%)
   Makine kullanılmıyorken, ekranda kopya oranını göstermek için bu tuşu basılı tutun. (s.46)
- Mopya oranı ekran tuşu ( , )
   %1 adımla %25'ten %400'e kadar küçültme veya büyütme kopya oranı seçmek için kullanın. (s.46)
- VERİ BİLDİRİM göstergesi (Yeşil) ( DATA Gösterge, bir işin durumunu göstermek üzere sabit yanar veya yanıp söner. (s.32)
- ORİJİNAL tuşu
   Orijinal boyutu girmek için kullanın. (s.37)
- KAĞIT tuşu
   Kağıt tablalarındaki kağıt boyutunu ayarlamak için kullanın. (s.37)
- 15 SIZE tuşu

Bir kağıt boyutu seçmek için kullanın. (s.37)

16 TABLA AYARI tuşu

Bir kağıt tablasını manüel olarak seçmek için bu tuşu kullanın. (s.37)

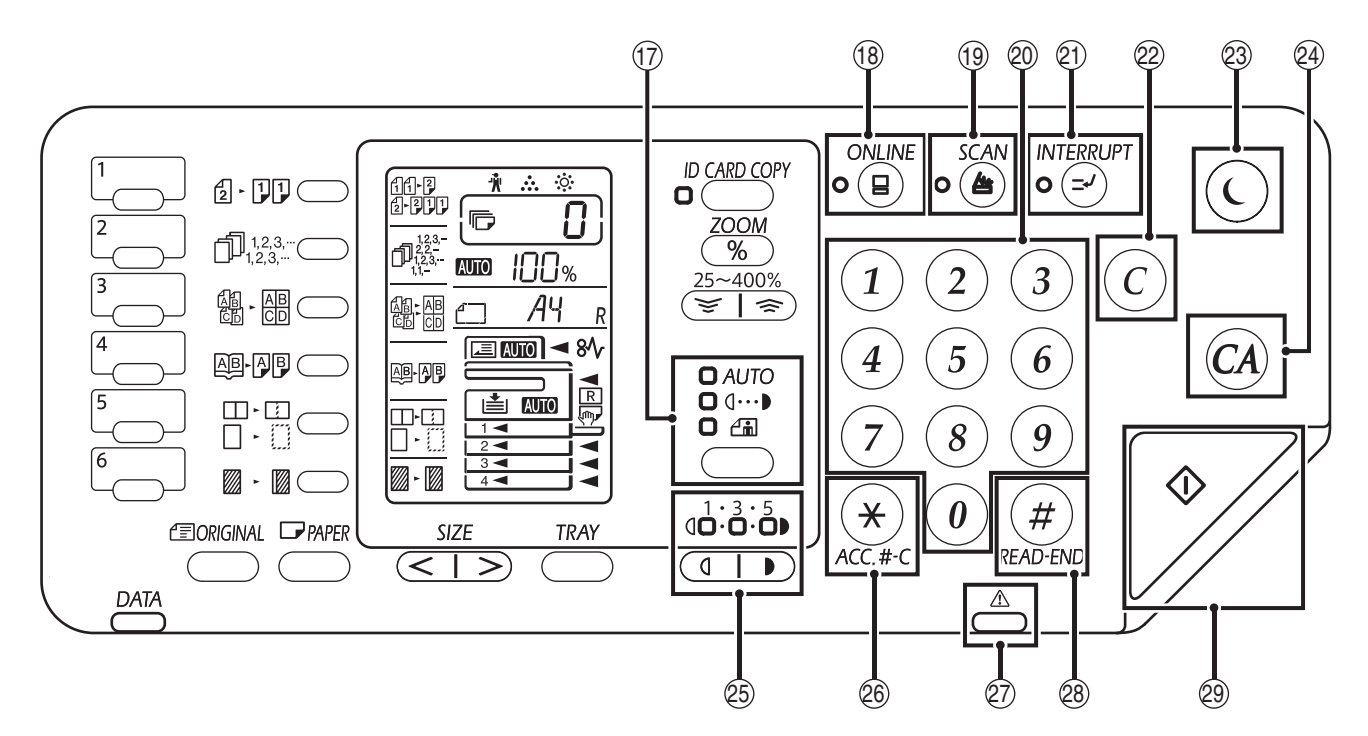

⑦ OTOMATİK/YAZI/RESİM tuşu (AUTO / ... ) / ... ) / göstergeleri

Ekspozür modunu:

"OTOMATİK", "YAZI", veya "RESİM" seçmek için kullanın. (s.43)

18 ON LINE tuşu (😑) / göstergesi

Makineyi on line ve off line konumuna getirmek için bu tuşa basın. Makine online iken göstere yanar ve off-line iken söner. (s.62)

#### ⑲ TARAMA tuşu (🗁) / göstergesi

Makineyi tarayıcı moduna getirmek için düğmeye basın ve birlikte verilen Button Manager yazılımıyla tarayın. (s.74) Işık, tarama sırasında ve taranan veriler aktarılırken yanıp söner.

#### 2 Numara tuşlari

İstenen fotokopi miktarını seçmek veya sistem ayarı girişlerini yapmak için kullanın. (s.44) Makineden çıkan toplam sayfa sayısını görüntülemek için [0] tuşunu basılı tutun. (s.117)

- ② ARA VERME tuşu (三) / göstergesi Bir kopya işlemine ara verir. (s.53)
- 2 SIL tuşu ( )

Kopya sayisi ekranini siler veya bir kopya isine son verir.

ENERJI TASARRUFU tuşu (○) / göstergesi Makineyi, bir güç tasarruf modu olan "Otomatik kapanma" moduna geçirmek için kullanın. [Güç tasarruf göstergesi] (○) makine otomatik güç kapatma modunda iken yanıp söner. (s.33)

#### 24 TÜMÜNÜ SIL tuşu (CA)

Seçilen ayarların tümünü siler ve makine fabrika ayarlarına geri döner. (s.33)

- Isik ve Karanlık tuşlari (, ) / göstergeleri YAZI veya RESİM ekspozür düzeyini ayarlamak için kullanın. (s.43)
- Denetim sıfırlama tuşu (\*) (ACC.#-C) Denetim modunun etkinleştirildiği kopya kullanılırken, makineyi hesap numarasını bekleme durumuna geri getirmek için basın. (s.97)
- Hata göstergesi (<sup>A</sup>)
   Hatanın durumunu göstermek üzere sabit yanar veya yanıp söner. (s.32)
- (#) READ-END tuşu (#)

Yapılan toplam kopya sayısını kontrol ettiğinizde ve orijinal sayfaları taramayı bitirdiğinizde bu tuşa basarsanız kopyalama işlemi başlar. (s.117)

BASLAT tuşu () /göstergesi

Bir fotokopi çekmek için bu tuşa basın (s.40). Ayrıca, sistem ayarlarını yapılandırmak için basın. Bu gösterge yanarken kopyalama mümkündür.

## **EKRAN**

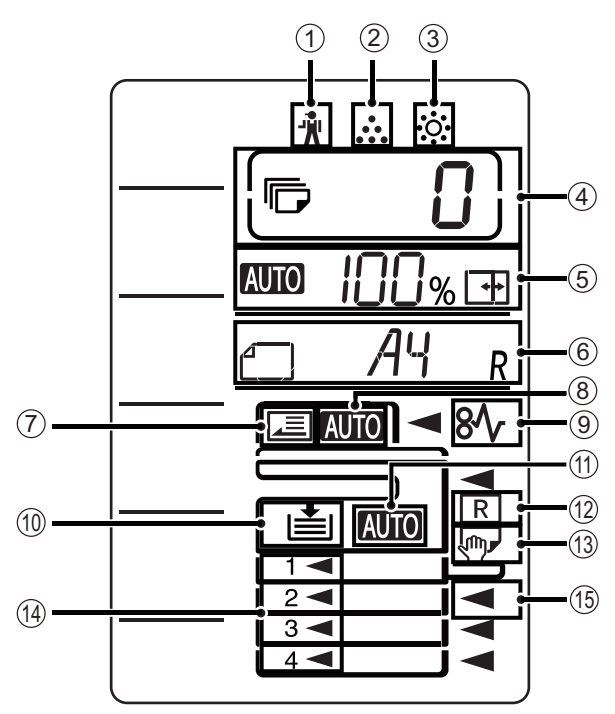

- [ <sup>\*</sup>/<sub>↑</sub> ] Bakım göstergesi (s.108)
- [ ... ] Toner kartuşu değismeşi gerek göstergesi (s.108)
- ③ [☆] Developer değismeşi gerek göstergesi (s.108)

#### (4) Kopya sayısı ekranı

Ayarlanan kopya sayısı, sistem ayarlama fonksiyonu veya ayarlama kodu veya bir hata oluştuğunda hata kodunu gösterir. Ayrıca, tarayıcı fonksiyonu kullanıldığında program numarasını gösterir.

#### 5 Oran ekranı

Kopya oranını gösterir.

- AUTO : Otomatik oran seçme göstergesi. Oran otomatik olarak seçildiğinde görüntülenir. (s.44)
- T I: XY Zoom Kopyalama kullanıldığında veya bypass tablası "EKSTRA" kağıt boyutuna ayarlandığında görüntülenir. (s.44)

#### 6 Boyut ekranı

Yerleştirilen orijinal/kağıt boyutunu gösterir. "R" işareti orijinalin ve kağıdın yatay yönde yerleştirildiğini gösterir.

- Crijinal yerleştirildiğinde, bu orijinalin yönelimini ve boyutunu gösterir. (s.44)
- Tabla kağıdını kontrol ettiğinizde veya yerleştirdiğinizde kağıt yönelimi ve boyutu görüntülenir. (s.44)

#### ⑦ Orijinal algılama göstergesi

RSPF'de bir orijinal olduğunda yanar.

- Orijinal boyut otomatik algılama göstergesi Orijinal boyutu otomatik olarak algılandığında yanar.
- $\$  [ & [ & ] Kağıt sıkışıklığı göstergesi (s.108)
- (1) Kağıt tablası göstergesi Tablada kağıt kalmadığında yanıp söner.
- Otomatik Kağıt seçme göstergesi Bu gösterge açık iken yanar. (s.42)
- Otomatik dönüş göstergesi Döndürerek kopyalama kullanıldığında görüntülenir. (s.42)
- Bypass tablası göstergesi
   Bypass tablası seçildiğinde görüntülenir. (s.42)
- Kağıt tablası göstergesi
   O anda seçili olan kağıt tablası yanar. (s.42)

## **BILDIRIM GÖSTERGESI**

Veri bildirim göstergesi ( ( ) ve hata göstergesi ( ) makinenin durumunu göstermek üzere sabit yanar veya yanıp söner.

| Tabla Hata göstergesi () |                                                                                 | VERİ BİLDİRİM göstergesi (Yeşil) (                      |                                                             |  |
|--------------------------|---------------------------------------------------------------------------------|---------------------------------------------------------|-------------------------------------------------------------|--|
|                          | (Kirmizi)                                                                       | Düzen1                                                  | Düzen2                                                      |  |
| Sabit yanar              | Tonerin bitmeye yakın olması<br>gibi makine çalışmasını<br>durdurmayan hatalar. | Kağıt besleme veya çıkartma<br>gibi işlem devam ediyor. | Hazır durum veya işlerin kabul<br>edilebildiği diğer durum. |  |
| Yanıp söner              | Sıkışmalar veya tonerin<br>bitmesi gibi makine çalışmasını<br>durduran hatalar. | Bir orijinalin taranması veya<br>veri işlenmesi         | İş işlemenin devam etmesi                                   |  |

Veri bildirim göstergesindeki (<u>DATA</u>) "Düzen 1" ve "Düzen 2" kullanıcı ayarlarında ayarlanabilir. Bkz. "SİSTEM AYARLARI" (s.88).

# MAKINEYI AÇMA VE KAPAMA

Açma kapama düğmesi makinenin sol tarafında bulunmaktadır.

## **MAKINE AÇIK**

Açma kapama düğmesini "ON" konumuna getirin.

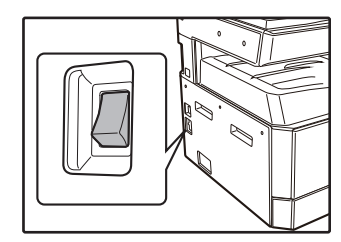

Makine ısınırken [BAŞLAT] tuşu ()) yanıp söner. ([BAŞLAT] tuşu ()) makine kopya çekmeye hazır olduğunda yanar.)

## **MAKINE KAPALI**

Makinenin çalismadıgından emin olduktan sonra açma kapama düğmesini "OFF" konumuna getirin.

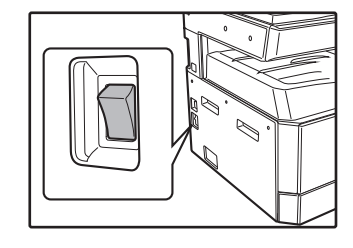

Makine çalistigi halde (örn. kopya yapilirken) kapatilirsa, bir kağıt sikismasi meydana gelebilir ve devam eden is iptal edilir.

Makinenin çalisir durumda olmadıgından emin olmak için su kontrolleri yapın: • BASLAT göstergesi yanıyor. (İlk durum)

- BASLA I göstergesi yanıyor. (Ilk durum)
   ENED Iİ TASADDU ELL göstergesi (
- ENERJİ TASARRUFU göstergesi (()) ve [BAŞLAT] tuşu
   () yanacaktır. (Ön ısıtma modu)
- ENERJİ TASARRUFU göstergesi (()) yanıp söner. (Otomatik kapanma modu)

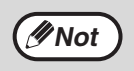

- Makine ilk açıldığında, [TÜMÜNÜ SİL] tuşuna ((Q)) basıldığında veya bir kopyalama işi bittikten sonra "Otomatik silme zamani" süresi için herhangi bir tuşa basılmadığında makine ilk ayarlara döner. Makine ilk ayarlara döndüğünde, o ana kadar yapılan bütün ayarlar ve seçilen bütün fonksiyonlar iptal edilir. "Otomatik silme zamani" süresi kullanıcı ayarlarından değiştirilebilir. (s.88)
- Makine kopyalama veya yazdırma için kullanılmadığından otomatik olarak güç tasarrufu moduna geçecek şekilde ayarlanmıştır. Bu ayar sistem ayarlarında değiştirilebilir. (s.88)

#### Enerji Tasarruf modları

Makinede, toplam güç tüketimini ve dolayısıyla işletme maliyetini azaltan iki enerji tasarruf modu bulunmaktadır. Ayrıca, bu modlar doğal kaynakları korur ve çevre kirliliğinin azaltılmasına yardım eder. Bu iki enerji tasarruf modu, "Ön ısıtma modu" ve "Otomatik kapanma modu" şeklindedir.

#### Ön ısıtma modu

Makine açıkken, önceden belirlenen süre boyunca makinenin kullanılmamasi halinde bu fonksiyon makineyi kendiliginden bir düsük güç tüketim durumuna geçirir. ENERJI TASARRUF göstergesi (()) yanar; yine de, kullanım panelindeki tuslar kullanılabilir. Kullanım panelindeki herhangi bir tuşa basıldığında, bir orijinal yerlestirildiginde, bir yazdırma isi alindiginda veya bir bilgisayardan tarama baslatildiginda makine normal çalisma konumuna döner.

#### Otomatik kapanma modu

Bu fonksiyon makine açık olduğunda ayarlanmış belirli sure için kullanılmazsa ön ısıtma modundan bile daha az güç harcayacak bir konuma otomatik olarak makineyi geçirir. ENERJİ TASARRUFU göstergesi (()) ve ON LINE göstergesi dışındaki bütün ışıklar sönecektir. Normal işleme geri dönmek için, [Güç tasarruf tuşu] tuşuna (() basın. Bir yazdırma işi alındığında da normal çalışma otomatik olarak devam eder. Otomatik güç kapama modundayken, (başlat [Güç tasarruf tuşu] tuşu (()) dışında hiçbir tuş kullanılamaz.

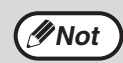

Ön ısıtma etkinleştirme süresi ve "Otomatik kapanma taymiri" sistem ayarları kullanılarak değiştirilebilir. Makineyi kullanımıniza uyğun olan süreyi ayarlamaniz tavsiye edilir. (s.88)

#### llk ayarlar

Makine İlk açildiginda, [TÜMÜNÜ TEMIZLE] tuşuna (④) basıldığında ve herhangi bir modda son kopyalama ısının bitmesinden yaklasik bir dakika sonra makine İlk ayarlari kabul eder. **Kopya oranı :** 100%, **Ekspozür :** Otomatik **Kopya miktari :** 0, **Bütün özel fotokopi modları :** Kapali **Otomatik kağıt seçimi :** Açık, **Kağıt beşleme istasyonu :** Sistem ayarlarında "Varsayılan tabla ayarı" öğesiyle seçilmiş tabla. (s.89)

# **KAĞIT YÜKLEME**

Seçilen kağıt tablası takılmadığında veya düzgün takılmadığında kağıt ekranı yanıp söner ve kağıdın bittiği kağıt tablasının ekranı yanıp söner.

## KAĞIT

En iyi sonuç almak için sadece SHARP tarafından önerilen kağıtlari kullanın.

| Kağıt tabla tipi             | Kağıt tipi                                                            | Boyut                                                                                                    | Ağırlık                                                                      | Kapasitesi                                                                          |
|------------------------------|-----------------------------------------------------------------------|----------------------------------------------------------------------------------------------------|------------------------------------------------------------------------------|-------------------------------------------------------------------------------------|
| Kağıt tablası                | Standart kağıt<br>Geri dönüsümlü<br>kağıt<br>İnce kağıt <sup>*3</sup> | A5R<br>B5R<br>B5<br>A4R                                                                                                    | 55 g/m <sup>2</sup> ila 105 g/m <sup>2 *1</sup><br>(13 lbs. ila 28 lbs. bağ) | 250 yaprak <sup>*2</sup><br>(kağıdı tabladaki<br>çizginin altina kadar<br>yükleyin) |
|                              |                                                                       | A4<br>B4<br>A3<br>(5-1/2" x 8-1/2"R (Invoice))<br>(8-1/2" x 11"R (Letter R))<br>(8-1/2" x 11" (Letter))<br>(8-1/2" x 13" (Foolscap))<br>(8-1/2" x 13-1/2")<br>(8-1/2" x 13-2/5")<br>(8-1/2" x 14" (Legal))<br>(11" x 17" (Ledger)) |                                                                              | 500 yaprak <sup>*2</sup><br>(kağıdı tabladaki<br>çizginin altina kadar<br>yükleyin) |
| Bypass tablası <sup>*4</sup> | Standart kağıt<br>Geri dönüsümlü<br>kağıt<br>İnce kağıt <sup>*3</sup> | A6R ila A3<br>(5-1/2" x 8-1/2" (Invoice)<br>to 11" x 17" (Ledger))                                                                                                    | 55 g/m <sup>2</sup> ila 105 g/m <sup>2</sup><br>(13 lbs. ila 28 lbs. bağ)    | 100 yaprak <sup>*2</sup>                                                            |
| Şe<br>Eti<br>Ağ              | Şeffaf film<br>Etiketler                                              |                                                                                                    | -                                                                            | Atlatma tablasına her<br>seferinde tek bir kağıt<br>yaprağı yerleştirin.            |
|                              | Ağır kağıt 1                                                          | A6R ila A4<br>(5-1/2" x 8-1/2" (Invoice)<br>to 8-1/2" x 11" (Letter))                                                                                                    | 106 g/m <sup>2</sup> ila 128 g/m <sup>2</sup><br>(28 lbs. ila 32 lbs. bağ)   | Atlatma tablasına birden<br>fazla kağıt yaprağı<br>yerleştirebilirsiniz.            |
|                              | Ağır kağıt 2                                                          |                                                                                                    | 129 g/m <sup>2</sup> ila 200 g/m <sup>2</sup><br>(32 lbs. ila 110 lbs. bağ)  | Atlatma tablasına her<br>seferinde tek bir kağıt<br>yaprağı yerleştirin.            |
|                              | Zarflar                                                               | International DL<br>(110 mm x 220 mm)<br>Monarch<br>(3-7/8" x 7-1/2")<br>Commercial 10<br>(4-1/8" x 9-1/2")<br>Zarf Chou 3<br>YOKEI-2<br>kaku-2<br>kaku-3<br>YOKEI-4                                                               | -                                                                            | 10 yaprak                                                                           |

<sup>\*1</sup> Fazla 90 g/m2 (24 lbs. bağ) kağıt kullanarak kopya veya baskı sayıda yaparken, yazdırma yaparken yaklaşık 100 sayfa yazdırıldıktan sonra kağıt çıkıs tablasından çıktgyş alın. 100 sayfadan fazla kaşıdın birikmesine müsaade edilmesi durumunda çıktı düzgün istiflenmeyebilir. \*<sup>2</sup> Ayarlanabilen kağıt yapraklarının sayisi, bir kağıdın gramajina göre degisir.

<sup>\*3</sup> İki taraflı kopyalamada ince kağıt kullanılamaz.

<sup>\*4</sup> İki taraflı kopyalamada bypass tablası desteklenmez.

## Özel kağıtlar

Özel kağıtlar kullanirken aşağidaki uyarilari izleyiniz.

- SHARP tarafından şeffaf film ve etiket formlarıni kullanınız. SHARP'in önerdiklerinden farkli kağıtların kullanılmasi kağıt sikismasina veya çikti üzerinde lekelere yol açabilir. SHARP'in önerdiginden farkli ortamin kullanilmasi gerektiginde, bypass tablasıni kullanarak her defasinda sadece bir yaprak koyun (sürekli kopyalamaya veya yazdirmaya kalkismayiniz).
- Piyasada çok çesitli özel kağıt bulunmaktadır ve bunlarin bazilari bu makinede kullanilamaz. Özel kağıt kullanmadan önce, yetkili servise basvurunuz.
- SHARP'in önerdiklerinden farkli kağıtlari kullanmadan önce, kağıdın uyğunlugunu denemek için bir test kopyasi çekiniz.

## KAĞIT YÜKLEME

Makinenin o anda kopyalama veya yazdirma yapmadıgindan emin olduktan sonra, kağıt yüklemek için aşağidaki islemleri sirayla yapiniz.

#### Kağıt tablasıni yükleme

## 1 Durana kadar kağıt tablasını yavaşça çekip çıkarın.

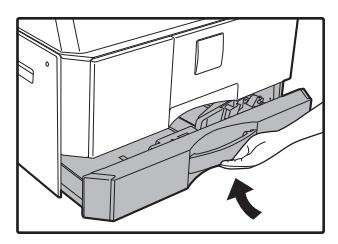

## 2 Yerine kilitlenene kadar baski plakasini asaği bastirin.

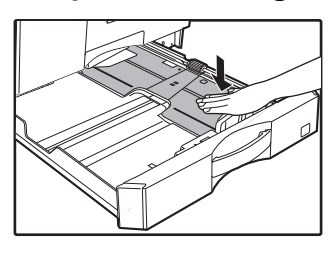

Yerine kilitlenene kadar baski plakasinin ortasini asaği bastirin.

## 3 Tabladaki bölme plakalarını genişletin.

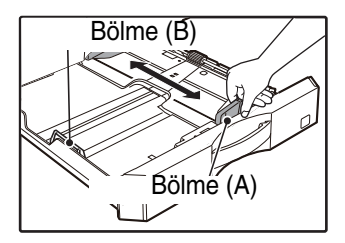

#### A Kağıdı tablaya yükleyin.

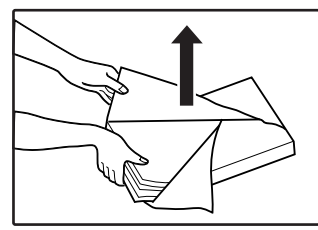

- Kağıt ambalajını açın ve kağıtları havalandırmadan yükleyin.
- Yüklemeden önce kağıt destesinin düzgün olduğundan emin olun.

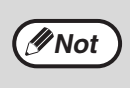

- Tabladaki çizginin üzerinde kağıt yüklemeyin (en fazla 250 sayfa (500 sayfalık kağıt besleme
- ünitesi kullanıldığında en fazla 500 sayfa)). • Yüklenmiş kağıtlara başka kağıt eklemeyin. Bu,
- birden fazla kağıdın beslenmesine sebep olabilir.

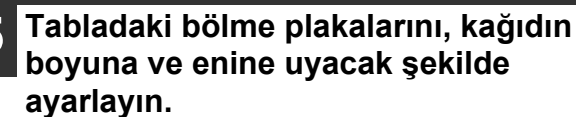

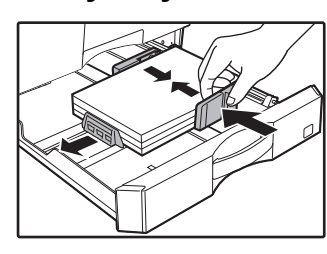

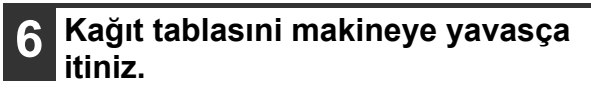

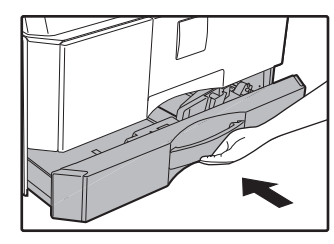

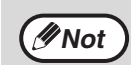

Tablaya daha önceden yüklenenden farkli bir "TABLANIN KAĞIT BOYUTUNUN

- DEGISTIRILMESI AYAR" (s.37) bölümüne bakin.
  Sıkışma durumunda, kağıtları 180 derece çevirip yeniden yükleyin.
- Kıvrılmış kağıtları kullanmadan önce düzleştirin.

#### Bypass tablasıni yükleme

#### Bypass tablasıni açın.

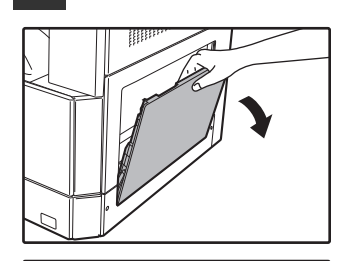

B4 ve A3 gibi büyük kağıtlari beşlerken, bypass tabla uzatmasıni çekerek çıkarın.

Kağıt kılavuzlarını, fotokopi kağıdı genişliğine ayarlayın.

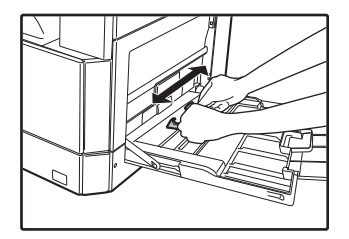

#### Yerine kilitlenene kadar baski plakasini asaği bastirin.

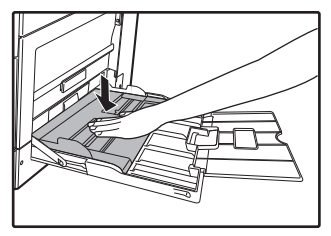

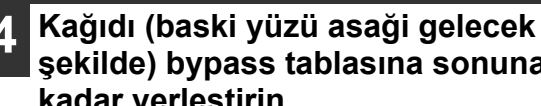

şekilde) bypass tablasına sonuna kadar yerleştirin.

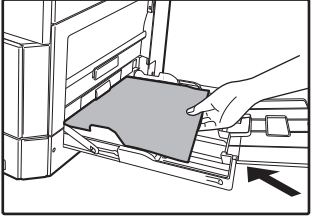

kağıt sikismasini önlemek için, kağıt kılavuzlarinin kağıt genişliğine göre ayarli oldugunu bir kez daha kontrol edin.

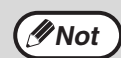

Atlatma tablasına kağıt yüklediyseniz, atlatma tablasını seçmek için [TABLA] tuşuna basın. Atlatma tablası otomatik olarak seçilmez. Bypass tepsisine ağır kağıt yüklerken, Ağır için "1" seçmek için [Kopya oranı] tuşunu ((😴 , ) bypass kasetini seçmek için [KAĞIT] tuşunu kullanabilirsiniz, en az 5 saniye boyunca [KASET] tuşunu basılı tutun ve basın kağıt 1

veya "KAĞIT" (s.34) bakın, kullanılabilecek ağır kağıt türleri için ağır kağıt 2 için "2".

#### Kağıdı bypass tablasına yerlestirirken dikkat edilecek önemli noktalar

- Bypass tablası maksimum 100 standart kopya kağıdı alabilir.

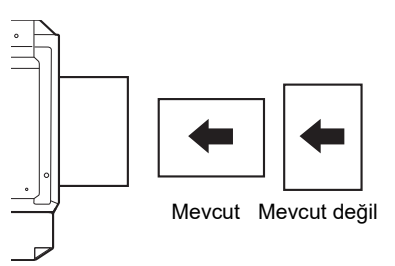

- Zarf yerleştirirken, düzenli, düz ve yapıştırılmış kenarların (kapatma kapağı değil) hepsinin sağlam olduğundan emin olun.
- SHARP tarafindan önerilenlerden farkli özel kağıtlar, Seffaf filmler ve zarflar sadece bypass tablası kullanilarak her defasinda bir vaprak olarak beslenmelidir.
- Kağıt eklerken ilk önce tablada kalan kağıtları alın, ekleyeceğiniz kağıtlarla bir araya getirin ve tek deste olarak veniden verlestirin. Eklenecek kağıdın boyutu, tabladaki mevcut kağıtla aynı boyutta ve türde olmalıdır.
- Orijinalden daha küçük boyutlu kağıt kullanmayiniz. Bu durum lekeli veya temiz olmayan kopyalara yol açabilir.
- Daha önce kopya çekilmiş veya yazdırılmış kağıt kullanmayın.
# Zarflar

Kağıt sıkışıklığı meydana geleceginden aşağida belirtilen zarflari kullanmayiniz.

- Metal kulakli, çitçitli, telli, delikli veya pencereli zarflar.
- Kaba elyafli, karbon kağıtli veya yaldizli yüzeyli zarflar.
- Iki veya daha çok kapakli zarflar.
- Kapağına bant, film veya kağıt ilistirilmis zarflar.
- Kapağında katlama bulunan zarflar.
- Kapağında yapistirilmasi için islatilmasi gereken tutkal bulunan zarflar.
- Üzerinde etiket veya pul bulunan zarflar.
- lçi hafifçe havayla dolmus zarflar.
- Yapisma bölgesinden disari tasmis tutkal bulunan zarflar.
- Yapisma alanı soyulmus olan zarflar.

# TABLANIN KAĞIT BOYUTUNUN DEGISTIRILMESI AYAR

Bir tabladaki kağıt boyut ayarini degistirmek için aşağidaki islemleri yapiniz.

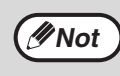

- Kağıdın bitmesi veya sikismasi nedeniyle makine geçici olarak durdugunda veya ara vererek kopyalama sırasında kağıt boyut ayari degistirilemez.
- (Kopya modundayken bile) yazdirma sırasında kağıt boyut ayari degistirilemez.
- A5 boyutundaki kağıtlar sadece bypass tablasında seçilebilir.
- Kağıt boyut ayarından farkli bir boydaki kağıdı yüklemeyin. Bu leke, kirli görüntü ve kirli neden olabilir. Bu durumda kopyalama yapılamaz.

# 1 Seçilen kağıt boyutunu ayarlamak için [KAĞIT] tuşunu 5 saniyeden uzun bir süre basılı tutun.

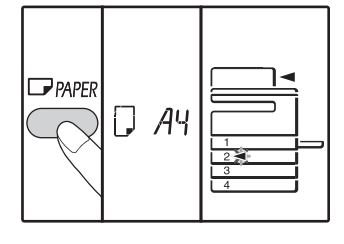

Önceden seçilmis olan kağıt beşleme yeri göstergesi yanıp sönecektir ve ilgili kağıt boyutu (yeni ayarlanan boyut) göstergesi ise sürekli yanacaktir. Bütün diğer gösterge isiklari sönecektir.

### 2 Makinede iki veya daha fazla kağıt tablası varsa, kağıt boyutu ayarını değiştirmek istediğiniz tablayı seçmek için [TABLA] tuşuna basın.

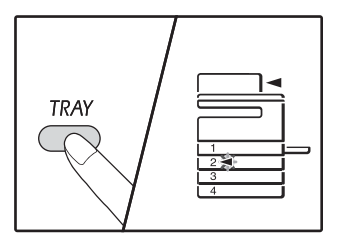

[TABLA] tuşuna her basıldığında, yanıp sönen bir kağıt besleme konumu ışığıyla bir kağıt tablası gösterilir.

# 3 Kağıt boyutunu seçmek için [Boyut] tuşunu kullanın.

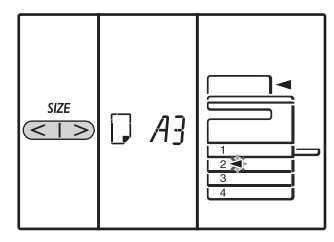

### Atlama tablasının kağıt boyutu ayarını değiştirme

Atlama tablasının kağıt boyutu ayarını değiştirmek için, [KAĞIT] tuşunu 5 saniyeden uzun bir süre basılı tutun, atlatma tablasını seçmek için [TABLA] tuşunu kullanın ve istenen kağıt boyutunu seçin.

### Atlatma tablası ayarını kişiselleştirme

Atlatma tablası seçildiğinde, kağıt boyutu ayarını değiştirmek için aşağıdaki prosedürü de uygulayabilirsiniz.

 Rakam tuşlarını kullanarak yatay/dikey doğrultu için bir değer girin.

Yatay/dikey arasından geçiş yapmak için [ZOOM](()) tuşuna basın.

- Yatay doğrultu seçildiğinde: yatay göstergesi (⊡) yanar Dikey doğrultu seçildiğinde:
- dikey göstergesi (🕆) yanar
- Tamamlandığında, [ZOOM]((%)) tuşuna basın ve basılı tutun.

#### Kullanılabilir değer

| Doğrultu | min. (mm) | maks. (mm) |
|----------|-----------|------------|
| Yatay    | 100       | 297        |
| Dikey    | 139       | 420        |

\*Değer metrik (AB serisi) sadece girilebilir.

#### Metrik (AB serisi) ve inç serisi referans

| Serisi (inç) Inch         | Metrik serisi<br>(AB serisi) (mm) |
|---------------------------|-----------------------------------|
| 5-1/2" x 8-1/2" (Invoice) | 140 x 216                         |
| 8-1/2" x 11" (Letter)     | 216 x 279                         |
| 8-1/2" x 13" (Foolscap)   | 216 x 330                         |
| 8-1/2" x 13-2/5"          | 216 x 340                         |
| 8-1/2" x 13-1/2"          | 216 x 353                         |
| 8-1/2" x 14" (Legal)      | 216 x 355                         |
| 11" x 17" (Ledger)        | 279 x 432                         |

Seçilen tablanın kağıt boyutunu

"KAĞIT YÜKLEME" (s.35) bölümüne bakınız

# 5 [BAŞLAT] tuşuna (☞) ve ardından da [Kağıt] tuşuna basın.

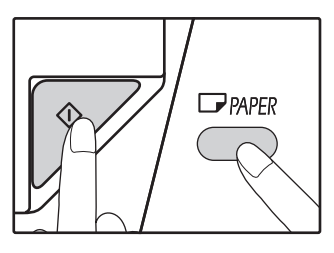

Baska bir tablanin kağıt boyut ayarini degistirmek için, [BASLAT] tuşuna (()) bastiktan sonra 2 ila 5 adımlarini tekrarlayin.

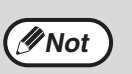

 adımda belirlenen boyutta kağıt ölçü göstergesi tabaka tepsinin sağ tarafındaki penceresinde görüntülenir

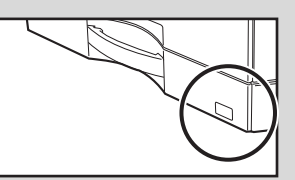

#### Yazıcı modunun kullanımında önemli noktalar

Tablanın kağıt boyutu ayarının, yazıcı sürücüsündeki tablanın kağıt boyutu ayarıyla aynı olduğundan emin olun. Örneğin, tablanın kağıt boyutu ayarı A4R ise, "Kağıt Boyutu Ayarı" öğesini "A4R" olarak ayarlayın. Daha fazla bilgi için "YAZICI SÜRÜCÜNÜ AYARLAMA" (s.23) bölümüne bakınız.

# Kolay ayarlama modu (Sadece bypass tablası)

Bypass tablasını kullanıyorsanız, kağıt boyutunu kolay ayarlama modunda kolayca ayarlayabilirsiniz.

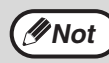

Aynı zamanda kağıt türünü belirleyemezsiniz.Kağıt boyutu EKSTRA ise, sayı kaydedilemez.

#### 1 Bypass tablasını seçmek için [TABLA] tuşunu kullanın.

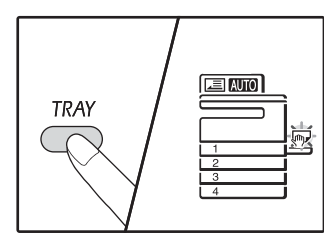

değiştirin.

Bypass tablası göstergesi yanacaktır.

# 2 Kağıt boyutunu seçmek için [BOYUT] tuşunu kullanın.

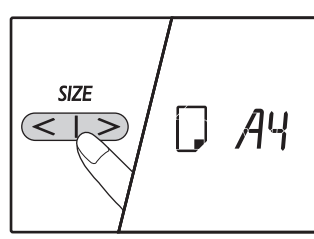

Bypass tablası göstergesi yanıp sönecektir.

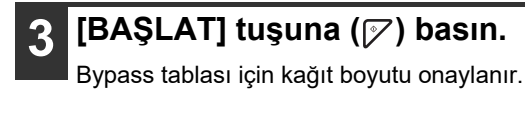

# BİR TEPSİDEKİ KAĞIT TÜRÜNÜ DEĞİŞTİRME

Tablalarda kullanılan kağıt türünü değiştirirken, tablanın kağıt ayarını değiştirmek için her zaman aşağıdaki prosedürü uygulayın.

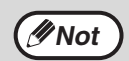

- Kağıt bitmesi veya kağıt sıkışması nedeniyle çalışma yarıda kaldığında veya ara vererek kopyalama sırasında kağıt türü ayarlanamaz. Yazdırma sırasında kağıt türü ayarlanamaz.
- Kağıt türü ayarını kopyalama modunda değiştirin. Kopyalama işlemi yürütülürken veya tarayıcı modunda ayar değiştirilemez.
- Tabla ayarından farklı bir kağıt türü yüklemeyin. Bu durum kağıt sıkışıklığına yol açabilir.

# **1** "TABLANIN KAĞIT BOYUTUNUN DEGISTIRILMESI AYAR" (s.37)

işleminin 1 ila 5. adımlarını gerçekleştirin ve kağıdını değiştirmek istediğiniz tablayı seçin.

2

Oranı %1'lik artımlarla ayarlamak için [Kopya oranı] tuşlarına (☞, ङ) basın.

Kağıt türü ayarı için seçilen tablanın ışığı yanıp söner ve oran ekranı aşağıdaki şekilde değişir.

| Oran ekranı  | Kağıt türü                                                                             |
|--------------|----------------------------------------------------------------------------------------|
| Kapalı       | Standart kağıt                                                                         |
| auto []      | İnce kağıt                                                                             |
| auto {       | Ağır kağıt 1*                                                                          |
|              | Ağır kağıt 2*                                                                          |
| ila<br>COTUA | Zarflar<br>Oran ekranı ve zarf<br>türleri için, "Zarf<br>ekranı" bölümüne<br>başvurun. |
| auto =}      | Etiketler                                                                              |
| and CHP      | Şeffaf film                                                                            |

\* Ağır 1 ile Ağır 2 arasındaki fark için, "KAĞIT" (s.34) bölümüne başvurun.

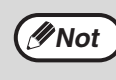

Sadece düz kağıt, geri dönüştürülmüş kağıt ve ince kağıt kağıt tepsileri 1-4 için ayarlanabilir.

# 3 [Başlat] tuşuna () bastıktan sonra, ayarlardan çıkmak için [Tabla] tuşuna basın.

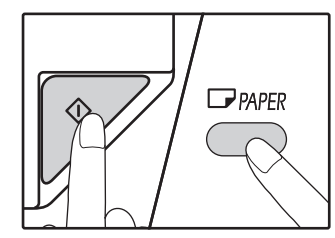

Başka bir tablanın kağıt boyutunu değiştirmek için, [BAŞLAT] tuşuna (♡) bastıktan sonra adım 2 ila 5'i tekrarlayın.

# Zarf ekranı

| Oran ekranı | Zarf türleri    |
|-------------|-----------------|
|             | Monarch         |
|             | Com-10          |
|             | DL              |
|             | Envelope Chou 3 |
| auto 2 - 5  | YOKEI-2         |
|             | Kaku-2          |
|             | kaku-3          |
|             | YOKEI-4         |

# FOTOKOPİ, YAZICI VE TARAYICI MODLARINDA KULLANIM

Cihaz yazıcı, fotokopi veya tarayıcı modunda kullanılırken bazı işlemler aynı anda yapılamaz.

| Modlar   |                                               | Copying | Printing | Scanning from a computer | Scanning from the machine |
|----------|-----------------------------------------------|---------|----------|--------------------------|---------------------------|
| Fotokoni | Fotokopi tuş girişi                           | Evet    | Evet     | Evet                     | Hayır                     |
| Готокорі | Fotokopi çekme sırasında                      |         | Hayır    | Hayır                    | Hayır                     |
| Yazıcı   | Yazdırma sırasında                            | Evet    |          | Evet                     | Evet                      |
| Tarayıcı | Tarama önizleme<br>sırasında/tarama sırasında | Hayır   | Evet     |                          |                           |

Bölüm 3 KOPYA FONKSIYONLARI

Bu bölüm fotokopi işlevlerinin nasıl kullanılacağını açıklar.

# NORMAL KOPYALAMA

Bu bölümde normal bir kopyalamanin nasil yapilacagi açıklanmistir. Sayet "Denetim modu" etkinlestirilirse (s.94), 3 haneli hesap numaranizi giriniz.

# Belge camından kopyalama

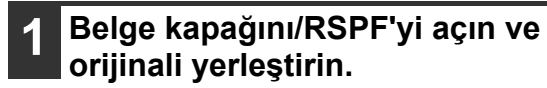

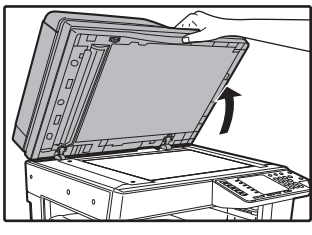

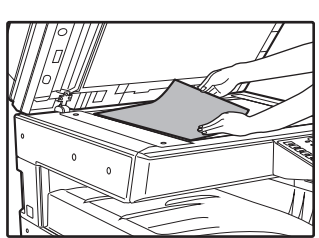

Orijinali, yüzü aşağı bakacak şekilde belge camının üzerine yerleştirin.

//Not

Belge camına A3 boyutuna kadar bir orijinal

# 2 Belge kapağını/RSPF'yi kapatın.

yerleştirilebilir.

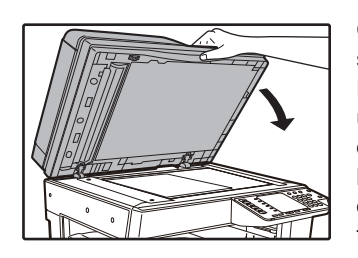

Orijinali yerleştirdikten sonra, belge kapağını/ RSPF'yi kapatmayı unutmayın. Açık bırakılırsa, orijinalin dışında kalan kısımların fotokopisi siyah olarak çekilir ve aşırı toner tüketimine sebep olur.

# 3 [ORİJİNAL] tuşuna (IG) basın.

# **4** Orijinalin boyutunu [Boyut] tuşuyla belirtin.

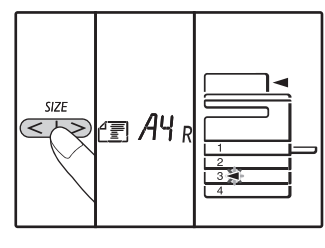

Orijinal boyut seçilince, İçinde aynı boyutta kağıt bulunan tabla otomatik olarak seçilir. (İki veya daha fazla kağıt tablası varsa)

- TABLA ışığının yandığından emin olun.
   lşık yanmıyorsa, hiçbir tablanın boyutu orijinalinkiyle aynı değildir. Gerekli boyuttaki kağıtları bir tablaya yükleyin veya [KAĞIT] tuşuna basarak atlatma tablasını seçin ve fotokopiyi atlatma tablasından çekin.
- Bypass tablasıni manüel olarak seçilmelidir.
- Orijinalinkinden farklı boyutta bir kağıda fotokopi çekmek için [KAĞIT] tuşuna basarak kağıdı seçin.
- Eğer orijinal boyutunu ayarlarken finishied zaman, [BASLAT] () tuşuna basın.

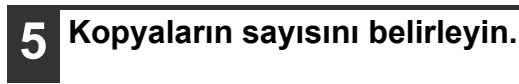

6 Kopyalama baslamak için [BASLAT] tuşuna (☞) basın.

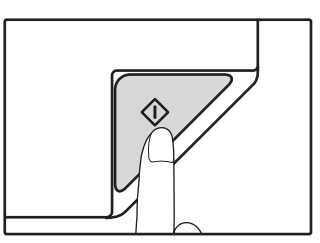

Kopya, kağıt çıkış tablasına iletilir.

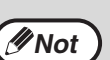

- Kağıt çıkış tablası maksimum 250 kağıt yapragı alabilir.
- Kopyalama bittikten yaklaşık bir dakika sonra, "Otomatik temizle" aktif hale gelir ve kopyalama ayarları ilk ayarlara geri döner. (s.33) "Otomatik silme zamani" ayarı sistem ayarlarında değiştirilebilir. (s.88)
- Prima a tecla [CANCELAR] (C) para interromper a cópia a meio de uma tiragem.

# RSPF 'den fotokopi çekme

- 1 Orijinalin belge camının üzerinde bırakılmadığından emin olun. RSPF'yi kapatın.
  - 2 Orijinal kılavuzlarini orijinallerin boyutuna göre ayarlayın.

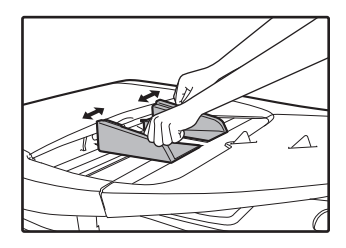

# Orijinalleri ön yüzü yukarda olacak şekilde belge beşleme tablasına yerleştirin.

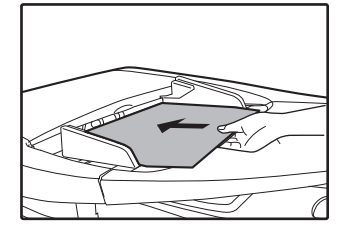

- Orijinali belge besleyiciye sonuna kadar yerleştirin.
   Orijinal yerleştirildiğinde RSPF ışığı yanar.
- Orijinalin boyutuna ait ORİJİNAL BOYUT gösterge isigi yanar.
  - 5.5 x 8.5R, A5R, B5 ve B5R algılanamaz.
- ORİJİNAL BOYUT göstergesi yanıp sönüyorsa, orijinali yanıp sönen ORİJİNAL BOYUT göstergesi ile aynı yönde çevirin.
- KAĞIT BOYUTU ışığının yandığından emin olun. lşık yanmıyorsa, hiçbir tablanın boyutu orijinalinkiyle aynı değildir. Gerekli boyuttaki kağıtları bir tablaya yükleyin veya [KAĞIT] tuşuna basarak atlatma tablasını seçin ve fotokopiyi atlatma tablasından çekin.
- Bypass tablasıni manüel olarak seçilmelidir.
- Orijinalinkinden farklı boyutta bir kağıda fotokopi çekmek için [KAĞIT] tuşuna basarak kağıdı seçin.

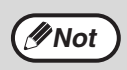

Farkli boyutlardaki orijinalleri belge beşleme tablasına bir arada koymayınız. Bu durum kağıt sıkışıklığına yol açabilir.

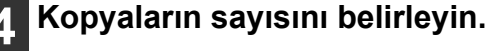

# 5 Kopyalama baslamak için [BASLAT] tuşuna (☞) basın.

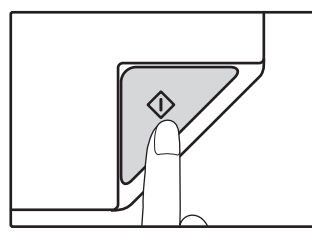

Çekilen fotokopi çıkış tablasına bırakılır. RSPF'den fotokopi çekmek için varsayılan çıkış modu, sıralama modudur (s.55). Varsayılan çıkış modu, sistem ayarları "Sıralama otomatik seçim" özelliği kullanılarak değiştirilebilir (s.90).

( Not

Kağıt çıkış tablası maksimum 250 kağıt yapragı alabilir.

- Kopyalama bittikten yaklaşık bir dakika sonra, "Otomatik temizle" aktif hale gelir ve kopyalama ayarları ilk ayarlara geri döner. (s.33) "Otomatik silme zamani" süresinin ayarı sistem ayarlarında değiştirilebilir. (s.88)
- Bir kopyalama isleminin ortasında kopyalamayi durdurmak için [SIL] tuşuna (ⓒ) basın.
- Orijinali belge beşleyici tabladan çıkarmak zor geliyorsa, İlkönce beşleme merdane kapağıni açın ve sonra orijinali çıkarın. beşleme merdane kapağıni açmadan orijinali çıkarirsaniz, orijinal kirlenebilir.

3

#### Otomatik sayfa seçme modu (İki veya daha fazla kağıt tablası varsa)

OTOMATİK kağıt SEÇ göstergesi yandığında, "Otomatik kağıt seçme modu" etkinlestirilir. Bu fonksiyon, original A5, B5, B5R, A4, A4R, B4, A3 kağıtla aynı boyuttaki kağıdı otomatik olarak seçer. "Otomatik kağıt seçme modu" sistem ayarlarında devre dışı bırakılabilir. (s.88)

- Orijinal yerlestirildikten sonra bir zoom ayari seçilirse, bu zoom ayarina uyğun kağıt boyutu otomatik olarak seçilir.
- Otomatik oran seçimi etkinleştirildiğinde (s.44) veya [KAĞIT] tuşuyla bir tabla seçildiğinde, "Otomatik kağıt seçme modu" iptal edilir. [TÜMÜNÜ SİL] tuşuna ( ) basıldığında veya "Otomatik silme zamani" devreye girdiğinde otomatik kağıt seçimi kaldığı yerden devam eder.

### Belge cami kapağıni çıkarma

Gazete gibi büyük orijinallerin fotokopisini çekmek için belge kapağını çıkartın. Çıkartmak için, belge kapağını açın ve biraz geriye doğru açıyla kaldırın. Kapağı tekrar yerine takmak için ters sırayı izleyin.

RSPF çıkartılamaz.

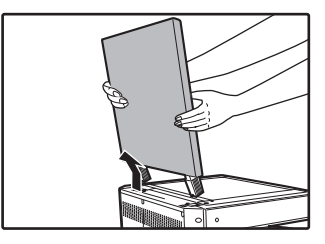

# Katlanmis veya kat izi bulunan kitaplarin veya orijinallerin kopyalanmasi

Fotokopi çekerken, belge kapağını/RSPF'yi gösterildiği gibi aşağıya bastırın. Belge kapağı/RSPF tamamen kapalı değilse, kopyada gölgeler veya bulanıklık görülebilir. Yerleştirmeden önce katlanmış veya kırışmış orijinalleri düzleştirin.

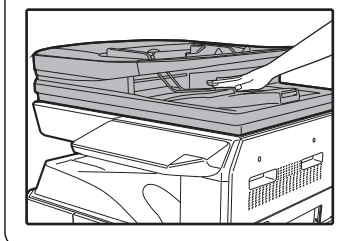

### RSPF'de kullanılabilir orijinaller

A5 ila A3 ve 50 g/m<sup>2</sup> ila 128 g/m<sup>2</sup> (13 lbs. ila 32 lbs. bağ) (2-taraflı kopyalama veya tarama: 50 g/m<sup>2</sup> to 105 g/m<sup>2</sup> (13 lbs. ila 28 lbs. bağ)) boyutlu orijinaller kullanilabilir. Bir defada maksimum 100 sayfa yerlestirilebilir. Belge besleyici tepsisine göstergesi çizgiyi geçmeyecek orijinal bir numara eklemek.

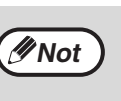

- Orijinal üzerinde atas veya zimba teli
- bulunmamasina dikkat ediniz. Burusmus orijinalleri belge beşleme tablasına koymadan önce düzlestirin. Burusmus orijinaller
- kağıt sıkışıklığına yol açabilir.
  Birden fazla kalın orijinal yerleştirdiğinizde orijinaller beslenmezse, daha az sayıda orijinal yerleştirin.

### RSPF'de kullanılamaz orijinaller

Aşağida belirtilen orijinaller kullanılamaz. Bunlar lekeli veya temiz olmayan kopyalara yol açabilir.

- Slaytlar, kopya kağıdı, diğer Şeffaf veya yari saydam kağıtlar ve fotograflar.
- Karbon kağıdı, termal kağıt.
- Katlanmis, kat izi bulunan veya yirtik orijinaller.
- Tutkalli, kesik orijinaller.
- Cilt delikleri bulunan orijinaller.
- Bir mürekkep seridi (termal transfer baski) ile yazdırılan orijinaller, termal transfer kagidandaki orijinaller.

#### Pes pese beşleme modu

Sistem ayarlarında "Pes pese beşleme modu" (s.88) etkinleştirilmişse, tüm orijinaller beslendikten sonra RSPF ışığı yaklaşık 5 saniye boyunca yanıp söner. Bu süre içinde RSPF'ye yeni bir orijinal yerleştirilirse, orijinal otomatik olarak içeriye alınır ve fotokopi işlemi başlar.

# BIR KOPYAYI KOYU VEYA AÇIK YAPMA

İlk önce otomatik ekspozür ayarlari etkinlestirilir. Bu fonksiyon kopya resmini kopyalanan orijinale göre otomatik olarak ayarlar. Ekspozür düzeyini kendiniz seçmek isterseniz, aşağidaki islemleri yapin. (Her bir orijinal tipi için iki orijinal türünden ve beş ekspozür düzeyinden birini seçin.) Otomatik ekspozür ayarında kullanılan ekspozür düzeyi de degistirilebilir. ("OTOMATİK EKSPOZÜR DÜZEYINI AYARLAMA" (s.86))

# Orijinal türleri

- OTOMATİK (AUTO)...... Otomatik ekspozür ayari etkinleştirilir ve ekspozür, kopyalanan orijinale göre otomatik olarak ayarlanır. Ekspozür, renkli alanlar için azaltilir ve fon gölgelenir.
- RESİM (

### Orijinal türünü seçmek için [OTOMATİK/YAZI/RESİM] tuşuna (AUTO / (...)/(...)) basın.

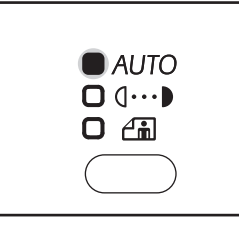

Yazi seklindeki bir orijinalin ekspozürünü manüel olarak ayarlamak için, YAZI göstergenin (()...) isigi yanana kadar bu tuşa basıniz. Bir resmi kopyalamak için RESIM göstergesinin (()) isigi yanana kadar bu tuşa basıniz.

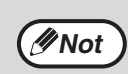

Otomatik ayar moduna dönmek için OTOMATİK göstergesinin ( AUTO ) isigi yanana kadar bu tuşa başınız

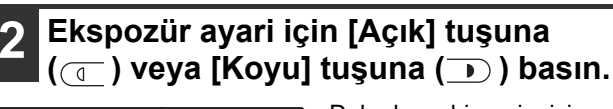

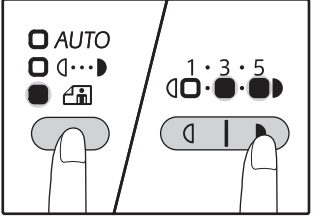

yazi

Daha koyu bir resim için [Koyu] tuşuna ( ) basın. Daha açık bir resim için [Açık] tuşuna ( ) basın. Ekspozür düzeyi 2 veya 4 seçilirse, iki gösterge isigi da aynı anda yanar.

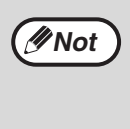

**Expozür degeri talimatlari** 1 - 2 Koyu orijinaller gazeteye benzer

- 3 Normal orijinaller
- 4 5 Renkli yazi veya kursun kalemle yazilmis

TABLA SEÇME

Otomatik kağıt seçme modu (s.42) normalde çalışır (devre dışı bırakılmamışsa) ve böylece orijinal, belge camına veya RSPF'ye yerleştirildiğinde, orijinalle aynı boyuttaki tabla otomatik olarak seçilir. Otomatik olarak seçilen tabladan farklı bir tabla kullanmak isterseniz (örneğin kopyayı büyütmek, küçültmek veya atlatma tablasını kullanmak isterseniz), istediğiniz tablayı seçmek için [TABLA] tuşuna basın.

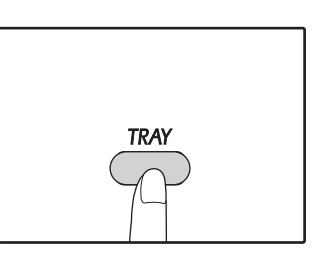

(INot

Kullanmak istediğiniz kağıt boyutu görüntülenmiyorsa, tabladaki kağıdı istenen boyuta değiştirin. (s.37)
Bypass tablası veya özel bir kağıt boyutu için ayarlanan bir tabla seçildigi zaman, otomatik oran seçimi (s.44) mümkün olmaz.

# Otomatik tabla degistirme (İki veya daha fazla kağıt tablası varsa)

Kopyalama sırasında tablada kağıt biterse ve aynı boyutta kağıt dolu baska bir tabla varsa ve aynı beşleme yönündeyse (dikey veya yatay), bu diğer tabla otomatik olarak seçilir ve kopyalama devam eder. "Otomatik tabla degiştirme" sistem ayarlarında devre dışı bırakılabilir (s.88).

# **KOPYA SAYISINI BELIRLEME**

Kopya sayısını belirlemek için numara tuslarina basıniz.

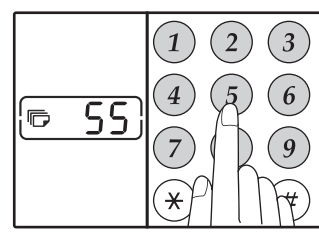

- Kopyaların belirlenen sayisi ekranda gösterilir. Maksimum 999 kopya (fabrika ayari) belirlenebilir.
- Sadece bir tek kopya yapmak isterseniz, ekranda "0" görülürken kopyalama yapmaniz mümkündür.

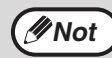

Numarayi Yanlıs girerseniz, [SIL] tuşuna (  $\bigodot$  ) basın ve dogru numarayi girin.

# Çok sayida kopya yaparked dikkat edilecek hususlar

Kağıt çikti tablasınin alabilecegi maksimum sayfa sayisi (yaklaşık 250 sayfa) çiktiginda, kopyalama islemi geçici olarak duracaktir. Bu durumda kopyaları derhal çıkarın ve kopyalamaya devam etmek için [BASLAT] tuşuna () basıniz. Kopyalama ayrica 500 sayfa ve 750 sayfa sonra da duracaktir. Sayfalari çıkarın ve kopyalama işlemine aynı şekilde tekrar baslayin.

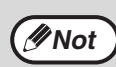

Maksimum kopya sayısı sistem ayarlarında değiştirilebilir. (s.89)

# KÜÇÜLTME/BÜYÜTME/ZOOM

Zoom fonksiyonu %1 adımlarla %25'ten %400'e kadar kusursuz kopya oranı sağlar. Kopyaları, aşağida açıklandigi gibi büyütmenin ve küçültmenin üç yolu vardir.

- Küçültme ve büyütme oranları otomatik olarak seçilebilir.
   "OTOMATİK ORAN SEÇME" (aşağıda)
- Küçültme ve büyütme oranları manüel olarak seçilebilir. "MANUEL ORAN SEÇME" (s.45)
- Dikey ve yatay oranlar için ayri ayarlar seçilebilir. "DIKEY VE YATAY KOPYA ORANLARININ AYRI AYRI SEÇILMESI (XY ZOOM kopyalama)" (s.46)

Seçilebilir oranlar, orijinalin belge camına mı yoksa RSPF'ye mi yerleştirildiğine bağlı olarak değişir.

| Orijinal konum | Seçilebilir oranlar |
|----------------|---------------------|
| Belge cami     | 25% – 400%          |
| RSPF           | 50% – 200%          |

# OTOMATİK ORAN SEÇME

1 Orijinalleri belge beşleme tablasına veya belge camina yerleştirin.

```
2 Orijinalin belge camina yerlestirilmesi halinde, orijinal boyutunu seçin. (s.40)
```

```
    Orijinal boyut A5, B5, B5R, A4, A4R, B4, A3
olduğunda otomatik oran seçimi kullanılabilir.
Kullanılabilen kağıt boyutları ülkeye ve bölgeye
göre değişir. Diğer boyutlar için kullanılamaz.
```

 Orijinali yerleştirdikten sonra, belge kapağını/ RSPF'yi kapatmayı unutmayın. Açık bırakılırsa, orijinalin dışında kalan kısımların fotokopisi siyah olarak çekilir ve aşırı toner tüketimine sebep olur.

# 3 İstenen kağıt boyutuna sahip tablayı seçmek için [TABLA] tuşuna basın.

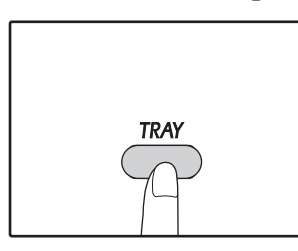

Bu özellik, standart olmayan boyutlu kağıdı kopyalarken veya bypass tablasıni kullanirken çalismaz.

### [OTOMATIK RESIM] tuşuna ( basın.

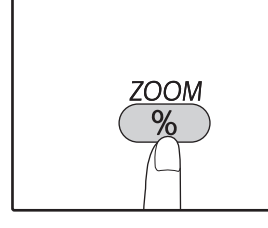

//Not

**OTOMATIK RESIM** göstergesi (AUTO) yanar ve orijinal boyutun ve kağıt boyutunun ilgili oranı seçilir. (Seçilen oranin göstergesi yanar.)

• Oran %50'den az olduğunda ekranda %50

- görünür ve yanıp söner. Oran %200'den fazla olduğunda ekranda %200 görünür ve yanıp söner.
- ORİJİNAL BOYUT gösterge isigi yanıp sönerse, yerleştirilen orijinalin yönünü degistirin.
- Bir PRESET ORAN gösterge isigi yanıp sönerken bir kopya çekilirse, kopya edilen resim, sayfadan tasabilir.

# MANUEL ORAN SEÇME

Kopyalar, %25'e küçültülebilir veya %400'e büyütülebilir. Diğer sekiz önceden ayarli orandan birini çabucak seçmek için [ZOOM] seçme tuslarina (()) basabilirsiniz. Ayrica, oranı %1'lik adımlarla seçmek için [Zoom] tuslarını ((), < ) da kullanabilirsiniz.

# Orijinalleri belge beşleme tablasına veya belge camina yerleştirin.

Orijinalin belge camina yerlestirilmesi halinde, orijinal boyutunu seçin. (s.40)

∕∕∕Not

Orijinali yerleştirdikten sonra, belge kapağını/ RSPF'yi kapatmayı unutmayın. Açık bırakılırsa, orijinalin dışında kalan kısımların fotokopisi siyah olarak çekilir ve aşırı toner tüketimine sebep olur.

İstenen kopya oranını seçmek için [ZOOM] seçme tuslarını (<sup>%</sup>) ve [Copy ratio] tuslarını (👳 , 🔿 ) kullanın.

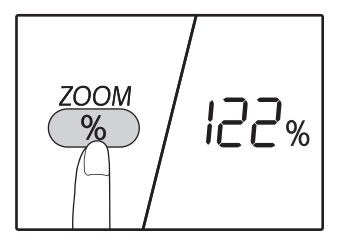

# -400% 128%

Önceden ayarli bir oranin seçimi

Önceden ayarlanan oranları seçmek için [ZOOM] (()) seçme tuşuna basin "AUTO", "25%","50%","70 %", "81%", "86%", "115%" "122%", "141%", "200%" and "400%".

Oranin ince ayari %25 ila %400 arasindaki herhangi bir oran %1'lik adımlarla ayarlanabilir.

# Kopya sayısını belirleyin ve diğer kopya ayarlarını yaparak [OTOMATİK RESİM] tuşuna (r) basın.

Kopya, kağıt çıkış tablasına iletilecektir.

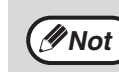

Otomatik oran seçimini iptal etmek için [OTOMATİK RESIM] tuşuna ((%)) tekrar basıniz.

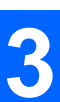

Yaklasik bir oran ayarlamak için bir [ZOOM] seçme tuşuna ((%)) basarak sonra da bu oranı arttirmak veya azaltmak için [Kopya oranı] tuslarını (🔄 veya 🔿) kullanın. Zoom oranını çabucak azaltmak veya arttirmak için, [Kopya

oranı] tuslarını ((😴 veya 🕤) basılı tutun. Bir [Kopya oranı] tuşuna (🔄 veya 🔿) basildigi zaman,

ZOOM göstergesi yanar ve zoom oranı yaklasik iki saniye süreyle ekranda görünür.

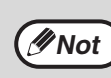

If the paper size you want to use does not appear, change the paper in a tray to the desired size and then go to step 4. (s.35)

Kopya sayısını belirleyin ve diğer kopya ayarlarını yaparak [BASLAT] tuşuna (r) basın.

Kopya, kağıt çıkış tablasına iletilecektir.

# DIKEY VE YATAY KOPYA ORANLARININ AYRI AYRI SEÇILMESI (XY ZOOM kopyalama)

XY ZOOM özelligi ile yatay ve dikey oranlar birbirinden bagimsiz olarak degistirilebilir.

Örnek: Sadece yatay yönde küçültme.

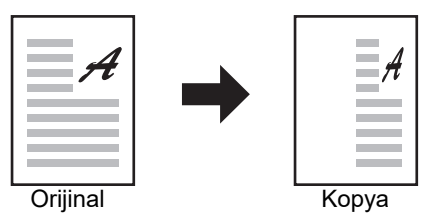

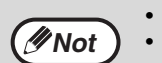

• Bu özellik Kimlik Kartı kopyalama (s.61) ve 2 IN 1 veya 4 IN 1 özelliğinde (s.57) kullanılamaz.

 YY ZOOM özelligini ÇIFT SAYFA KOPYA özelligi ile kullanmak için, İlk önce ÇIFT SAYFA KOPYA özelligini sonra da XY ZOOM özelligini ayarlayıniz.

• XY ZOOM özelligi, OTOMATİK RESIM fonksiyonu ile birlikte kullanılamaz.

Seçilebilen oranlar orijinalin bulundugu yere göre degisir.

| Orijinal konum | Seçilebilir oranlar |
|----------------|---------------------|
| Belge cami     | 25% – 400%          |
| RSPF           | 50% – 200%          |

1 Orijinalleri belge beşleme tablasına veya belge camina yerleştirin.

2 Orijinalin belge camina yerlestirilmesi halinde, orijinal boyutunu seçin. (s.40)

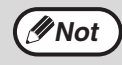

Orijinali yerleştirdikten sonra, belge kapağını/ RSPF'yi kapatmayı unutmayın. Açık bırakılırsa, orijinalin dışında kalan kısımların fotokopisi siyah olarak çekilir ve aşırı toner tüketimine sebep olur.

3 Seçilen kağıt boyutunu ayarlamak için [ZOOM] tuşunu (()) 5 saniyeden daha uzun süre basılı tutun.

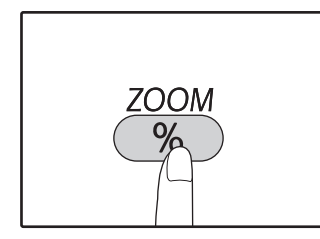

[XY-ZOOM] göstergesi (<sup>‡</sup>) yanar. Dikey yön için mevcut deger ekranda görülür.

#### 4 Kopya oranını dikey yönde değiştirmek için [Kopya oranı] tuşlarını (Ţ, Ţ) kullanın.

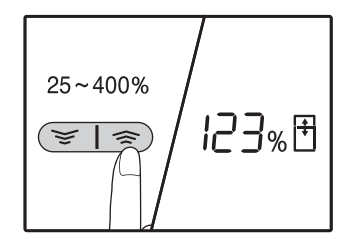

Oranı %1'lik artımlarla ayarlamak için [Kopya oranı] tuşlarına (☞, ङ) basın. Bu oran ekranda gösterilir.

[BASLAT]] tuşuna (🍞) basın.

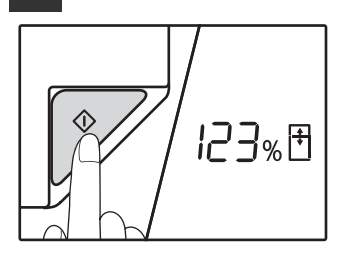

Dikey yön için seçilen oran girilir. [XY-ZOOM] göstergesi (⊡) yanar. Dikey yön için mevcut deger ekranda görülür.

# 6 Kopya oranını dikey yönde değiştirmek için [Kopya oranı] tuşlarını (☞, ☜) kullanın.

Istenen orana yakin bir oranı seçmek için [PRESET ORAN] seçme tuslarina ( $\bigtriangledown$ ,  $\land$ ) basın ve sonra da bu oranı %1'lik adımlarla ayarlamak için [Zoom] tuslarina ( $\boxdot$ , >) basın. Bu oran ekranda gösterilir.

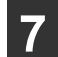

### [BASLAT] tuşuna (𝑘) basın.

Yatay yön için seçilen oran girilir ve kopya sayısını ekranda ayarlanabilir.

8 Kopya sayısını belirleyin ve diğer kopya ayarlarını yaparak [BASLAT] tuşuna (☞) basın.

Kopya, kağıt çıkış tablasına iletilecektir.

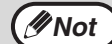

- Kopya oranlarını doğrulamak için, basın [Kopya oranı] tuşları (
   , 
   ) ve seçilen dikey oranları onayladıktan sonra basın [BAŞLAT] tuşuna (
   ) görüntülenecektir. Basın, onayladıktan sonra [BAŞLAT] tuşuna (
   ) tekrar[Kopya oranı] tuşlarına (
   , 
   ) basın ve seçilen yatay oranlar görüntülenir.
- Oranları değiştirmeniz gerekiyorsa, dikey oranla başlayarak oranları sıfırlamak için [Kopya oranı] tuşlarına ((, )) basın. (adım 4)
- XY ZOOM kopyalamayı iptal etmek için, [ZOOM] tuşuna (%) basın.

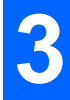

# **OTOMATİK ÇİFT YÜZLÜ FOTOKOPİ** (Sadece standart özellik olarak çift yüzlü kopyalama yazdırma fonksiyonuna sahip model.)

Belge camına yerleştirilen iki adet orijinalin fotokopisi tek bir yaprağın her iki yüzüne çekilebilir. Ayrıca, iki orijinalin tek bir yaprağa, iki yüzlü bir orijinalin iki yaprağa veya iki yüzlü bir orijinalin bir yaprağın her iki yüzüne fotokopisini çekmek için bir RSPF kullanılabilir.

|            | Orijinal → Kağıt                 |                                  |                                   | Kullanılabilir kağıt                                                                                                    |
|------------|----------------------------------|----------------------------------|-----------------------------------|----------------------------------------------------------------------------------------------------|
| Belge camı | Tek yüzlü orijinal → Çift yüz    |                                  |                                   | A5R'ten A3'e<br>• Atlatma tablası kullanılamaz.                                                                                                    |
| RSPF       | Tek yüzlü orijinal →<br>Çift yüz | Çift yüzlü orijinal →<br>Tek yüz | Çift yüzlü orijinal →<br>Çift yüz | <ul> <li>A5R, B5, B5R, A4, A4R, B4, A3</li> <li>Özel kağıt kullanılamaz.</li> <li>Atlatma tablası sadece çift<br/>yüzlü orijinallerden tek yüzlü<br/>fotokopiler alınırken<br/>kullanılabilir.</li> </ul> |

• Yüklenebilir kağıt boyutları ülkeye ve bölgeye göre değişir.

 Atlatma tablasındaki kağıtları kullanmak için, "BYPASS TABLASI KULLANILARAK IKI TARAFLI KOPYALAMA (AR-7024 İÇİN)" (s.51) bölümünde açıklandığı gibi çift yüzlü bir fotokopi çekin.

Tek yüzlü bir orijinalden otomatik çift yüzlü veya çift yüzlü bir orijinalden tek yüzlü fotokopi çekerken, üstün ve altın konumunu korumak üzere arka yüzdeki görüntü 180 derece döndürülebilir (Çiftli fotokopide görüntüyü döndürme). Görüntüyü 180 derece döndürmek için, "ÇİFTLİ FOTOKOPİDE GÖRÜNTÜYÜ DÖNDÜRME" (s.50) bölümünde açıklanan ayarı veya sistem ayarlarındaki (s.88) ayarı etkinleştirin ve ardından aşağıdaki adımları takip edin. Özellikle, tek yüzlü bir dikey (portre) orijinalin iki yüzlü fotokopisi için orijinal yatay bir doğrultuda (B4 veya A3 boyutu) yerleştirildiğinde, görüntülerin üstü ve altı ters konumunda görülür ve bu işlev görüntülerin üstlerinin ve altlarının aynı kenarlarda olmasını sağlamak için kullanışlıdır.
 İnce kağıda bir belge otomatik doküman besleyiciye yerleştirildiğinde, bip sesi duyulur ve dubleks kopyalama kullanılamaz.

#### B4 veya A3 portre orijinal

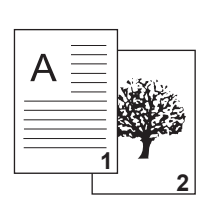

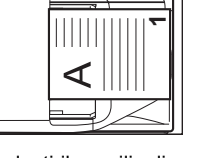

Yerleştirilen orijinalin doğrultusu

#### Normal otomatik çift yüzlü fotokopi

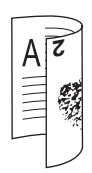

Ön ve arka yüzdeki görüntülerin üst ve altları terstir.

#### Çift yüzlü fotokopinin doğrultusu değiştirilmişse

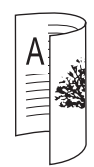

Görüntülerin üst ve altları önde ve arkada aynıdır.

∕∕∕Not

# Belge camını kullanma

### Fotokopisini kağıdın ön tarafına çekmek istediğiniz orijinali belge camının üzerine yerleştirin ve belge kapağını kapatın.

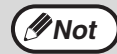

Orijinali yerleştirdikten sonra, belge kapağını/ RSPF'yi kapatmayı unutmayın. Açık bırakılırsa, orijinalin dışında kalan kısımların fotokopisi siyah olarak çekilir ve aşırı toner tüketimine sebep olur.

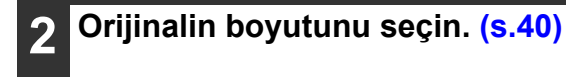

3 [FOTOKOPİ ÇEKİLECEK ORİJİNAL] tuşuna (ⓓⓓ≁弴) basın ve ışığın yandığından emin olun.

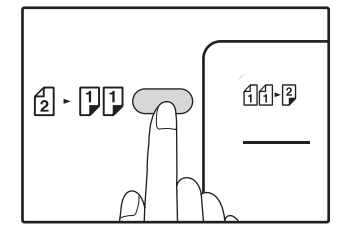

### Kopya adedini seçin ve diğer ayarları yapın, ardından [BAŞLAT] tuşuna (☞) basın.

Veri bildirim göstergesi (<u>DATA</u>) yanıp söner ve orijinal belleğe taranır.

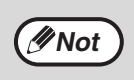

Belleğe taranmış verileri silmeniz gerekiyorsa, [SİL] tuşuna ((c)) basın.

Çift yüzlü fotokopi işlemini iptal etmek ve sadece ilk orijinalden bir kopya almak istiyorsanız, [OKUMAYI SONLANDIR] tuşuna ((#)) basın.

5 Işık yandığında, birinci orijinali alın ve ardından fotokopisini çekmek istediğiniz orijinali, belge camının üzerindeki kağıdın arkasına yerleştirin. Belge kapağını kapatın.

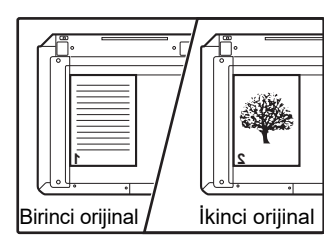

İkinci orijinali birinci orijinalle aynı doğrultuda yerleştirin.

# RSPF'yi kullanma

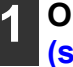

#### Orijinalleri RSPF'ye yerleştirin. (s.41)

Tek yüzlüden çift yüzlüye fotokopi çekerken tek sayıda orijinal yerleştirirseniz, son yaprak tek yüzlü olur.

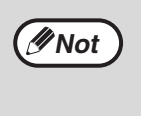

Makine, iki taraflı orijinalleri modundan iki taraflı orijinalleri modu veya tek taraflı kopyalar iki taraflı kopyalar seçildiğinde 5-1/2" x 8-1/2" boyutu orijinal kullanılamaz. (Bunun nedeni, 5-1/2" x 8-1/2" orijinal geri alınamaz.)

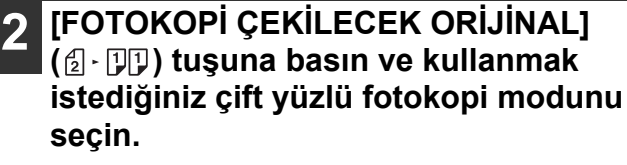

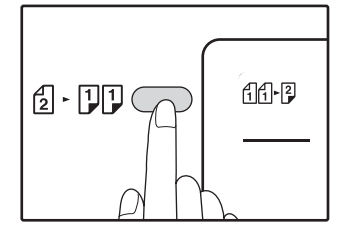

- Tek yüzlü orijinallerden çift yüzlü fotokopiler 1111→2
- Çift yüzlü orijinallerden çift yüzlü fotokopiler
   2 2
- Çift yüzlü orijinallerden tek yüzlü fotokopiler
   111

# 3 Kopya adedini seçin ve diğer fotokopi ayarlarını yapın, ardından [BAŞLAT] tuşuna (♡) basın.

Çekilen fotokopi çıkış tablasına bırakılır.

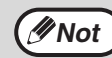

Otomatik çift yüzlü fotokopi işlemi iptal etmek için, [TÜMÜNÜ SİL] tuşuna ( ) basın.

[BAŞLAT] tuşuna (𝒫) basın.

Çekilen fotokopi çıkış tablasına bırakılır.

# ÇİFTLİ FOTOKOPİDE GÖRÜNTÜYÜ DÖNDÜRME

Bu işlev, çift yüzlü fotokopi işleminde kağıdın ön tarafındaki görüntünün üst ve altını döndürmek için kullanılır.

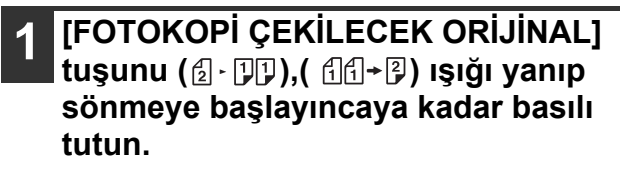

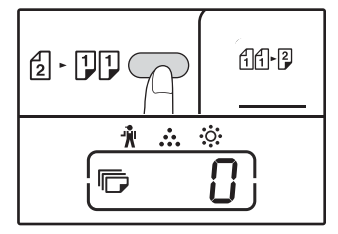

Mevcut ayar kodu, kopya sayısı ekranındaki ilk hanede yanıp söner.

# 2 Ayar kodunu girmek için bir rakam tuşuna basın.

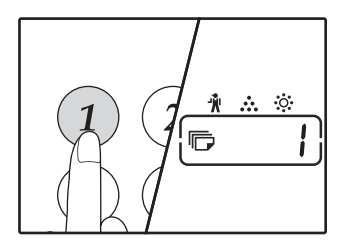

Ayarı etkinleştirmek için [1] tuşuna basın. Ayarı devre dışı bırakmak için [0] tuşuna basın. Fabrika varsayılan ayarı "0" değerindedir. Girilen sayı, kopya sayısı ekranındaki ilk hanede görüntülenir.

# 3 [BAŞLAT] tuşuna (𝒫) basın.

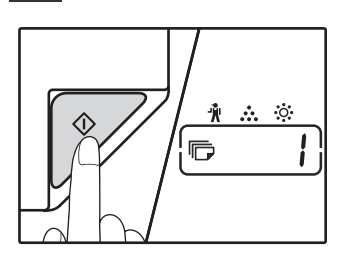

Seçilen ayar kodunun yanıp sönmesi durur ve sabit yanar. Böylece ayar tamamlanır.

# 4 Ayardan çıkmak için [FOTOKOPİ ÇEKİLECEK ORİJİNAL] tuşuna basın.

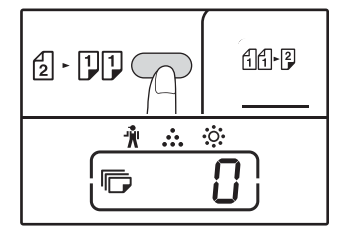

Ekran normal kopya sayısı ekranına geri döner.

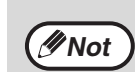

"Çiftli fotokopide görüntüyü döndürme" sistem ayarlarında da etkinleştirilebilir veya devre dışı bırakılabilir. (s.89)

# BYPASS TABLASI KULLANILARAK IKI TARAFLI KOPYALAMA (AR-7024 İÇİN)

Manuel olarak iki taraflı kopyalama yapmak için su islemleri yapin.

Örnek: A ve B orijinallerini, bir kağıt yapragınin her bir tarafina kopyalama

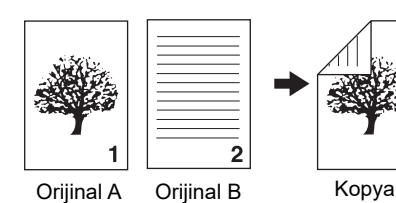

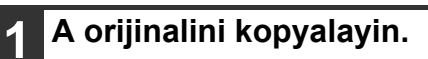

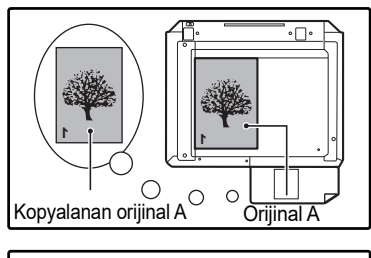

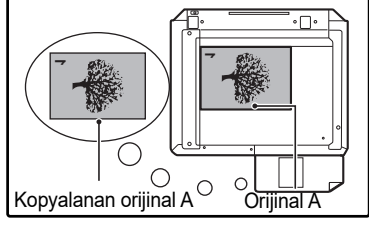

# 2 B orijinalini aşağida gösterildiği gibi yerleştirin.

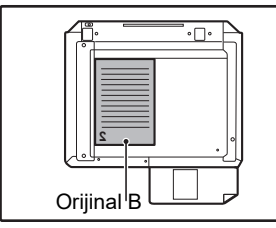

#### **Dikey yöndeki orijinal:** Orijinal dikey yönde ise, A orijinali ile aynı yönde yerleştirin.

# Orijinal B

# Yatay yöndeki orijinal:

Orijinal yatay yönde ise, üst ve alt ve sol ve sağ yönleri A orijinalinin yerlesimine göre ters olarak yerleştirin.

# A orijinalinin kopyasini ters çevirin ve size en yakin olan kenarin konumunu degistirmeden bypass tablasına yerleştirin.

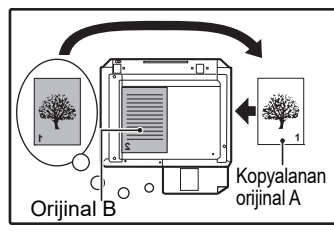

Kağıdı gidebildigi kadar içeri itin.

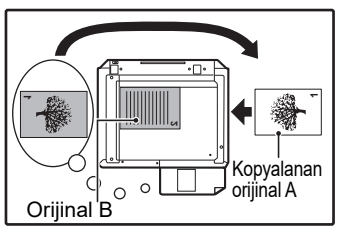

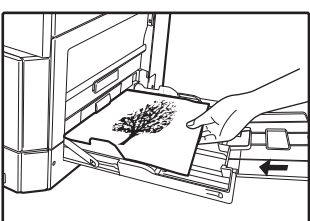

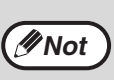

- Kağıdın arka tarafina yapilan kopyalar bypass tablası kullanilarak mutlaka her defasinda bir yaprak olarak yapilmalidir.
- Kivrik veya dalgali kağıdı kullanmadan önce düzlestirin. Burusmus kağıtlar kağıt sıkışıklığına, kirısıklıklara veya düsük kaliteli resimlere yol açabilir.
- Orijinali yerleştirdikten sonra, belge kapağını/ RSPF'yi kapatmayı unutmayın. Açık bırakılırsa, orijinalin dışında kalan kısımların fotokopisi siyah olarak çekilir ve aşırı toner tüketimine sebep olur.

4 [TABLA] tuşuyla atlatma tablasını seçin ve ardından da [BAŞLAT] tuşuna (𝒴) basın.

Kopya, kağıt çıkış tablasına iletilir.

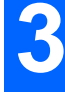

# ÇIFT SAYFA KOPYALAMA

Kopyalama sırasında iki sayfali bir orijinal otomatik olarak iki sayfaya ayrilabilir. Bu özellik, tekli kağıt yapraklarina kitaplarin ve diğer çift sayfali orijinallerin kopyalarıni yapmak için uyğundur.

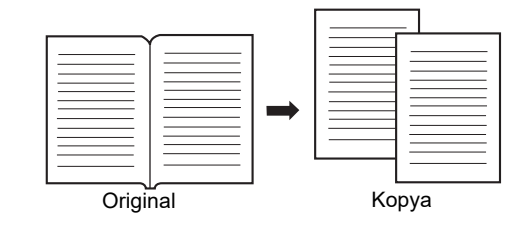

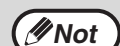

A4 kağıtlari çift sayfali kopyalama için kullanilamaz.

- Döndürmeli fotokopi özelliği etkinleştirildiğinde, A4R kağıtlar da kullanılabilir.
- Tasnif/Grup kopya sırasında çift sayfalı kopyalama seçilebilir (s.55).
- XY ZOOM kopyalama ile birlikte kullanıldıgında, büyütme mümkün degildir.
- Çift sayfali kopyalama aşağidaki fonksiyonlarla birlikte kullanilamaz:
- Büyütme
  - 2 IN 1 / 4 IN 1 fotokopi
- Merkez silme
- Çift sayfali kopyalama kullanıldıgında otomatik oran seçimi kullanilamaz.
- RSPF'ye bir orijinal yerleştirildiğinde, çift yüzlü fotokopi seçilemez.

1 Orijinali belge camına yerleştirin, sayfalar arasındaki bölmeleri boyut işaretiyle (ⅢA4) hizalayın. Belge kapağını/RSPF'yi kapatın.

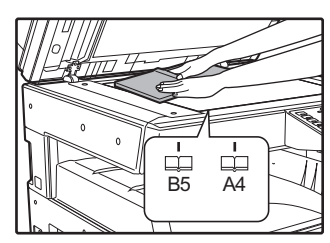

Kopyalama, boyut markörünün sağindaki sayfadan itibaren baslayacaktir.

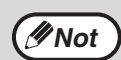

Çoklu sayfalar üzerinde çift sayfa kopyalama sırasında kopyaları doğru sayfa düzeninde tutmak için, orijinalleri, her zaman için daha küçük sayfa numarası sağa gelecek şekilde belge camına yerleştiriniz.

 Orijinali yerleştirdikten sonra, belge kapağını/ RSPF'yi kapatmayı unutmayın. Açık bırakılırsa, orijinalin dışında kalan kısımların fotokopisi siyah olarak çekilir ve aşırı toner tüketimine sebep olur.

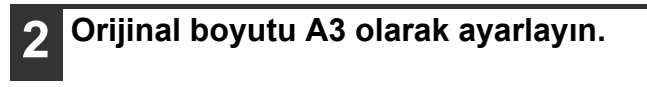

3 [ÇİFT SAYFA KOPYA] tuşuna (画 伊厚) basın.

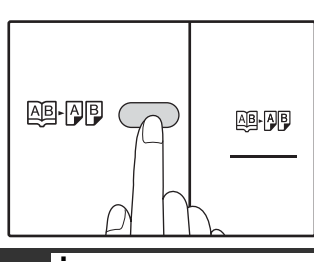

Çift sayfa kopya yanar.

- İçinde A4 boyutlu kağıt bulunan bir kağıt tablasının seçili olduğundan emin olunuz.
  - Kopya sayısını belirleyin ve diğer kopya ayarlarını yaparak [BASLAT] tuşuna (🖓) basın.

Kopya, kağıt çıkış tablasına iletilecektir.

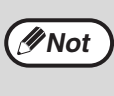

Çift sayfali kopyalamayi iptal etmek için [ÇIFT SAYFALI KOPYA] tuşuna (الله: المعالية), basıniz. Bu fonksiyonun iptal edildigini göstermek için ÇIFT SAYFA KOPYA göstergesi (المها- الم

# **BIR KOPYALAMA ISINE ARA VERME**

# (Ara vererek kopyalama)

Baska bir kopya çekmek için devam eden bir kopya isine geçici olarak ara verilebilir. Baska is tamamlandiginda, ara verilen kopyalama isi orijinal kopya ayarlari kullanilarak yeniden baslayacaktir.

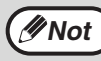

Sıralı/gruplu fotokopi, 2'Sİ 1 / 4'Ü 1 fotokopi, iki yüzlü fotokopi veya kimlik kartı fotokopi işlemi bir kesmeli fotokopi görevi olarak yürütülemez. Kesmeli fotokopi çekerken sistem ayarları ve tarama işlevi de kullanılamaz.

# Devam eden kopya isine ara vermek için [ARA VER] tuşuna (ङ) basın.

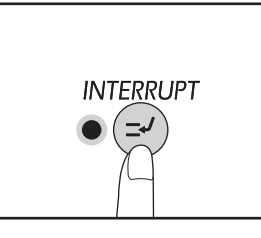

ARA VER gösterge isigi yanar ve makine İlk ayarlara döner. (s.33) ARA VER gösterge isigi, mevcut kopya isi itene kadar yanıp söner.

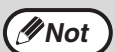

Denetim modu etkinlestirilirse: Kopya sayisi ekraninda "- - -" ibaresi görülür. 3 haneli hesap numaranizi girin. Dogru bir hesap numarasi girilmedikçe kopyalama yapilamaz. (s.88)

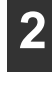

Önceki orijinalleri çıkarın ve ara verilen kopya isine ait orijinalleri yerleştirin.

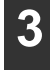

Kopya sayısını belirleyin ve diğer kopya ayarlarını yaparak [BASLAT] tuşuna (🖓) basın.

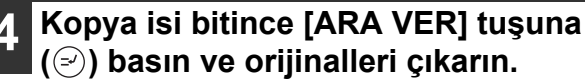

Ara verme fonksiyonunun artik devre disi kaldigini göstermek için ARA VER göstergesi sönecektir. Kopya ayarlari, kopyalamaya ara vermeden önceki kopya isi için seçilmis ayarlara otomatik olarak geri dönecektir.

Önceki orijinal(ler)i tekrar yerleştirin ve [BASLAT] tuşuna (1777) basın.

Ara verilen kopya işlemine tekrar baslayacaktir.

# ELVERIŞLI KOPYA FONKSIYONLARI

Bu bölüm en önemli fotokopi işlevlerini açıklamaktadır.

# RESMI 90 DERECE DÖNDÜRME (Döndürerek kopya)

"Otomatik kağıt seçme modu" veya "otomatik oran seçme" devredeyken ve orijinal, kagida göre farkli bir yönde (dikey veya yatay) yerlestirilirse, kağıt üzerine dogru kopyalama yapmak için orijinal resim otomatik olarak 90 derece döndürülür.

Bu fonksiyon, sadece yatay olarak yerleştirilebilen B4 veya A3 boyutlu orijinalleri dikey olarak yerleştirilen kağıt üzerine kopyalamak için elverişlidir.

İlk önce döndürerek kopya fonksiyonu etkinlestirilir. Bu, sistem ayarlarında devre dışı bırakılabilir. (s.88)

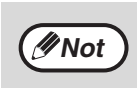

• Bir kopyanin, A4 boyutundan büyük bir kağıt boyutuna büyütülmesi halinde dönümlü kopyalama çalismaz. Bu durumda orijinali, kağıt ile aynı yönde yerleştirin.

2 IN 1 / 4 IN 1 biçiminde fotokopi kullanıldığında (s.57), sistem ayarlarında devre dışı bırakılmış olsa bile döndürmeli fotokopi çalışır.

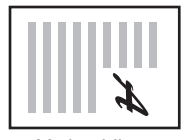

Yerlestirilen orijinalin y n

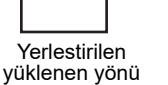

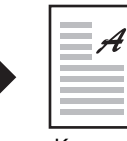

Kopya

# **TASNIFK KOPYA / GRUP KOPYA/Döndürerek tasnif**

Çok sayfalı bir orijinali kopyalarken, çıktı yöntemini seçebilirsiniz.

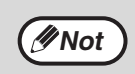

Cihaz yaklaşık 160 sayfa standart orijinali (A4) tarayabilir, fakat bu sayı fotoğraflar ve diğer tipteki orijinaller için değişir. Kesmeli fotokopi için daha az sayfa taranabilir.
Döndürerek tasnif için sadece A4 ve B5 kağıt boyutları kullanılabilir.

| Fonksiyon adı        | A                                                                                 | Simge |                                  |
|----------------------|-----------------------------------------------------------------------------------|-------|----------------------------------|
| Tasnif kopya         | Çoklu orijinal sayfalarin kopyaları<br>takim halinde tasnif edilebilir.           |       | 1,2,3,<br>1,2,3,                 |
| Grup kopya           | Çoklu orijinal sayfalarin kopyaları<br>sayfa sayfa gruplanabilir.                 |       | <del>1</del> ,1,۰۰۰              |
| Döndürerek<br>tasnif | Çıktı alınmadan önce çok sayfalı<br>bir belge gruplara ayrılıp<br>döndürülebilir. |       | 1,2,3,<br>2,2,<br>1,2,3,<br>1,1, |

# Döndürerek tasnif için kağıt

Döndürerek tasnifi kullanmak için, aynı kağıt boyutu bir tablaya dikey yönde ve bir diğer tablaya yatay yönde yüklenmelidir.

Örneğin, A4 boyutundaki kağıdı tabla 1'e dikey olarak, A4 boyutundaki kağıdı bypass tablasına yatay olarak yükleyin.

# Belge caminin kullanımı

# 1

İlk orijinali yerleştirin. (s.40)

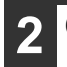

# Orijinal boyutu seçin. (s.40)

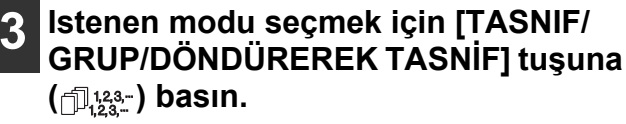

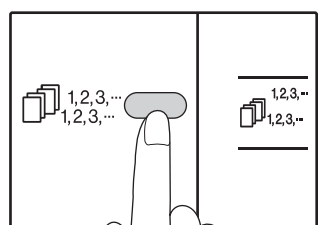

 TASNİF/GRUP Modlar "TASNİF" (1,123,--), "GRUP" (1,123,--), "Kapalı" sırasıyla seçilir.
 DÖNDÜREREK TASNİF [DÖNDÜREREK TASNİF] göstergesi

 $\left( \bigcap_{i_{1}}^{123-}\right)$  görüntülenene kadar [DÖNDÜREREK TASNİF] tuşunu  $\left(\bigcap_{i_{1}}^{122-}\right)$ 5 saniyeden daha uzun süre basılı tutun ve seçilen kağıt tablasını ayarlayın.

### Kopya sayısını belirleyin ve diğer ayarlari yaparak [BASLAT] tuşuna (☞) basın.

Veri bildirim göstergesi ( <u>DATA</u>) yanıp söner ve orijinal belleğe taranır.

# Basla gösterge lambasi yaninca, bir sonraki orijinali yerleştirin ve [BASLAT] tuşuna (☞) basın.

Bütün orijinaller hafızaya taranana kadar 5 adımini tekrarlayin.

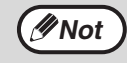

∕∕∕Not

Hafizadaki verileri silmek için [SIL] tuşuna ( $\bigcirc$ ) basıniz.

# Bütün orijinaller tarandiktan sonra, [OKUMA SONU] tuşuna ( ⊕ ) basın.

Kopyalar, kağıt çıkış tablasına iletilir.

 Tasnif/Grup kopyalama isini iptal etmek için [SIL] tuşuna (ⓒ) basıniz.
 Tasnif yaya Grup medunu intel etmek için

Tasnif veya Grup modunu iptal etmek için, TASNIF/GRUP gösterge lambalari ( $\Box_{1,2,3,...}^{1,2,3,...}$ )  $\Box_{1,1,...}^{2,2,...}$ ) sönene kadar [TASNIF/GRUP] tuşuna ( $\Box_{1,2,3,...}^{1,2,3,...}$ ) tekrar tekrar basıniz.

# RSPF 'yi kullanma

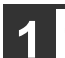

# Orijinalleri yerleştirin. (s.41)

Sıralama modu normalde varsayılan çıkış modudur ve bu yüzden RSPF ve SIRALAMA ışıkları yanar.

Not

- "Sıralama otomatik seçim" sistem ayarlarında "1: KAPALI" olarak ayarlanmışsa, sıralama modunu seçmek için aşağıdaki adımları takip edin.
- "Otomatik seçimi sırala" kullanılarak ayrıca varsayılan cıktı modu da değiştirilebilir (s.90).

# Istenen modu seçmek için [TASNIF/ GRUP/DÖNDÜREREK TASNIF] tuşuna (123-) basın.

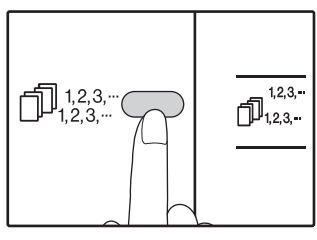

 DÖNDÜREREK TASNİF Modlar "TASNİF" (☐,123,--), "GRUP" (☐,12--), "Kapalı" sırasıyla seçilir.

DÖNDÜREREK TASNİF
 [DÖNDÜREREK TASNİF] göstergesi ( D<sup>123-</sup>/<sub>123-</sub> )

 görüntülenene kadar [DÖNDÜREREK TASNİF]
 tuşunu ( D<sup>222-</sup>/<sub>11,1</sub>) 5 saniyeden daha uzun süre basılı
 tutun ve seçilen kağıt tablasını ayarlayın.

# 3 Kopya sayısını belirleyin ve diğer ayarlari yaparak [BASLAT] tuşuna (☞) basın.

Kopyalar, kağıt çıkış tablasına iletilir.

Tasnif/Grup kopyalama isini iptal etmek için [SIL] tuşuna (<sup>°</sup>C) basıniz.
 Tasnif veya Grup modunu iptal etmek için, TASNIF/GRUP gösterge lambalari (<sup>°</sup>D<sup>123,...</sup>)
 <sup>°</sup>D<sup>22,...</sup>) sönene kadar [TASNIF/GRUP] tuşuna (<sup>°</sup>D<sup>123,...</sup>) tekrar tekrar basıniz.

### Eger hafiza tamamen dolarsa

- Orijinaller taranırken bellek dolarsa, HATA göstergesi (<sup>(A)</sup>) yanar, kopya sayısı ekranında "FUL" ibaresi görülür ve makine kopyalamayı durdurur.
- Bu noktaya kadar taranmis olan orijinalleri kopyalamak için [BASLAT] tuşuna (
   ) basıniz.
- Hafızaya taranan verileri silmek için [TÜMÜNÜ SIL] tuşuna (@) veya [SIL] tuşuna (©) basıniz.

# Kağıt çıkış tablası tamamen dolarsa

Kağıt çikti tablasınin alabilecegi maksimum sayfa sayisi (yaklaşık 250 sayfa) çiktiginda, kopyalama islemi geçici olarak duracaktir. Bu durumda kopyaları derhal çıkarın ve kopyalamaya devam etmek için [BASLAT] tuşuna () basıniz.

# ÇOKLU ORIJINALLERI BIR TEK KAĞIT YAPRAGINA KOPYALAMA (2 IN 1 / 4 IN 1 kopya)

Çoklu orijinaller, seçilen bir yerlesim görünümünde bir tek kağıt yapragına kopyalanabilir. Bu fonksiyon, çok sayfali referans malzemelerini sikistirilmis bir formatta derlemek veya bir belgenin bütün sayfalarini bir tek sayfada göstermek için elverişlidir.

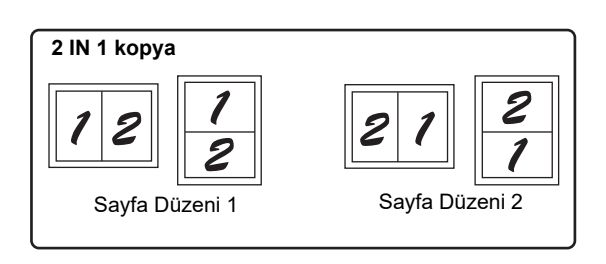

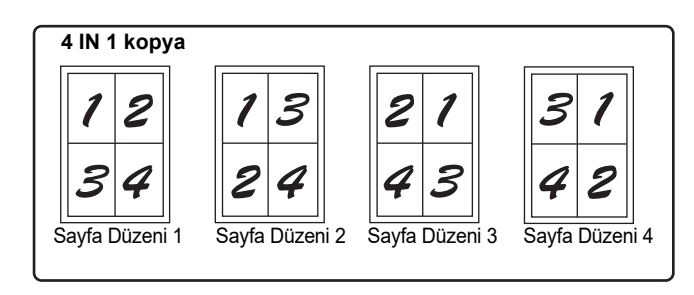

Önce "Yerleşim düzeni ayarı" bölümünde açıklandığı gibi (s.58) yerleşim biçimini seçin ve sistem ayarlarında "2 IN 1 / 4 IN 1 için sinir çizgisi" (düz çizgi veya kesik çizgi) ayarını seçin (s.88). Bittigi zaman, aşağıdaki islemleri yapın.

Orijinallerin boyutu, kağıdın boyutu ve seçilen orijinal sayısına göre otomatik olarak yaklaşık bir oran ayarı yapılır. Belge camı kullanıldığında, %25 oranına kadar küçültme yapılabilir. RSPF kullanıldığında, %50 oranına kadar küçültme yapılabilir. Belirli orijinal boyutu, kağıt boyutu ve resim sayısı kombinasyonları resimlerin kesilmesiyle sonuçlanabilir.

- Sistem ayarlarında "Döndürmeli fotokopi" devre dışı bırakılmışsa bile, orijinal görüntülerin doğrultusuna ve kağıdın doğrultusuna göre gerekirse orijinal görüntüler döndürülebilir.
- 2 IN 1 / 4 IN 1 kopyalama, cift sayfali kopyalama ile birlikte kullanilamaz (s.52), XY Zoom (s.46), cilt payı kaydırma (s.59), veya silerek kopyalama ie birlikte kulanılamaz. (s.60)

# Belge caminin kullanımı

**∕**∕∕Not

basın.

belleğe taranır.

Veri bildirim göstergesi ( DATA ) yanıp söner ve orijinal

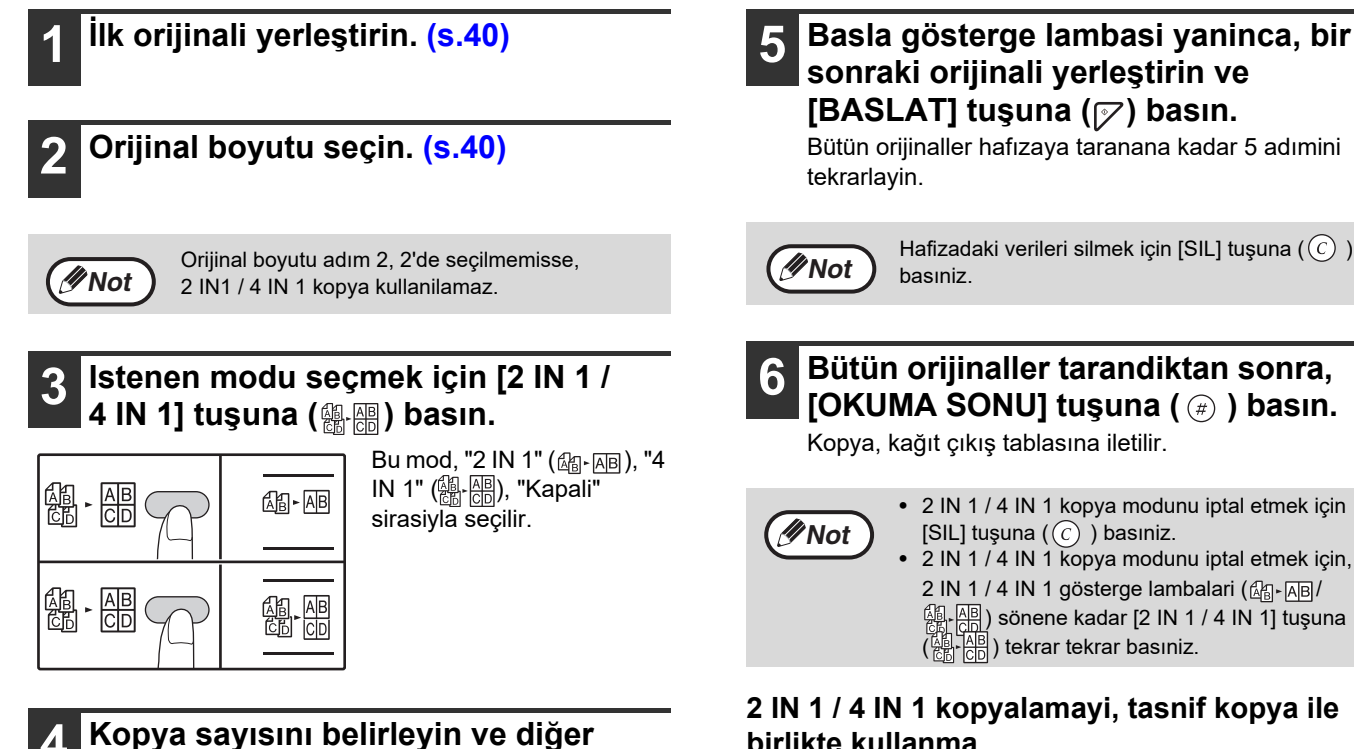

### birlikte kullanma ayarlari yaparak [BASLAT] tuşuna (📝)

- Kullanıldığında, 2 1/4 IN 1 kopyalama IN, grup fonksiyonu (s.55) otomatik olarak çıkış için seçilir.
- Sıralama kopyalama seçildikten sonra 2 1 IN 1/4 IN kopyalama seçilirse, kopyalar kümeler halinde sıralanacaktır.

# RSPF 'yi kullanma

Orijinalleri yerleştirin. (s.41)

# Bu modu seçmek için [2 IN 1 / 4 IN 1] tuşuna (總福) basın.

| Æ∎► AB         |
|----------------|
| AB<br>CD<br>CD |

Bu mod, "2 IN 1" (AB-AB), "4 IN 1" (魯哈爾), "Kapali" sirasiyla seçilir.

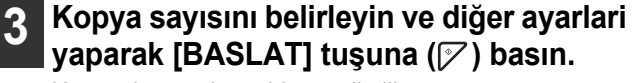

Kopya, kağıt çıkış tablasına iletilir.

# Yerleşim düzeni ayari

//Not

2 IN 1 / 4 IN 1 kopya modunu iptal etmek için [SIL] tuşuna ( ) basıniz. 2 IN 1 / 4 IN 1 kopya modunu iptal etmek için, 2 IN 1 / 4 IN 1 gösterge lambalari ( (AB) AB) sönene kadar [2 IN 1 / 4 IN 1] tuşuna ) tekrar tekrar basıniz.

### Eger hafiza tamamen dolarsa

- · Orijinalleri tararken hafizanin tamamen dolmasi durumunda ERROR gösterge isigi (\_\_\_\_) yanıp söner ve ekranda, "FUL" ibaresi görülür ve makine kopyalama isini durdurur.
- Bu noktaya kadar taranmis olan orijinalleri kopyalamak için [BASLAT] tuşuna (📝) basıniz.
- hafızaya taranan verileri silmek için [TÜMÜNÜ SIL] tuşuna ( $\widehat{CA}$ ) veya [SIL] tuşuna ( $\widehat{C}$ ) basıniz.

2 orijinal sayfayi veya 4 orijinal sayfayi bir tek kağıt yapragına kopyalamak için yerlesim görünümünü seçebilirsiniz. Mevcut yerlesim düzenleri bu bölümün İlk sayfasında görülmektedir.

∕∕∕Not

Bu yerleşim biçimi sistem ayarlarında da değiştirilebilir. (s.89)

# Bu ayara ulasmak için [2 IN 1 / 4 IN 1] tuşuna (ﷺ) basın.

### 2 IN 1 kopya için yerlesim düzeni seçme

2 IN 1 / 4 IN 1 göstergeleri kapali iken, 2 IN 1 göstergesi (AB-AB) yanıp sönmeye baslayana kadar [2 IN 1 / 4 IN 1] tuşunu (-) basılı tutun.

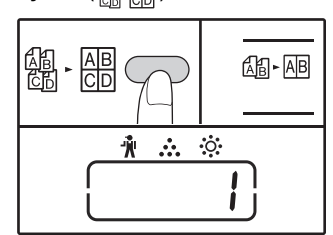

Yeni seçilen yerlesimin ayar kodu ekranin İlk hanesinde yanıp söner.

### 4 IN 1 kopya için yerlesim düzeni seçme

2 IN 1 göstergesi yanarken, 4 IN 1 göstergesi (🖾 - 🗚 ) yanıp sönmeye başlayana kadar [2 IN 1 / 4 IN 1] tuşunu (儡-儡) basılı tutun.

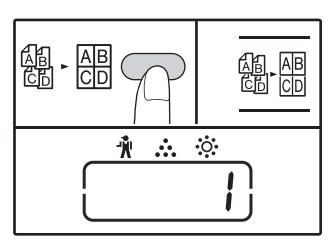

Yeni seçilen yerlesimin ayar kodu ekranin İlk hanesinde yanıp söner.

# Ayar kodunu girmek için bir numara tusuna basın.

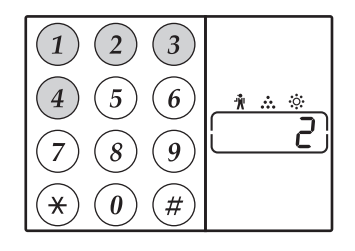

"Yerlesim 2"yi seçmek için [2] tuşuna basın.

| Fonksiyon           | Ayar kodu <mark>(s.89)</mark>                                                                      |
|---------------------|----------------------------------------------------------------------------------------------------|
| 2 IN 1 sayfa düzeni | * 1 (Yerlesim Düzeni 1)<br>2 (Yerlesim Düzeni 2)                                                   |
| 4 IN 1 sayfa düzeni | * 1 (Yerlesim Düzeni 1)<br>2 (Yerlesim Düzeni 2)<br>3 (Yerlesim Düzeni 3)<br>4 (Yerlesim Düzeni 4) |

Yerlesim düzenleri için bkz. sayfa 57.

Fabrika ayari " \* " ile gösterilir.

Gerilen sayi, ekranin İlk hanesinde yanıp söner.

# [BASLAT] tuşuna (77) basın.

Seçilen ayar kodu artik sürekli yanar. Bu şekilde ayar tamamlanmis olur.

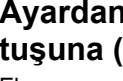

# Ayardan çikmak için [2 IN 1 / 4 IN 1] tuşuna (飆.冊) basın.

Ekran normal kopya sayisi ekranina döner.

# **KOPYALAMA SIRASINDA CILT PAYI OLUSTURMA**

# (Cilt payı kaydir)

CILT payı KAYDIR özelligi, baslangiç ayarında, cilt payını yaklasik 10 mm arttirmak için yazıyı veya resmi otomatik olarak kaydırır.

Arttırılacak kenar boşluğunun konumu, sol kenarda veya sayfanın üstünde olacak şekilde seçilebilir.

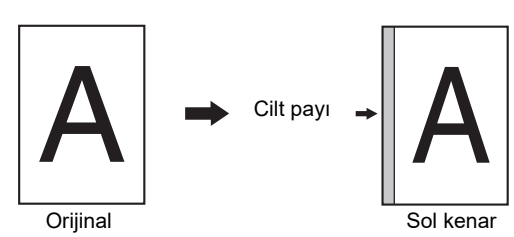

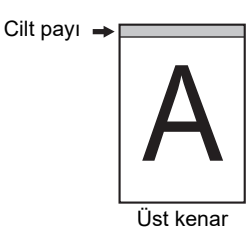

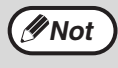

Kenar genişliği sistem ayarlarında değiştirilebilir. (s.89)
Cilt payı, görüntüyü kaydırarak oluşturulur ve bu nedenle, görüntü çok uzağa kaydırılacak olursa görüntünün kenarı kesilebilir.

- Cilt payı, göründiyü kaydılarak ölüşürünü ve bü nedenle, görünü çök dzaga kaydınacak ölüsa görününün kenan kesilebilin.
   Cilt payı seçilirken ORİJİNAL BOYUTU ışığı yanıp sönerse, orijinali, yanıp sönen ORİJİNAL BOYUT göstergesi ile aynı yönde olacak şekilde orijinali döndürün.
  - Üst Kenar AR-7024'de kullanılamaz.

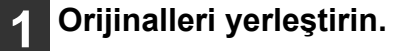

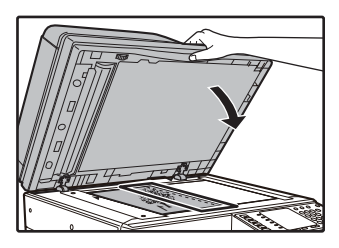

Belge camini kullaniyorsaniz, orijinalin, cilt payı olusturmak istediginiz tarafini sağa yerleştiriniz.

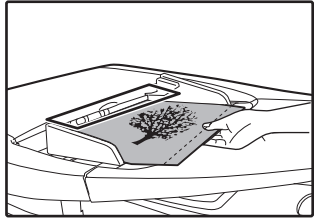

RSPF'yi kullanıyorsanız, orijinalin soldan boşluk bırakmak istediğiniz tarafını seçin.

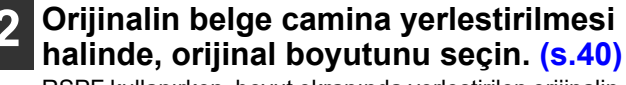

RSPF kullanırken, boyut ekranında yerleştirilen orijinalin boyutuyla ile aynı boyutun görüntülendiğinden emin olun.

# 3 [CILT PAYI KAYDIR] tuşuna (<sub>ℤ</sub>. <sub>ℤ</sub>) basın.

Marjı göstergesi yanar.

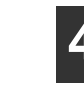

Kopya sayısını belirleyin ve diğer ayarlari yaparak [BASLAT] tuşuna (∅) basın.

Kopya, kağıt çıkış tablasına iletilir.

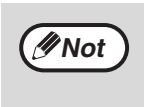

Cilt payı kaydirmayi iptal etmek için, CILT PAYI KAYDIR gösterge lambasi (2010-2010) sönene kadar [CILT PAYI KAYDIR] tuşuna (2010-2010) tekrar tekrar başıniz.

# Cilt payının yerini seçin

CILT PAYI KAYDIR göstergesi (@-@) yanıp sönmeye baslayana kadar [CILT PAYI KAYDIR] tuşuna (@-@) basın.

Yeni seçilen yerlesimin ayar kodu ekranin İlk hanesinde yanıp söner. 1: Sol kenar 2: Üst kenar

2 [1

[1] tuşuna veya [2] tuşuna bastiktan sonra [BASLAT] tuşuna ([∕⁄′) basın.

- Cilt payı konumu için seçilen ayar kodu yanar.
- 3

[CILT PAYI KAYDIR] tuşuna (<u></u>⊮) basın.

CILT PAYI KAYDIR göstergesinin (@-@) yanıp sönmesi durur.

# BIR KOPYANIN KENARLARINDAKI GÖLGELERIN SILINMESI (Kopya sil)

- Bu özellik, kitapların ve diğer kalin orijinallerin kopyalarının kenarlarında görülen gölgeleri silmek için kullanılır. Bu bölgeler kağıdın boyutuna göre silinir. (KENAR SIL)
- Bu özellik, ayrıca kitapların ve açılan diğer orijinallerin ortasına dogru görülen gölgeleri silmek için de kullanılır. (ORTAYI SIL)
- Silme genişligi için fabrika ayari yaklasik 10 mm'dir. Genişlik sistem ayarlarında değiştirilebilir. (s.89)

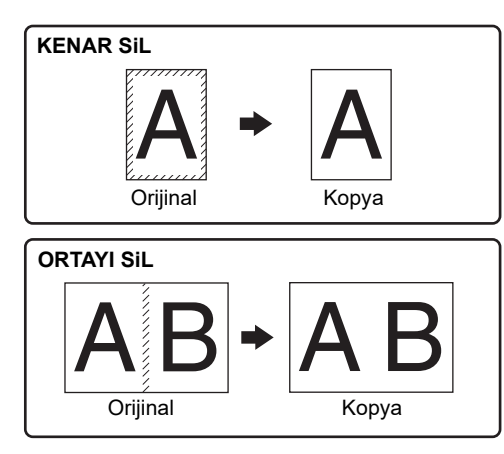

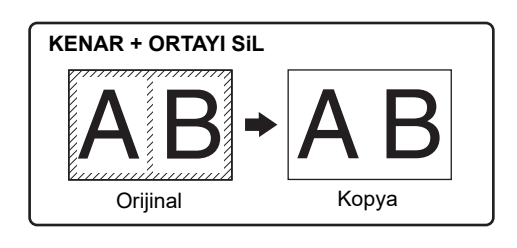

Çift sayfali kopyalama ile birlikte ortayi sil özelligi kullanilamaz.

- Ortayi silme özelligi, 2 IN 1 veya 4 IN 1 kopyalama ile birlikte kullanilamaz. (s.57)
- Kağıt, özel boyutlu olduğunda veya bypass tablasından kopyalama yapildiginda ortayi silme özelligi kullanilamaz.
- Silme genişligi çok fazla olursa resmin kenarinin kismen silinebilecegine dikkat edin.

# Orijinalleri yerleştirin. (s.40)

# Orijinalin belge camina yerlestirilmesi halinde, orijinal boyutunu seçin. (s.40)

RSPF kullanırken, boyut ekranında yerleştirilen orijinalin boyutuyla ile aynı boyutun görüntülendiğinden emin olun.

∕ØNot

### Istenen silme modunu seçmek için [SIL] tuşuna (□:□) basın.

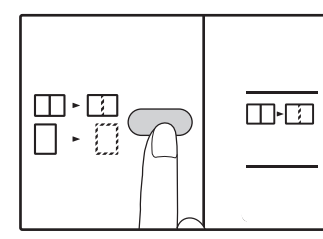

"KENAR + ORTAYI SIL" modunu seçmek için [SIL] tuşuna  $\begin{pmatrix} \square & \square \\ \square & \square \end{pmatrix}$  basın.

#### Kopya sayısını belirleyin ve diğer Δ ayarlari yaparak [BASLAT] tuşuna (1777) basın.

Kopya, kağıt çıkış tablasına iletilir.

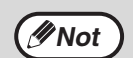

· Kopyayi silmeyi iptal etmek için, her iki SIL

gösterge lambalari (□ - □ / □ - □ ) sönene kadar [SIL] tuşuna (□ - □) tekrar tekrar basıniz. · Orijinal boyutu adım 2'de seçilmemisse, kopya sil fonksiyonu kullanilamaz.

# **KIMLIK FOTOKOPISI**

Cilt payı kaydırma fonksiyonu olarak da kullanabilecek bu fonksiyonu kullanarak bir kimliğin ön ve arka yüzünün fotokopisini bir sayfaya çekebilirsiniz. Kimlik fotokopisi için belirlenmiş olan yerleşim düzenleri aşağıda gösterildiği gibidir.

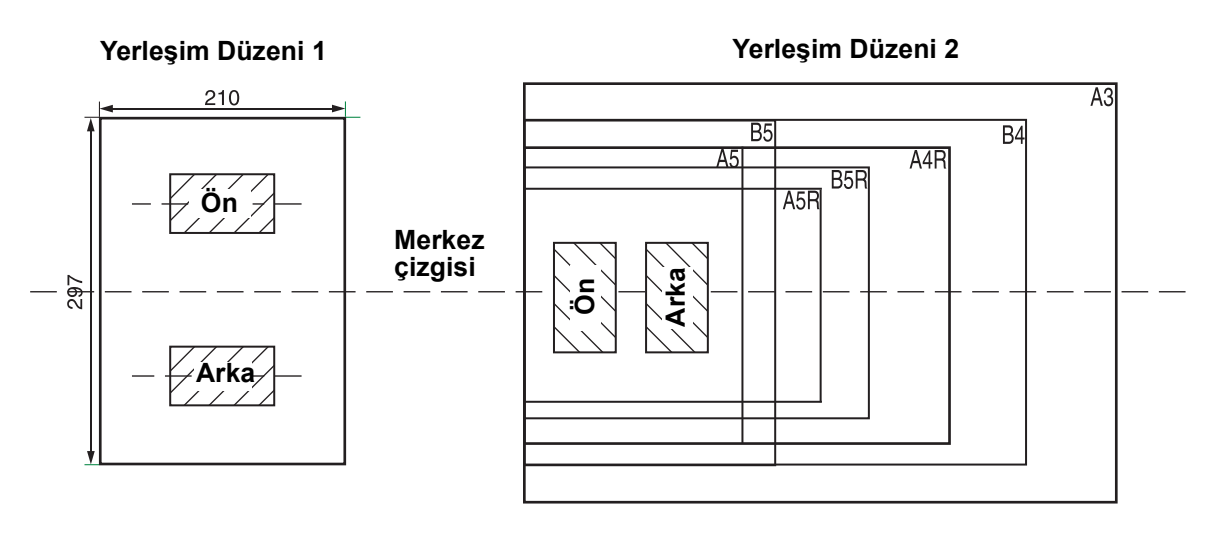

- Öncelikle SİSTEM AYARLARI (s.90) bölümünün "Kimlik kartı" başlığında açıklandığı şekilde yerleşim düzenlerini seçin ve ardından kopyalama yapmak için aşağıdaki adımları izleyin. Bir sistem ayarını değiştirmek için "BİR SİSTEM AYARI İÇİN BİR AYAR SECME" (s.91) bölümüne basvurunuz.
- Kesmeli fotokopi, iki taraflı fotokopi ve çift sayfa fotokopi, XY-zoom, cilt payı kaydırma, kenar + merkez silme, 2 in 1/4 in 1, tasnif/grup ve döndürmeli fotokopi fonksiyonları ile birlikte kimlik fotokopisi özelliği kullanılamaz.
- Aşağıdaki kağıt boyutları kullanılabilir: Desen 1: A4,B4,B5,A3(8-1/2"x11",8-1/2"x14",11"x17"). Desen 2: A5,A5R,A4,A4R(5-1/2"x8-1/2",5-1/2"x8-1/2"R,8-1/2"x11",8-1/2"x11"R,8-1/2"x14",11"x17").(A5(5-1/2"x8-1/2") sadece bypass tepsisine kullanılabilir.)
- "Kimlik Kartı"nda açıklandığı gibi yerleşim düzenlerinin varsayılan sistem ayarı "0: Otomatik Seçim"dir, A4/B5/16K/B4/8K/A3 kağıt kullanırken yerleşim düzeni 1 otomatik olarak uygulanırken yukarıdaki kağıt boyutlarından farklı boyutlar kullanıldığında yerleşim düzeni 2 otomatik olarak uygulanır.
- Yerleşim düzeni 1 kullanılırken, standart kâğıt boyutu kullanılıyor olsa bile görüntü kesilebilir.
- Kimlik kartı modunda, için "AYARLARI ÖZELLESTIRME (Sistem ayarları)" (s.88) bakınız, sen copyies sayısını ayarlamak istiyorsanız. Tarama alan: X: 98mm, Y: 66mm.
- Otomatik kâğıt seçimi ve otomatik tabla değiştirme özellikleri kimlik fotokopisi modunda geçersizdir. Lütfen kâğıdı ve tablayı manüel olarak seçin.
- Kimlik kartı kopyalama sırasında görüntü kesilmiş olmayacak bu sırayla orijinal boyutu ölçekten 5mm konulmalıdır.
- Kimlik kartı kopyalama için, büyütme oranları seçilebilir. Ancak, kağıt boyutuna bağlı olarak, görüntü bir ihmal olabilir kopyalayın.

# [KİMLİK] tuşuna basın. ID CARD COPY

∕ØNot

**KİMLİK FOTOKOPİSİ** göstergesi yanacaktır.

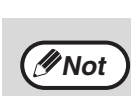

Kimlik fotokopisi işlemini iptal etmek için, [TÜMÜNÜ SIL] tuşuna (CA) basın ve KİMLİK FOTOKOPİSİ göstergesinin söndüğünden emin olun.

Kimliğin diğer tarafını çevirin ve [BASLAT] tuşuna (♥) basın.

Tarama tamamlandığında, Kopyalama başlayacaktır.

# Kimliği belge camının üzerine yerleştirin, kimlik işaretine hizalayın ve [BASLAT] tuşuna (🖓) basın.

Tarama yapılırken ORİJİNAL VERİ göstergesi yanıp söner, tarama tamamlandığında ORİJİNAL VERİ göstergesi söner ve Kimlik Kartının bir tarafı hafızaya taranır. (Bu durumda [READ-END] tuşuna ((#)) basılınca yazdırma başlar.)

Bölüm 4 **YAZICI FONKSIYONLARI** 

#### Bu bölüm yazıcı işlevlerinin nasıl kullanılacağını açıklar. Kağıt yükleme prosedürü fotokopi kağıdı yükleme prosedürüyle aynıdır. Bkz "KAĞIT YÜKLEME" (s.34).

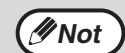

Cihaz fotokopi çekerken veya tarama yaparken gelen yazdırma görevleri belleğe alınır. Fotokopi görevi sona erdikten sonra yazdırma görevleri yürütülmeye başlanır.

- Cihaz bakımı için ön veya yan kapak açıldığında, kağıt beslemesindeki bir sıkışmada, cihazda kağıt kalmadığında veya tambur kartuşunun değiştirme zamanı geldiğinde yazdırma mümkün olmaz.
- RSPF'de orijinal sıkışırsa, sıkışan orijinal çıkartılıncaya ve RSPF kullanılabilir bir duruma geri gelinceye kadar yazdırmak mümkün olmaz.

# TEMEL YAZDIRMA

Aşağıdaki örnekler WordPad'den bir belgenin nasıl yazdırılacağını açıklamaktadır. Yazdırmadan önce makineye doğru ölçüde kağıt yüklendiğinden emin olun.

# Kullanım paneli'ndeki ON LINE göstergesinin yandığından emin olun.

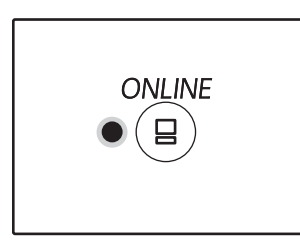

Eğer ON LINE göstergesi yanmıyorsa [ON LINE] tuşuna (()) basın.

#### Yazıcı olarak "XX-xxxx" yazıcısının seçildiğinden emin olun.

Herhangi bir vazdırma avarı vapmanız gerekiyorsa. yazıcı sürücüsü yapılandırma ekranını açmak üzere "Tercihler" tuşunu tıklatın.

| 🖶 Yazdır   |       |                |           | Х |
|------------|-------|----------------|-----------|---|
| Genel      |       |                |           |   |
| Yazici Seç |       |                |           |   |
| 10 AA-X    |       |                |           |   |
| <          |       |                | >         |   |
| Durum      | Hazır | Dosyaya yazdır | Tercihler |   |
| Nonum      |       |                | Vanci Bal |   |

Yazıcı sürücüsü yapılandırma ekranı açılır.

Gösterae:

- Yandığında, makine çevrimiçidir ve yazmaya hazırdır veya yazma işlemi devam etmektedir.
- Kapalı ise, makine çevrim dışıdır ve yazdıramaz.

# WordPad'ı başlatarak yazdırmak istediğiniz dokümanı açın.

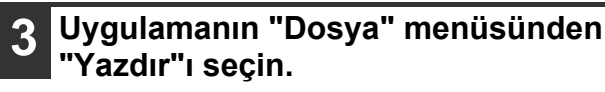

Ye<u>n</u> AC <u>K</u>aydet Fa<u>r</u>klı kaydet 🚽 Yazdı Sayfa yapısı \_\_\_\_\_ <u>E</u>-postada gönder "Yazdır" iletişim kutusu görünür.

"YAZICI SÜRÜCÜSÜ AYAR EKRANI" (s.65) "GELİŞMİŞ YAZDIRMA İŞLEVLERİNİ AYARLAMA" (s.66)

5

# "Yazdır" tuşunu tıklatın.

Yazdırma başlar. Makineye USB bağlandığında ve yazdırma işi başladığında, yazdırma durum penceresi açılır.

**"YAZDIRMA DURUMU PENCERESİNİN ANA** HATLARI" (s.72)

Yazdırma görevi çıkış tablasına bırakılır.

# Yazdırma sırasından tablada kağıt kalmazsa

Tablaya kağıt ekleyin veya [TABLA] tuşuyla farklı bir tabla seçin ve ardından [BAŞLAT] tuşuna (()) basın. Sistem ayarlarındaki "Otomatik tabla degistirme" ayarı, bir veya daha fazla kağıt tablasına sahip bir modelde etkinleştirilmişse ve diğer tablada aynı boyutta kağıt varsa, cihaz otomatik olarak diğer tablaya geçer ve yazdırma işlemine devam eder.

# Bir yazdirma içini duraklatma

Yazdırma sırasında bir yazdırma işini duraklatmak için, makineyi off line duruma getirmek için kullanım panelindeki [ON LINE] tuşuna ((a)) basınız. Yazdırma duraklatılacak ve ONLINE göstergesi yanıp sönecektir.

- Bir yazdırma işini duraklatmak için [SIL] tuşuna ( $\bigcirc$ ) veya [TÜMÜNÜ SIL] tuşuna ( $\bigcirc$ ) basınız.
- Yazdırmaya tekrar baslamak için, makineyi online konuma getirmek için [ON LINE] tuşuna (😑 ) basınız.

# "Kağıt Kaynağı" öğesi "Otomatik Seçim" olarak ayarlanmışsa

Yazıcı yapılandırma ekranının "Kağıt" sekmesindeki "Kağıt Kaynağı" öğesi "Otomatik Seçim" olarak ayarlanmışsa ve bir yazdırma görevi için cihaza doğru boyutta kağıt yüklenmemişse, yazdırma işlemi sistem ayarlarındaki "Yakın kağıt boyutunu kullan" ayarına göre değişir (s.89).

# "Yakın kağıt boyutunu kullan" özelliği devre dışı bırakılmışsa

Tablayı manuel olarak seçmek için [TABLA] tuşuna basabilir veya yazdırmaya başlamak için atlatma tablasına kağıt yükleyip [ÇEVRİMİÇİ] tuşuna ((a)) basabilirsiniz.

# "Yakin Kağıt boyutunu kullan" etkin

Yazdırma işlemi, basılı resmin boyutuna yakın bir kağıt boyutu kullanılarak yapılacaktır.

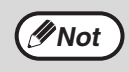

 Yazdırma modundaki fotokopi sınırlamaları, fotokopi ve tarayıcı modundaki tarayıcı modu sınırlamaları ve yazıcı modu sınırlamaları için, "FOTOKOPİ, YAZICI VE TARAYICI MODLARINDA KULLANIM" bölümüne bakın (s.39).
 Yazdırma görüntüsünün doğrultusundan farklı doğrultudaki bir kağıdın yüklenmiş olması durumunda, yazdırma görüntüsü

Yazdırma görüntüsünün doğrultusundan farklı doğrultudaki bir kağıdın yüklenmiş olması durumunda, yazdırma görüntü kağıda sığacak şekilde otomatik olarak döndürülür.

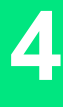

# YAZICI SÜRÜCÜSÜNÜ "Başlat" TUŞUYLA AÇMA

Yazıcı sürücüsü açabilir ve yazıcı sürücüsü ayarlarını Windows "Başlat" tuşuyla değiştirebilirsiniz. Bu şekilde yapılan ayarlar, bir uygulamanın içinden yazdırma işleminde kullanılacak ana ayarlar olur. (Bu ayarları, yazıcı sürücüsü yapılandırma ekranından bir yazdırma sırasında yaparsanız, uygulamayı kapattıktan sonra ayarlar ana ayarlara geri döner.)

- Başlat" düğmesine (⊞) tıklayın, "Windows Sistem" sekmesine tıklayın, "Kontrol Paneli" ögesine tıklayıp ardından "Aygıtları ve yazıcıları görüntüle" sekmesine tıklayın.
  - Windows Server 2012'de, "Kontrol Paneli" → "Donanım" → "Aygıtlar ve Yazıcılar" → "Yazıcılar" sekmesine tıklayın.
  - Windows 8.1'de, başlangıç ekranındaki (♥) simgesine tıklayın, ardından "Kontrol Paneli" → "Donanım ve Ses" → "Aygıtları ve yazıcıları görüntüle" sekmesine tıklayın.

### 2 "XX-xxxx" yazıcı sürücüsü simgesine sağ tıklayın ve ardından "Yazıcı özellikleri" öğesine tıklayın.

"Tercihler" sekmesindeki "Genel" düğmesine tıklayın.

Yazıcı sürücüsü kurulum ekranı görünür. "YAZICI SÜRÜCÜSÜ AYAR EKRANI" (s.65)

# YAZICI SÜRÜCÜSÜ AYAR EKRANI

Yazıcı sürücü yapılandırma ekranından seçilebilir olan ayar kombinasyonlarında bazı sınırlamalar bulunur. Bir sınırlandırma etkinse, o ayarın yanında bir bilgi simgesi (()) belirir. Sınırlamanın açıklamasını görmek için simgeyi tıklatın.

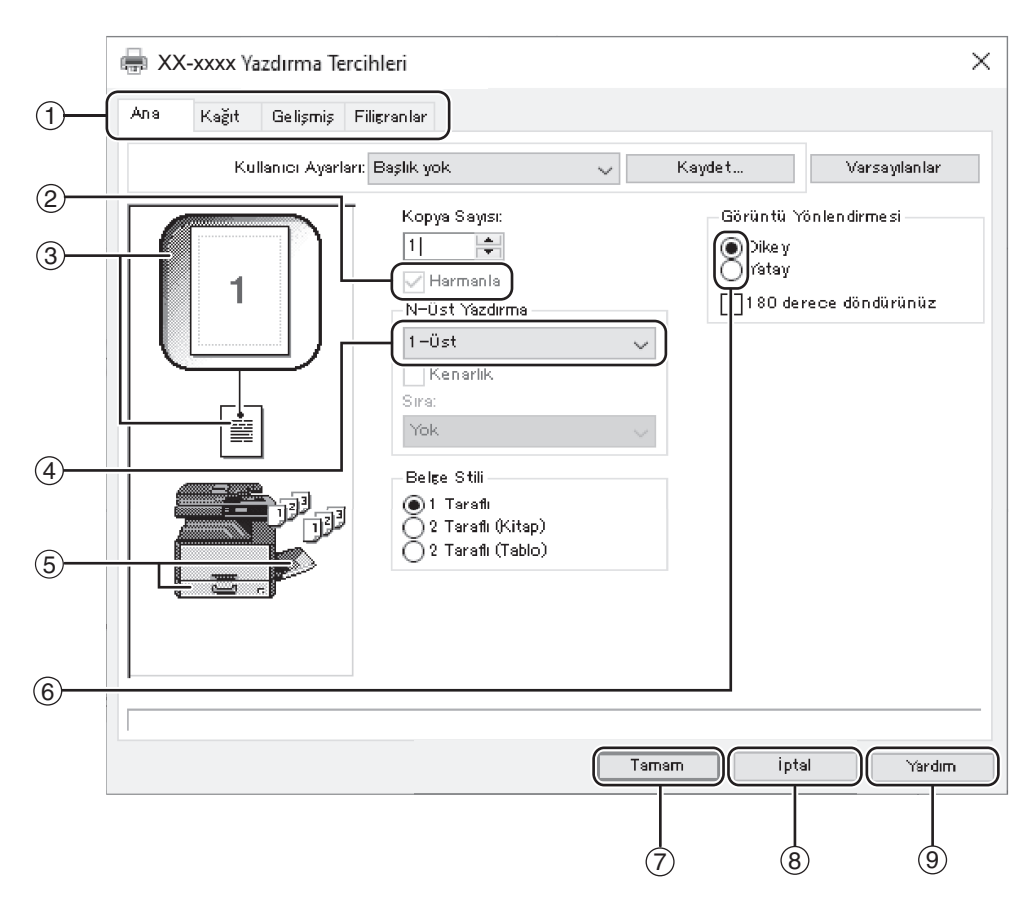

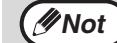

Ayarlar ve makine görünümü modele bağlı olarak değişir.

#### ① Sekme

Ayarlar sekmeler üzerinde gruplandırılmıştır. Etkinleştirmek için bir sekmeyi tıklatarak öne çıkarın.

#### ② Onay Kutusu

Bir fonksiyonu etkinleştirmek veya devreden çıkartmak için onay kutusunu tıklatın.

#### ③ Yazıcı ayarı önizleme

Bu seçilen yazıcı ayarlarının etkilerini gösterir.

#### (4) Açılır liste

Bir seçenekler listesinden seçimde bulunmanıza imkan sağlar.

#### 5 Kağıt kasetleri Görünümü

"Kağıt" sekmesinde seçili "Kağıt Seçimi" kaseti mavi olarak gösterilir. Bir kaseti tıklatmak suretiyle de seçebilirsiniz.

#### 6 İşaretleme tuşu

Seçenekler listesinden bir öğe seçmenizi sağlar.

# ⑦ "Tamam" düğmesi

Ayarlarınızı kaydederek iletişim kutusundan çıkmak için bu düğmeyi tıklatın.

(8) "İptal" düğmesi Ayarlarınızda değişiklik yapmadan iletişim kutusundan çıkmak için bu düğmeyi tıklatın.

#### (9) "Yardım" düğmesi Yazıcı sürücüsü için yardım dosyasını görmek için bu düğmeyi tıklatın.

# GELİŞMİŞ YAZDIRMA İŞLEVLERİNİ AYARLAMA

Bu bölüm en önemli gelişmiş yazdırma işlevlerini açıklamaktadır.

Açıklamalar kağıt boyutunun ve diğer temel ayarların önceden seçildiğini varsayar. Yazdırma için temel prosedürler ve yazıcı sürücüsünü açmak için adımlar hakkında bilgi almak üzere "TEMEL YAZDIRMA" bölümüne bakın (s.62).

# BİR SAYFAYA ÇOK SAYFA YAZDIRMA (Çoklu Sayfa Yazdırma)

Bir yazdırma görüntüsünü küçültmek ve birçok sayfayı bir tek kağıt yaprağına yazdırmak için bu fonksiyon kullanılabilir. Bu fonksiyon, fotoğraflar gibi çoklu görüntüleri bir tak kağıt yaprağına yazdırmak ve kağıt tasarrufu yapmak istediğiniz zaman uygundur. Bu fonksiyon, ayrıca maksimum düzeyde kağıt tasarrufu yapmak için 2 taraflı yazdırma ile birlikte de kullanılabilir.

Seçilen sıraya bağlı olarak aşağıdaki baskı sonuçları elde edilir.

| N-Üst                               | Yazdırma sonuçları |      |                |             |                                                      |                 |
|-------------------------------------|--------------------|------|----------------|-------------|------------------------------------------------------|-----------------|
| (Yaprak başına<br>sayfa)            | Soldan Sağa        |      | Sağdan Sola    |             | Yukarıdan Aşağıya (yazdırma<br>yönü yatay olduğunda) |                 |
| 2-Üst<br>(Yaprak başına 2<br>sayfa) | 1234               |      | 2143           |             | <b>1</b> 3<br><b>2</b> 4                             |                 |
| N-Üst<br>(Yaprak başına<br>sayfa)   | Sağa ve Aşağıya    | Aşağ | ğıya ve Sağa   | Sola ve Aşa | ğıya                                                 | Aşağıya ve Sola |
| 4-Üst<br>(Yaprak başına 4<br>sayfa) | 12<br>34           |      | 13<br>24       | 21<br>43    |                                                      | 31<br>42        |
| 6-Üst<br>(Yaprak başına 6<br>sayfa) | 123<br>456         |      | 1 3 5<br>2 4 6 | 321<br>654  | /<br>F                                               | 531<br>642      |

🖉 Not

PCL6 veya PS yazıcı sürücüsünde, 8-Üst, 9-Üst ve 16-Üst seçilebilir. Sayfa sıraları 4-Üst ile aynıdır.

Windows ortamında sayfa düzeni, yazıcı sürücüsü özellikler penceresinde yazdırma görüntüsünde görüntülenebilir.

# 1 Yazıcı sürücü yapılandırma ekranındaki "Ana" sekmesini tıklatın.

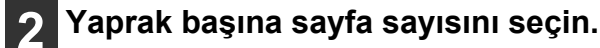

#### N-Üst Yazdırma 2-Üst Kenarlık Sılvız Soldan Sağa

Kenar çizgilerini de yazdırmak istiyorsanız, "Kenarlık" kutusunu işaretleyin.

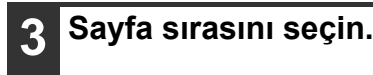

| N-Ust Yazdırma ——  |    |
|--------------------|----|
| 2-Üst              | ~  |
| ⊠Kenarlık<br>Sıra: |    |
| Soldan Sağa        | Ľ, |

# YAZDIRILACAK GÖRÜNTÜYÜ KAĞIDA SIĞDIRMA

# (Kağıt Boyutuna Sığdır)

A4

Ayarlar

ekranındaki "Ana" sekmesini tıklatın.

Yazıcı sürücüsü makineye yüklenen kağıdın boyutunu karşılamak için basılan resmin boyutunu ayarlayabilir. Bu fonksiyonu kullanmak için aşağıda gösterilen adımları izleyin. Aşağıdaki açıklamada A4 boyutunda bir kağıda A3 ölçüsünde bir doküman basmak istediğiniz varsayılmıştır.

| 1 Yazıcı sürücüsü kur ekranında "Kağıt" sekmesini tıklatın.              | 4 Bastırma için kullanılacak (A4) gerçek kağıt ölçüsünü seçin.                                                 |  |  |
|--------------------------------------------------------------------------|----------------------------------------------------------------------------------------------------|--|--|
| 2 "Kağıt Boyutu" ayarında basılacak resmin orijinal (A3) ölçüsünü seçin. | Basılan resmin boyutu makineye yüklenen kağıdın<br>boyutunu karşılamak için otomatik olarak<br>ayarlanacaktır. |  |  |
| Kağıt Boyutu                                                             | Kağıt Boyutu: A3<br>Kağıt Boyutuna Sığdır: A4                                                                  |  |  |
| A3     Ozel       Özel     Özel                                          |                                                                                                    |  |  |
|                                                                          | A3 boyutunda doküman A4 boyutunda kağıt<br>(Kağıt Boyutu) (Kağıt Boyutuna Sığdır)                              |  |  |
| Normal<br>Kağıt Boyutuna Sığdır<br>Yakınlaştır<br>A3 Yazdırma yeri       |                                                                                                    |  |  |

# YAZDIRILACAK GÖRÜNTÜYÜ 180 DERECE DÖNDÜRME (180 derece döndürünüz)

Bu özellik, görüntünün sadece tek bir doğrultuda yüklenebilen kağıtlara doğru bir şekilde basılabilmesini sağlamak için görüntüyü 180 derece döndürür (örn. zarflar).

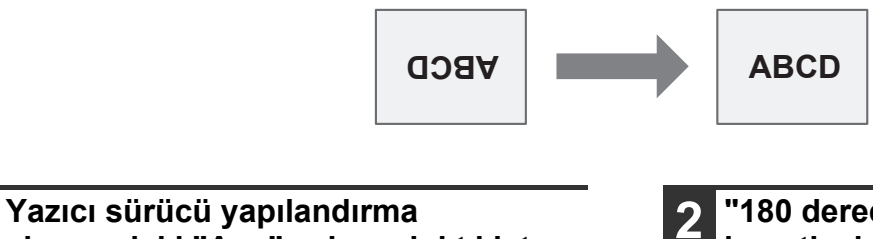

"180 derece döndürünüz" kutusunu işaretleyin.

| Görüntü Yönlendirmesi ——— |  |
|---------------------------|--|
| ● Dike y<br>○ Yatay       |  |
| 180 derece döndürünüz     |  |
| 20 V                      |  |

# YAZDIRILACAK GÖRÜNTÜYÜ BÜYÜTME/KÜÇÜLTME

# (Yakınlaştır)

Bu fonksiyon, görüntüyü seçilen bir yüzde kadar büyütmek veya küçültmek için kullanılır. Bu fonksiyon, görüntüyü birazcık küçülterek kağıda cilt payı eklemek veya küçük bir görüntüyü büyütmek için kullanılır.

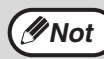

"Yakınlaştırma" ayarı "Çoklu Sayfa Yazdırma" seçildiğinde kullanılamaz.

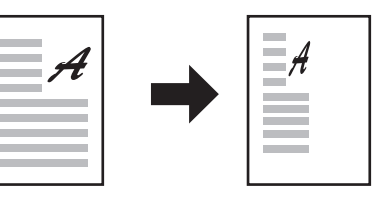

### Yazıcı sürücü yapılandırma ekranındaki "Kağıt" sekmesini tıklatın.

# 2 "Yakınlaştır" öğesini seçin ve "Ayarlar" tuşunu tıklatın.

| Yakınlaştırma Ayarları<br>Normal<br>Kağıt Boyutuna Sığdır<br>Makınlaştır<br>A4Wazdırma yeri |        |
|---------------------------------------------------------------------------------------------|--------|
| A4                                                                                          | $\sim$ |
| Ayarlar                                                                                     |        |

Yazdırma için kullanılacak gerçek sayfa boyutu açılan menüden seçilebilir.

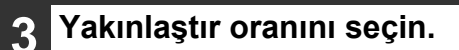

| ?         | ×                          |
|-----------|----------------------------|
| Varsayıla | nlar                       |
| [25 400]  |                            |
| M İp      | tal                        |
|           | ?<br>Varsayıla<br>[25 400] |

Doğrudan bir sayı girin veya oranı %1'lik artışlarla değiştirmek için 🚔 tuşunu tıklatın.

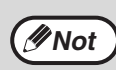

Kağıdın taban noktası olarak [Sol Üst] veya [Orta]'yı da seçebilirsiniz.

PS yazıcı sürücüsü (Windows) kullanıyorsanız, görüntünün oranlarını değiştirmek için genişlik ve uzunluk yüzdelerini ayrı ayrı ayarlayabilirsiniz. (XY-Zoom)

# SİLİK METİN VE ÇİZGİLERİ SİYAH YAZDIRMA (Metni Siyahlaştır / Vektörü Siyahlaştır)

Bir renkli görüntü yazdırılırken, renkli silik metinler ve çizgiler siyah renkte yazdırılabilir. (Bit eşlem gibi taramalı görüntüler ayarlanamaz.) Bu özellik silik ve görülmesi zor olan renkli metinleri ve çizgileri ortaya çıkartır.

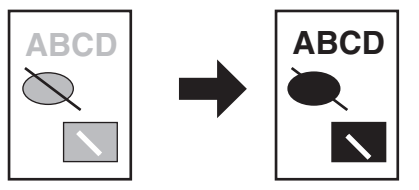

Yazıcı sürücü yapılandırma ekranındaki "Gelişmiş" sekmesini tıklatın.

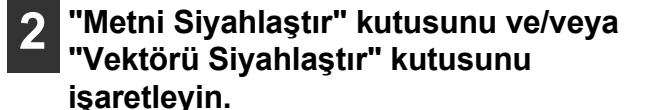

Resim Ayarlama Metni Siyahlaştır

Vektörü Siyahlaştır

- "Metni Siyahlaştır" seçeneği, beyaz metin hariç tüm metinleri siyah olarak yazdırmak için seçilebilir.
- "Vektörü Siyahlaştır" seçeneği, beyaz çizgiler ve alanlar hariç tüm vektör grafiklerini siyah olarak yazdırmak için seçilebilir.

# GÖRÜNTÜNÜN PARLAKLIĞINI VE KONTRASTINI AYARLAMA (Resim Ayarlama)

Bir fotoğrafı veya diğer bir görüntüyü yazdırırken yazdırma ayarlarında parlaklık ve kontrast ayarlanabilir. Bu ayarlar, bilgisayarınıza kurulu bir görüntü düzenleme yazılımı bulunmadığı zamanlarda basit düzeltmeler için kullanılır.

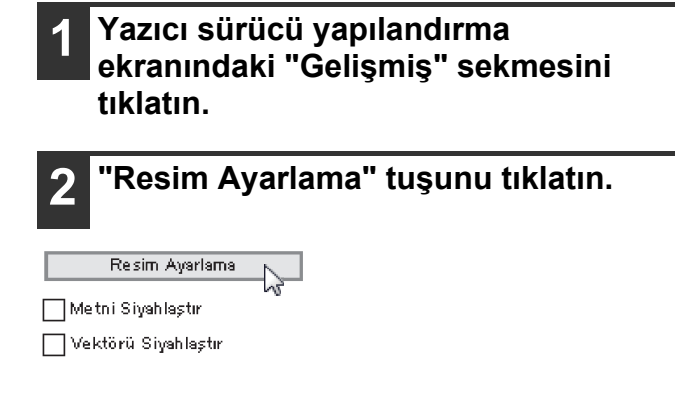

# Görüntü ayarlarını yapın.

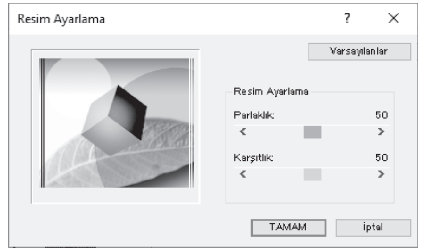

Ayarları yapmak için kaydırma çubuğunu 🔳 sürükleyin veya < veya > düğmelerine tıklayın.

# YAZDIRILAN SAYFALARA BİR FİLİGRAN EKLEME (Filigran)

Gölgeli gibi soluk renkli metinler bir filigran olarak yazdırılan görüntünün arkaplanına eklenebilir. Filigran metninin boyutu, yoğunluğu ve açısı ayarlanabilir. Metin, bellekteki metin listesinden seçilebilir veya orijinal bir filigran oluşturmak üzere yeni bir metin girilebilir.

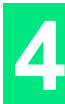

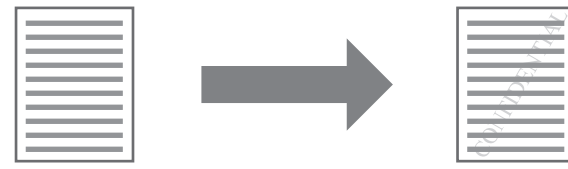

Yazıcı sürücü yapılandırma ekranındaki "Filigranlar" sekmesini tıklatın.

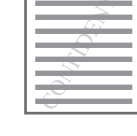

Filigran ayarını seçin.

| Ninguna      | ~ |
|--------------|---|
| Ninguna      |   |
| SECRETO      |   |
| CONFIDENCIAL |   |
| BORRADOR     |   |
| ORIGINAL     |   |
| COPIA        |   |

Aşağı çekmeli menüde kayıtlı filigranlardan birini seçin. Yazı tipi değiştirmek için "Düzenle" tuşunu tıklatabilir ve diğer ayrıntılı ayarları seçebilirsiniz.

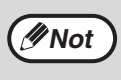

Yeni bir filigran oluşturmak istiyorsanız, "Metin" kutusuna filigran metnini girin ve "Ekle" tuşunu tıklatın

# İKİ TARAFLI YAZDIRMA (Sadece standart özellik olarak çift yüzlü kopyalama yazdırma fonksiyonuna sahip model)

Makine, kağıdın her iki tarafına yazdırabilir. Bu fonksiyon, birçok amaç için kullanılır ve bilhassa basit bir kitapçık oluşturmak istediğiniz zaman elverişlidir. İki taraflı yazdırma da kağıt tasarrufuna yardımcı olur.

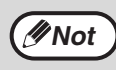

İki taraflı yazdırmayı kullanırken "Kağıt" sekmesinden "Kağıt Kaynağı" için bir kaynak seçin.

PCL6 veya SPLC yazıcı sürücüsünü kullanırken iki taraflı yazdırma sadece bypass tablası kullanırken yapılabilir. (Herhangi bir sorunuz varsa lütfen yetkili servis ile iletişime geçin.)

| Yön   | Yazdırma sonucu                                                 |                                                                 |  |
|-------|-----------------------------------------------------------------|-----------------------------------------------------------------|--|
|       | 2 Taraflı (Kitap)                                               | 2 Taraflı (Tablo)                                               |  |
| Dikey | 23                                                              |                                                                 |  |
|       | 2 Taraflı (Kitap)                                               | 2 Taraflı (Tablo)                                               |  |
| Yatay | 23                                                              |                                                                 |  |
|       | Sayfalar, yan tarafından ciltlenebilecek şekilde<br>yazdırılır. | Sayfalar, üst tarafından ciltlenebilecek şekilde<br>yazdırılır. |  |

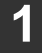

Yazıcı sürücü yapılandırma ekranındaki "Ana" sekmesini tıklatın. 2 "2 Taraflı (Kitap)" veya "2 Taraflı (Tablo)" seçin.

Belge Stili ——

🔵 1 Taraflı 🗬 2 Taraflı (Kitap) 🖓 2 Taraflı (Tablo)

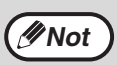

PCL6 veya PS yazıcı sürücüsünde, [Kitapçık Stili]'ni de seçebilirsiniz.

# SIKÇA KULLANILAN YAZDIRMA AYARLARININ SAKLANMASI

Yazdırma anında her bir sekmede yapılan ayarlar kullanıcı ayarları olarak saklanabilir. Sıkça kullanılan ayarları atanan bir ad altında saklamak bu ayarları ihtiyaç duyduğunuz anda kolayca seçmenizi mümkün kılar.

# YAZDIRMA ANINDA AYARLARIN SAKLANMASI

# (Kullanıcı ayarları)

Kağıt Gelişmiş Filigranlar

Kullanıcı Ayarları: Başlık yok

An a

Ayarlar, yazıcı sürücü özellikleri penceresinin herhangi bir sekmesinden saklanabilir. Her bir sekmede yapılan ayarlar saklama anında listelenerek bu ayarları saklarken kontrol etmeniz mümkün olur. Yazıcı sürücüsünü açmak için adımlar hakkında bilgi almak üzere "TEMEL YAZDIRMA" bölümüne bakın (s.62).

- 1 Her sekmede yazdırma ayarlarını yapılandırın ve herhangi bir sekmedeyken "Kaydet" tuşunu tıklatın.
- 2 Görüntülenen ayarları kontrol ettikten sonra ayarlar için bir ad girin (maksimum 20 karakter).

Ad Ayarlama: Başlık yok

//Not

30 adede kadar kullanıcı ayarı kaydedilebilir.
Oluşturduğunuz bir filigran kullanıcı ayarlarına kaydedilemez.

3 "Tamam" tuşunu tıklatın.

# Saklanan ayarlari kullanma

Herhangi bir sekmede kullanmak istediğiniz kullanıcı ayarlarını seçin.

Kaydet... Varsayılan

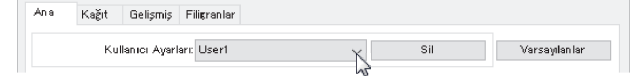

# Saklanan ayarları silme

"Saklanan ayarlari kullanma" bölümünde (yukarıda) silmek istediğiniz kullanıcı ayarlarını seçin ve "Sil" tuşunu tıklatın.

# YAZDIRMA DURUMU PENCERESİNİN ANA HATLARI

Yazdırma işlemi başladığında Yazdırma Durumu Penceresi otomatik olarak açılır.

Yazdırma Durumu Penceresi, makineyi izleyerek yazdırılan dokümanın adını ve ortaya çıkan herhangi bir hata mesajını gösteren bir yardımcı uygulamadır.

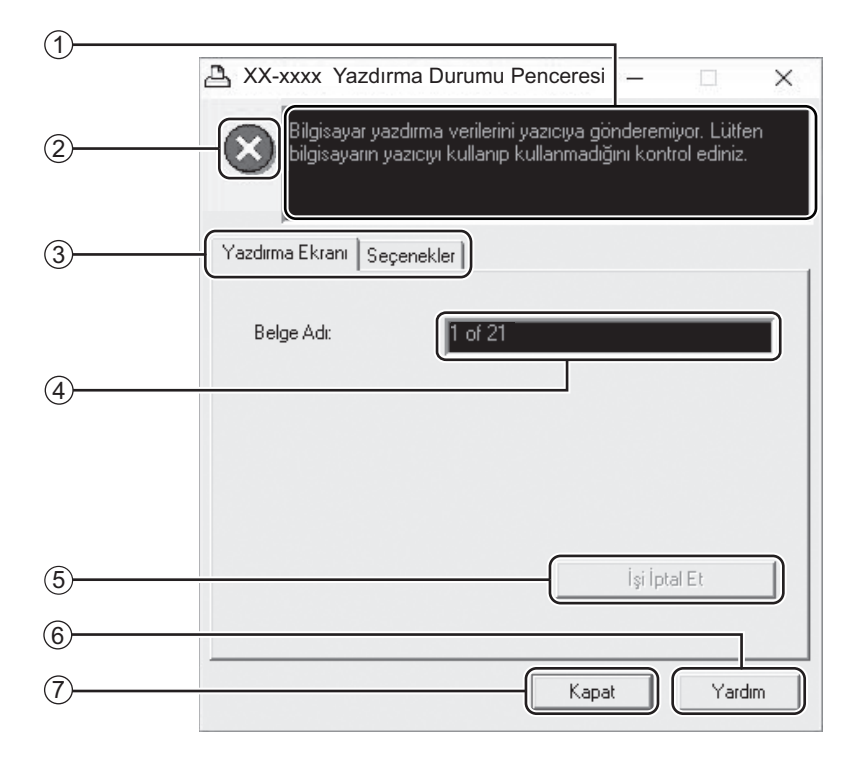

#### ① Durum penceresi

Yazıcının şu anki durumuyla ilgili bilgi verir.

#### ② Durum simgesi

Durum simgesi sizi yazıcı hatalarıyla ilgili uyarmak İçin görünür. Yazdırma işlemi normal olarak devam ettiğinde hiçbir şey görünmez.

Simgeler aşağıda açıklanmıştır. Sorunu çözmek için durum penceresindeki yönergeleri izleyin.

| Simge                       | Yazdırma Durumu                                           |
|-----------------------------|-----------------------------------------------------------|
| $\odot$                     | Hemen ilgilenilmesi gereken bir hata<br>oluştu.           |
| $\mathbf{\mathbf{\hat{b}}}$ | En kısa zamanda ilgilenilmesi gereken<br>bir hata oluştu. |

#### ③ Sekme

Etkinleştirmek için bir sekmeyi tıklatarak öne çıkarın. "Seçenekler" sekmesi Yazdırma Durumu Penceresi için görüntü seçeneklerini seçmenize imkan sağlar.

- Doküman İsmi
   O anda yazdırılan dokümanın adını gösterir.
- (5) "İşi İptal Et" düğmesi Makine işi almadan önce bu düğmeyi tıklatmak suretiyle, yazdırma işi iptal edilebilir.
- (6) "Yardım" düğmesi Yazdırma Durumu Penceresi ile ilgili yardım dosyasını görmek için bu düğmeyi tıklatın.
- (7) "Kapat" düğmesi Yazdırma Durumu Penceresi 'ni kapatmak için bu düğmeyi tıklatın.

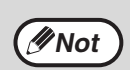

Makinenin bir USB kablosu ile bağlı olduğunda Print Staus WIndow kullanılabilir. "Yazici durum monitörünün kurulmasi (ağ genişletme kiti ve yazıcı genişletme kiti takıldığında)" (s.19)
Bölüm 5 TARAYICI İŞLEVLERİ

Bu bölüm tarayıcı işlevlerinin nasıl kullanılacağını açıklar.

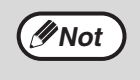

Cihaz bakımı için ön veya yan kapak açıldığında, kağıt sıkışmasında, cihazda kağıt kalmadığında veya tambur kartuşunun değiştirme zamanı geldiğinde tarama mümkün olmaz.

RSPF'de orijinal sıkışırsa, sıkışan orijinal çıkartılıncaya ve RSPF kullanılabilir bir duruma geri gelinceye kadar tarama yapmak mümkün olmaz.

## TARAMAYA GENEL BAKIŞ

Aşağıdaki akış şeması tarama işlemine bir genel bakış sunmaktadır.

| Cihazdan tarama <sup>*1</sup>                                                                                                    | TWAIN <sup>*2</sup> uyumlu veya WIA <sup>*3, *4</sup> uyumlu bir uygulamadan<br>tarama                                    |
|----------------------------------------------------------------------------------------------------|----------------------------------------------------------------------------------------------------|
| Orijinali tarama<br>Daha fazla bilgi için, "CİHAZIN ÜZERİNDEKİ TUŞ                                                                                                    | konumuna yerleştirin<br>LARI KULLANARAK TARAMA" bölümüne bakın (s.74).                                                    |
| "USB belleğe tara" işlemini gerçekleştirmek için, makineye<br>bir USB bellek bağlayın.<br>Sharpdesk Mobile kullanmaya hazırlanmak için, Sharpdesk<br>Mobile içinde makineyi seçin ve [Scan] düğmesine<br>dokunun.<br>Makine bir ağa bağlıysa, makine ve ağın doğru bağlandığından<br>emin olun. | Twain uyumlu veya WIA uyumlu bir uygulama başlatın<br>ve cihazın tarayıcı sürücüsünü seçin.                               |
| Tarama tercihlerinizi ayarlayın<br>(tercihler görüntülenecek şekilde ayarlanmışsa)                                                                                                    | Tarama tercihlerinizi ayarlayın                                                                                           |
| Tarama<br>"BUTTON MANAGER'IN ANA HATLARI" (s.75)<br>"AĞ ÜZERİNDEN, USB BELLEK CİHAZA VEYA MOBİL CİHAZA<br>GÖNDERME" (s.77)                                                                                                    | Tarama<br>"TWAIN UYUMLU BİR UYGULAMADAN TARAMA" (s.81)<br>"WIA UYUMLU BİR UYGULAMADAN TARAMA (Windows 8.1/<br>10)" (s.85) |

\*1 Makinenin işletim panelini kullanarak tarama yapmak için önce Button Manager uygulamasını kurmalı ve Kontrol Panelinde uygun ayarları yapmalısınız. Ayrıntılar için "BUTTON MANAGER KURMA" (s.24). Ağ işlevi kullanılabilirken Button Manager kullanılamaz. E-postaya Tarama/FTP'ye Tarama/USB'ye Tarama/Masaüstüne (Sharpdesk)/Sharpdesk Mobile'a Tarama işlevini kullanmak için, Web sayfasında ayar yapın.

\*2 TWAIN tarayıcılar ve diğer görüntü alma cihazları için bir uluslararası arayüz standardıdır. Bilgisayarınıza bir TWAIN sürücüsü kurarak, birçok TWAIN uyumlu uygulamayla görüntüleri tarayabilir ve bunlarla çalışabilirsiniz.

- \*<sup>3</sup> WIA (Windows Imaging Acquisition), bir tarayıcının, bir dijital fotoğraf makinesinin ve başka bir görüntüleme cihazının bir görüntü işleme uygulamasıyla haberleşmesini sağlayan bir Windows işlevidir. Bu makine için WIA sürücüsü yalnızca Windows 8.1/10'de kullanılabilir.
- \*<sup>4</sup> WIA, ağ genişletme kiti takılı modellerde kullanılamaz.

## CİHAZIN ÜZERİNDEKİ TUŞLARI KULLANARAK TARAMA

### **BUTTON MANAGER KULLANIMI**

Tarama bu yöntemle başlatıldığında, Button Manager yazılımında ayarlanmış olan uygulama otomatik olarak başlatılır ve taranan görüntü uygulamaya yapıştırılır. Button Manager yazılımını veya diğer ayarları kullanarak uygulamaları atama adımları için bkz "BUTTON MANAGER AYARLARI" bölümü (s.76).

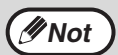

Cihaz fotokopi modundaysa, tarayıcı moduna geçmek ve önceden ayarlanmış fotokopi ayarlarını silmek için [TARA] tuşuna (( )) basın.

Makinede ağ genişletme kiti kuruluyken veya makine standart olarak ağ işlevi ile donatılmış ise, taranan verileri USB bellek cihazına kaydedebilir (USB belleğe tarama), Sharpdesk Mobile kullanarak taranan verileri mobil bir aygıta kaydedebilir (Sharpdesk Mobile'a tarama) veya taranan verileri ağ üzerinden gönderebilirsiniz (E-postaya Tarama, FTP'ye Tarama, Masaüstüne Tarama). Ayrıntılar için, bkz. "AĞ ÜZERİNDEN, USB BELLEK CİHAZA VEYA MOBİL CİHAZA GÖNDERME" (s.77).

### Cihazın kumanda panelinden tarama

### 📕 [TARA] tuşuna (🕒) basın.

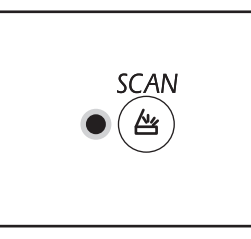

TARAMA ışığı yandığında, cihaz tarayıcı moduna geçer.

Orijinali, yüzü aşağı

yerleştirin. Orijinalin

ölçeğiyle hizalayın,

kenarını orijinal boyut

merkezleme çizgisiyle (📹 ) merkezleyin.

camının üzerine

bakacak şekilde belge

| 3 | Tarama | ı başlatmak için | [TARAMA |
|---|--------|------------------|---------|
| Ŭ | MENÜS  | Ü] tuşuna basın. |         |

Tarama başlatılır ve taranmış veri uygulamaya aktarılır. Hedef uygulama [TARAMA MENÜSÜ] tuşuyla seçilebilir. Her bir tuşa atanmış varsayılan uygulama için bkz "BUTTON MANAGER AYARLARI" (s.76).

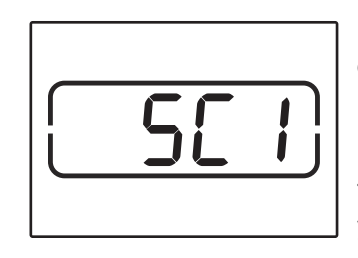

Ekranda basmis oldugunuz [TARAMA MENÜSÜ] tuşunun numarasi görülecek ve bu numara yanacaktır ve TARAMA göstergesi yanıp sönecektir.

( Not

Tarayıcı modundan kopyalamaya dönmek için [TARA] tuşuna ((()) veya [TÜMÜNÜ SIL] tuşuna (()) basıniz.

 Tarayıcı modunda kopyalama ve yazdirmaya ve kopyalama veya yazdirma sırasında tarayıcı moduna iliskin sinirlamalar için bkz. "FOTOKOPİ, YAZICI VE TARAYICI MODLARINDA KULLANIM" (s.39).

## 2 Taramak istediğiniz orijinal(ler) i belge camına/RSPF'ye yerleştirin.

### [Belge camından tararken]

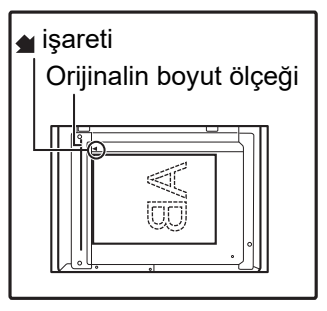

### [RSPF'den tararken]

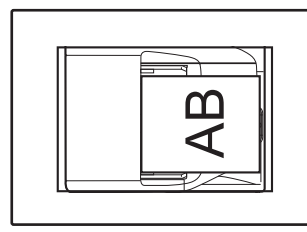

Orijinalleri ön yüzü yukarda olacak şekilde belge beşleme tablasına yerleştirin.

### **BUTTON MANAGER'IN ANA HATLARI**

Button Manager, cihazdaki tarayıcı işlevini kullanmanızı sağlayan bir yazılımdır. Button Manager, makinede bir tarama menüsü olarak altı tarama ayarları setinin yapılandırılmasına izin verir.

Bir ayar için Yardımı görüntülemek üzere, pencerenin üst sağ köşesindeki ? tuşunu tıklatın ve ardından ayarı tıklatın.

Cihazın kumanda panelini kullanarak taramaya başlamak için, Button Manager yazılımı kurulduktan sonra Denetim Masasında ayarların yapılması gerekir. Button Manager yazılımının kurulumu ve Denetim Masası ayarlarının yapılandırması için "BUTTON MANAGER KURMA" (s.24)) bölümüne bakınız. Cihazın kumanda panelini kullanarak tarama hakkında bilgi almak için, "CİHAZIN ÜZERİNDEKİ TUŞLARI KULLANARAK TARAMA" bölümüne bakın (s.74).

Altı tarama menüsünün işlevlerini seçmek ve değiştirmek için Button Manager yazılımını kullanabilirsiniz. Bkz "BUTTON MANAGER AYARLARI" (s.76).

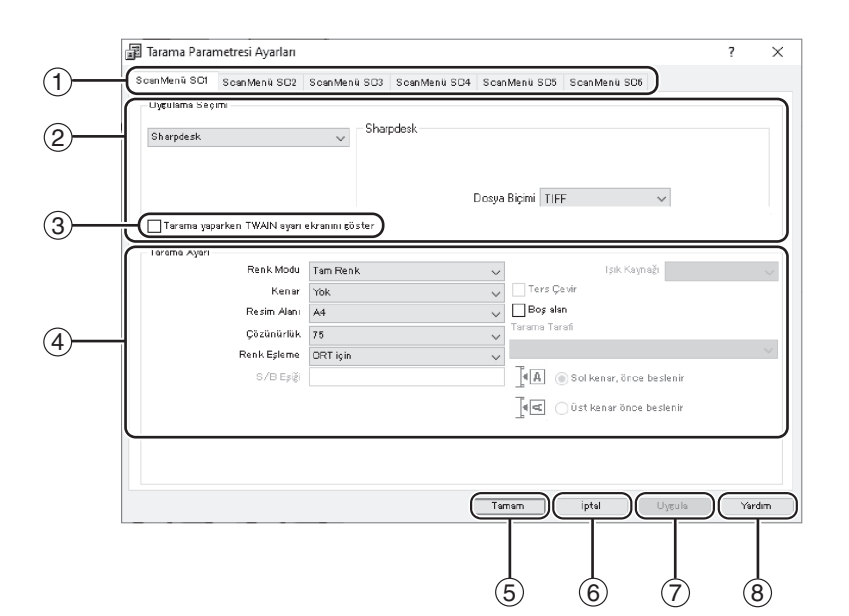

#### 1 Sekme

Tarama menü seçeneklerini ayarlamak için tıklatın. Her sekme tarama menüsü için tarama ayarlarını içerir.

- "Uygulama Seçimi" alanı Burada başlangıç uygulamasını seçin.
- ③ "Tarama yaparken TWAIN ayarı ekranını göster" kutusu

TWAIN ekranının görüntülenip görüntülenmeyeceğini seçebilirsiniz. Kutu işaretlendiğinde, tarama koşullarının ayarlayabilmeniz için tarama sırasında TWAIN ekranı görüntülenir.

(4) "Tarama Ayarı" alanı Tarama koşullarını ayarlayı

Tarama koşullarını ayarlayın.

( Not

Bazı uygulamalar ayar seçimlerinizi sınırlandırabilir.

#### 5 "Tamam" tuşu

Ayarlarınızı kaydedip iletişim penceresinden çıkmak için tıklatın.

#### 6 "İptal" tuşu

Ayarlarda herhangi bir değişiklik yapmadan iletişim penceresinden çıkmak için bu tuşu tıklatın.

- "Uygula" tuşu İletişim penceresinden çıkmadan ayarlarınızı kaydetmek için tıklatın.
- ⑧ "Yardım" tuşu

Button Manager için yardım dosyasını görüntülemek için bu tuşu tıklatın.

### **BUTTON MANAGER AYARLARI**

Kurulduktan sonra, Button Manager normalde Windows işletim sisteminden arka planda çalışır. Button Manager yazılımının ayarlarında bir değişiklik yapmanız gerekiyorsa aşağıdaki adımları takip edin. Button Manager hakkında ayrıntılar için Button Manager Yardım dosyasına bakın.

"BUTTON MANAGER'IN ANA HATLARI" (s.75)

1 Görev çubuğundaki Button Manager simgesini (📰) sağ tuşla tıklatın ve açılan menünden "Ayarlar" öğesini seçin.

| Sūrūmū Gös | ter      |
|------------|----------|
| Ayarlar    | N        |
| Kapat      | 63       |
|            | <u>е</u> |

Button Manager ayar ekranı açılır.

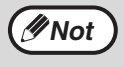

Button Manager simgesi görev çubuğundan görüntülenmezse, "Başlat" tuşunu tıklatın, "Tüm Programlar", "Sharp Button Manager AC" öğelerini seçip, ardından Button Manager yazılımını başlatmak için "Button Manager" öğesini tıklatın.

## 2 Yapılandırmak istediğiniz tarama menüsü sekmesini tıklatın.

ScanMenü SC1 ScanMenü SC2 ScanMenü SC3 ScanMenü SC4 ScanMenü SC5 ScanMenü SC6

### **3** "Uygulama Seçimi" alanında başlangıç uygulamasını seçin.

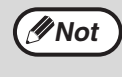

"Tarama yaparken TWAIN ayarı ekranını göster" kutusu işaretlendiğinde, tarama koşullarının ayarlayabilmeniz için tarama sırasında tarama ayar ekranı görüntülenir.

### Button Manager tarama menüsü (fabrika varsayılan ayarı)

| Ekran/Button Manager<br>menüsü | Başlayan uygulama              |
|--------------------------------|--------------------------------|
| ScanMenü SC1:                  | Sharpdesk                      |
| ScanMenü SC2:                  | E-posta                        |
| ScanMenü SC3:                  | FAKS                           |
| ScanMenü SC4:                  | OCR<br>(Optik Karakter Tanıma) |
| ScanMenü SC5:                  | Microsoft Word                 |
| ScanMenü SC6:                  | Dosyalama                      |

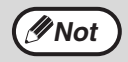

Kullanılmadan önce başlangıç uygulaması kurulmuş olmalıdır.

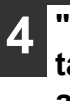

"Renk Modu", "Kenar" ve diğer tarama ayarlarını "Tarama Ayarı" alanından ayarlayın.

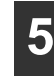

"Tamam" tuşunu tıklatın.

Böylece ayarlar tamamlanır.

### AĞ ÜZERİNDEN, USB BELLEK CİHAZA VEYA MOBİL CIHAZA GÖNDERME

Makinede ağ genişletme kiti kuruluysa veya makine standart olarak ağ işlevi ile donatılmış ise, verileri ağ üzerinden gönderebilir (E-postaya Tarama, FTP'ye Tarama, Masaüstüne Tarama), taranan verileri USB bellek cihazına kaydedebilir (USB belleğe tarama) veya Sharpdesk Mobile kullanarak taranan verileri mobil bir aygıta kaydedebilirsiniz (Sharpdesk Mobile'a tarama).

Tarama ayarlarını bir tek dokunuşlu gönderme tuşuna atamak için, makinenin Web sayfasını kullanın. Ayrıntılar için, bkz. "Tarama Modu Ayarları" (s.79).

### Epostaya Tarama, FTP'ye Tarama veya USB Belleğe Tarama Özelliğini Kullanma

Epostaya Tarama, FTP'ye Tarama veya USB Belleğe Tarama özelliğini kullanırken, [TARAMA MENÜSÜ] tuşları 1 ila 5'i kullanın.

Sharpdesk Mobile'a Tarama veya Masaüstüne Tarama özelliğini kullanmak için, bkz. "Sharpdesk Mobile'a Tarama veya Masaüstüne Tarama özelliğini kullanma" (s.78).

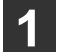

USB Belleğe Tarama özelliğini kullanırken, USB bellek aygıtını makinedeki USB konnektörüne bağlayın.

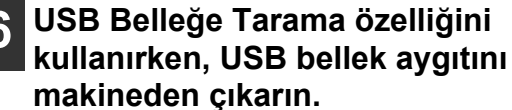

[TARA] tuşuna (😑) basın.

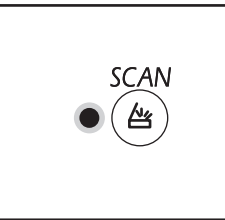

Tarayıcı modu seçme göstergesi yanar ve makine tarayıcı moduna girer.

**3** Orijinali belge camına veya RSPF'ye yerleştirin.

### 4 Kullanmak istediğiniz [TARAMA MENÜSÜ] tuşuna (1 ila 5) basın.

Kopya sayısı ekranında "SCx" görüntülenir ve oran ekranında basılan [TARAMA MENÜSÜ] tuşunun numarası görüntülenir. Basılan 1 ile 5 arasındaki tuş sayısı "x" içinde gösterilir.

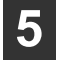

### [BAŞLAT] tuşuna (𝒴) basın.

Orijinal taranır ve görüntü verileri USB bellek aygıtına kaydedilir veya hedef konuma gönderilir.

### Sharpdesk Mobile'a Tarama veya Masaüstüne Tarama özelliğini kullanma

Sharpdesk Mobile'a Tarama özelliğini kullanmak için, makine kablosuz LAN erişim noktasına sahip bir ağa bağlanmalıdır ve mobil aygıtınıza "Sharpdesk Mobile" uygulamasını kurmanız ve makineyi kaydettirmeniz gerekir. Ayrıntılar için, Sharpdesk Mobile kılavuzuna bakın. Sharpdesk Mobile uygulamasını mobil aygıtınızın mağazasından yükleyebilirsiniz.

Ayrıca taranmış verileri belirlenen bir bilgisayara doğrudan gönderebilirsiniz. Bu fonksiyonu kullanmak için, Sharpdesk Ağ Tarayıcı Aracının kurulması gerekir. Kurulum işlemi ve ayarlarla ilgili ayrıntılar için, Sharpdesk Ağ Tarayıcı Aracı kılavuzuna veya Yardım'a başvurun.

Taranmış görüntüleri mobil aygıtınıza veya bilgisayarınıza kaydetmek için tek dokunuşlu gönderme tuşu 6'yı kullanın.

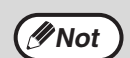

- Birden fazla cihaz, her cihaz üzerindeki Sharpdesk Mobile'dan aynı anda "Tarama" yaparsa, taranan veriler sadece son işlem yapan cihaza gönderilebilir.
- Masaüstüne Tarama özelliğini kullanırken, ağ tarayıcı aracında sadece bir profil kaydedilebilir. Birden fazla profilin kaydedilmesi durumunda, sadece son kaydedilen profilin ayarları etkindir.

 Masaüstüne Tarama işlevi yürütüldüğünde, Masaüstüne Tarama kullanılmadan önce ağ tarayıcı aracı profili silinirse makinede bir hata oluşur.

Bir ağ tarayıcı aracı profili kaydedildikten sonra mobil aygıt üzerinde Sharpdesk Mobile kullanılarak tarama yürütülürse ağ tarayıcı aracı profili silinir.

Masaüstüne Tarama özelliğini kullanmanız gerekiyorsa, ağ tarayıcı aracı profilini yeniden kaydedin.

1 Mobil cihazınızdaki Sharpdesk Mobile uygulamasında, makineyi seçin ve cihazı alıma hazırlamak için [Scan] düğmesine dokunun.

### 2 [TARA] tuşuna (🗁) basın.

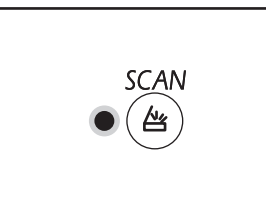

Tarayıcı modu seçme göstergesi yanar ve makine tarayıcı moduna girer.

### **3** Orijinali belge camına veya RSPF'ye yerleştirin.

### [TARAMA MENÜSÜ] tuşuna (6) basın.

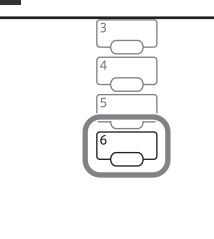

Kopya sayısı ekranında "Shd" görüntülenir ve oran ekranında basılan [TARAMA MENÜSÜ] tuşu "6" numarası görüntülenir.

### 5 [BAŞLAT] tuşuna (𝒴) basın.

Belge taranır ve taranan görüntü mobil aygıtınıza veya bilgisayarınıza gönderilir.

### Tarama Modu Ayarları

Bu kısımda, tarama ayarlarının bir TARAMA MENÜSÜ tuşuna nasıl kaydedildiği açıklanmaktadır. Çözünürlük, renk modu ve görüntü biçimi makinenin Web sayfasında ayarlanabilir. Makinenin Web sayfasına yönetici haklarıyla erişin ve ayarları yapılandırın.

### 1

#### Web sayfasına erişmek için makinenin IP adresini Web tarayıcınıza girin.

2

"Yönetici Menüsü" tıklatın ve sonra administraotr Web ekranını açın. Yöneticinin hesap ve şifre için, Başlangıç Kılavuzuna bakın. 3 "Görüntü Gönderme Yönetimi" bölümünde "Tarama kurulumu" öğesini tıklayın.

Ayarlar görüntülenir.

### 4 [SC1] ila [Sharpdesk6]'dan birini tıklayın ve çözünürlük, renk modu ve biçim ayarlarını yapın.

USB belleğe Tarama, E-postaya Tarama, FTP'ye Tarama, Masaüstüne ve Sharpdesk mobile'a Tarama için ayarları yapılandırın. Tarama modu ayarlarıyla ilgili bilgi için, aşağıdaki "Ayarlar" bölümüne bakın.

[SC1] ila [Sharpdesk6] her bir tarama menüsü tuşuna karşılık gelir. Örneğin, ayarları [TARAMA MENÜSÜ] tuş "1"e kaydetmek için [SC1]'i seçin.

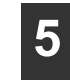

### Ayarları kaydetmeyi tamamladığınızda [Gönder] tuşunu tıklayın.

Ayarlar kaydedilmiştir. Web tarayıcınızı kapatın.

### Ayarlar

| Öğe                       | <b>Seçimler</b><br>(varsayılan fabrika<br>ayarı kalın harflerle<br>görüntülenir) | Açıklama                                                                                                    |
|---------------------------|----------------------------------------------------------------------------------|----------------------------------------------------------------------------------------------------|
| Tarama Türü*              | <b>USB Belleğe</b><br><b>Tarama</b> , Ağa Tarama                                 | USB Belleğe tarama veya Ağa Tarama (E-postaya Tarama, FTP'ye<br>Tarama) öğesini seçin.                                                                                                    |
| Çözünürlük                | 75dpi, 100dpi,<br>150dpi, 200dpi,<br><b>300dpi</b> , 400dpi,<br>600dpi           | Tarama için kullanılan çözünürlüğü ayarlayın.                                                                                                    |
| Renk modu                 | Mono, Gri Tonlamalı,<br><b>Tam Renkli</b>                                        | Tarama için kullanılan renk modunu seçin.                                                                                                    |
| Sıkıştırma Modu<br>(mono) | Yok, MH(G3),<br>MMR(G4)                                                          | Taranan dosya için kullanılan sıkıştırma türünü seçin.<br>Bu ayar, "Renk modu" olarak "Mono" seçildiğinde ayarlanabilir.                                                                                    |
| Biçim                     | TIFF, <b>PDF</b> , JPEG                                                          | Taranan dosyayı kaydetmek için kullanılan biçimi seçin.                                                                                                    |
| Hedef Türü*               | <b>E-posta</b> , FTP                                                             | Hedefi ayarlayın.<br>E-postaya Tara ile göndermek için "E-posta" veya FTP'ye Tarama<br>ile göndermek için "FTP" öğesini seçin.<br>Bu ayar, "Tarama Türü" olarak "Ağa Tarama" seçildiğinde<br>ayarlanabilir. |

\* Bu öğe Sharpdesk6'da yapılandırılamaz.

### Hedef ayarları

Hedefe ait ayarları yapılandırın. Yapılandırılan ayarlar "Hedef Türü" ayarına bağlıdır.

### "E-posta" seçildiğinde

| Öğe                         | <b>Seçimler</b><br>(varsayılan fabrika<br>ayarı kalın harflerle<br>görüntülenir) | Açıklama                                              |
|-----------------------------|----------------------------------------------------------------------------------|-------------------------------------------------------|
| E-posta Adresi<br>(Zorunlu) | -                                                                                | Hedef e-posta adresi için maksimum 64 karakter girin. |

### "FTP" seçildiğinde

| Öğe                                           | <b>Seçimler</b><br>(varsayılan fabrika<br>ayarı kalın harflerle<br>görüntülenir) | Açıklama                                                                                             |
|-----------------------------------------------|----------------------------------------------------------------------------------|----------------------------------------------------------------------------------------------------|
| Ana Makine Adı<br>veya IP Adresi<br>(Zorunlu) | -                                                                                | Hedef FTP sunucusunun ana makine adı veya IP adresi için maksimum 127 karakter girin.                |
| Kullanıcı Adı (İsteğe<br>bağlı)               | -                                                                                | Hedef FTP sunucusunda oturum açmak için kullanılan kullanıcı adı<br>için maksimum 32 karakter girin. |
| Parola (İsteğe<br>Bağlı)                      | -                                                                                | Hedef FTP sunucusunda oturum açmak için kullanılan parola için maksimum 32 karakter girin.           |
| Dizin (İsteğe bağlı)                          | -                                                                                | Hedef FTP sunucusunun hedef dizini için maksimum 200 karakter girin.                                 |
| SSL'i Etkinleştir                             | Etkinleştir,<br><b>Etkisizleştir</b>                                             | SSL şifreli iletişimi kullanmak için bu ayarı etkinleştirin.                                         |

# **BİLGİSAYARINIZDAN TARAMA**

Cihaz TWAIN standardını destekleyerek TWAIN uyumlu uygulamalardan taramayı mümkün kılar. Cihaz WIA (Windows Image Acquisition) özelliğini de destekleyerek, WIA uyumlu uygulamalardan uygulamasından taramayı mümkün kılar. TWAIN ve WIA ayarları hakkında daha fazla bilgi için tarayıcı sürücüsünün yardım dosyasına veya Windows Yardım'a bakın.

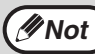

WIA ve "Tarayıcı ve Kamera Sihirbazı" ağ genişletme kiti takılı modellerde kullanılamaz.

### TWAIN UYUMLU BİR UYGULAMADAN TARAMA

SHARP tarayıcı sürücüsü TWAIN standardıyla uyumludur ve bu sayede çeşitli TWAIN uyumlu uygulamalarla kullanılabilirdir.

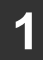

### Taramak istediğiniz orijinal(ler) i belge camına/RSPF'ye yerleştirin.

Taramak üzere bir orijinalin ayarlanması hakkında daha fazla bilgi için "CİHAZIN ÜZERİNDEKİ TUŞLARI KULLANARAK TARAMA" (s.74).

### [TARA] tuşuna (🛎) basın.

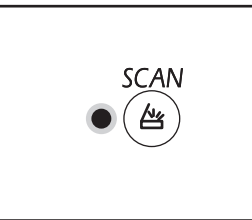

Tarayıcı modu seçme göstergesi yanar ve makine tarayıcı moduna girer.

(// Not

Makine bir ağa bağlandığında, makine kopyalama modunda değilse tarayıcı sürücüsü kullanılamaz.

### 3 TWAIN uyumlu uygulamayı başlattıktan sonra, "Dosya" menüsünü tıklatın ve taramak için bir menü seçin.

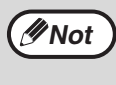

Tarayıcı seçmek için menüye erişim yöntemi uygulamaya bağlıdır. Daha fazla bilgi için, el kitabına veya uygulamanızın yardım dosyasına başvurun.

SHARP MFP TWAIN AC" (bir ağ bağlantısı üzerinde "SHARP MFP TWAIN K") öğesini seçin ve "Seçin" tuşunu tıklatın.

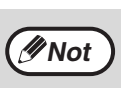

Sisteminize bağlı olarak, yukarıdaki "Kaynak Seçin" ekranında "SHARP MFP TWAIN AC 1.0 (32-32)" ve "WIA-SHARP AR-xxxx 1.0 (32-32)" öğeleri görüntülenebilir.

Makine bir USB'ye bağlıyken, kopya sayısı ekranında "u-2" görüntülenir. Ve makine bir ağa bağlıyken, kopya sayısı ekranında "n-t" görüntülenir.

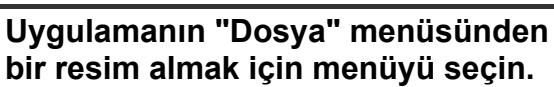

Tarayıcı sürücüsü yapılandırma ekranını açılır. "Tarayıcı Sürücüsü Ayarları" (s.83)

### 6 "Tarama Kaynağı" menüsünde, 1. Adımda orijinali yerleştirdiğiniz konumu seçin.

| Tarama K | aynağı :                           |
|----------|------------------------------------|
| Platen   | •                                  |
| A        | 🕫 Sol kenar, <u>ö</u> nce beslenir |
|          | 🖸 🗓st kenar önce beslenir          |
|          |                                    |

- RSPF'ye tek yüzlü bir orijinal yerleştirdiyseniz, "SPF (Tek Yönlü)" öğesini seçin.
- RSPF'ye çift yüzlü bir orijinal yerleştirdiyseniz, orijinalin bağlanma konumuna göre "SPF (Çift Yönlü - Cilt)" veya "SPF(Çift Yönlü - Levha)" öğesini seçin.

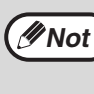

"Tarama Kaynağı" menüsünde "SPF(Çift Yönlü -Cilt)" veya "SPF(Çift Yönlü - Levha)" öğesini seçtiyseniz, yerleştirilen orijinalin doğrultusunu "Sal kenar önce beslenir" veya "Üst kenar önce beslenir" olarak seçin.

### "Önizleme" tuşunu tıklatın.

Önizleme görüntüsü gösterilir.

**∕**∕∕Not

· Görüntünün açısı doğru değilse, orijinali yeniden yerleştirin ve "Önizleme" tuşunu yeniden tıklatın.

Önizleme görüntüsünün doğrultusu doğru değilse, önizleme ekranında "Döndür" tuşunu tıklatın. Bu, önizleme görüntüsünü saat yönünde 90 derece döndürerek orijinali yeniden yerleştirmeden doğrultuyu düzeltmenizi sağlar. "Önizleme ekranı" (s.84)

• RSPF'ye birden fazla orijinal yerleştirirseniz, cihaz orijinallerin sadece en üstteki sayfanın önizlemesini görüntüler ve bunu orijinal çıkış alanına gönderir. Tarama görevini başlatmadan önce, önizlemesi gerçekleşen orijinali RSPF'ye tekrar yerleştirin.

Tarama alanını belirleyin ve tarama 8 tercihlerini ayarlayın.

Tarama alanını belirleme ve tarama tercihlerini ayarlamayla ilgili daha fazla bilgi için, tarayıcı sürücüsü Yardım dosyasına başvurun.

"Tarayıcı Sürücüsü Ayarları" (s.83)

(!) Dikkat

Büyük bir alanı yüksek çözünürlükte tarama, verinin büyük ve tarama süresinin de uzun olmasına sebep olur. Taranacak orijinalin tipi için uygun tarama tercihlerini ayarlamanız önerilir, örn. Web sayfası (monitör), Fotoğraf, FAKS veya OCR.

### Taramaya hazır olduğunuzda "Tarama" tuşunu tıklatın.

"Tarama" tuşunu tıklattıktan sonra bir tarama görevini iptal etmek klavyenizdeki [Esc] tuşuna basın.

### Tarayıcı Sürücüsü Ayarları

Tarayıcı sürücüsü yapılandırma ekranı, tarama ayarlarını seçmeniz için "Yapılandırma ekranı" ve taranan görüntüyü gösteren "Önizleme ekranı" öğelerinden oluşur. Tarama ayarları hakkında ayrıntılar için Yardım dosyasını görüntülemek üzere için önizleme ekranındaki "Yardım" tuşunu tıklatın.

#### Yapılandırma ekranı

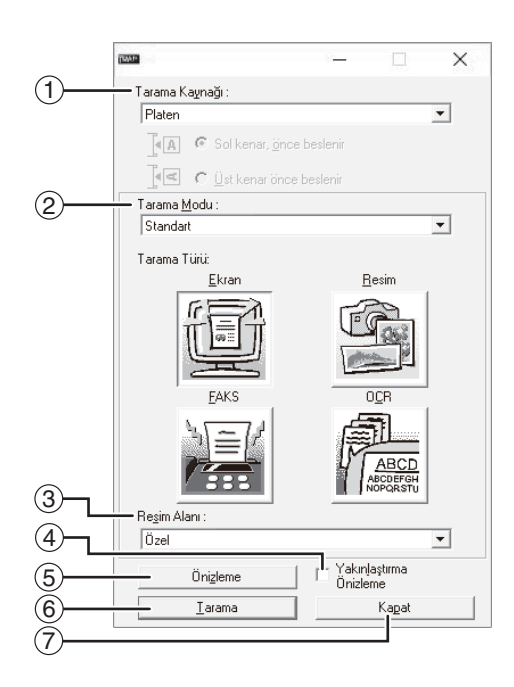

#### ① "Tarama Kaynağı" menüsü

Orijinalin yerleştirilmiş olduğu konumu seçin. "Platen" (belge camı), "SPF(Tek Yönlü)", "SPF(Çift Yönlü -Cilt)" veya "SPF(Çift Yönlü - Levha)" arasından seçim yapılabilir.

#### "TWAIN UYUMLU BİR UYGULAMADAN TARAMA" (s.81)

#### ② "Tarama Modu" menüsü

Tarama modu için, "Standart" veya "Profesyonel" öğesini seçin. Ayarlar hakkında ayrıntılar için Yardım dosyasını görüntülemek üzere için önizleme ekranındaki "Yardım" tuşunu tıklatın.

#### ③ "Resim Alanı" menüsü

Tarama modu için "Standart" veya "Profesyonel" (veya "Özel ayarlar") ayarları seçin. Önizleme penceresinde istediğiniz gibi tarama alanı da belirtilebilir.

#### ④ "Yakınlaştırma Önizleme" Kutusu

Bu seçildiğinde, "Önizleme" tuşu tıklatıldığında önizleme görüntüsünün seçilen parçası büyütülür. Normal görünüme geri dönmek için kutudaki işareti kaldırın.

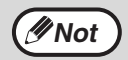

"Yakınlaştırma Önizleme", "Platen" menüsünde "Tarama Kaynağı" seçildiğinde kullanılabilir.

#### 5 "Önizleme" tuşu

Belgenin önizlemesini görüntüler.

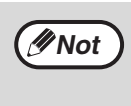

Klavyenizdeki [Esc] tuşuna, cihazında üzerindeki [SİL] tuşuna (ⓒ) veya [TÜMÜNÜ SİL] tuşuna (ⓒ) basarak "Önizleme" iptal edilirse, önizleme ekranında herhangi bir şey görüntülenmez.

#### 6 "Tarama" tuşu

Seçilmiş ayarları kullanarak taramak için tıklatın. "Tarama" tuşunu tıklatmadan önce, ayarların doğru yapıldığından emin olun.

*∕*∕∕/Not

"Tarama" tuşunu tıklattıktan sonra bir tarama görevini iptal etmek için, klavyenizdeki [Esc] tuşuna, cihazında üzerindeki [SİL] tuşuna (ⓒ) veya [TÜMÜNÜ SİL] tuşuna (ⓒ) basın.

#### ⑦ "Kapat" tuşu

Tarayıcı sürücüsü yapılandırma ekranını kapatmak için tıklatın.

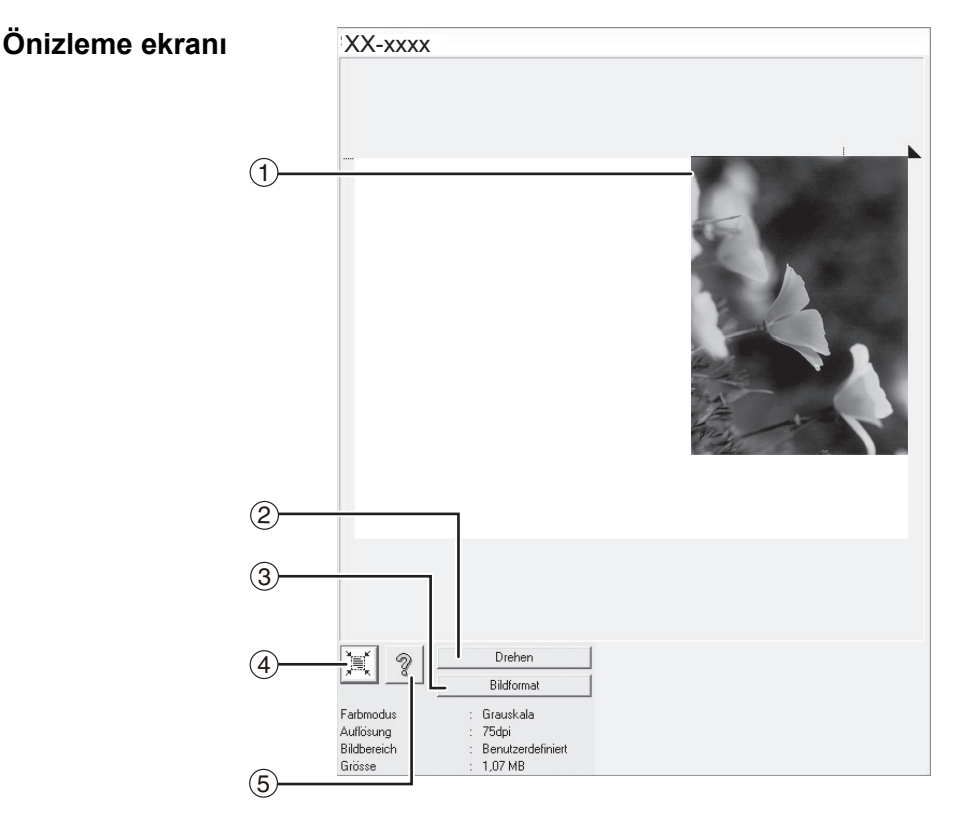

#### ① Önizleme ekranı

Taranan görüntüyü görüntülemek için yapılandırma ekranındaki "Önizleme" tuşunu tıklatın. Taranacak alanı fareyi pencerenin içinde sürükleyerek belirleyebilirsiniz. Fareyi sürükleyerek oluşturduğunuz çerçevenin içi taranacak alan olur. Belirtilen tarama alanını iptal etmek ve çerçeveyi silmek için, çerçevenin dışında herhangi bir yeri tıklatın.

#### 2 "Döndür" tuşu

Önizleme görüntüsünü saat yönünde 90 derece döndürmek için tıklatın. Bu, orijinalin konumunu değiştirmeden doğrultunun düzeltilmesini sağlar. Tarama işleminden sonra, görüntü dosyası önizleme ekranında gösterilen doğrultuda oluşturulur.

#### ③ "Resim Boyutu" tuşu

Rakamlar girerek tarama alanını belirlemenizi sağlayan bir iletişim penceresini açmak için tıklatın. Rakam birimi olarak piksel, mm veya inç seçilebilir. İlk olarak bir tarama alanı belirlenerek, bu alanı sabit bir orijin olarak üst sol köşeye göre değiştirmek için rakamlar girilebilir. ④ "Otomatik Tarama Alanı Kararı" tuşu Tarama alanını otomatik olarak önizleme görüntüsünün tamamına ayarlamak için önizleme ekranı görüntülendiğinde tıklatın.

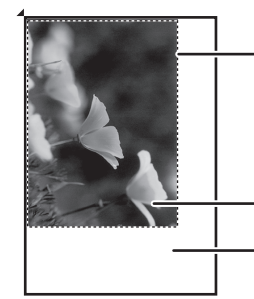

Tarama alanını otomatik olarak önizleme görüntüsünün tamamına ayarlamak için "Otomatik Tarama Alanı Kararı" tuşunu tıklatın.

Önizleme görüntüsü

Önizleme ekranı

#### 5 "Yardım" tuşu

Tarayıcı sürücüsü için yardım dosyasını görüntülemek için tıklatın.

### WIA UYUMLU BİR UYGULAMADAN TARAMA (Windows 8.1/10)

Windows 8.1/10 kullanıyorsanız, Paint ve diğer WIA uyumlu uygulamalardan tarama yapmak için WIA sürücüsünü kullanabilirsiniz. Paint programını kullanarak tarama prosedürü aşağıda açıklanmıştır.

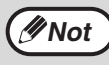

WIA, ağ genişletme kiti takılı modellerde kullanılamaz.

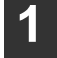

### Taramak istediğiniz orijinali belge camına/RSPF'ye yerleştirin.

Taramak üzere bir orijinalin ayarlanması hakkında daha fazla bilgi için "CİHAZIN ÜZERİNDEKİ TUŞLARI KULLANARAK TARAMA" (s.74).

### Paint programını başlatın, ardından "Dosya" menüsünü tıklatın ve "Tarayıcıdan veya Kameradan" öğesini seçin.

WIA sürücüsünün tarama ekranı görüntülenir.

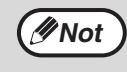

Bilgisayarınızda başka cihazlar için kurulmuş WIA sürücüleri varsa, "Aygıt Seçin" ekranı açılır. "XXxxxx" öğesini seçin ve "Tamam" tuşunu tıklatın.

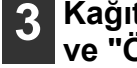

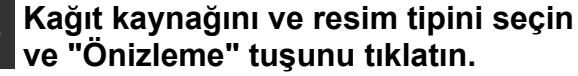

| Düz Yataklı                                                                   |  |  |
|-------------------------------------------------------------------------------|--|--|
| Taramak istediğiniz resmin türü için aşağıdaki<br>ieçeneklerden birini seçin. |  |  |
| Renkli resim                                                                  |  |  |
| Gri torilarnali resim                                                         |  |  |
| 🖄 🗇 Siyah beyaz reaim veya metin                                              |  |  |
| 1 Ozel Ayarlar                                                                |  |  |
|                                                                               |  |  |

gösterilir. Orijinali belge camına yerleştirdiyseniz, "Kağıt kaynağı" olarak "Düz vataklı" öğesini seçin. Orijinali RSPF'ye yerleştirdiyseniz, "Kağıt kaynağı" olarak "Belge Besleyici" öğesini seçin ve "Sayfa boyutu" öğesinden orijinalin boyutunu belirlevin.

Önizleme görüntüsü

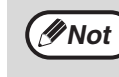

"Kağıt kaynağı" olarak "Belge Besleyici" öğesini secerseniz ve "Önizleme" tuşunu tıklatırsanız, RSPF'deki en üsteki orijinalin önizlemesi görüntülenir. Önizlemesi görüntülenen orijinal, orijinal çıkış alanına gönderilir, bu yüzden tarama görevine başlamadan önce bunu tekrar RSPF'ye koymanız gerekir.

#### "Tara" tuşunu tıklatın.

Tarama başlar ve görüntü Paint programına aktarılır. Taranmış görüntü için bir dosya adı ve klasör belirlemek üzere uygulamanızda "Kaydet" komutunu kullanın ve görüntüyü kaydedin.

"Tara" tuşunu tıklattıktan sonra bir tarama görevini iptal etmek için "İptal" tuşunu tıklatın.

Bölüm 6 **PKULLANICI AYARLARI** 

Bu bölümde, otomatik pozlandırma düzeyi, toner tasarruf modu/yüksek kalite modu ve cihazın çalışmasındaki hassas noktaları kumanda eden ayarları içeren sistem ayarlarının nasıl ayarlanacağı açıklanmaktadır.

## **OTOMATİK EKSPOZÜR DÜZEYINI AYARLAMA**

Otomatik ekspozür ayarında kullanılan ve kopya ekspozürünü orijinale göre otomatik olarak ayarlayan ekspozür düzeyi ayarlanabilir. Otomatik ekspozür ayarında kullanıldığında kopyaların çok koyu veya çok açık olmalari durumunda, otomatik ekspozür düzeyini ayarlamak için aşağidaki islemleri yapiniz. Belge camı ve RSPF için otomatik pozlandırma düzeyi ayrı ayrı ayarlanabilir.

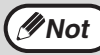

Otomatik ekspozür düzeyi ayarlanirken kopyalama, tarayıcı ve yazıcı fonksiyonlari kullanilamaz.

### RSPF'deki otomatik pozlandırma düzeyini ayarlamak için orijinali **RSPF'ye yerleştirin.**

(s.41)

RSPF ışığının yandığından emin olun.

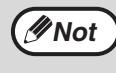

Belge camina yerleştirilen orijinallerden yapilan kopyalar için otomatik ekspozür düzeyini ayarlamak için 2 adıma geçin.

| 2 | "RESIM" (@) seçmek için<br>[OTOMATİK/YAZI/RESIM] tusuna |
|---|---------------------------------------------------------|
|   | ( <sub>AUTO</sub> / <b>₫</b> )/∰) basın.                |

OTOMATİK göstergesi (AUTO) yanıp sönmeye baslayana kadar [OTOMATİK/YAZI/RESİM] tuşunu (AUTO /(···)//▲) basılı tutun.

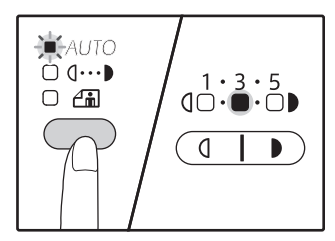

Ekspozür düzey göstergeleri mevcut ayari gösterir.

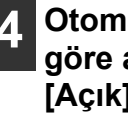

Otomatik ekspozür düzeyini istege göre açmak veya koyulastirmak için [Açık] tuşuna ( ( ) veya [Koyu] tuşuna ()) basın.

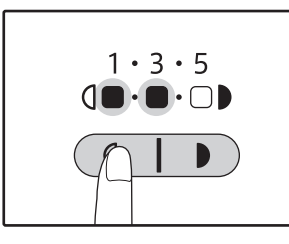

Ayari tamamlamak için [OTOMATİK/ YAZI/RESİM] tuş (AUTO / (...)/ (...)/ (...)/ (...)/ (...)/ basın.

OTOMATİK göstergesinin (AUTO) yanıp sönmesi durur ve isik sürekli yanmaya baslar.

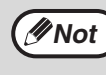

Otomatik ekspozür düzeyini ayarladıktan sonra, yeni düzeyi kontrol etmek için bir test kopyasi yapmanizi tavsiye ederiz.

## TONER TASARRUF MODUNU ETKINLESTIRME

Toner tüketimini yaklasik %10 azaltmak için toner tasarruf modu etkinlestirilebilir. Tasarruf edilen toner miktarı orijinalin tipine bağlı olarak değişir.

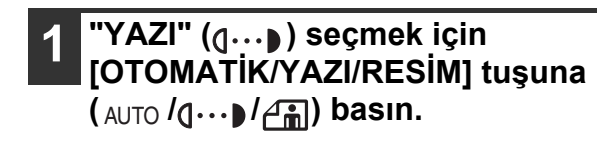

2 RESIM göstergesi (⊉) yanıp sönmeye baslayana kadar [OTOMATİK/YAZI/RESİM] tuşunu (AUTO /(...)//) basılı tutun.

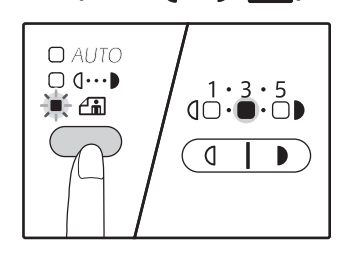

Ekspozür düzey göstergeleri mevcut ayari gösterir.

### 3 Toner tasarruf modunu etkinlestirmek için [Açık] tuşuna (ⓓ) basın. Toner tasarruf modunu iptal etmek için [Koyu] tuşuna () basın.

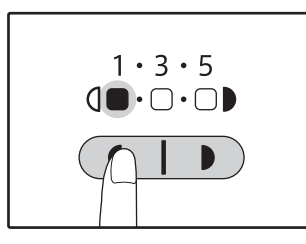

Toner tasarruf modunu etkinlestirirken "1" lambasınin yanıp sönmekte olduguna dikkat edin. Toner tasarruf modunu iptal ederken "5" lambasınin yanıp sönmekte olduguna dikkat edin.

#### Ayari tamamlamak için [OTOMATİK/ YAZI/RESİM] tuş (AUTO /(J…) / (∰)) basın.

RESİM göstergesinin (

# AYARLARI ÖZELLESTIRME

### (Sistem ayarları)

Sistem ayarları, gereksinimlerimizi karşılamak üzere cihazı kişiselleştirmenizi sağlar.

### SİSTEM AYARLARI

| Program<br>numarasi | Program adı                            | <b>Ayar kodlari</b><br>(Fabrika ayari kalin<br>olarak görünür)                     | Açıklama                                                                                                    |
|---------------------|----------------------------------------|------------------------------------------------------------------------------------|----------------------------------------------------------------------------------------------------|
| 1                   | Otomatik silme zamani                  | 1: KAPALI<br>2: 10 sn.<br>3: 20 sn.<br><b>4: 60 sn.</b><br>5: 90 sn.<br>6: 120 sn. | <ul> <li>Otomatik silme zamani, bir kopyalama yapildiktan<br/>belirli bir süre sonra, kopya ayarlarını otomatik<br/>olarak baslangiç ayarlarına döndürür (s.33). Bu<br/>program, süre seçmek için kullanılır. "Otomatik silme<br/>zamani" da etkisizlestirilebilir.</li> </ul>                                                                                                    |
| 2                   | Ön ısıtma modu                         | <b>1: 1 dak.</b><br>2: 5 dak.<br>3: 15 dak.<br>4: 30 dak.<br>5: 60 dak.            | <ul> <li>Güç açık olduğunda makine kullanılmadan belirli bir<br/>sure geçerse bu fonksiyon makineyi otomatik olarak<br/>daha az güç tüketen bir konuma geçirir. ENERJİ<br/>TASARRUFU göstergesi (()) yanar ancak kullanım<br/>panelindeki tuşlar kullanılabilir. Kullanım panelindeki<br/>bir tuşa basıldığında veya bir yazdırma işi<br/>alındığında veya orijinal yerleştirildiğinde normal<br/>çalışmaya otomatik olarak devam eder.</li> </ul>                                                                                                    |
| 3                   | Otomatik kapanma<br>taymiri            | 1: 5 dak.<br>2: 15 dak.<br>3: 30 dak.<br>4: 60 dak.                                | <ul> <li>Bu fonksiyon makine açık olduğunda ayarlanmış<br/>belirli süre için kullanılmazsa ön ısıtma modundan<br/>bile daha az güç harcayacak bir konuma otomatik<br/>olarak makineyi geçirir. ENERJİ TASARRUFU<br/>göstergesi (()) sadece yanıp söner. Normal işleme<br/>geri dönmek için [ENERJİ TASARRUFU] tuşuna<br/>(() basın.</li> <li>Bir yazdırma işi alındığında da normal çalışma<br/>otomatik olarak devam eder. Otomatik güç kapama<br/>modundayken, (başlat [ENERJİ TASARRUFU] tuşu<br/>(()) dışında hiçbir tuş kullanılamaz.</li> </ul> |
| 4                   | Pes pese beşleme<br>modu* <sup>1</sup> | <b>0: KAPALI</b><br>1: açık                                                        | <ul> <li>RSPF'yi kullanılarak fotokopi çekerken, RSPF ışığı<br/>yandığı süre zarfında (yaklaşık 5 saniye), takip eden<br/>bir orijinal yerleştirilebilir ve cihazın içine otomatik<br/>olarak beslenebilir.</li> </ul>                                                                                                    |
| 6                   | 2 IN 1 / 4 IN 1 için sinir<br>çizgisi  | <b>1: KAPALI</b><br>2: Düz çizgi<br>3: Kesik çizgi                                 | <ul> <li>Çoklu orijinalleri bir tek kağıt yapragına (2 IN 1 / 4 IN<br/>1 kopya) kopyalarken, her bir orijinal resim etrafinda<br/>bir düz veya kesik sinir çizgisi yazdirmak için bu<br/>fonksiyon kullanilabilir.</li> </ul>                                                                                                    |
| 7                   | Döndürerek kopya                       | 0: KAPALI<br>1: AÇIK                                                               | <ul> <li>Otomatik kağıt beşleme fonksiyonu devreye<br/>sokuldugunda ve orijinalle aynı boyutta olan ve aynı<br/>yöne yerlestirilmis bir kağıt yoksa, bu fonksiyon, zit<br/>yönde yüklenmis olan aynı boyuttaki kağıdı otomatik<br/>olarak seçer ve kağıt üzerine dogru yönde<br/>kopyalanmasi için resmi 90 derece döndürür.</li> <li>Otomatik oran seçme fonksiyonu devredeyse ve<br/>orijinal ve kağıt zit yönlerde yerlestirilmis ise, bu<br/>fonksiyon, dogru yöndeki kağıt üzerine<br/>kopyalanmasi için resmi döndürür.</li> </ul>              |
| 8                   | Otomatik kağıt seçme<br>modu           | 0: KAPALI<br>1: açık                                                               | <ul> <li>Bu işlev, RSPF'ye yerleştirilmiş orijinalle veya<br/>[ORİJİNAL] tuşuyla ( @ORIGINAL ) seçilen boyut ile aynı<br/>boyuttaki tablayı otomatik olarak seçer. Bu işlev<br/>devre dışı bırakılabilir.</li> </ul>                                                                                                    |
| 9                   | Otomatik tabla degistirme              | 0: KAPALI<br>1: açık                                                               | <ul> <li>Yazdirma sırasında kağıt biterse ve aynı boyutta ve<br/>aynı yönde kağıt dolu baska bir tabla varsa, bu bu<br/>fonksiyon, (bypass tablası disinda) söz konusu diğer<br/>tablaya otomatik olarak geçer. Bu fonksiyon iptal<br/>edilebilir.</li> </ul>                                                                                                    |
| 10 ila 15           | Denetim modu                           | -                                                                                  | Bkz. "DENETIM MODU AYARLARI" (s.94).                                                                                                    |

|                     |                                         | Aver kedler:                                                                                                    |                                                                                                    |
|---------------------|-----------------------------------------|----------------------------------------------------------------------------------------------------|----------------------------------------------------------------------------------------------------|
| Program<br>numarasi | Program adı                             | Ayar kodiari<br>(Fabrika ayari kalin                                                                                       | Açıklama                                                                                                    |
| 16                  | Silme genişligi ayari                   | 1: 0 mm (0")<br>2: 5 mm (1/4")<br>3: 10 mm (1/2")<br>4: 15 mm (3/4")<br>5: 20 mm (1")                                      | <ul> <li>Bir kitap veya benzeri orijinal kopyalandigi zaman<br/>kenarlar etrafinda ve cilt payında görülen gölgelerin<br/>silme genişligini belirlemek için kullanılır.</li> </ul>                                                                                                    |
| 17                  | 2 IN 1 kopyada yerlesim                 | 1: Yerlesim Düzeni 1<br>2: Yerlesim Düzeni 2                                                                               | <ul> <li>Iki orijinal sayfanin bir tek kağıt yapragına<br/>kopyalandigi durumlarda yerlesim düzenini seçmek<br/>için bu ayiri kullanın (yerlesim düzenleri için bkz.<br/>sayfa 57).</li> </ul>                                                                                                    |
| 18                  | 4 IN 1kopyada yerlesim<br>düzeni        | 1: Yerlesim Düzeni 1<br>2: Yerlesim Düzeni 2<br>3: Yerlesim Düzeni 3<br>4: Yerlesim Düzeni 4                               | <ul> <li>Dört orijinal sayfanin bir tek kağıt yapragına<br/>kopyalandigi durumlarda yerlesim düzenini seçmek<br/>için bu ayari kullanın (yerlesim düzenleri için bkz.<br/>sayfa 57).</li> </ul>                                                                                                    |
| 20                  | Çiftli fotokopide<br>görüntüyü döndürme | <b>0: KAPALI</b><br>1: AÇIK                                                                                                | <ul> <li>Çift yüzlü fotokopi için tek yüzlü bir dikey (portre)<br/>orijinal yatay bir doğrultuda yerleştirilirse (B4 veya<br/>A3 boyutu), iki yüzdeki görüntülerin üst ve altları<br/>birbirinin karşısında olur.</li> </ul>                                                                                                    |
| 21                  | Ciltk payınin yeri <sup>*1</sup>        | 1: Sol kenar<br>2: Üst kenar                                                                                               | <ul> <li>Üst kenarda cilt payı ve alt kenarda cilt payından<br/>birini seçmek için bu ayari kullanın.</li> </ul>                                                                                                    |
| 22                  | Cilt payı genişligi                     | 1: 0 mm (0")<br>2: 5 mm (1/4")<br><b>3: 10 mm (1/2")</b><br>4: 15 mm (3/4")<br>5: 20 mm (1")                               | <ul> <li>Cilt payı genişligini ayarlamak için bu ayari kullanın.</li> </ul>                                                                                                    |
| 24                  | Yazıcı moduna ayrilan<br>bellek         | 1: 30%<br>2: 40%<br><b>3: 50%</b><br>4: 60%<br>5: 70%                                                                      | <ul> <li>Yazıcı modu için kullanılan makine belleginin oranını<br/>degistirmek için bunu kullanın.</li> </ul>                                                                                                    |
| 25                  | Tus otomatik tekrar                     | 0: KAPALI<br>1: açık                                                                                                    | <ul> <li>Bir tuşu basılı tutmanin bu tuşun tekrarli girisine yol açıp açmamasini seçmek için bu ayari kullanın.<br/>Normalde basılı tutulduklari zaman belirli bir degeri arttiran tuslar için (örneğin, [ZOOM] tuşunu (() , () basılı tutmak gibi), bu program, tus basılı tutuldugu zaman belirlenen degerin degismemesi için kullanılır.</li> </ul> |
| 26                  | Tuşa basma süresi                       | 1: Minimum<br>(mevcut tepki hızı)<br>2: 0,5 sn.<br>3: 1,0 sn.<br>4: 1,5 sn.<br>5: 2,0 sn.                                  | <ul> <li>Girisin kabul edilebilmesi için bir tuşa ne kadar<br/>süreyle basilmasi gerektigini seçmek için bu ayari<br/>kullanın. Daha uzun bir süre seçerek, bir tuşa<br/>Yanlıslikla basarak, ayarlarin degistirilmesini<br/>önleyebilirsiniz.</li> </ul>                                                                                              |
| 27                  | Sesli sinyallerin ses<br>hacmi          | 1: Kisa bip<br>2: Uzun bip<br>3: KAPALI                                                                                    | • Bu, bip sinyallerinin ses hacmini belirler. (s.91)                                                                                                    |
| 28                  | Baz ayari bip sinyali                   | <b>0: KAPALI</b><br>1: açık                                                                                                | <ul> <li>Bir baz ayari seçilirken bir bip duyulmasi için bunu<br/>kullanın. (s.91)</li> </ul>                                                                                                    |
| 29                  | Kopya sayisi limiti                     | 1: 99 kopya<br>2: 999 kopya                                                                                                | <ul> <li>Maksimum kopya sayısı için 99 veya 999'u seçmek<br/>için bu ayarı kullanın.</li> </ul>                                                                                                    |
| 30                  | Yakin kağıt boyutunu<br>kullan          | <b>0: KAPALI</b><br>1: açık                                                                                                | <ul> <li>Bu fonksiyon etkinlestirildigi zaman, belirlenen<br/>boyuttaki kağıt hiçbir tablada kalmadıgi durumlarda<br/>farkli boyutta bir kağıt kullanilarak yazıcı modundaki<br/>yazdirma islemi otomatik olarak devam eder. Bu<br/>özellik, kopya modunda çalismaz.</li> </ul>                                                                        |
| 31                  | Fabrika tabla ayari                     | <b>1: Tabla 1</b><br>2: Tabla 2 <sup>*2</sup><br>3: Tabla 3 <sup>*2</sup><br>4: Tabla 4 <sup>*2</sup><br>5: Bypass tablası | <ul> <li>Bir fabrika ayarli tabla seçmek için bu programı<br/>kullanın. Makinenin açildiği her defasinda veya<br/>makinenin İlk ayarlara geri döndügü her defasinda<br/>bu tabla otomatik olarak seçilir.</li> </ul>                                                                                                    |

| Program<br>numarasi | Program adı                                                                      | <b>Ayar kodlari</b><br>(Fabrika ayari kalin<br>olarak görünür)              | Açıklama                                                                                                    |
|---------------------|----------------------------------------------------------------------------------|-----------------------------------------------------------------------------|----------------------------------------------------------------------------------------------------|
| 32                  | Geçerli ekspozür modu                                                            | 1: OTOMATİK<br>2: YAZI<br>3: RESIM                                          | <ul> <li>Geçerli ekspozür modu olarak "OTOMATİK", "YAZI",<br/>veya "RESİM" ayarlamak için bu programı kullanın.</li> </ul>                                                                                                    |
| 33                  | USB 2.0 modu<br>anahtarlama                                                      | 1: Full-Speed<br>2: Hi-Speed                                                | <ul> <li>Bu USB 2.0 veri aktarım hızını ayarlar. Bilgisayarınız<br/>USB 2.0 (Hi-Speed) ile uyumlu değilse, USB 2.0<br/>modunu "Tam Hız" değiştirmek için bu programı<br/>kullanabilirsiniz.</li> </ul>                                                                                                    |
| 34                  | Otomatik seçimi sirala <sup>*1</sup>                                             | 1: KAPALI<br><b>2: Tasnif</b><br>3: Grup                                    | <ul> <li>RSPF'den fotokopi çekmek için varsayılan çıkış<br/>modunu seçmek için bu ayarı kullanın.</li> </ul>                                                                                                    |
| 35                  | Kimlik kartı                                                                     | 1: Yerleşim Duzeni 1<br>2: Yerleşim Duzeni 2                                | <ul> <li>Kimliğin ön ve arka yüzünü bir sayfaya fotokopi<br/>çekmek ve ayrıca cilt payı kaydırma özelliğini<br/>kullanmak için bu ayarı kullanın.</li> </ul>                                                                                                    |
| 36                  | Baskı görevi<br>tamamlandıktan hemen<br>sonra otomatik kapanma<br>moduna geçirme | 0: Kapalı<br>1: Açık                                                        | <ul> <li>Bu fonksiyon, bir baskı görevi tamamlandıktan<br/>hemen sonra makineyi otomatik olarak otomatik<br/>kapanma moduna geçirir.</li> <li>"Kapalı" seçeneğini seçilmişse, Otomatik kapanma<br/>zamanlayıcısı için program numarasında (3)<br/>ayarlanmış süre etkinleştirilir.</li> </ul>                                                               |
| 37                  | IP ADRES AYARI <sup>*3</sup>                                                     | 1:DHCP'Yİ ETKİNLEŞTİR<br><b>- EVET</b><br>- HAYIR                           | <ul> <li>"YES" (EVET) seçilirse (varsayılan fabrika ayarı) ve<br/>makine bir TCP/IP ağına bağlanırsa, IP adresi<br/>otomatik olarak alınır. Bu varsayılan fabrika ayarıdır.<br/>Manüel olarak bir IP adresi atayacaksanız, "HAYIR"<br/>seçin.<br/>Ayrıntılı prosedür için, "DHCP'Yİ ETKİNLEŞTİRME/<br/>DEVRE DIŞI BIRAKMA" (s.92).bölümüne bakın</li> </ul> |
|                     |                                                                                  | IP ADRES AYARI<br>-IP ADRESİ<br>-ALT AĞ MASKESİ<br>-VARSAYILAN AĞ<br>GEÇİDİ | <ul> <li>Bu program, ağda TCP/IP protokolü kullanılırken<br/>makinenin IP adresini (IP adresi, Alt Ağ Maskesi ve<br/>Ağ Geçidi) ayarlamak için kullanılır.<br/>Ayrıntılı prosedür için, see "IP ADRESINI<br/>AYARLAMA" (s.93).</li> </ul>                                                                                                    |
| 38                  | Durum ekranı düzenini<br>değiştirme                                              | <b>1: Düzen 1</b><br>2: Düzen 2                                             | <ul> <li>Bu, veri bildirim göstergesinin (<u>DAIA</u>) ekran düzenini ayarlar.</li> </ul>                                                                                                    |
| 39                  | Kimlik Kartı Kopyalama<br>ayarı sayısı                                           | 1: Single<br>2: Multi                                                       | <ul> <li>Bu fonksiyon kimlik kartı kopyalama sırasında kopya<br/>sayısını ayarlamak için kullanılır.</li> </ul>                                                                                                    |
| 40                  | Bypass tablası<br>ayarlarında kağıt türü<br>bellek vöntemi                       | 0: Bellek<br>1: Bellek yok <sup>*4</sup>                                    | <ul> <li>Bu fonksiyon, bypass tablasındaki kağıt türünü<br/>ayarlamak için kullanılır.</li> </ul>                                                                                                    |

\*1 RSPF kurulmuş olduğunda.
 \*2 500 yapraklık kağıt besleme üniteleri kurulduğunda.
 \*3 Ağ genişletme kiti takıldığında.
 \*4 [TÜMÜNÜ SİL] tuşuna ((A)) basılırsa, otomatik temizleme süresi aşılmışsa, otomatik güç kapatma modundan sonra çalışma sürmüşse veya güç kapatılıp açılmışsa; baypas tepsisi için kağıt türü düz kağıda dönecektir.

### **BİR SİSTEM AYARI İÇİN BİR AYAR SEÇME**

### Alarm göstergeleri (♣, ∴, ☆, №, ≛) yanıp sönmeye baslayana kadar [açık] tuşunu (🕡 ) basılı tutun.

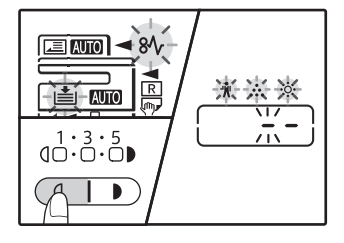

Ekranda "- -" görülür ve soldaki tire yapin söner.

### Program numarasini numara tuslariyla girin.

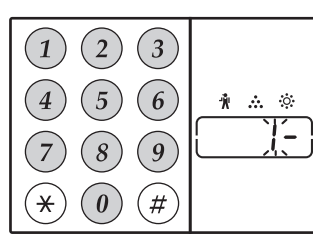

- Program numaraları için bkz "SİSTEM AYARLARI". (s.88 ila s.90)
- Seçilen program numarasi yanıp söner.
- Örneğin, "Otomatik silme zamanı"nı seçmek için, [1] tuşuna basın.

∕∕∕Not

Numarayi Yanlıs girerseniz, [SIL] tuşuna  $(\bigcirc)$ basın ve dogru numarayi girin.

### [BASLAT] tuşuna ( 🖉 ) basın.

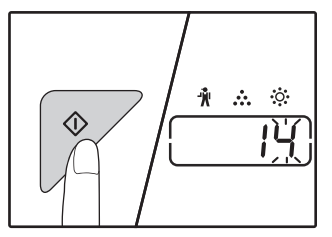

- Seçilen program numarasi artik sürekli yanar.
- O anda seçili ayar kodu ekranın sağ tarafında yanıp söner.

Istenen ayar kodunu gitmrk için bir numara tusuna basin. girin.lstenen ayar kodunu girmek için bir numara tusuna basın.

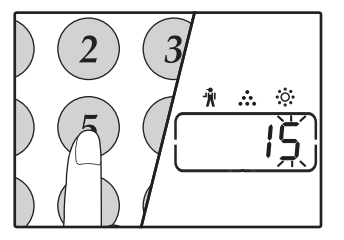

- Sistem ayar kodları için bkz "SİSTEM AYARLARI" (s.88 ila s.90)
- Seçilen ayar kodu yanıp söner.
- Örneğin, 90 saniyeyi seçmek için, [5] tuşuna basın.

**∥**Not

Numarayi Yanlıs girerseniz, [SIL] tuşuna (C) basın ve 2 adımina dönün.

### [BASLAT] tuşuna (🖊) basın.

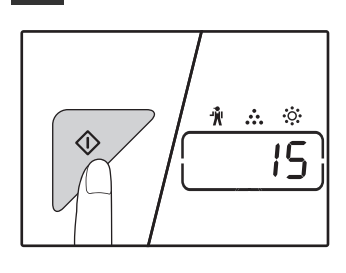

Secilen avar kodu artik sürekli yanar.

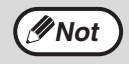

6

Başka bir sistem ayarı için bir ayar seçmek için [SIL] tuşuna (C) basın ve 2. adıma geri gidin.

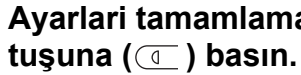

### Ayarlari tamamlamak için [açık]

Alarm göstergeleri (👖 , 🚓 , 🔅 , 🕪 , 📥 ) söner ve ekrar kopya sayisi ekranina döner.

### Sesli sinyaller (tus giris bipi, geçersiz tus bipi, baz ayar bipi)

Makine üç farkli bip sesi verir: geçerli bir tuşa basıldığında duyulan bir tuş giris bipi, geçersiz bir tuşa basıldığında duyulan bir geçersiz tus bipi ve bir ayar baz ayarla (baz ayarlar aşağida açıklanmistir) aynı oldugu zaman duyulan bir baz ayar bipi. Baz ayar bipi baslangiçta iptal edilmistir. Baz ayar bipini etkinlestirmek isterseniz, bkz. "Baz ayar bip sinyali" sayfa: 89. Bip sinyallerinin sesini arttirmak veya azaltmak veya bunlari iptal etmek isterseniz bkz. "Sesli sinyallerin ses hacmi" sayfa: 89. Bip sinyalinin her birinin bip sayisi aşağidaki gibidir:

| Tus giris bipi    | Tek bip |
|-------------------|---------|
| Geçersiz tus bipi | Iki bip |

Baz ayar bipi.....Üç bip

### **Baz ayarlar**

Baz ayarlar her bir kopya ayari için önceden ayarli standart seçimlerdir. Baz ayarlari aşağıdaki gibidir:

| Kopya oranı100%                     | ORIJINAL BOYUTU A4                      |
|-------------------------------------|-----------------------------------------|
| Isik ve Karanlık göstergesi3        | OTOMATIK/YAZI/RESIM (AUTO /(J····)//i)) |
| Kağıt beşleme yeriÜst kağıt tablası | OTOMATİK                                |

## SİSTEM AYARLARIYLA MAKİNENİN IP ADRESİNİ AYARLAMA

Makinenin IP adresini ayarlamak için sistem ayarlarında (37) nolu programı çalıştırın (s.88).

### DHCP'Yİ ETKİNLEŞTİRME/DEVRE DIŞI BIRAKMA

DHCP'yi (Dinamik Bilgisayar Yapılandırma Protokolu) kullanarak otomatik olarak bir IP adresi almak için bu ayarı kullanın. Bu ayar etkinleştirildiğinde, manüel olarak bir IP adresi girmek gerekmez.

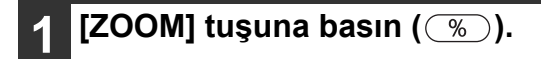

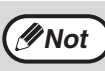

- [ZOOM] tuşuna her basıldığında (%) anahtarları DHCP'yi etkinleştirir ve devre dışı bırakır.
- DHCP önceden fabrika tarafından etkinleştirilir.

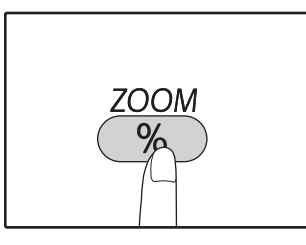

## IP ADRESINI OTOMATIK OLARAK AYARLAMA

DHCP açıldığında, aşağıdaki işlem ile makinenin IP adresini ayarlayın.

### Makineyi kapatın ve tekrar açın.

Makinenin IP adresi belirlenecek ve ayarlanacaktır.

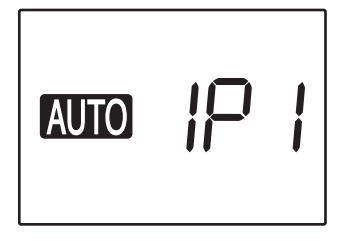

**ZOOM göstergesi yandığında:** DHCP etkinleştirilmiştir. **ZOOM göstergesi kapandığında:** DHCP devre dışı bırakılmıştır.

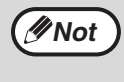

DHCP kullanılıyorsa, makineye tayin edilen IP adresi otomatik olarak değiştirilebilir. IP adresi değişirse, yazdırma yapmak mümkün olmayacaktır.

### IP ADRESINI AYARLAMA

Bu kısımda, makinenin IP adresinin nasıl ayarlandığı açıklanmaktadır.

"37" kodunu girmek için sayfa 97'deki sistem ayarlama prosedürüne başvurun ve [Başlat] tuşuna (📝) basın.

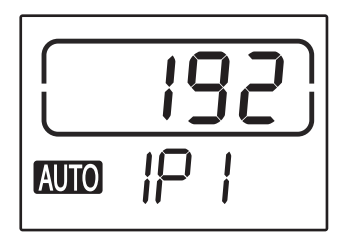

IP adresinin kalan 3 hanesi kopya sayısı ekranında görüntülenir. Oran ekranında "IP1" görüntülenir.

### [ZOOM] tuşuna (<sup>%</sup>) basın.

- Oran otomatik seçme göstergesi (AUTO) kapanır ve IP adresinin en soldaki 3 hanesi girilebilir.
- · Varsayılan fabrika ayarlarında, oran otomatik seçme göstergesi yanar. IP adresi ilk kez ayarlanırken [ZOOM] tuşuna basılması gerekir. IP adresini değiştirmek istediğinizde, adım 3'e geçin.

### IP adresini rakam tuşlarını kullanarak girin.

Ekranı 000'a geri döndürmek için, [Sil] tuşuna ((c)) basin

### [BAŞLAT] tuşuna (𝓝) basın.

The leftmost 3 digits of the IP address are finalized. "IP2" appears in the ratio display, and the second 3 digits from the left can be entered.

### IP adresinin kalan hanelerini girmek icin adım 3 ve 4'ü tekrarlayın.

IP adresinin en soldaki 3 hanesi kesinleşir. Oran ekranında "IP2" görüntülenir ve soldan itibaren ikinci 3 hane girilebilir.

[KOPYA ORANI] tuşuna (🔄 🔿) basin

Oran ekranında "SU1" görüntülenir ve alt ağ maskesi airilebilir.

#### IP adresini rakam tuşlarını kullanarak girin.

Ekranı 000'a geri döndürmek için, [Sil] tuşuna ((c)) basın.

[BAŞLAT] tuşuna (𝒴) basın.

Alt ağ maskesinin en soldaki 3 hanesi kesinleşir. Oran ekranında "SU2" görüntülenir ve soldan itibaren ikinci 3 hane girilebilir.

8

Alt ağ maskesinin kalan hanelerini girmek için adım 8 ve 9'u tekrarlayın. Alt ağ maskesinin soldan itibaren ikinci 3 hanesini,

soldan itibaren üçüncü 3 hanesini ve en sağdaki 3 hanesini aynı şekilde girin.

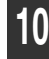

### [KOPYA ORANI] tuşuna (🔄 🔿) basın.

Oran ekranında "dE1" görüntülenir ve varsayılan ağ geçidi girilebilir.

### Varsayılan ağ geçidini rakam tuşlarını kullanarak girin.

Ekranı 000'a geri döndürmek için, [Sil] tuşuna ((c)) basın.

[BAŞLAT] tuşuna () basın.

Oran ekranında "dE2" görüntülenir ve soldan itibaren ikinci 3 hane girilebilir.

### Varsayılan ağ geçidinin kalan hanelerini girmek için adım 11 ve 12'ü tekrarlayın.

Varsayılan ağ geçidinin soldan itibaren ikinci 3 hanesini, soldan itibaren üçüncü 3 hanesini ve en sağdaki 3 hanesini aynı şekilde girin.

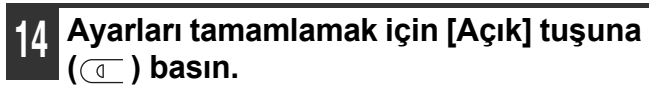

Complete the setting, restart the machine. Alarm göstergeleri (👖 , 💀 , 🄅 , 👭 , 🏝) kapanır ve ekran kopya sayısı ekranına geri döner.

# **DENETIM MODU AYARLARI**

### **DENETIM MODU**

"Denetim modu" etkinleştirildiği zaman, her bir hesap tarafından yapılan kopyaların sayısı kaydedilir (maksimum 20 hesap tespit edilebilir) ve bu sayılar gerektiğinde ekrana getirilip toplanabilir. "Denetim modunda" ekranda "- - -" ibaresi görülür ve bu, makineyi kopyalama amacıyla kullanmak için 3 haneli bir hesap numarasının girilmesi gerektiğini gösterir.

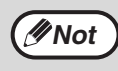

- Makinenin yöneticisi aşağıdaki ayarları tamamlamalıdır:
- "Denetim modunu" etkinleştirin (s.96)
- Hesap numarası girişi (s.96)

### **DENETIM MODU AYARLARI**

| Program<br>numarasi | Program adı                   | <b>Ayar kodlari</b><br>(fabrika ayarlari kalin<br>olarak görünür) | Açıklama                                                                                                    |
|---------------------|-------------------------------|-------------------------------------------------------------------|----------------------------------------------------------------------------------------------------|
| 10                  | Denetim modu                  | <b>0: KAPALI</b><br>1: açık                                       | "Denetim modunu" etkinlestirmek veya iptal etmek için<br>kullanın. "Denetim modu" baslangiçta iptal edilmistir.                      |
| 11                  | Hesap numarasi girisi         | Yok                                                               | Hesap numaralarini kurmak için kullanın. Maksimum 20<br>hesap tespit edilebilir.                                                     |
| 12                  | Hesap numarasi<br>degistirme  | Yok                                                               | Bir hesap numarasini degistirmek için kullanın.                                                                                      |
| 13                  | Hesap numarasi silme          | <b>0: Tek hesabı sil</b><br>1: Bütün hesaplari sil                | Bir hesap numarasini silmek için kullanın.<br>Bir tek hesap numarasi veya bütün hesap numaralarini<br>bir defada silinebilir.        |
| 14                  | Her hesaptaki kopya<br>sayisi | Yok                                                               | Bu, her bir hesaba göre yapilan kopya sayısını gösterir.<br>Maksimum sayi 49.999'dir. Bu sayi asilirsa, sayi 0'den<br>baslayacaktir. |
| 15                  | Hesabı sifirlama              | <b>0: Tek hesabı sifirla</b><br>1: Bütün hesaplari sifirla        | Bir hesabin kopya sayısını sifirlamak için kullanın. Bir<br>tek hesabin veya bütün hesaplarin kopya sayisi<br>sifirlanabilir.        |

### DENETIM MODU AYARLARINI SEÇME

1 Alarm göstergeleri (♣, ∴, ☆, 終, ≛) yanıp sönmeye baslayana kadar [açık] tuşunu (ఁ) basılı tutun.

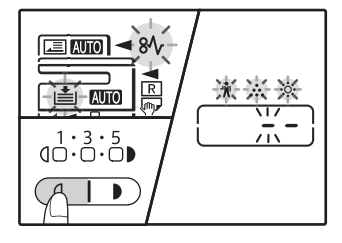

Ekranda "- -" görülür ve soldaki tire yapin söner.

## **2** Program numarasini numara tuslariyla girin.

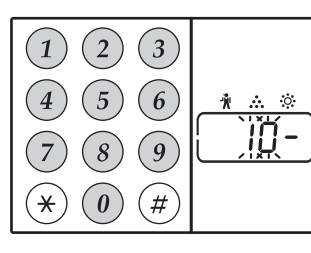

- Program numaralari için bkz. "DENETIM MODU AYARLARI" (s.94).
- Seçilen program numarasi yanıp söner.
- Örneğin, "Denetim modu"nu seçmek için, "10" yazın.

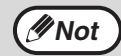

Numarayi Yanlıs girerseniz, [SIL] tuşuna (ⓒ) basın ve dogru numarayi girin.

### 3 [BASLAT] tuşuna (∅) basın.

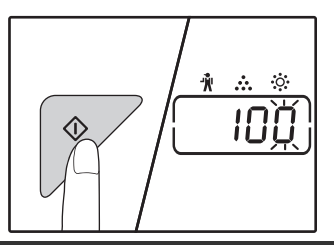

dönün.

- Seçilen program numarasi
- artik sürekli yanar.
- O anda seçili ayar kodu ekranın sağ tarafında yanıp söner.

### Aşağidaki sayfalarda ayrintili prosedürlerde açıklandigi gibi program için istenen ayar kodunu girin.

Ayar kodlari için bkz. "DENETIM MODU AYARLARI" (s.94).

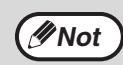

Numarayi Yanlıs girerseniz, [SIL] tuşuna (ⓒ) basın ve 2 adımina dönün.
Ekranin İlk hanesinde "E" (hata kodu) yanıp sönerse, [SIL] tuşuna (ⓒ) basın ve 2 adımina

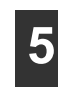

### Ayarlari tamamlamak için [açık] tuşuna ( ( ) basıniz.

Alarm göstergeleri (∦, •••, ◊◊, 8∿, ≛) söner ve ekrar kopya sayisi ekranina döner.

### Denetim modu (program No.10)

1 "Denetim modunu" etkinlestirmek için [1] tuşuna veya iptal etmek için [0] tuşuna basarak daha sonra [BASLAT] tuşuna (☞) basın.

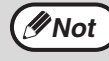

"Denetim modunu" etkinlestirdikten sonra, her bir hesap için hesap numaralari belirlemek için "Hesap numarasi girisi"ni kullanın (Maksimum 20 hesap tespit edilebilir).

### 2 [SIL] tuşuna (ⓒ) basın.

### Hesap numarasi girisi (program No.11)

20 hesap önceden belirlenmis ise, ekranda "11E" hata kodu görülecektir.

 3 haneli numarayi ("000" disinda herhangi bir numara) girmek için numara tuslarını kullanın ve [BASLAT] tuşuna ([)) basın.

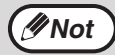

 "000" veya önceden hafızaya alinan bir numara girerseniz, bu numara ekranda yanıp sönecektir. Farkli bir numara girin. (Maksimum 20 hesap tespit edilebilir.)

- Olusturmak istediginiz diğer hesap numaralarini girmek için aynı prosedürü tekrarlayin.
- Her bir hesap numarasini hangi grubun kullanildigi kaydedin (hesap numaralari saklanamadıgindan, hesap sayilarini toplarken karısıklık olmamasi için bunlarin kaydini tutun).

### 2 [SIL] tuşuna (ⓒ) basın.

### Hesap numarasi degistirme (program No.12)

Bir hesap numarasini degistirmek için bu prosedürü kullanın. Herhangi bir hesap önceden belirlenmemis ise, ekranda "12E" hata kodu görülecektir.

- Degistirmek istediginiz hesap numarasini seçmek için [ZOOM] tuşuna (%) basın ve sonra da [BASLAT] tuşuna (%) basın. Ekranda 3 adet yanıp sönen "- - -" tireler görülecektir.
- 2 Yeni bir hesap numarasi ("000" disinda herhangi bir 3 haneli numara) girmek için numara tuslarını kullanın ve [BASLAT] tuşuna ()) basın.

"000" veya önceden hafızaya alinan bir numara girerseniz, bu numara ekranda yanıp sönecektir. Farkli bir numara girin.
 Baska bir hesap numarasini degistirmek için 1 ve

2 adımlarini tekrarlayin.

3 Bittigi zaman [SIL] tuşuna (ⓒ) basın.

### Hesap numarasi silme (program No.13)

Hesap numaralarini silmek için bu prosedürü kullanın. Bir tek hesap numarasi veya bütün hesap numaralarini bir defada silinebilir.

Herhangi bir hesap önceden belirlenmemis ise, ekranda "13E" hata kodu görülecektir.

### [Bütün hesaplari bir defada silme]

#### [1] tuşun ve sonra da [BASLAT] tuşuna (📝) basın.

Bütün hesap numaralari silinir.

[Bir tek hesabı silme]

∕∕∕Not

- 1 [0] tuşuna ve [BASLAT] tuşuna (𝓝) basın.
- 2 Silmek istediginiz hesap numarasini seçmek için [ZOOM] tuşuna (<sup>∞</sup>) ve sonra da [BASLAT] tuşuna (<sup>∞</sup>) basın.

 Baska bir hesap numarasini silmek için, hesap numarasi silme için program numarasi (13) girin ve "Bir tek hesabı silme" prosedürünü tekrarlayin.

### Her hesaptaki kopya sayisi (program No.14)

Her bir hesabin kopya sayısını göstermek için bu prosedürü kullanın. Herhangi bir hesap önceden belirlenmemis ise, ekranda "14E" hata kodu görülecektir.

- Hesap numarasini seçmek için [ZOOM] tuşuna (<sup>(</sup>)) basın.
- 2 [0] tuşuna basılı tutun.

[0] tuşunu basılı tuttugunuz sürece, seçilen hesabin kopya sayisi ekranda görülecektir. Bu sayi aşağidaki gibi sirayla gösterilir.

Örnek: 12.345 kopya

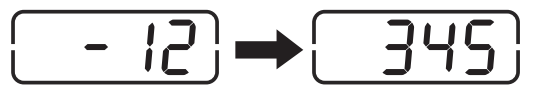

Not · H

Her bir A3 boyutlu kağıt, iki sayfa olarak sayilir.
Baska bir hesabin kopya sayısını görüntülemek için 1 ve 2 adımlarini tekrarlayin.

3 Bittigi zaman [SIL] tuşuna (ⓒ) basın.

### Hesabı sifirlama (program No.15)

Bir tek hesabın veya bütün hesapların kopya sayısı sıfırlanabilir. Herhangi bir hesap önceden belirlenmemiş ise, ekranda "15E" hata kodu görülecektir.

### [Bütün hesaplari sifirlama]

### [1] tuşun ve sonra da [BASLAT] tuşuna ([∕∕) basın.

Bütün hesaplarin kopya sayilari silinebilir.

#### [Bir tek hesabı sifirlama]

- 1 [0] tuşuna ve [BASLAT] tuşuna (🖓) basın.
- 2 Sifirlamak istediginiz hesap numarasini seçmek için [ZOOM] tuşuna (<sup>∞</sup>) ve sonra da [BASLAT] tuşuna (<sup>∞</sup>) basın.

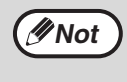

Başka bir hesap numarasını sıfırlamak için, hesabı sıfırlamak için program numarasını (15) girin ve ardından "Bir tek hesabı sifirlama" işlem adımlarını tekrarlayın.

### "Denetim modu" etkin iken kopyalama

"Denetim modu" etkin iken, ekranda "- - -" görülür.

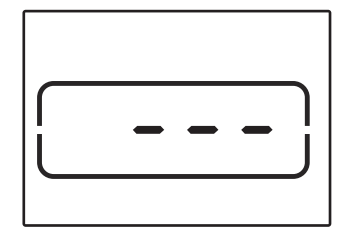

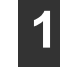

### Numara tuslarını kullanarak 3 haneli hesap numaranizi girin.

Hesap numaranizi girdiginiz zaman kopyalamanin mümkün oldugunu göstermek üzere ekranda "0" görülür.

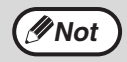

Yanlıs bir numara girerseniz, [SIL] tuşuna ( $\bigcirc$ ) basın ve dogru numarayi girin.

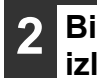

### Bir kopya yapmak için ilgili adımlari izleyin.

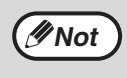

**∕**∕∕Not

Ara vererek kopyalama yaparken (s.53), ara verme modundan çikmak için bu is bittiginde [ARA VER] tuşuna ( $(\cong)$ ) bastiginizdan emin olun.

### Bittiğinde, [⊛] tuşuna (ACC.#-C) basın.

olsa bile isleminiz sona ermez.

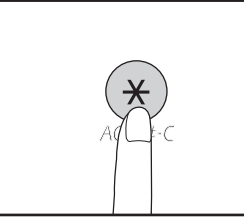

Kağıt sıkışıklığı olursa veya kopyalama sırasında kağıt biterse,  $[(\star)]$  tuşuna (ACC.#-C ) basilmis

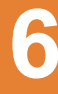

Makineyi kullanmakta zorlanirsaniz, servis çagirmadan önce aşağidaki ariza giderme kılavuzunu kontrol edin. Sorunlardan bir çogu, kullanıcı tarafından kolayca halledilebilir. Ariza giderme kılavuzundan yararlanarak sorunu çözemediginiz taktirde makineyi kapatin, fişini prizden çekin ve yetkili servise basvurun.

### **ARIZA GIDERME**

### MAKINE/KOPYALAMA SORUNLARI

| Makine çalismiyor.                                                       |     |
|--------------------------------------------------------------------------|-----|
| Kopyalar çok koyu veya çok açık.                                         |     |
| Bos kopyalar.                                                            |     |
| Görüntünün bir kismi kesilmis veya çok fazla bos alan var.               |     |
| Kağıtta kirısıklıklar var veya resim yer yer görünmüyor.                 |     |
| Kağıt sikismasi.                                                         | 100 |
| Orijinal boyutu otomatik olarak seçilmiyor. (RSPF kurulmuş olduğunda.)   | 100 |
| Kopyalar kirli veya lekeli.                                              | 100 |
| Kopyalar üzerinde siyah-beyaz çizgiler görünüyor.                        | 100 |
| Bir kağıt tablası için kağıt boyutu ayarlanamiyor.                       | 100 |
| Bir kopya isi bitmeden duruyor.                                          | 101 |
| ENERJİ TASARRUFU göstergesi (①) yanıp sönüyor                            | 101 |
| Alarm göstergelerinden ( 🛉 , 🔅 , 🄅 , 🕅 , 📥 ) herhangi biri yanıp sönüyor | 101 |
| Aydinlatma isigi titriyor.                                               | 101 |
|                                                                          |     |

### YAZDIRMA VE TARAMA SORUNLARI

| Makine yazdirmiyor. (Veri bildirim göstergesi yanıp sönmüyor.)                         | 102          |
|----------------------------------------------------------------------------------------|--------------|
| Makine yazdirmiyor. (ONLINE göstergesi, Hata göstergesi, KAĞIT BOYUTU göstergesi ve Ka | ığıt gerekli |
| göstergesi yanıp sönüyor.)                                                             | 102          |
| Makine yazdirmiyor. (Veri Bildirim göstergesi yanıp sönüyor.)                          | 102          |
| Bir Not Sayfası (NP-001) yazdırıldı, fakat yazdırma verisi tam olarak yazdırılmadı     | 103          |
| Yazdirma yavas.                                                                        | 103          |
| Yazdırılan resim açık ve dengesiz.                                                     | 103          |
| Yazdırılan resim kirli.                                                                | 103          |
| Yazdırılan resim egrilmis veya kağıttan tasmis.                                        | 103          |
| Yazdırılan görüntü beklenenden daha koyu.                                              | 103          |
| Alarm göstergelerinden ( 🛉 , 🔅 , 🎌 , 🤹 ) herhangi biri yanıp sönüyor.                  | 103          |
| Tarama kalitesi düsük.                                                                 | 104          |
| Resim taranamiyor.                                                                     | 105          |

### AĞ BAĞLANTI SORUNLARI

| Ağa bağlanılamıyor                                                   |     |
|----------------------------------------------------------------------|-----|
| Yazdırma işleri alınmadı. (Veri bildirim göstergesi yanıp sönmüyor.) |     |
| Yazdırma yapılmıyor. (Veri bildirim göstergesi yanıp sönüyor.)       |     |
| Taranan görüntü verileri açılamıyor.                                 |     |
| Aktarma uzun sürer.                                                  |     |
| USB Hafıza Tarama modunda BAŞLAT göstergesi yanmaz                   |     |
| Masaüstüne Tarama modunda ekranda "ERR" görüntülenir                 | 107 |
| USB Hafıza Tarama sırasında ekranda "ERR" görünür                    | 107 |
| Sharpdesk Mobile'a Tarama sırasında "ERR" görüntülenir               | 107 |
| USB Hafıza Tarama sırasında ekranda "FLL" görünür                    | 107 |
| GÖSTERGELER VE EKRAN MESAJLARI                                       |     |
| SIKISAN KAĞIDIN ÇIKARILMASI                                          |     |
| TONER KARTUŞUNU DEGISTIRME                                           |     |
|                                                                      |     |

# **ARIZA GIDERME**

### MAKINE/KOPYALAMA SORUNLARI

Aşağidaki sorunlar, makinenin genel kullanımı ve kopyalama ile ilgilidir.

| Problem                                                       | Neden ve Çözüm                                                                                                    | Sayfa  |
|---------------------------------------------------------------|----------------------------------------------------------------------------------------------------|--------|
|                                                               | Makinenin fişi takılı degil.<br>→ Makinenin fişini toprakli bir prize takin.                                                                                                    | -      |
|                                                               | Güç anahtari KAPALI.<br>→ Güç anahtarini açık konuma getirin.                                                                                                    | 33     |
|                                                               | <ul> <li>BAŞLAT göstergesi (𝓝) yanıp sönüyor.</li> <li>→ Makinenin isinmakta oldugunu gösterir. Makinenin isinmasi bitene kadar kopyalama yapilamaz.</li> </ul>                                                                                                    | 33     |
|                                                               | Ön kapak veya yan kapak tamamen kapali degil.<br>→ Ön kapağı veya yan kapağı kapatin.                                                                                                    | -      |
| Makine çalismiyor.                                            | Makine otomatik kapanma modunda.         →       Otomatik güç kapatma modunda, tüm ışıklar yanıp sönüyor (ⓒ) ENERJİ         TASARRUFU göstergesi dışında kapalı.         [POWER SAVE] tuşuna (ⓒ) basarak normal çalışmaya devam edin.                                                                                                    | 33     |
|                                                               | <ul> <li>Ekranda KAĞIT BOYUTU göstergesi yanıp sönüyor.</li> <li>→ Yanıp sönen bir ORİJİNAL BOYUT göstergesi, tepside yüklü bulunan kağıt boyutunun, tepsi için olan kağıt boyutu ayarından farklı olduğu anlamına gelmektedir. Kağıt ebadı ayarını değiştirin.</li> <li>Ekranı silmek için, aşağıdakilerden birisini yapın:</li> <li>Tabla seçiminin değiştirmek için [TABLA] tuşunu kullanın.</li> <li>Tablayı aç ve kapat.</li> <li>[TÜMÜNÜ SİL] tuşuna (CA) basın.</li> </ul> | 37, 43 |
| Kopyalar çok koyu veya çok açık.                              | Orijinal için dogru orijinal türünü seçin.<br>→ Uyğun bir ekpozürü manüel olarak seçmek için [OTOMATİK/YAZI/<br>RESİM] tuşu ile OTOMATİK seçin veya [açık] tuşuna (①) ve [Koyu]<br>tuşuna (①) ) basın.                                                                                                    | 43     |
|                                                               | → [OTOMATIK/YAZI/RESIM] tuşu ile ( AUTO /Q··· P / Amil) OTOMATIK<br>seçilmesine ragmen kopya hala çok açık veya çok koyu ise, otomatik<br>ekspozür düzeyini ayarlayın.                                                                                                    | 86     |
| Bos kopyalar.                                                 | <ul> <li>RSPF'deki orijinalin yüzü yukarı bakacak şekilde</li> <li>yerleştirilmemiş veya belge camındaki orijinalin yüzü aşağı</li> <li>bakacak şekilde yerleştirilmemiş.</li> <li>→ RSPF'deki orijinali yüzü yukarı bakacak veya belge camındaki orijinali yüzü aşağı bakacak şekilde yerleştirin.</li> </ul>                                                                                                    | 40, 41 |
|                                                               | Orijinal dogru konumda yerlestirilmemis.<br>→ Orijinali dogru olarak yerleştirin.                                                                                                    | 40, 41 |
| Görüntünün bir kismi kesilmis veya<br>çok fazla bos alan var. | Orijinal boyutu ve kağıt boyutu için dogru bir oran<br>kullanilmamis.<br>→ Kopyanin orijinal ve kağıt için uyğun boyut kullanilarak yapilmasini<br>sağlamak için [ZOOM] tuşuna (  ) basın.                                                                                                    | 44     |
|                                                               | <ul> <li>Tablaya yüklenen kağıt boyutu, tablanin kağıt boyut ayari</li> <li>degistirilmeden degistirilmis.</li> <li>→ Tablaya yüklenen kağıt boyutunu degistirmek istediginiz her defasinda tablanin kağıt boyut ayarıni degistirmeyi unutmayiniz.</li> </ul>                                                                                                    | 37     |
|                                                               | Kağıt, belirlenen boyut ve agirlik aralığı disinda.<br>→ Belirlenen aralik dahilindeki kopya kağıdıni kullanın.                                                                                                    | 34     |
| Kağıtta kirısıklıklar var veya resim yer<br>yer görünmüyor.   | <ul> <li>Kağıt kivrilmis veya rutubetli.</li> <li>→ Kivrilmis veya burusuk kağıt kullanmayin. Kuru kopya kağıdı kullanın.<br/>Makinenin uzun süre kullanılmadıgi zamanlarda, tabladaki kağıdı çıkarın<br/>ve nem almasini önlemek için bir torba içerisinde karanlık bir yerde<br/>saklayin.</li> </ul>                                                                                                    | _      |

| Problem                                              | Neden ve Çözüm                                                                                                    | Sayfa   |
|------------------------------------------------------|----------------------------------------------------------------------------------------------------|---------|
|                                                      | <b>Kağıt sikismasi meydana gelmis.</b><br>→ Sikisan kağıdı çıkarmak için bkz. "SIKISAN KAĞIDIN ÇIKARILMASI".                                                                                                    | 109     |
|                                                      | Kağıt, belirlenen boyut ve agirlik aralığı disinda.<br>→ Belirlenen aralik dahilindeki kopya kağıdıni kullanın.                                                                                                    | 34      |
|                                                      | <ul> <li>Kağıt kivrilmis veya rutubetli.</li> <li>→ Kivrilmis veya burusuk kağıt kullanmayin. Kuru kopya kağıdı kullanın.</li> <li>Makinenin uzun süre kullanılmadıgi zamanlarda, tabladaki kağıdı çıkarın ve nem almasini önlemek için bir torba içerisinde karanlık bir yerde saklayin.</li> </ul> | _       |
|                                                      | Kağıt düzgün olarak yüklenmemis.<br>→ Kağıdın dogru olarak yüklendiginden emin olun.                                                                                                    | 35      |
| Kagit sikismasi.                                     | Makine İçinde kağıt parçasi var.<br>→ Yanlıs yerleştirilen kağıt parçalarini tamamen çıkarın.                                                                                                    | 109     |
|                                                      | <ul> <li>Tablaya çok fazla sayida kağıt yüklenmis.</li> <li>→ Kağıt destesi, tabladaki gösterge çizgısının üzerindeyse, kağıdın bir kismini alin ve deste bu çizgiyi geçmeyecek şekilde yeniden yükleyin.</li> </ul>                                                                                 | 35      |
|                                                      | Bypass tablasındaki kılavuzlar, kağıdın genişliğine uyğun degil.<br>→ Kılavuzlari kağıdın genişliğine göre ayarlayın.                                                                                                    | 36      |
|                                                      | Bypass tablasınin uzatması açilmamis.<br>→ Büyük boyutlu bir kağıt yüklerken, uzatmayi çekerek çıkarın.                                                                                                    | 36      |
|                                                      | Bypass tablası kağıt beşleme merdanesi kirli.<br>→ Merdaneyi temizleyin.                                                                                                    | 120     |
| Orijinal boyutu otomatik olarak<br>seçilmiyor.       | <ul> <li>Orijinal kivrilmis.</li> <li>→ Orijinal kivrilmis veya katlanmis ise, orijinal boyutu dogru olarak tespit edilemez. Orijinalleri düzlestirin.</li> </ul>                                                                                                    | _       |
| ( <b>RSPF</b> kurulmuş olduğunda.)                   | Makine, doğrudan güneş isigina maruz kalmis.<br>→ Makineyi, doğrudan güneş isigina maruz kalmayan bir yere yerleştirin.                                                                                                    | _       |
| Konyalar kirli yoya lakali                           | Belge camı veya belge kapağının/RSPF'nin alt tarafı kirli.<br>→ Düzenli olarak temizleyin.                                                                                                    | 119     |
| Kopyalal killi veya lekeli.                          | Orijinal lekeli veya kirli.<br>→ Temiz orijinal belgeler kullanın.                                                                                                    | _       |
| Kopyalar üzerinde siyah-beyaz çizgiler<br>görünüyor. | <b>RSPF'nin tarayıcı camı kirli.</b><br>→ Uzun, dar tarama camını temizleyin.                                                                                                    | 119     |
|                                                      | Kopyalama veya yazdirma devam ediyor.<br>→ Kopyalama veya yazdırma bitince kağıt boyutunu ayarlayınız.                                                                                                    | _       |
| Bir kağıt tablası için kağıt boyutu<br>avarlanamiyor | <ul> <li>kağıt bittigi veya kağıt sikismasi meydana geldigi için makine</li> <li>geçici olarak durdu.</li> <li>→ Kağıt yükleyin veya sikisan kağıdı çıkarın ve kağıt boyutunu ayarlayın.</li> </ul>                                                                                                  | 35, 109 |
| ayananannyon.                                        | <ul> <li>Ara vererek bir kopya isi devam ediyor.</li> <li>→ Ara vermeli kopya isi bittikten sonra kağıt boyutunu ayarlayın.</li> </ul>                                                                                                    | 53      |
|                                                      | Kopya sayısı ekranı yanıp sönüyor.<br>→ Hafizada veri tutuluyor. Bu veriyi hafizadan yazdirin veya silin.                                                                                                    | 56, 58  |

| Problem                                                                        | Neden ve Çözüm                                                                                                    | Sayfa  |
|--------------------------------------------------------------------------------|----------------------------------------------------------------------------------------------------|--------|
| Bir kopya isi bitmeden duruyor.                                                | <ul> <li>Kağıt çıkış tablası tamamen dolu.</li> <li>→ Uzun kopya isleri her 250 kopyada bir otomatik olarak durur. kağıt çıkış tablasındaki kopyaları çıkarın ve kopyalamaya devam etmek için [BASLAT] tuşuna ( </li> </ul>                            | 44     |
|                                                                                | Ekranda "FUL" görülüyor. → Tasnif/grup kopyalama sırasında veya 2 IN 1 veya 4 IN 1 kopyalamada hafiza dolmus. Sadece o noktaya kadar taranmis olan orijinalleri kopyalayin veya isi iptal ederek verileri hafizadan silin.                             | 56, 58 |
|                                                                                | Tablada kağıt kalmamis.<br>→ Kağıt yükleyin.                                                                                                    | 35     |
| ENERJİ TASARRUFU göstergesi (ⓒ )<br>yanıp sönüyor.                             | <ul> <li>Diğer göstergeler yaniyor.</li> <li>→ Diğer göstergeler yaniyorsa; makine "Ön ısıtma modu" demektir. Normal çalisma konumuna dönmek için kullanım panelindeki herhangi bir tuşa basıniz.</li> </ul>                                           | 33     |
|                                                                                | ENERJİ TASARRUFU göstergesi (ⓒ) sadece yanıp sönüyor. → Eğer sadece ENERJİ TASARRUFU göstergesi (ⓒ) ve ON LINE göstergesi yanıyorsa, makine otomatik güç kapama modundadır. Normal çalisma konumuna dönmek için [ENERJİ TASARRUFU] tuşuna (ⓒ) basıniz. | 33     |
| Alarm göstergelerinden<br>(ᠠ, 。・・, ;☆ ,終⁄, ,≛) herhangi biri<br>yanıp sönüyor. | Alar göstergesinin anlamini ve ekrandaki hata mesajini görmek<br>için "GÖSTERGELER VE EKRAN MESAJLARI" bakınız ve<br>gerekli islemi yapiniz.                                                                                                    | 108    |
| Aydinlatma isigi titriyor.                                                     | Kullanılan aynı güç çıkışı aydınlatma bağlantısı ve makine<br>içindir.<br>→ Makineyi baska cihazlarin bağli olmadıgi bir prize takiniz.                                                                                                    | -      |

### YAZDIRMA VE TARAMA SORUNLARI

Bu bölüme ek olarak arıza giderme bilgileri her yazılımın README (BENİOKU) dosyalarında da bulunabilir. Bir README (BENİOKU) dosyasını görüntülemek için "YAZILIMIN KURULMASI" (s.10) bölümüne bakınız.

| Problem                                                                                                    | Neden ve Çözüm                                                                                                    | Sayfa  |
|----------------------------------------------------------------------------------------------------|----------------------------------------------------------------------------------------------------|--------|
| <b>Makine yazdirmiyor.</b><br>(Veri bildirim göstergesi yanıp sönmüyor.)                                                              | Makine, offline moda ayarli.<br>→ ON LINE göstergesini açmak için, [ON LINE] tuşuna (ⓐ)) basın.                                                                                                    | 62     |
|                                                                                                    | <ul> <li>Makine, bilğisayara dogru olarak baglanmamis.</li> <li>→ Yazıcı kablosunun her iki ucunu kontrol edin ve sağlam bir baglanti yapildigindan emin olun. sağlam oldugu bilinen bir kablo kullanın.</li> </ul>                                                                                                    | 10     |
|                                                                                                    | Kopyalama devam ediyor.<br>→ Kopyalama bitene kadar bekleyin.                                                                                                    | _      |
|                                                                                                    | <ul> <li>Makineniz yazdırma için mevcut uygulamada doşru olarak<br/>ayarlanmamış.</li> <li>→ Uygulamalarda bulunan "Dosya" menüsünden "Yazdır" seçerken,<br/>"Yazdır" diyalog kutuşunda görülen "XX-xxxx" (burada xxxx, makinenizin<br/>model numarasıdşır) yazıcısını seçmiş olduğunuzdan emin.</li> </ul>                                                                                                    | _      |
|                                                                                                    | <ul> <li>Yazlcl sürücüsü doşru kurulmamlş.</li> <li>1 "Başlat" düğmesine ( ) tıklayın, "Windows Sistem" sekmesine tıklayın, "Kontrol Paneli" ögesine tıklayın ardından "Aygıtları ve yazıcıları görüntüle" sekmesine tıklayın.</li> <li>Windows Server 2012'de, "Kontrol Paneli" → "Donanım" → "Aygıtlar ve Yazıcılar" → "Yazıcılar" sekmesine tıklayın.</li> <li>Windows 8.1'de, başlangıç ekranındaki ( ) simgesine tıklayın, ardından "Kontrol Paneli" → "Donanım ve Ses" → "Aygıtları ve yazıcıları görüntüle" sekmesine tıklayın.</li> <li>2 "XX-xxxx" yazıcı sürücüsü simgesi gösteriliyorsa fakat hala yazdıramıyorsanız, yazıcı sürücüsü doğru kurulmamış olabilir. Bu durumda, yazılımı silin ve yeniden kurun.</li> </ul> | _      |
| Makine yazdirmiyor.<br>(ONLINE göstergesi, Hata göstergesi,<br>KAĞIT BOYUTU göstergesi ve Kağıt<br>gerekli göstergesi yanıp sönüyor.) | Tabla boyut ayarlari makinede ve yazıcı sürücüsünde aynı degil. → Cihazda ve yazıcı sürücüsünde aynı tabla kağıt boyutunun ayarlanmış olduğundan emin olun. Tablanın kâğıt boyutunu makinede değiştirmek için "TABLANIN KAĞIT BOYUTUNUN DEGISTIRILMESI AYAR" bölümüne veya yazıcı sürücüsünde değiştirmek için "YAZICI SÜRÜCÜNÜ AYARLAMA" bölümüne bakınız.                                                                                                    | 23, 37 |
| <b>Makine yazdirmiyor.</b><br>(Veri Bildirim göstergesi yanıp sönüyor.)                                                               | Belirlenen kağlt boyutu yüklenmemiş.<br>→ Kağıt tablasına belirlen boyutta kağıt yükleyin.                                                                                                    | 35     |
|                                                                                                    | <ul> <li>Ekranda KAĞIT BOYUTU göstergesi yanıp sönüyor.</li> <li>→ "Yakın kağıt boyutu (sistem ayarı)" devre dışı bırakıldığında, ekranda KAĞIT BOYUTU ışığı yanıp söner. Yazdırmayı başlatmak için [ONLINE] tuşuna (ⓐ) bypass tepsisine elle tepsi veya yük kağıdı seçin ve basın [KASET] tuşuna basabilirsiniz.</li> <li>→ "Yakin kağıt boyutunu kullan" seçenegi etkinlestirildigi zaman yazdırma</li> </ul>                                                                                                    | 37, 43 |
|                                                                                                    | islemi, yazdirlacak resmin boyutuna yakin bir kağıt boyutu kullanilarak<br>gerçeklesir.                                                                                                    | _      |

| Problem                                                                                   | Neden ve Çözüm                                                                                                    | Sayfa |
|-------------------------------------------------------------------------------------------|----------------------------------------------------------------------------------------------------|-------|
| Bir Not Sayfası (NP-001) yazdırıldı,<br>fakat yazdırma verisi tam olarak<br>yazdırılmadı. | <ul> <li>Cihazın belleğinde tutulamayacak kadar büyük veri içeren bir<br/>yazdırma görevi cihaz gönderildi.</li> <li>→ Yazıcı sürücüsünün kurulum ekranındaki "Yapılandırma" sekmesindeki<br/>ROPM işlevini devre dışı bırakın. ROPM işlevini kullanmanız gerekiyorsa,<br/>yazdırma verisinin sayfa sayısını iki veya daha fazla sayfaya bölün.</li> <li>→ Yazıcı işlevine atanmış bellek sistem ayarlarındaki "Yazıcı moduna<br/>ayrilan bellek" ayarından değiştirilebilir.</li> </ul> | 89    |
| Yazdirma yavas.                                                                           | <ul> <li>Iki veya daha çok sayida uygulama yazılım programı aynı anda kullaniliyor.</li> <li>→ Kullanılmayan uygulama yazılım programlarından çıktıktan sonra yazdırmayı başlatın.</li> </ul>                                                                                                    | _     |
| Yazdırılan resim açık ve dengesiz.                                                        | <ul> <li>Kağıt, yazdirmanin kağıdın arka tarafina yapilabilecegi şekilde<br/>yüklenmistir.</li> <li>→ Bazi kağıt türlerinin ön ve arka tarafi bulunmaktadır. Sayet kağıt<br/>yazdirmanin kağıdın arka tarafina yapilabilecegi şekilde yüklenirse, toner<br/>kagida iyi yapismaz ve iyi bir resim elde edilmez.</li> </ul>                                                                                                    | 35    |
|                                                                                           | Kullandiginiz kağıt, belirlenen boyut ve agirlik aralığınin disinda.<br>→ Belirlenen aralik dahilindeki kopya kağıdıni kullanın.                                                                                                    | 34    |
| Yazdırılan resim kirli.                                                                   | <ul> <li>Kağıt kivrilmis veya rutubetli.</li> <li>→ Kivrilmis veya burusuk kağıt kullanmayin. Kuru kopya kağıdı kullanın.<br/>Makinenin uzun süre kullanilmadıgi zamanlarda, tabladaki kağıdı çıkarın<br/>ve nem almasini önlemek için bir torba içerisinde karanlık bir yerde<br/>saklayin.</li> </ul>                                                                                                    | _     |
|                                                                                           | <ul> <li>Uygulamanizin kağıt ayarlarında yeterli cilt payı<br/>ayarlamamissiniz.</li> <li>→ Cilt paylari belirlenen yazdırma alanının disinda ayarlı ise kağıdın üst ve<br/>ön tarafi kirli olabilir.</li> <li>→ Yazılım uygulamasındaki cilt paylarını belirlenen yazdırma alanı içerisinde<br/>olacak şekilde ayarlayın.</li> </ul>                                                                                                    | _     |
| Yazdırılan resim egrilmis veya kağıttan<br>tasmis.                                        | <ul> <li>yazıcı sürücüsünde belirlenen aynı kağıt tablaya yüklenmemis.</li> <li>→ "Kağıt Boyutu" seçeneklerinin tablaya yüklenen kağıt boyutuna uyup uymadıgini kontrol edin.</li> <li>→ "Kağıt Boyutuna Sığdır" ayarı etkinleştirilmişse, aşağı çekmeli listeden seçilen kağıt boyutunun yüklenen kağıtla aynı boyutta olduğundan emin olun.</li> </ul>                                                                                                    | _     |
|                                                                                           | <ul> <li>Belge yön ayari dogru degil.</li> <li>→ Yazıcı sürücü yapılandırma ekranındaki "Ana" sekmesini tıklatın ve<br/>"Görüntü Döndürme" seçeneğinin gereksinimlerinize uygun olarak<br/>ayarlandığını kontrol edin.</li> </ul>                                                                                                    | _     |
|                                                                                           | Kağıt düzgün olarak yüklenmemis.<br>→ Kağıdın dogru olarak yüklendiginden emin olun.                                                                                                    | 35    |
|                                                                                           | <ul> <li>Kulanilan uygulama için cilt paylarini dogru olarak</li> <li>ayarlamamissiniz.</li> <li>→ Belge cilt payınin yerini ve kullanmakta oldugunuz uygulama için kağıt boyut ayarlarını kontrol edin. Ayrica, yazıcı ayarlarının kağıt boyutuna uyğun olarak ayarlanip ayarlanmadıgini da kontrol edin.</li> </ul>                                                                                                    | _     |
| Yazdırılan görüntü beklenenden daha<br>koyu.                                              | Yazdırma yoğunluğu ayarı uygun değil.<br>→ Yazıcı sürücüsünde baskı yoğunluğunu ayarlayabilirsiniz. Yazıcı sürücü<br>yapılandırma ekranındaki "Gelişmiş" sekmesini tıklatın ve "Uyumluluk"<br>tuşunu tıklatın. Yazdirma Yoğunluk Seviyesi: ayarını 1 (açık) ila 5 (koyu)<br>arasından seçin.                                                                                                    | _     |
| Alarm göstergelerinden<br>( ᅟ∦ , ••• , ☆ ,⊗∿ ,≛) herhangi biri<br>yanıp sönüyor.          | Alar göstergesinin anlamini ve ekrandaki hata mesajini görmek<br>için "GÖSTERGELER VE EKRAN MESAJLARI" bakınız ve<br>gerekli islemi yapiniz.                                                                                                    | 108   |

| Problem                | Neden ve Çözüm                                                                                                    | Sayfa  |
|------------------------|----------------------------------------------------------------------------------------------------|--------|
| Tarama kalitesi düsük. | Belge camı veya belge kapağının/RSPF'nin alt tarafı kirli.<br>→ Düzenli olarak temizleyin.                                                                                                    | 119    |
|                        | Orijinal lekeli veya kirli.<br>→ Temiz bir orijinal kullanın.                                                                                                    | _      |
|                        | <ul> <li>Uyğun bir çözünürlük degeri seçilmemis.</li> <li>→ Yazıcı sürücüsündeki çözülüm ayarinin orijinal için uyğun olduğundan emin olun.</li> </ul>                                                                                                    | -      |
|                        | <ul> <li>Büyük bir alanı (örn. bir A3 kağıdının tamamını) büyük bir<br/>çözünürlükte tarıyorsunuz.</li> <li>→ Büyük bir alanı büyük bir çözünürlükte taramayı denerseniz ve cihazda<br/>taranmış görüntüyü saklayabilecek yeterli bellek yoksa, tarama daha<br/>düşük çözünürlükte gerçekleştirilir ve tarayıcı sürücüsü, düşük<br/>çözünürlüğü telafi etmek için veriyi geliştirir. Fakat, geliştirilmiş<br/>görüntünün kalitesi, daha yüksek çözünürlükteki bir taramanınki kadar<br/>yüksek olmaz. Daha düşük bir çözünürlük ayarı kullanın veya daha küçük<br/>bir alanı tarayın.</li> </ul>                                                                                   | _      |
|                        | <ul> <li>"S/B Esik" ayari için uyğun bir deger belirlenmemis.</li> <li>→ TWAIN uyumlu bir uygulama ile tarama yapıyorsanız "S/B Eşiği" için uygun bir değerin belirlendiğinden emin olun. Daha geniş eşik değeri çıktıyı daha koyu yaparken daha dar eşik değeri çıktıyı daha açık yapar. Eşik değerini otomatik olarak ayarlamak için "Profesyonel" (veya "Özel Ayarlar") ekranının "Resim" sekmesindeki "Otomatik Eşik" düğmesine tıklayın.</li> </ul>                                                                                                    | -      |
|                        | Parlaklik ve kontrast ayarlari uyğun degil.<br>→ TWAIN uyumlu bir uygulama ile tarama yapıyorsanız ve elde edilen<br>resmin parlaklığı veya kontrastı uygun değilse (örneğin çok parlak ise),<br>"Profesyonel" ekranının "Renk" sekmesinde "Otomatik Parlaklık/Kontrast<br>Ayarı" düğmesine tıklayın. Taranan çıktı resmini ekranda görüntülerken<br>parlaklık ve kontrastı ayarlamak için "Parlaklık/Kontrast" düğmesine<br>tıklayın. WIA uyumlu bir uygulama ile tarama yapıyorsanız veya "Tarayıcı<br>ve Kamera Sihirbazı" kullanıyorsanız, "Taranan resmin kalitesini ayarla"<br>veya "Özel ayarlar" düğmesini tıklayarak görünen ekranda parlaklık ve<br>kontrastı ayarlayın. | -      |
|                        | <ul> <li>Orijinal, RSPF'ye ön yüzü yukari gelecek veya orijinal tablasına asaği gelecek şekilde yerlestirilmemis.</li> <li>→ Orijinali, RSPF'ye ön yüzü yukari gelecek veya orijinal tablasına asaği gelecek şekilde yerleştirin.</li> </ul>                                                                                                    | 40, 41 |
|                        | Orijinal dogru konumda yerlestirilmemis.<br>→ Orijinali dogru olarak yerleştirin.                                                                                                    | 40, 41 |

| Problem            | Neden ve Çözüm                                                                                                    | Sayfa |
|--------------------|----------------------------------------------------------------------------------------------------|-------|
| Resim taranamiyor. | Tarama yapilamiyorsa, bilgisayarinizi kapatin, makineyi de<br>kapatin ve makinenin fişini prizden çekin. Sonra, bilgisayarinizi<br>ve makineyi yeniden açarak taramayi tekrar deneyin. Tarama<br>yine mümkün degilse, aşağidakileri kontrol edin.                                    | _     |
|                    | Uygulamaniz TWAIN/WIA uyumlu degildir.<br>→ Uygulamaniz TWAIN/WIA uyumlu degilse, tarama yapamazsiniz.<br>Uygulamanizin TWAIN/WIA uyumlu olduğundan emin olun.                                                                                                    | _     |
|                    | Uygulamanizda makinenin tarayıcı sürücüsünü seçmemissiniz. → TWAIN/WIA uyumlu uygulamanizda makinenin tarayıcı sürücüsünü seçtiginizden emin olun.                                                                                                    | _     |
|                    | Tüm tarama tercihlerini düzgün bir şekilde belirlemediniz. → Büyük bir alanı yüksek çözünürlükte tarama, verinin büyük ve tarama süresinin de uzun olmasına sebep olur. Tarama tercihleri taranacak orijinalin tipine uygun olarak seçilmelidir, örn. Metin, Metin/Grafik, Fotoğraf. | _     |
|                    | <ul> <li>Cihazın belleğinde yeterli yer yok.</li> <li>→ Tarama çözünürlüğü, tarama alanına ve cihazda bulunan boş bellek<br/>miktarına göre değişir.</li> </ul>                                                                                                    | _     |

## AĞ BAĞLANTI SORUNLARI

### Bağlantılar için kontrol edilmesi gereken noktalar

### Standart TCP/IP Bağlantı Noktasıyla oluşturulmuş olan bir bağlantı noktası mı kullanıyorsunuz?

Windows ortamında Standart TCP/IP Bağlantı Noktası kullanılarak oluşturulan bir bağlantı noktasını kullanıyorsanız, yazıcı sürücüsünün bağlantı noktası ayarlarında "SNMP Durumu Etkin" işaretli olduğunda yazdırma düzgün bir şekilde yapılamayabilir. Yazıcı sürücüsü özelliklerini açın ve "Bağlantı Noktaları" sekmesindeki "Bağlantı Noktasını Yapılandır" düğmesini tıklatın. Açılan penceredeki "SNMP Durumu Etkin" onay kutusu işaretli olmadığından emin olun.

| Sorun                                                                             | Neden ve çözüm                                                                                                    | Sayfa |
|-----------------------------------------------------------------------------------|----------------------------------------------------------------------------------------------------|-------|
| Ağa bağlanılamıyor.                                                               | <ul> <li>LAN kablosunun bağlantısı kesilmiş.</li> <li>→ LAN kablosunun Ağ genişletme kitindeki ve bilgisayarınızdaki konektörlere sıkıca takılı olduğundan emin olun.</li> </ul>                                                                                                    |       |
|                                                                                   | <ul> <li>Kullanım için yapılandırılmış olan makine, bilgisayarla aynı ağ üzerinde değil.</li> <li>→ Makine, bilgisayarla aynı ağa bağlı olmadığında veya ağ üzerinde kullanılabilecek şekilde yapılandırılmadığında kullanılamaz.</li> <li>Daha fazla bilgi için ağ yöneticinize danışın.</li> </ul>                                                                                     | _     |
| <b>Yazdırma işleri alınmadı.</b><br>(Veri bildirim göstergesi yanıp<br>sönmüyor.) | Makine, çevrimdışı mod için ayarlanmış.<br>→ ON LINE göstergesini kapatmak için [ON LINE] tuşuna (ⓐ) basın.                                                                                                    | 66    |
|                                                                                   | <ul> <li>Makineniz, geçerli uygulamada yazdırma işi için doğru seçilmemiş.</li> <li>→ Uygulamalardaki "Dosya" menüsündeki "Yazdır" öğesini seçtiğinizde, "Yazdır" iletişim kutusunda görüntülenen "XX-xxxx" yazıcısını (burada XX-xxxx ile makinenizin modeli adı belirtilir) seçtiğinizden emin olun.</li> </ul>                                                                        | _     |
|                                                                                   | Kopyalama veya tarama işi gerçekleştiriliyor.<br>→ Kopyalama veya tarama işinin tamamlanmasını bekleyin.                                                                                                    | -     |
|                                                                                   | Yazıcı sürücüsü düzgün yüklenmemiş.<br>→ Uygun yazıcı sürücüsünü yükleyin.                                                                                                    | 8     |
|                                                                                   | <ul> <li>Bağlantı noktası ayarı doğru değil.</li> <li>→ Yazıcı sürücüsünün bağlantı noktası ayarı doğru olmadığında yazdırma yapılamaz.<br/>Bağlantı noktasını doğru seçin.</li> </ul>                                                                                                    | 8     |
| Yazdırma yapılmıyor.<br>(Veri bildirim göstergesi yanıp<br>sönüyor.)              | Belirtilen tepside kağıt yok.<br>→ Tepsiye kağıt yükleyin.                                                                                                    | 34    |
| Taranan görüntü verileri<br>açılamıyor.                                           | Görüntüleyici programı, taranmış görüntü verilerinin biçimini<br>desteklemiyor.<br>→ Taranan görüntü, PDF biçiminde sağlanır.<br>PDF biçimindeki görüntüyü görüntülemek için Acrobat Reader veya Adobe Systems<br>Incorporated'ın Adobe Reader'ı gerekir. Bilgisayarınızda programlardan hiçbiri yüklü<br>değilse, programları aşağıdaki URL'den indirebilirsiniz: http://www.adobe.com/ | -     |
| Aktarma uzun sürer.                                                               | Çok miktarda görüntü bilgisi olduğunda, veri dosyası da büyüktür ve aktarma uzun sürer.                                                                                                    | _     |

| Sorun                                                         | Neden ve çözüm                                                                                                    | Sayfa |
|---------------------------------------------------------------|----------------------------------------------------------------------------------------------------|-------|
| USB Hafıza Tarama<br>modunda BAŞLAT<br>göstergesi yanmaz.     | USB belleği tanınmıyor veya takılmıyor veya USB bağlantı noktasına USB<br>belleği dışında farklı herhangi bir cihaz takılmış.<br>→ Ağ genişletme kitinin USB bağlantı noktasını kontrol edin.                                                                                                    | _     |
| Masaüstüne Tarama<br>modunda ekranda<br>"ERR" görüntülenir.   | <ul> <li>Masaüstüne Tarama işlevi yürütüldüğünde, Masaüstüne Tarama kullanılmadan önce ağ tarayıcı aracı profili silinirse makinede bir hata oluşur.</li> <li>→ Bir ağ tarayıcı aracı profili kaydedildikten sonra mobil aygıt üzerinde Sharpdesk Mobile kullanılarak tarama yürütülürse ağ tarayıcı aracı profili silinir. Masaüstüne Tarama özelliğini kullanmanız gerekiyorsa, ağ tarayıcı aracı profilin yeniden kaydedin.</li> </ul> | 78    |
| USB Hafıza Tarama<br>sırasında ekranda "ERR"<br>görünür.      | USB bağlantı noktasına, USB belleği dışında herhangi bir cihaz takılmış,<br>USB belleği yazma korumalı veya USB Hafıza Tarama sırasında çıkartılmış.<br>→ USB bellek cihazınızı kontrol edin ve onu düzgün kullanın.                                                                                                    | -     |
| Sharpdesk Mobile'a Tarama<br>sırasında "ERR"<br>görüntülenir. | Makineyi mobil cihazlarda Sharpdesk Mobile uygulamasına<br>kaydetmediniz.<br>→ Makineyi Sharpdesk Mobile uygulamasına kaydedin.                                                                                                    | 78    |
| USB Hafıza Tarama<br>sırasında ekranda "FLL"<br>görünür.      | <b>USB cihazının belleği dolmuş.</b><br>→ Yeterli belleğe sahip USB cihazı kullanın.                                                                                                    | _     |

# GÖSTERGELER VE EKRAN MESAJLARI

Aşağidaki göstergelerden biri yanarsa veya aşağidaki mesajlardan biri ekranda görülürse, göstergenin veya mesajin anlamini aşağidaki tablodan kontrol ederek gerekli islemi yapın.

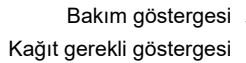

Kağıt sikisma göstergesi

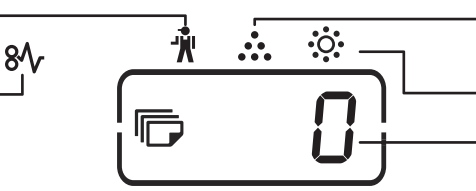

Toner kartuşu değismeşi gerek göstergesi

Developerin değismeşi gerek göstergesi Ekran

| Gösterim                                                                             |                                              |                    | Neden ve Çözüm                                                                                                    | Sayfa  |
|--------------------------------------------------------------------------------------|----------------------------------------------|--------------------|----------------------------------------------------------------------------------------------------|--------|
| Ŵ                                                                                    | Bakım göstergesi                             | Sürekli<br>yaniyor | Yetkili bir SHARP servisi tarafindan servis gereklidir.                                                                                                    | -      |
| • <b>়</b> •                                                                         | Developerin<br>değismeşi gerek<br>göstergesi | Sürekli<br>yaniyor | Developerin değismeşi gerekli. Bu durumda, yetkili servise<br>basvurunuz.                                                                                                    | -      |
| •                                                                                    | Toner kartuşunun                             | Sürekli<br>yaniyor | Toner kartuşunun yakinda değismeşi gerekecek. Yeni bir kartus<br>hazirlayin.                                                                                                    | _      |
| •••                                                                                  | degismeşi gerekli<br>göstergesi              | Yanıp<br>sönüyor   | <ul><li>Toner kartuşu degistirilmelidir. Yeni bir kartus takin.</li><li>Toner beslenmektedir.</li></ul>                                                                                                    | 116    |
| 8∿                                                                                   | kağıt sikismasi<br>göstergesi                | Yanıp<br>sönüyor   | kağıt sikismis. "SIKISAN KAĞIDIN ÇIKARILMASI" bölümünde<br>açıklandigi gibi sikismis kağıdı çıkarın.                                                                                                    | 109    |
|                                                                                      | kağıt gerekli<br>göstergesi                  | Sürekli<br>yaniyor | Tablada kağıt kalmamis. kağıt yükleyin. Tablanin makineye tam olarak yerlestirilmemis olmasi da mümkündür. Dogru olarak yerlestirildiginden emin olun.                                                                                                    | 35     |
| ORİJİNAL I                                                                           | BOYUT göstergesi                             | Yanıp<br>sönüyor   | ORİJİNAL BOYUT göstergesi lamasi yanıp sönerse, yanıp sönmekte<br>olan ORIJINAL BOYUT göstergesi ile aynı yönde olacak şekilde<br>orijinali döndürün.                                                                                                    | 40, 41 |
| KAĞIT BOYUTU göstergesi Yanıp<br>sönüyor                                             |                                              | Yanıp<br>sönüyor   | Yanıp sönen bir ORİJİNAL BOYUT göstergesi, tepside yüklü bulunan<br>kağıt boyutunun, tepsi için olan kağıt boyutu ayarından farklı olduğu<br>anlamına gelmektedir. Kağıt ebadı ayarını değiştirin.<br>Ekranı silmek için, aşağıdakilerden birisini yapın:<br>• Tabla seçiminin değiştirmek için [TABLA] tuşunu kullanın.<br>• Tablayı aç ye kanat | 37     |
|                                                                                      |                                              |                    | • [TÜMÜNÜ SİL] tuşuna (@) basın.                                                                                                    |        |
| Ekranda [CH] görülür<br>Yanıp<br>sönüyor                                             |                                              | Sürekli<br>yaniyor | Ön kapak veya yan kapak açık. Ön kapağı veya yan kapağı kapatin.                                                                                                    | -      |
|                                                                                      |                                              | Yanıp<br>sönüyor   | Toner kartuşu dogru olarak yerlestirilmemis. Toner kartuşunu yeniden takin. Toner kartuşunu yeniden taktiktan sonra [CH] hala yanıp sönüyorsa, yetkili servise basvurun.                                                                                                    | 116    |
| Ekranda harfler ve sayılar<br>görülmelidir                                           |                                              | ayılar             | Makineyi kapama düğmesiyle kapatın, 10 saniye kadar bekleyin ve<br>yeniden açın. Bu şekilde mesaj silinmezse, görünen kodu yazın ve<br>makinenin fişini çekerek yetkili servise başvurun. Yetkili servise<br>yazdığınız kodu ve hangi durumda bu kodun göründüğünü söyleyiniz.<br>(Ana kod ve alt kod mevcut.)                                    | _      |
| Ekranda "FUL" görülüyor                                                              |                                              | llüyor             | Hafizada veri tutuluyor. Bu veriyi hafizadan yazdirin veya silin.                                                                                                    | 56, 58 |
| "Yakin Kağıt boyutunu kullan" etkin                                                  |                                              | in                 | Tablayı manuel olarak seçmek için [TABLA] tuşuna ve ardından da<br>[ÇEVRİMİÇİ] tuşuna (ⓐ) basın. Yazdırma başlar. Atlatma tablasını<br>seçiyorsanız, atlatma tablasına kağıt yükleyin.                                                                                                    | 63     |
| Sıkışıklığı yeri göstergesi isteğe bağlı 500<br>sayfalık kağıt besleme ünitesi yanar |                                              | bağlı 500<br>anar  | 500 sayfalık kağıt besleme ünitesinin yan kapağı açık. Yan kapağı<br>kapatin.                                                                                                    | _      |
# SIKISAN KAĞIDIN ÇIKARILMASI

Kağıt sikistigi zaman, kağıt sikismasi göstergesi (約) ve sikisan kağıt yeri göstergesi (◄) yanıp sönmeye baslar ve makine kendiliginden durur.

Sikisan kağıdın yerini belirlemek için yanıp sönen sikisan kağıt yeri göstergesini kontrol ederek kağıdı çıkarın.

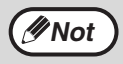

Sikisan bir kağıdı çıkarırken kağıt yirtilabilir. Bu durumda, foto iletken tambura (yesıl kısım) dokunmamaya dikkat ederek yirtilmis kağıt parçalarının tamamini makineden çıkarın. Tamburun yüzeyindeki çizikler veya hasarlar kopyaları kirletir.

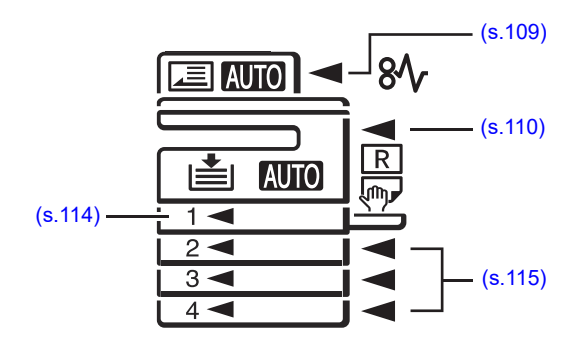

# **RSPF 'DE SIKIŞMA**

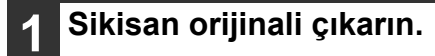

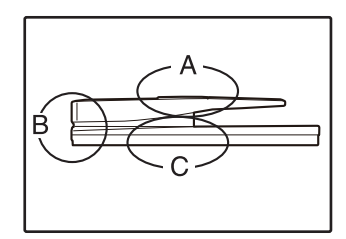

Soldaki resimde A, B ve C bölümlerini kontrol edin (bir sonraki sayfaya bakin) ve sikisan orijinali çıkarın.

### A Bölümü

beşleme merdane kapağıni açın ve sikisan orijinali belge beşleme ünitesinden çıkarın. beşleme merdane kapağıni kapatin.

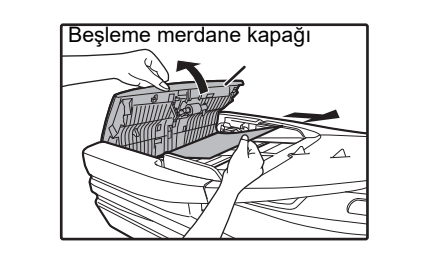

### 🛛 B Bölümü

RSPF'yi açın ve orijinal dışarı çıkarmak için ok yönünde salınım silindiri döndürmek. RSPF'yi kapatın ve orijinali çıkartın.

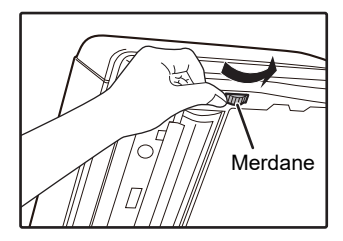

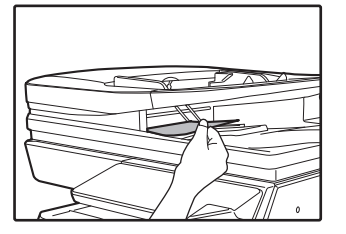

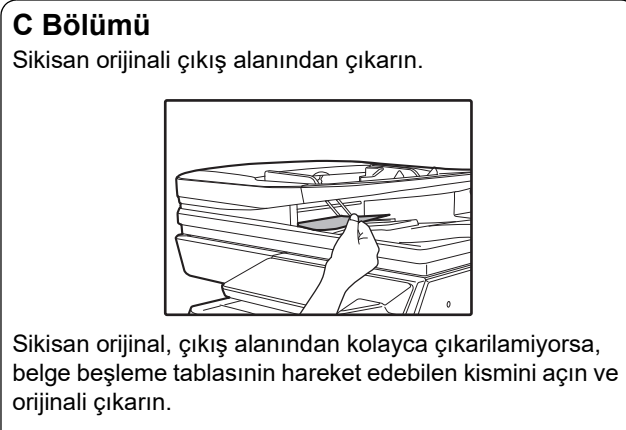

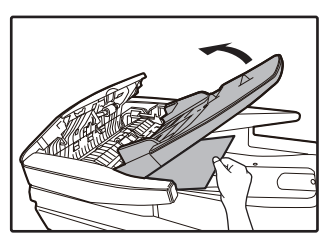

## 2 Sıkışma konumu göstergesinin yanıp sönmesini durdurmak için RSPF'yi açıp kapatın.

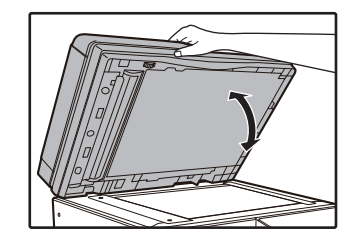

Ayrica, beşleme merdanesi kapağıni veya sağ yan kapağı açıp kapatarak da kağıt sikisma yer göstergesinin yanıp sönmesini durdurabilirsiniz.

3 Ekranda eksi isareti ile gösterilen orijinalleri tekrar kağıt beşleme tablasına yerleştirin ve [BASLAT] tuşuna (𝒴) basın.

Kopyalama islemi, kağıt sikisligi meydana geldigi anda çekilmemis kalan orijinallerden itibaren tekrar baslayacaktir.

# **BYPASS TABLASINDA SIKISMA**

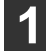

Sıkışan kağıdı yavaşça çekin.

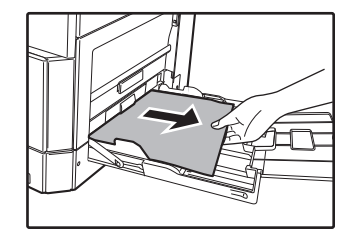

Yan kapağı açıp kapatin.

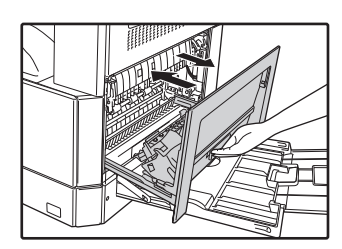

Sikisma göstergesi (8√, ) sönecektir.

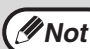

- Yan kapağı kapatirken, kolun üzerine bastirin.
   Kağıt sıkışıklığı göstergesinin (8\screwtriangler) yanıp sönmesi durmazsa, makinede yirtilmis kağıt parçasi olup olmadıgini kontrol edin.
- Yan kapağı kapatırken, önce bypass tablasındaki kağıdı çıkarın. Bu işlem yapılmadığı takdirde, öndeki kağıt lekeli olacak ve bu da görüntü kaybı veya sıkışmaya neden olacaktır.

# **MAKINEDE SIKISMA**

Bypass tablasıni ve yan kapağı açın.

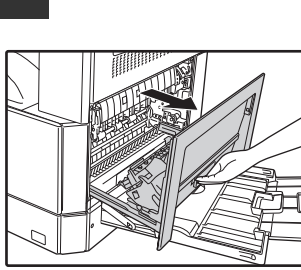

2 Kağıt sıkışması konumunu kontrol edin. Sıkışan kağıtları, aşağıdaki resimde gösterilen her konum için verilen yönergeleri izleyerek çıkartın.

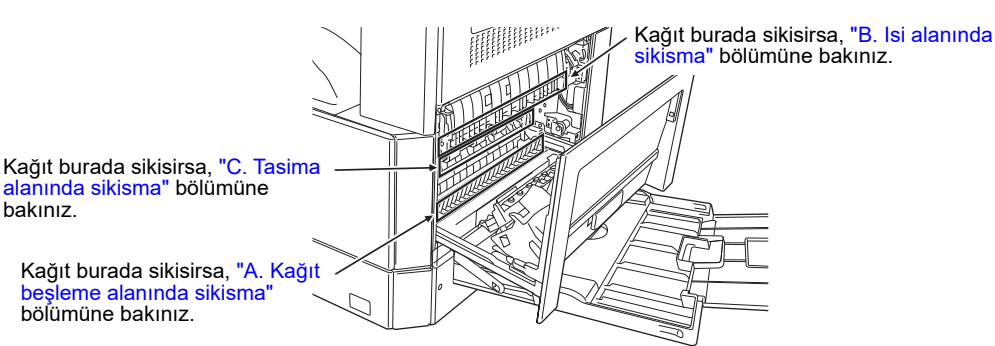

## A. Kağıt beşleme alanında sikisma

1 Ön kapağın her iki ucuna yavaşça bastırarak kapağı açın.

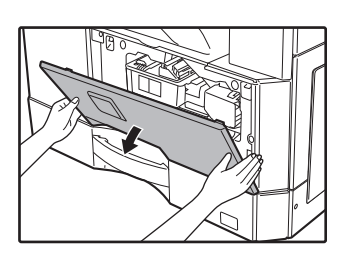

2 Sikisan kağıdı dikkatle çıkarın. kağıdı kolayca çıkarmak için merdane döndürme düğmesini ok yönünde çevirin.

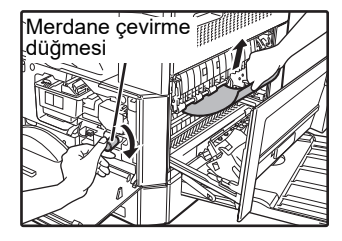

Sikisan kağıdı çıkartirken yirtmamaya dikkat edin.

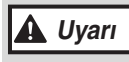

lsi ünitesi sıcaktır. Yanlış takılmış kağıdı çıkarırken isi ünitesine dokunmayınız. Yoksa yanık veya yaralanma meydana gelebilir.

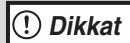

Sıkışan kağıdı çıkarırken, foto-iletken tambura (yeşil bölüm) dokunmayın. Dokunmak tambura zarar verir kopyalarda leke yapar.

## Ön kapağı ve yan kapağı kapatin.

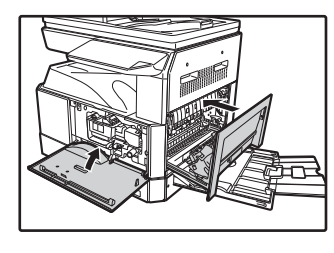

Sikisma göstergesi (8/\varphi) sönecektir.

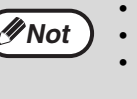

Ön kapağı kapatirken, her iki uçtan bastirin. Yan kapağı kapatirken, kolun üzerine bastirin. Kağıt sıkışıklığı göstergesinin ( $\otimes V_V$ ) yanıp sönmesi durmazsa, makinede yirtilmis kağıt parçasi olup olmadıgini kontrol edin.

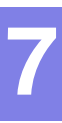

## B. Isi alanında sikisma

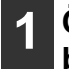

Ön kapağın her iki ucuna yavaşça bastırarak kapağı açın.

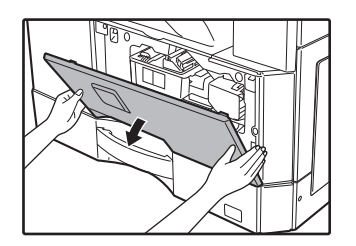

2 Merdane döndürme düğmesini ok yönünde çevirin.

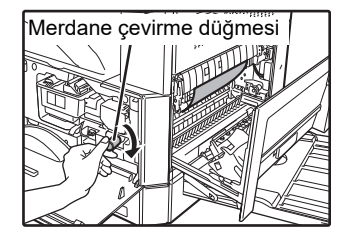

3 Sıkışan kağıdı dikkatlice çıkartın. Kağıdı daha kolay çıkartmak için sigorta ünitesi açma kollarını indirin.

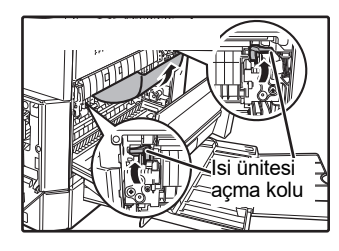

Sikisan kağıdı çıkartirken yirtmamaya dikkat edin.

# 💧 Uyarı

lsi ünitesi sıcaktır. Yanlış takılmış kağıdı çıkarırken isi ünitesine dokunmayınız. Yoksa yanık veya yaralanma meydana gelebilir.

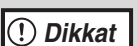

Sıkışan kağıdı çıkarırken, foto-iletken tambura (yeşil bölüm) dokunmayın. Dokunmak tambura zarar verir kopyalarda leke yapar.

• Ellerinizi ve giysilerinizi kirletmemek için sikismis kagida dökülebilen tonere dikkat edin.

A Sigorta ünitesi açma kollarını kaldırarak işletim konumlarına geri getirin.

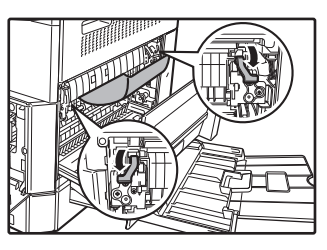

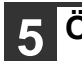

## Ön kapağı ve yan kapağı kapatin.

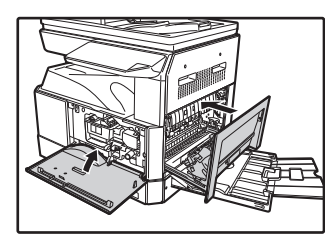

Sikisma göstergesi (8/ $_V$ ) sönecektir.

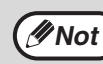

Ön kapağı kapatirken, her iki uçtan bastirin.
 Yan kapağı kapatirken, kolun üzerine baştirir

 Yan kapağı kapatirken, kolun üzerine bastirin.
 Kağıt sıkışıklığı göstergesinin (g<sub>Λ</sub>) yanıp sönmesi durmazsa, makinede yirtilmis kağıt parçasi olup olmadıgini kontrol edin.

## C. Tasima alanında sikisma

### 1 Kılavuz üzerindeki yeşil etiketli çıkıntıyı aşağıya bastırarak ısıtma kağıt kılavuzunu açın ve sıkışın kağıdı çıkarın.

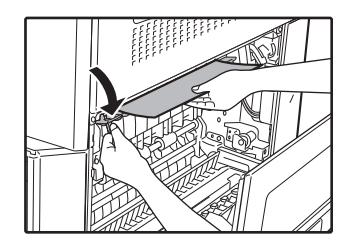

Sikisan kağıdı çıkartirken yirtmamaya dikkat edin.

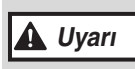

lsi ünitesi sıcaktır. Yanlış takılmış kağıdı çıkarırken isi ünitesine dokunmayınız. Yoksa yanık veya yaralanma meydana gelebilir.

2 Sikisan kağıt, önceki yöntemle çıkarilamiyorsa, ama kağıt çıkış alanından görülebiliyorsa, kağıdı, kağıt çıkış alanına dogru çekerek çıkarın.

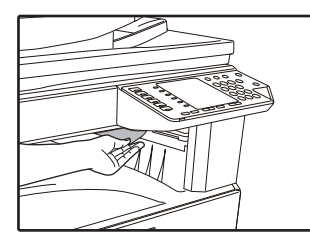

Sikisan kağıdı çıkartirken yirtmamaya dikkat edin.

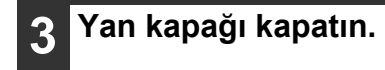

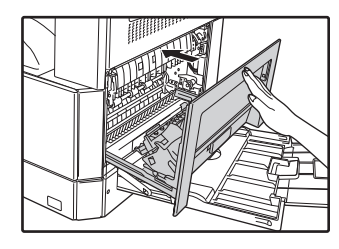

Sikisma göstergesi (8√) sönecektir.

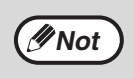

Yan kapağı kapatirken, kolun üzerine bastirin.
Kağıt yirtilmis ise, makine içerisinde yirtilmis kağıt parçalari kalmadıgindan emin olun.
Kağıt sıkışıklığı göstergesinin (8\/r) yanıp sönmesi durmazsa, makinede yirtilmis kağıt parçasi olup olmadıgini kontrol edin.

# ÜST KAĞI TABLASINDA SIKISMA

Not

Tablayi çekip çıkarmadan önce İçinde kağıt sikismadıgindan emin olun. (s.111)

# 1 Üst kağıt tablasıni yukari kaldirin ve disari çekin ve sikisan kağıdı çıkarın.

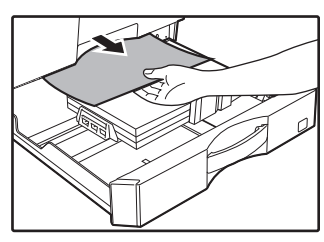

Sikisan kağıdı çıkartirken yirtmamaya dikkat edin.

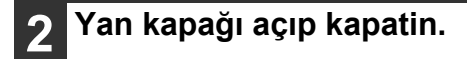

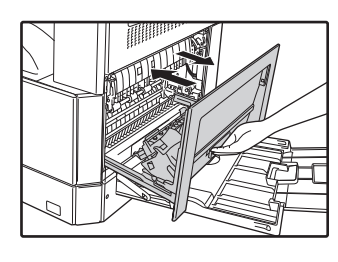

•

Sikisma göstergesi ( $8\sqrt{}$ ) sönecektir.

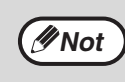

Yan kapağı kapatirken, kolun üzerine bastirin. Kağıt sıkışıklığı göstergesinin (8\/y) yanıp sönmesi durmazsa, makinede yirtilmis kağıt parçasi olup olmadıgini kontrol edin.

## 3 Üst kağıt tablasıni kapatin.

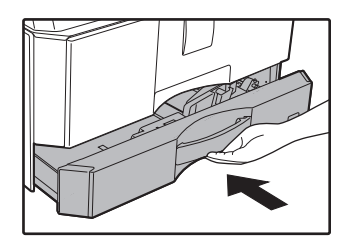

Üst kağıt tablasıni tamamen içeri itin.

# ALT KAĞIT TABLASINDA SIKISMA

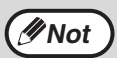

• 500 sayfalık kağıt besleme ünitesi takıldığında.

Tablayi çekip çıkarmadan önce İçinde kağıt sikismadıgından emin olun. (s.111)

## Alt yan kapağı açın.

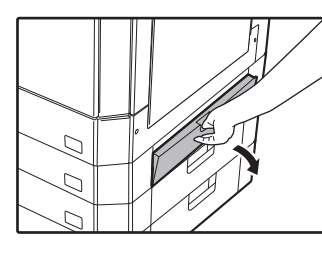

Alt yan kapağı açmak için kolu tutun.

# 9 Sikisan kağıdı çıkarın.

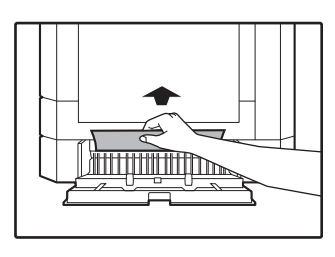

Sikisan kağıdı çıkartirken yirtmamaya dikkat edin.

# 5 Alt kağıt tablasıni kapatin.

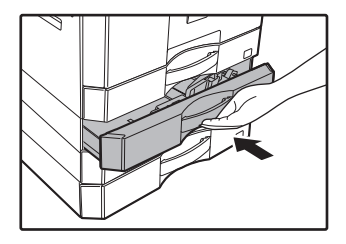

### 3 Sikisan kağıt 2 adımda görülmüyorsa, alt kağıt tablasıni yukari kaldirin ve disari çekin ve sikisan kağıdı çıkarın.

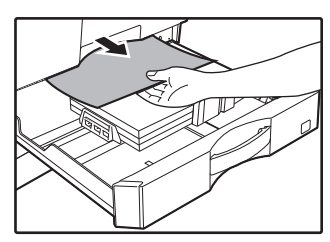

Sikisan kağıdı çıkartirken yirtmamaya dikkat edin.

## Alt yan kapağı kapatin.

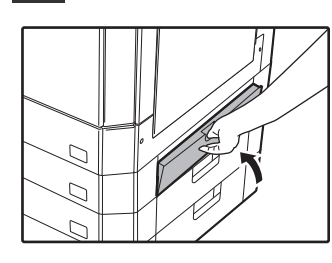

Sikisma göstergesi (8√, ) sönecektir.

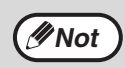

Kağıt sıkışıklığı göstergesinin (8√) yanıp sönmesi durmazsa, makinede yirtilmis kağıt parçasi olup olmadıgini kontrol edin. 7

# TONER KARTUŞUNU DEGISTIRME

Toner kartuşunun değismeşi gerekli göstergesi ( ... ) yandigi zaman, toner kartuşunun kisa bir süre sonra degistirilmesi gereklidir. Yeni bir kartus alin. Toner kartuşunun değismeşi gerekli göstergesi ( ... ) yanıp sönmeye basladıgi zaman, kopyalamaya yeniden baslanmadan önce toner kartuşu degistirilmelidir. Toner kartuşunu aşağidaki prosedüre göre degistirin.

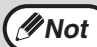

Toner kartuşu değiştirme göstergesi ( 🐽 ) yandığında, çok az toner kalmıştır ve bu nedenle kopyalar soluk olabilir.

# Ön kapağın her iki ucunu hafifçe itin ve kapağı açın.

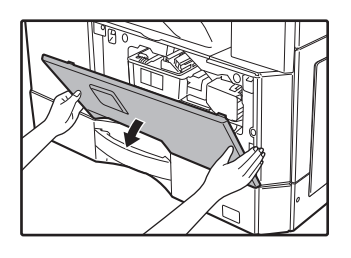

# 2 Kilit açma kolunu asaği bastirirken toner kartuşunu disari çekin.

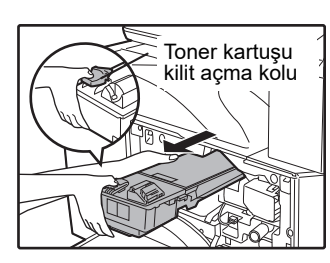

Toner kartuşunu çekerken, diğer elinizi kartuşun girintisine yerleştirin.

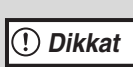

Toner kartuşunu çıkardiktan sonra kartuşu çalkalamayin ve üzerine elinizle vurmayin. Aksi taktirde toner kartustan sizabilir. Çanta hemen eski kartuşu koyun. Eski toner kartuşunu yerel düzenlemelere uyğun olarak imha edin.

## Yeni toner kartuşunu çıkarın. kartuşu her iki yandan tutun ve dört beş kez yatay olarak çalkalayin.

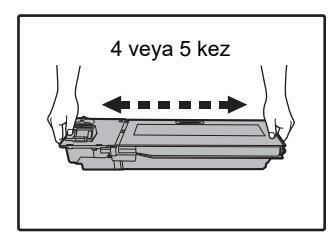

(!) Dikkat

t Kartuşu tutarken sapını kavrayın.

## Kilit açma kolunu iterken yerine kilitlenene kadar toner kartuşunu kılavuzlar boyunca içeri itin.

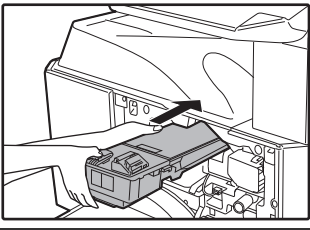

Toner kartuşunda kir veya toz varsa, kartuşu takmadan önce bunlari temizleyin.

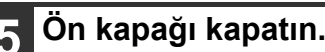

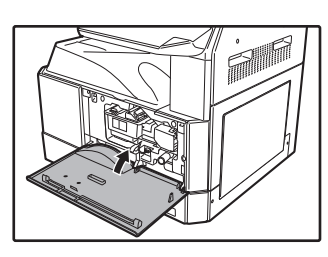

Toner kartuşunun değismeşi gerekli göstergesi ( ....) sönecektir.

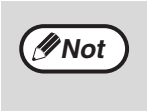

Yeni bir toner kartuşu takildiktan sonra bile toner kartuşu degistirme göstergesi ( ••• ) hala yaniyorsa, kopyalamaya devam edemezsiniz (toner yeterince beşlenmemis demektir). Bu durumda ön kagi açıp kapatin. Makine, toneri yaklasik iki dakika süreyle yeniden beşler ve bundan sonra kopyalama yeniden baslayabilir.

- Ön kapağı kapatmadan önce, toner kartuşunun dogru olarak takildigindan emin olun.
- Ön kapağı kapatirken, her iki uçtan bastirin.

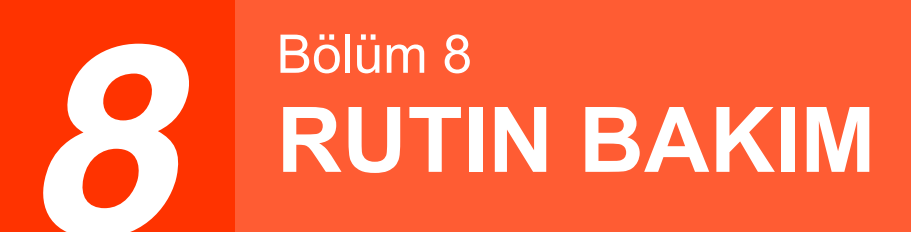

Bu bölümde, kopya sayısının ve tarama sayısının görüntülenmesi, töner düzeyi göstergesi ve makinenin temizlenmesi gibi makinenin sorunsuz kullanımının nasil sağlanacagi açıklanmistir.

# TOPLAM ÇIKTI SAYISININ VE TONER DÜZEYININ KONTROL ETME

# TOPLAM ÇIKTI SAYISININ KONTROL EDILMESI

### "Denetim modu" is "AÇIK" konumundayken:

"- - -" ekranından, toplam çıktı sayısını, toplam fotokopi sayısını ve toplam tarama sayısını aşağıda açıklandığı gibi kontrol edebilirsiniz.

### "Denetim modu" is "KAPALI" konumundayken:

" 0" ekranından, toplam çıktı sayısını, toplam fotokopi sayısını ve toplam tarama sayısını aşağıda açıklandığı gibi kontrol edebilirsiniz.

Toplam çıkış sayısı (hem yazdırma hem de kopyalama için) makinede yazdırılan bütün sayfaların sayısıdır ve toplam çıkış sayısı 999.999'a kadar çıkabilir.

# Toplam çikti sayisi

### [0] tuşuna basılı tutun.

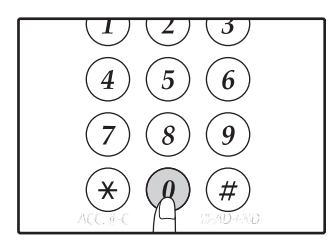

[0] tuşunu basılı tuttugunuz sürece, toplam çikti sayisi iki kisim halinde sirayla ekranda görülecektir.

Örnek: Toplam kağıt çikti sayisi 12.345'dir.

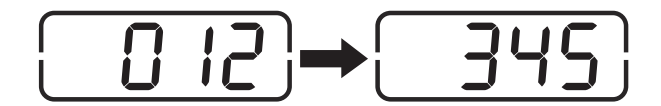

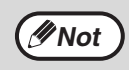

Her bir A3 boyutlu kağıt, iki sayfa olarak sayilir.
Bir kopya çalismasi sırasında [0] tuşuna basarsaniz toplam çıkış sayisi degil de sadece tamamlanan kopya sayfalarinin sayisi gösterilir.

## Toplam kopya sayisi [READ-END] tuşunu (∉) basılı tutun.

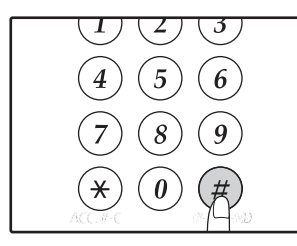

Bu tuşu basılı tuttuğunuz sırada toplam kopya sayısı ekranda gösterilir. Bu tuşu basılı tuttugunuz sürece, toplam kopya sayisi ekranda görülecektir.

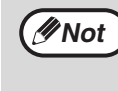

Yazıcı modunda yazdırılan toplam sayfa sayısı toplam çıkış sayısından toplam kopya sayısını çıkartarak hesaplayabilirsiniz.

## Toplam tarama sayisi

## [⊛] tuşunu basılı tutun.

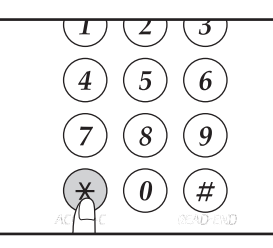

Bu tuşu basılı tuttugunuz sürece, toplam tarama sayisi ekranda görülecektir. Sayi ekrani ve sayma yöntemi, toplam çikti sayisi ile aynıdir.

# TONER DÜZEYININ KONTROL EDILMESI

Toner düzeyi 6 haneli bir ekran ile gösterilir. Bunu, toner kartuşunu degistirmek için bir yol gösterici olarak kullanın.

## 1 Alarm göstergeleri (ᢢ,∴,☆,%√,≛) yanıp sönmeye baslayana kadar [açık] tuşunu (ఁ) basılı tutun.

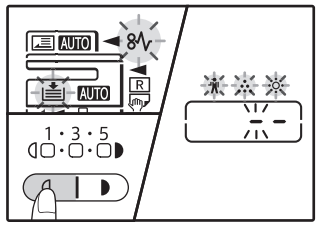

Ekranda "- -" görülecektir.

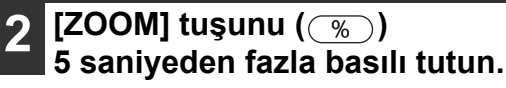

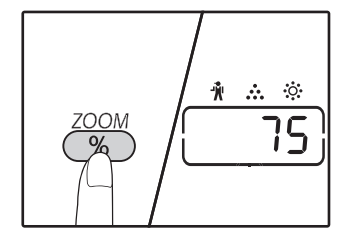

Kalan tonerin yaklasik miktari, ekranda bir yüzde olarak gösterilir. ("100", "75", "50", "25", "10" gösterilir.) Bu oran %10'dan az ise, ekranda "LO" (AZ) ibaresi görülür.

3

# Normal ekrana dönmek için [açık] tuşuna ( ( ) basın.

Alarm göstergeleri (♥, •••, ☆, ℕ, ••) söner. Ekran normal kopya sayisi ekranina döner.

# **RUTIN BAKIM**

# **BELGE CAMINI VE RSPF/BELGE KAPAĞINI** TEMİZLEME

Belge camı, belge kapağının/RSPF'nin alt tarafı veya RSPF'den gelen orijinaller için tarayıcı (belge camının sağ tarafındaki uzun dar cam yüzey) kirlenirse, bu kir kopyalarda görülebilir.

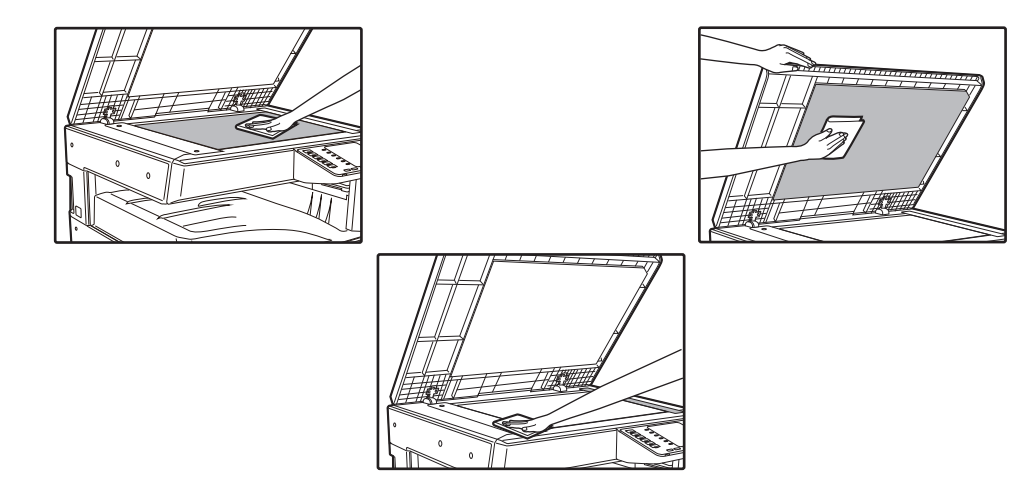

Belge camındaki/RSPF'deki leke ve kirler de birlikte kopyalanır. Belge camını, belge kapağı/RSPF'nin alt tarafını ve de tarama camını yumuşak, temiz bir bezle silin.

Gerekirse bezi suyla nemlendirin. Tiner, benzen ve benzeri uçucu temizlik maddeleri kullanmayın.

Yanici temizleyici gaz püskürtmeyiniz. 🛕 Uyarı

RSPF'yi açın ve cam temizleyiciyi

dışarı çıkartın. (s.27)

# **ORİJİNAL TARAMA CAMINI TEMİZLEME (SADECE** RSPF TAKILMIŞSA)

RSPF kullanılarak çekilen fotokopilerde beyaz veya siyah çizgiler görülürse, orijinal tarama camını temizlemek için birlikte verilen cam temizleyiciyi kullanın.

Kirlenmiş görüntüye örnek

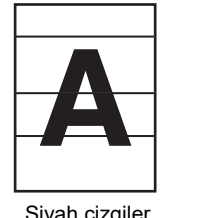

Siyah çizgiler

Beyaz çizgiler

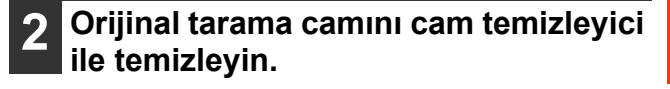

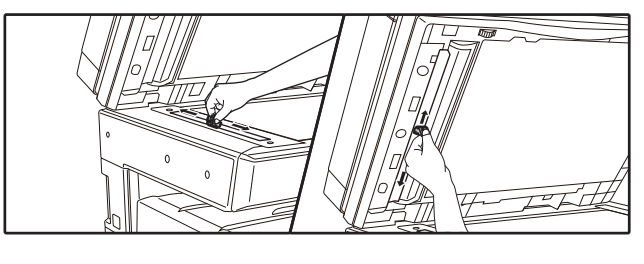

Cam temizleyiciyi yerine koyun.

# BYPASS TABLASI KAĞIT BEŞLEME MERDANESININ TEMIZLENMESI

Bypass tablasından zarfları, kalın kağıtları vs beşlerken sık sık sıkışma meydana gelirse, bypass tablasının beşleme girişinde bulunan kağıt beşleme merdanesini alkol veya su ile nemlendirilmiş yumuşak temiz bir bezle silin.

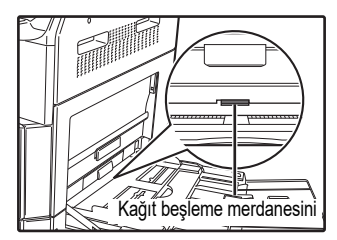

# **ORIJINAL BESLEME MERDANESINI TEMIZLEME**

Otomatik belge besleme ünitesi kullanıldığı zaman taranan orijinalde çizgiler veya diğer lekeler görülürse merdanenin yüzeyini su veya nötr deterjanla nemlendirilen yumuşak ve temiz bir bezle silin.

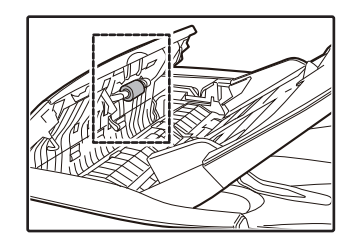

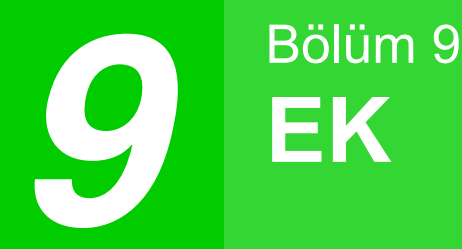

Bu bölümde opsiyonel ekipmanlar ve sarf malzemeleri anlatılmaktadır. Opsiyonel ekipman ve araçları satın almak için, yetkili servis temsilcinizle irtibata geçin.

# **ÇEVRESEL CIHAZLAR**

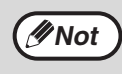

Devamlı geliştirme politikamızın bir parçası olarak, SHARP, önceden bildirmeksizin ürünün geliştirilmesi için dizayn ve özelliklerde değişiklik yapma hakkını saklı tutmaktadır. Belirtilen performans tanımlayıcı grafikler üretim birimlerinin normal değerleridir. Bazı birimlerde bu değerlerden biraz sapmalar olabilir.

| Ürün adı                                        | Ürün numarası | Açıklama                                                                     |
|-------------------------------------------------|---------------|------------------------------------------------------------------------------|
| Tek geçişli besleyici Geri vites                | AR-RP12       | Bu her iki taraf otomatik taramayı etkinleştirmek için orijinali devrediyor. |
| Belge kapağı                                    | MX-VR12       | Bu orijinali aşağı tutar.                                                    |
| 500 yapraklı kağıt besleme ünitesi              | MX-CS12 N     | Ek tepsi. 500 sayfa kağıt maksimum tepsiye yüklenebilir.                     |
| 500 yapraklı kağıt besleme ünitesi<br>(motorlu) | MX-CS13 N     |                                                                              |
| Ağ genişleme kiti                               | AR-NB8        | Ağ fonksiyonunu sağlar.                                                      |
| Yazıcı genişleme kiti                           | AR-PB10       | PCL yazıcı işlevi ekler.                                                     |
| PS genişleme kiti                               | MX-PK10       | Bir PostScript uyumlu yazıcı olarak kullanılacak makine sağlar.              |
| Genişleme bellek                                | MX-EB21       | Bu, makinenin genişlemesi için bir bellektir.                                |
| Standı (büyük)                                  | AR-DS19       | Bu, bu makineyi kurmak için stand.                                           |
| Standı (küçük)                                  | AR-DS20       |                                                                              |
| Sharpdesk 1 kullanıcı lisans kiti               | MX-USX1       | Bu yazılım, belge ve bilgisayar dosyalarının bütünleşik yöneti-              |
| Sharpdesk 5 kullanıcı lisans kiti               | MX-USX5       | mini sagiar.                                                                 |
| Sharpdesk 10 kullanıcı lisans kiti              | MX-US10       |                                                                              |
| Sharpdesk 50 kullanıcı lisans kiti              | MX-US50       |                                                                              |
| Sharpdesk 100 kullanıcı lisans kiti             | MX-USA0       |                                                                              |

Çevresel cihazlar genellikle isteğe bağlıdır. Ancak, bazı modellerde standart donanım olarak bazı çevresel aygıtları içerir.

# 500 YAPRAKLI KAĞIT BEŞLEME ÜNITESI

Bu kağıt beşleme üniteleri, makine için artan kağıt kapasitesi ve kopyalama için çok çesitli kağıt boyutlari sunar.

## Parça isimleri

500 yapraklı kağıt besleme ünitesi (MX-CS12 N / MX-CS13 N)

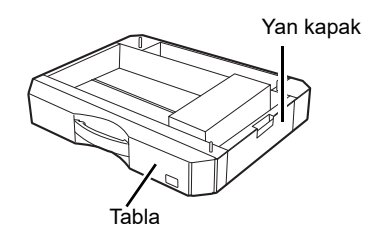

## Plakayı ayarlama

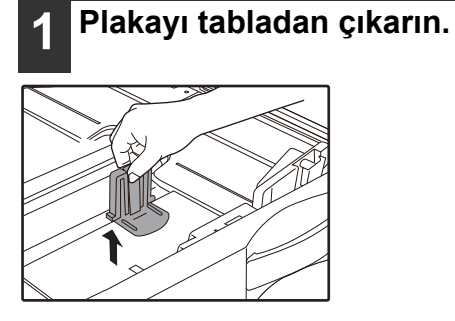

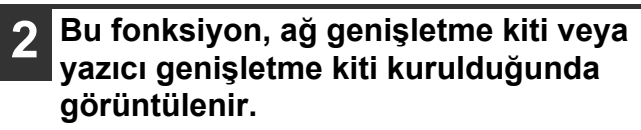

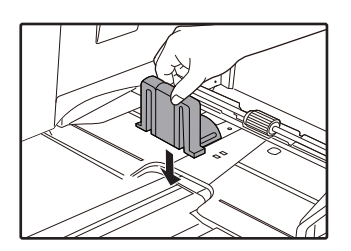

# SARF MADDELERININ SAKLANMASI

Bu ürün için kullanıcı tarafından degistirilecek olan standart sarf maddeleri kağıt ve toner kartuşudur.

### SHARP

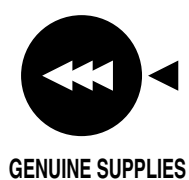

En iyi kopyalama sonucu almak için sadece SHARP ürünleri kullan n. Sadece hakiki SHARP sarf maddeleri Hakiki Sarf Maddeleri etiketi tasır.

# UYĞUN SAKLAMA

#### Sarf malzemelerini saklayacağınız yerler aşağıdaki gibi olmalıdır: ttemiz ve kuru, sabit sıcakligi olan, doğrudan güneş isigina maruz birakilmamis. az değişen sıcaklıkta, doğrudan güneş ışığı almayan.

Kağıdı ambalajinda ve düz bir yerde saklayin.

Ambalaji disinda saklanan veya düz olmayan yerde birakilan kağıtlar kivrilabilir veya nemlenebilir; bu da kağıt sikismasina yol açabilir.

### Yedek parçaların ve sarf maddelerinin temini

Makinenin onarımı için yedek parçaların temini üretim tarihinden itibaren en azından 7 yıl garanti edilir. Yedek parçalar makinenin, normal kullanım sırasında arızalanabilen parçaları olup, normalde ürünün beklenen ömründen daha uzun ömürlü olan parçalar yedek parça olarak kabul edilmez. Sarf maddeleri de üretimin sona ermesinden itibaren 7 yıl süreyle temin edilir.

Bölüm 10 MAKİNEDEKİ WEB FONKSİYONLARI

# WEB SAYFALARI HAKKINDA

Ağ genişletme kiti gömülü bir Web sunucusu içerir. Web sunucusuna bilgisayarınızdaki Web tarayıcısını kullanarak erişilir. Web sayfaları hem kullanıcılar hem de yöneticiler için sayfalar içerir. Kullanıcı Web sayfalarında, kullanıcılar makineyi izleyebilir, bir bilgisayarda belirtilen bir dosyayı doğrudan yazdırabilir ve yazıcı konfigürasyon ayarlarını seçebilir. Yönetici Web sayfalarında, yönetici makinenin e-posta ayarlarını, e-posta yoluyla yazdırma ayarlarını ve parolalarını yapılandırabilir. Yalnızca yönetici bu ayarları yapılandırabilir.

# WEB SAYFASINA NASIL ERİŞİLİR VE YARDIM NASIL GÖRÜNTÜLENİR

Web sayfalarına erişmek için aşağıdaki işlemi kullanın. [Makinenin Web sayfalarından ağ üzerinden uzaktan yapılandırılabilecek çeşitli fonksiyon ayarları hakkında bilgileri görüntülemek için menü çerçevesinin alt kısmında yer alan Yardım] düğmesine tıklanabilir. Her bir fonksiyonun ayarları için, Yardım seçeneğindeki açıklamalara bakın.

# 1 Bilgisayarınızdaki web tarayıcısını açın.

Önerilen web tarayıcılar: Internet Explorer: 11 veya üzeri (Windows<sup>®</sup>), Microsoft Edge (Windows<sup>®</sup>), Firefox (Windows<sup>®</sup>), Safari (macOS<sup>®</sup>), Chrome (Windows<sup>®</sup>): Son sürümü veya bir önceki başlıca sürüm

## 2 Web tarayıcınızın "Adres" alanına, makinede yapılandırılan IP adresini girin.

IP adresini bilmiyorsanız, "IP ADRESINI AYARLAMA" (s.93) bölümüne bakın. Bağlantı tamamlandığında, Web Tarayıcınızda Web sayfası görüntülenecektir. "WEB SAYFALARI HAKKINDA (KULLANICILAR İÇİN)" (s.126)

## **3** Menü çerçevesinin alt kısmındaki [Yardım] düğmesine tıklayın.

Bir fonksiyon ayarı konusunda bilgileri görüntülemek için, Yardım ekranında ilgili maddeye tıklayın.

# **4** B

## Bittiğinde, Web sayfalarını kapatın.

Web sayfalarını kullanmayı bitirdiğinizde, sayfanın sağ üst köşesindeki 🔀 (kapat) düğmesine tıklayın.

# WEB SAYFASINDA IP ADRESİNİ KONTROL ETME

IP adresi, Alt Ağ Maskesi ve Varsayılan Ağ Geçidi ayarları Web sayfasında değiştirilebilir. Aynı zamanda makinenin mevcut IP adresi ayarlarını da kontrol edebilirsiniz.

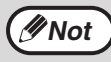

Otomatik olarak IP adresi almak için, "DHCP" özelliğini "Etkinleştir" şeklinde ayarlayın.
"DHCP" ayarları değiştirildiğinde, makine yeniden başlatıldıktan sonra değişiklik gerçekleşecektir.

Web sayfasının menü çerçevesinde [Ağ Durumu] seçeneğine tıklayın.

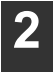

[TCP/IP] seçeneğine tıklayın.

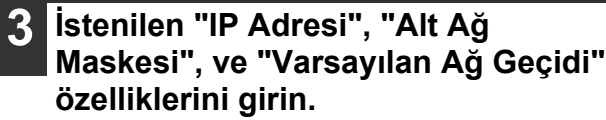

Eğer "IP Adresi", "Alt Ağ Maskesi" girin ve "Varsayılan Ağ Geçidi" istiyorsanız, size [Ağ Ayarı] → [Protokol] girin ve göndermek için (yönetici izni olan gelen "Protokol Setup" web sayfasına gidebilirsiniz gereklidir).

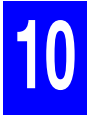

# WEB SAYFALARI HAKKINDA (KULLANICILAR İÇİN)

Makinedeki kullanıcı Web sayfalarına girdiğinizde, tarayıcınızda aşağıdaki sayfa görüntülenecektir. Sayfanın sol tarafında bir menü çerçevesi görüntülenir. Menüden bir maddeye tıkladığınızda, sağ çerçevede bu madde için ayarları yapılandırmanızı sağlayan bir ekran görüntülenir.

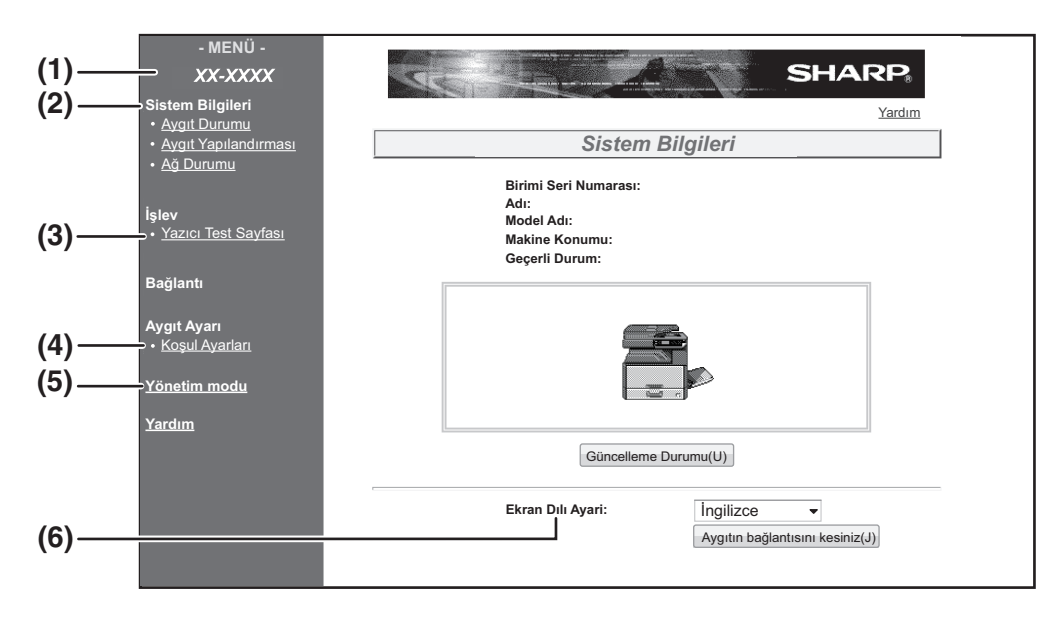

### (1) Menü Çerçevesi

Yapılandırmak için menüden bir ayara tıklayın.

### (2) Sistem Bilgileri

Makinenin mevcut durumunu ve model adını gösterir.

 Aygıt Durumu Makinenin, kağıt tablalarının, çıktı tablalarının, tonerin ve diğer kaynakların mevcut durumunu ve sayfa sayısını gösterir. Kağıt bitti uyarısı ve diğer uyarılar kırmızı renkte görüntülenir.

- Aygıt Yapılandırması Hangi seçeneklerin yüklü olduğunu gösterir.
- Ağ Durumu Ağ durumunu gösterir. "Genel" ve "TCP/IP" özellikleri hakkındaki bilgiler ilgili sayfalarda gösterilir.

### (3) Yazıcı Test Sayfası

Yazıcı durum ayarını ve sistem ayarlarını gösteren "Yazıcı Ayarı Listesi" seçeneği ve çeşitli yazı tipi listeleri yazdırılabilir.

### (4) Koşul Ayarları

Temel yazıcı ayarlarını ve yazıcı dili ayarlarını yapılandırın.

"YAZICI KOŞULU AYARLARINI YAPILANDIRMA" (s.127)

Bu fonksiyon, ağ genişletme kiti veya yazıcı genişletme kiti kurulduğunda görüntülenir.

### (5) Yönetim modu

Yönetici için Web sayfalarını açmak için, buraya tıklayın ve yöneticinin kullanıcı adı ve parolasını girin. "WEB SAYFALARI HAKKINDA (YÖNETİCİ İÇİ)" (s.130)

"WEB SAYFASINDA PROGRAMLANAN BİLGİLERİ KORUMA ([Parolalar])" (s.131)

### (6) Ekran Dili Ayarı

Açılır menüden istediğiniz dil ayarını seçin.

# YAZICI KOŞULU AYARLARINI YAPILANDIRMA

Yazıcı koşul ayarları temel yazıcı ayarlarının yapılandırılmasını sağlar. Aşağıdaki maddeler ayarlanabilir:

- "Varsayılan Ayarlar" (s.128): Esasen yazıcının kullanılmadığı zamanlarda kullanılan temel ayarlar.
  - "PCL Ayarlar" (s.129): PCL simge seti, yazı tipi, besleme kodu ve diğer ayarlar.

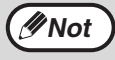

Yazıcı sürücüsü kullanılıyor ve hem yazıcı sürücüsü ekranı ve hem de yukarıdaki ekranlarda aynı ayarlar yapılandırılıyorsa, yazıcı sürücüsünde yapılandırılan ayarlar yukarıdaki ekranlarda yer alan ayarları geçersiz kılar. Eğer bir yazıcı sürücüsünde bir ayar mevcutsa, bu ayarı yapılandırmak için yazıcı sürücüsünü kullanın.
Bu fonksiyon, ağ genişletme kiti veya yazıcı genişletme kiti kurulduğunda görüntülenir.

# AYARLAR NASIL YAPILANDIRILIR

Koşul Ayarları ekranını görüntülemek için menü çerçevesinden [Koşul Ayarları] düğmesine tıklayın. Ayarları yapmaya yönelik prosedürler hakkında detaylı açıklamalar için, menü çerçevesindeki [Yardım] düğmesine tıklayın.

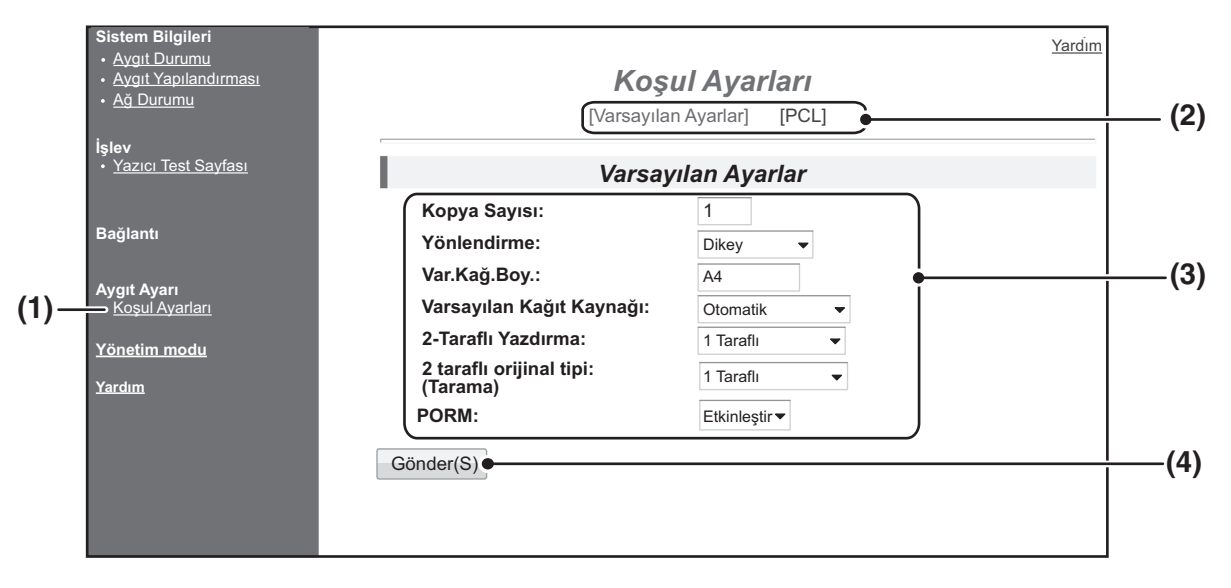

### (1) Koşul Ayarları

Bu yazıcı koşul ayarlarını yapılandırmaya yönelik sayfayı gösterir.

## (2) Varsayılan Ayarlar/PCL

Yapılandırmak istediğiniz koşul ayarlarının türünü seçin.

### (3) Ayarlar

Varsayılan fabrika ayarları görüntülenir. Ayarları açılır listelerden seçerek ve doğrudan ayarları girerek istediğiniz şekilde değiştirin. Ayarlar konusunda bilgi için, bakınız "YAZICI KOŞULU AYARLARI" (s.128).

### (4) Gönder

Makinedeki Web sayfası ayarlarını kaydetmek için tıklayın.

# YAZICI KOŞUL AYARI MENÜSÜ

Ayarlama konusunda bir açıklama görüntülemek için bir ayara tıklayın.

### Koşul Ayarları

| Varsayılan Ayarlar                  | Varsayılan fabrika<br>ayarları |
|-------------------------------------|--------------------------------|
| Kopya Sayısı                        | 1                              |
| Yönlendirme                         | Dikey                          |
| Var.Kağ.Boy                         | A4                             |
| Varsayılan Kağıt<br>Kaynağı         | Otomatik                       |
| 2-Taraflı Yazdırma                  | 1 Taraflı                      |
| 2 taraflı orijinal tipi<br>(Tarama) | 1 Taraflı                      |
| ROPM (Rip Once,<br>Print Many)      | Etkinleştir                    |

#### Koşul Ayarları

| F | PCL Ayarlar      | Varsayılan fabrika ayarları   |
|---|------------------|-------------------------------|
|   | Simge Seti       | PC-8                          |
|   | Yazı Tipi        | 0: Courier (dahili yazı tipi) |
|   | Hat Besleme Kodu | CR=CR; LF=LF; FF=FF           |
|   | Geniş A4         | Devre dışı bırak              |
|   |                  |                               |

| PostScript ayarları |                     | Varsayılan fabrika ayarları |
|---------------------|---------------------|-----------------------------|
|                     | PostScript ayarları | Devre dışı bırak            |

# YAZICI KOŞULU AYARLARI

Varsayılan fabrika ayarları koyu renkle gösterilmektedir.

## Varsayılan Ayarlar

| Madde                               | Seçimler                                                                                      | Açıklama                                                                                                    |
|-------------------------------------|-----------------------------------------------------------------------------------------------|----------------------------------------------------------------------------------------------------|
| Kopya Sayısı                        | 1 - 999                                                                                       | Bu kopya sayısını seçmek için kullanılır.                                                                                                    |
| Yönlendirme                         | <b>Dikey</b> , Yatay                                                                          | Bu yazdırılan sayfanın yönünü ayarlar. Görüntü dikey yönde daha uzun ise<br>[Dikey] düğmesine, veya resim yatay yönde daha uzun ise [Yatay]<br>düğmesini seçin.                                                                                                    |
| Var.Kağ.Boy                         | A3, B4, <b>A4</b> , B5, A5<br>Ledger, Legal,<br>Foolscap, Letter,<br>Invoice                  | Bu yazdırma için kullanılan varsayılan kağıt boyutunu ayarlar. Kağıdın<br>ayarlanan boyutu tablada mevcut değilse, yazdırılan görüntü bu ayara göre<br>oluşturulur.                                                                                                    |
| Varsayılan Kağıt<br>Kaynağı         | Otomatik, Tepsi 1,<br>Tepsi 2*, Tepsi 3*,<br>Tepsi 4*,<br>Baypas(Manüel),<br>Baypas(Otomatik) | Bu varsayılan kağıt tablasını ayarlar.<br>*Mevcut seçenekler yüklenmiş tablalara bağlıdır.                                                                                                    |
| 2-Taraflı Yazdırma                  | <b>1 Taraflı</b> ,<br>2-Taraflı(Kitap),<br>2-Taraflı(Tablo)                                   | [2-Taraflı(Kitap)] seçildiğinde, sol tarafın birleştirilmesini sağlamak için iki<br>taraflı baskı gerçekleşir. [2-Taraflı(Tablo)] seçildiğinde, üst tarafta birleşmeyi<br>sağlamak için iki taraflı baskı gerçekleşir. (Yalnızca iti taraflı yazdırmayı<br>destekleyen modeller.) |
| 2 taraflı orijinal tipi<br>(Tarama) | 1 Taraflı,<br>2 Taraflı                                                                       | Bu USB Hafıza Tarama özelliği için iki taraflı orijinaline izin verilip verilmemesi gerektiğini belirtir. (Yalnızca iti taraflı orijinali destekleyen modeller.)                                                                                                    |
| ROPM (Rip Once,<br>Print Many)      | <b>Etkinleştir</b> , Devre dışı<br>bırak                                                      | Bu ROPM fonksiyonunu etkinleştirir. Etkinleştirildiğinde, çoklu sayfa<br>yazdırma işleri yazdırmadan önce bellekte depolanır, böylelikle çoklu<br>kopyalar yazdırılacağı zaman bilgisayar yazdırma verilerini tekrar tekrar<br>göndermek zorunda kalmaz.                          |

# PCL Ayarlar

| Madde            | Seçimler                                                                                                    | Açıklama                                                                                                    |
|------------------|----------------------------------------------------------------------------------------------------|----------------------------------------------------------------------------------------------------|
| Simge Seti       | 35 setten birini seçin.                                                                                                    | Bu karakter kod listesindeki belli simgelere hani ülkenin karakterlerinin (PCL<br>simge dizisi) tayin edildiğini belirler. Varsayılan fabrika ayarı [PC-8]<br>şeklindedir.                                                                                             |
| Yazı Tipi        | Bir dahili veya bir<br>harici yazı tipi seçin.                                                                               | Bu yazdırma için hangi PCL yazı tipinin kullanılacağını belirler. Dahili yazı<br>tipleri arasından bir yazı tipi belirlenebilir. Varsayılan fabrika ayarı [0:<br>Courier] şeklindedir.                                                                                 |
| Hat Besleme Kodu | CR=CR; LF=LF;<br>FF=FF,<br>CR=CR+LF; LF=LF;<br>FF=FF,<br>CR=CR; LF=CR+LF;<br>FF=CR+FF,<br>CR=CR+LF;<br>LF=CR+LF;<br>FF=CR+FF | Bu "CR" (geri dönüş) kodu, "LF" (satır sonu) kodu, ve "FF" (sayfa sonu)<br>kodu kombinasyonu vasıtasıyla satır sonu kodunu belirler. Varsayılan<br>fabrika ayarı dönüştürülen koda dayalı yazdırmadır. Ayarlar dört<br>kombinasyondan biri seçilerek değiştirilebilir. |
| Geniş A4         | Etkinleştir, <b>Devre dışı</b><br>bırak                                                                                      | Bu ayar her bir satır 10CPI yazı tipi (İngilizce karakter) olmak üzere A4<br>boyutundaki kağıda 80 satır yazdırılacak şekilde etkinleştirilebilir. Bu ayar<br>devre dışı bırakıldığında (bir onay imi görüntülenmez), her bir satır 78<br>karakter uzunluğundadır.     |

# PostScript ayarları

| Madde               | Seçimler             | Açıklama                                                                                        |
|---------------------|----------------------|-------------------------------------------------------------------------------------------------|
| PostScript ayarları | PS Hatalarını yazdır | Bu ayar etkinleştirildiğinde, PostScript hatası her oluştuğunda bir hata açıklaması yazdırılır. |

# WEB SAYFALARI HAKKINDA (YÖNETİCİ İÇİ)

Kullanıcılar için görüntülenen menülere ilaveten, yönetici Web sayfalarında yalnızca yönetici tarafından kullanılabilen diğer menüler de görüntülenir.

Sayfanın sol tarafında bir menü çerçevesi görüntülenir. Menüden bir maddeye tıkladığınızda, sağ çerçevede bu madde için ayarları yapılandırmanızı sağlayan bir ekran görüntülenir. Yalnızca yönetici tarafından yapılandırılabilen ayarlar burada açıklanmaktadır.

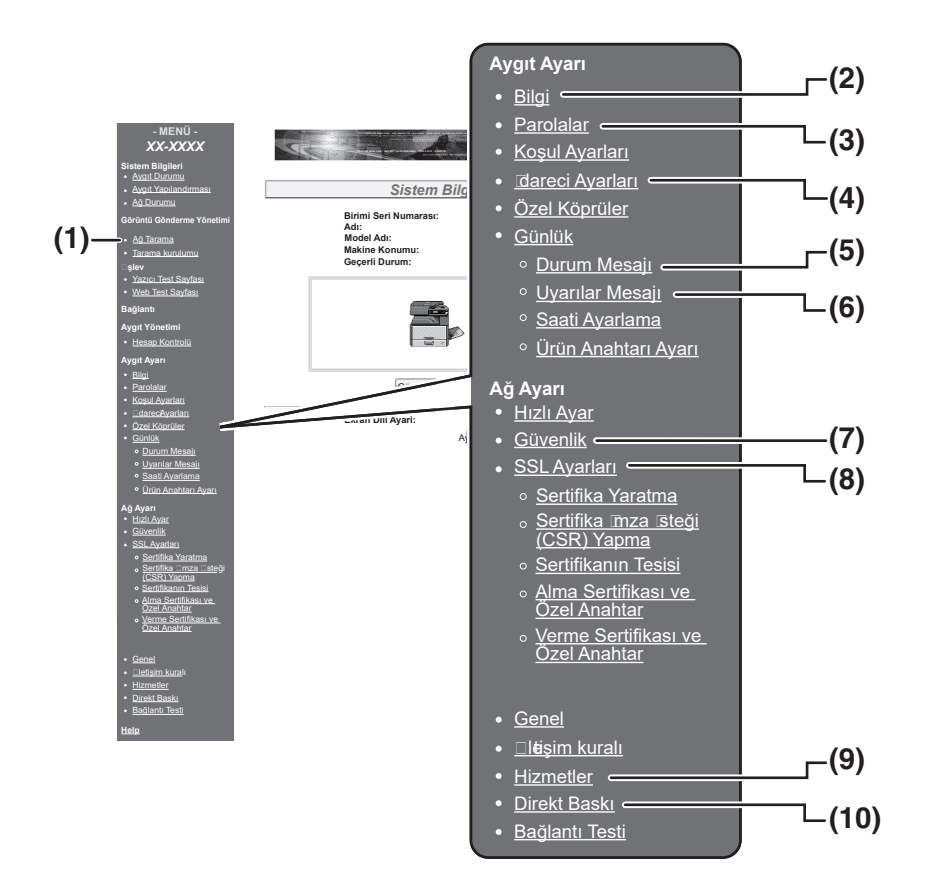

### (1) Ağa Tarama

Taranan verileri ağ tarayıcı işlevini kullanarak göndermek için kullanım yöntemini ayarlayın. "AĞA TARAMA" (s.133)

### (2) Bilgiler

Durum ve alarm E-posta fonksiyonu için makine kimlik bilgilerinin yapılandırılması. "BİLGİ AYARI" (s.134)

### (3) Parolalar

Web sitesini korumak için, sistem yöneticisi parolalar oluşturabilir. Oluşturmak istediğiniz bir parola girin ve [Gönder] düğmesine tıklayın. Yönetici için bir parola, kullanıcılar için bir parola oluşturulabilir. "WEB SAYFASINDA PROGRAMLANAN BİLGİLERİ KORUMA ([Parolalar])" (s.131)

### (4) İdareci Ayarları

Değişiklikleri ayarlamak engellenebilir ve arayüz ayarları yapılandırılabilir. "İDARECİ AYARLARI" (s.132)

### (5) Durum Mesajı

Varış noktası adresleri ve zaman çizelgeleri gibi durum mesajlar göndermek için gerekli parametreleri ayarlayın.

"DURÚM MESAJI AYARI" (s.135)

### (6) Uyarılar Mesajı

Alarm mesajları için varış noktası adreslerini saklayın.

"UYARI MESAJI AYARI" (s.135)

#### (7) Güvenlik

Kullanılmayan portlar daha yüksek güvenlik için devre dışı bırakılabilir ve port numaraları değiştirilebilir.

### (8) SSL Ayarları

SSL Ayarları ayarlarını yapılandırın. (s.134)

#### (9) Hizmetler

E-posta sistemine ilişkin bilgileri yapılandırın. "SMTP AYARI" (s.134)

#### (10)Direkt Baskı

LPD ve Raw yazdırma için ayarları yapılandırın.

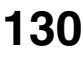

# WEB SAYFASINDA PROGRAMLANAN BİLGİLERİ KORUMA ([Parolalar])

Web sayfasına erişimi kısıtlamak ve ayarları korumak amacıyla Parolalar ayarlanabilir (menü çerçevesinden [Parolalar] düğmesine tıklayın). Yönetici parolayı varsayılan fabrika ayarlarından değiştirmelidir. Yönetici aynı zamanda yeni parolayı hatırlamaya dikkat etmelidir. Web sayfasına bir dahaki erişimde, yeni parola girilmelidir. Yönetici için bir parola, kullanıcılar için bir parola oluşturulabilir.

| 1 | 1 |  |
|---|---|--|
|   |   |  |
|   |   |  |

## Menü çerçevesinden [Parolalar] düğmesine tıklayın.

2

# "Yönetici Parolası" seçeneğinden mevcut parolayı girin.

İlk defa bir parola oluştururken, "Yönetici Parolası" seçeneğine "Sharp" şeklinde giriş yapın.

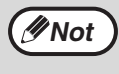

"S" parolasını büyük harfle "harp" parolasını ise küçük harfle girdiğinizden emin olun (parolalar büyük küçük harfe duyarlıdır). 3

### "Kullanıcı Parolası" ve "Yönetici Parolası" seçeneklerine parolaları girin.

- Her bir parola için en fazla 7 karakter ve/veya numara girilebilir. (parolalar büyük küçük harfe duyarlıdır).
- "Parolayı Onayla" sekmesine "Yeni Parola" sekmesinde girdiğiniz parolayla aynı parolayı girin.

## Girme işlemi tamamlandıktan sonra [Gönder] düğmesine tıklayın.

Girilen parola kaydedilir. Şifreyi ayarladıktan sonra, makineyi kapatın ve tekrar açın.

// Not

Bir kullanıcı adı girilirken, kullanıcı "Kullanıcı" yönetici ise "Kullanıcı Adı" kısmına "yönetim" şeklinde giriş yapmalıdır. "Parola" kısmında, girilen kullanıcı adı için ilgili parola girilmelidir. Daha fazla bilgi için, pencerenin sağ üst kenarında yer alan [Yardım] düğmesine tıklayın.

# **IDARECI AYARLARI**

İdareci ayarları [Koşul Ayarları] ve arayüz ayarlarını yasaklamak için kullanılır.

- "Varsayılan Ayarlar" (s.132): Değişiklikleri yasaklamak istediğiniz ayarı seçin.
- "Arabirim ayarları" (s.132): Ağ portuna gönderilen verilerin izlenmesini etkinleştirin ve kısıtlamaları ayarlayın.

# **IDARECİ AYARLARINDA BİR AYARI YAPILANDIRMA**

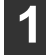

### Menü çerçevesinden [İdareci Ayarları] düğmesine tıklayın.

[İdareci Ayarları] menüsünden "Varsayılan Ayarlar" ekranı görüntülenecektir. "Varsayılan Ayarlar" ekranında bir ayar seçmek istiyorsanız, 3 adımına geçin.

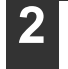

İstenilen ayara tıklayın.

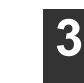

### Görüntülenen ekranda ayar için bir seçim yapın.

Ayarlara ilişkin açıklamalar için bakınız "İDARECİ AYARLARI" (s.132).

Δ

Girilen bilgileri saklamak için [Gönder] düğmesine tıklayın.

# **İDARECİ AYARLARI**

"Ayarlar" sütununda "Evet, Hayir" seçenekleri görüntülendiğinde, maddenin kutucuğunda bir onay imi görünüyorsa "Evet" seçilir, onay imi görünmüyorsa "Hayir" seçilir.

## Varsayılan Ayarlar

| Madde                              | Ayarlar            | Açıklama                                                                                   |
|------------------------------------|--------------------|--------------------------------------------------------------------------------------------|
| Sınama<br>Sayf.Yazd.Önle           | Evet, <b>Hayir</b> | Yazıcı test sayfasının yazdırmasını yasaklamak için bu ayar kullanılır.                    |
| Vars.Ayar<br>Değiş.D.Dışı Bırak    | Evet, <b>Hayir</b> | Varsayılan koşul ayarlarında değişiklik yapılmasını yasaklamak için bu ayar<br>kullanılır. |
| Saat Ayarını Devre<br>Dışı Bırakma | Evet, <b>Hayir</b> | Bu ayar, tarih ve saatin değiştirilmesini engellemek için kullanılır.                      |

## Arabirim ayarları

| Madde                              | Ayarlar                                                                        | Açıklama                                                                                                    |
|------------------------------------|--------------------------------------------------------------------------------|----------------------------------------------------------------------------------------------------|
| G/Ç Zaman Aşımı                    | 1- <b>60</b> - 999 (sec)                                                       | Bir yazdırma işinin alınması sırasında, burada belirlenen süre geçtikten sonra kalan veriler alınmıyorsa, port bağlantısı kesilir ve sonraki yazdırma işine başlanır.                       |
| Emülasyon<br>Değiştirme            | <b>Otomatik,</b><br>PostScript, PCL                                            | Yazıcı dilini seçin. [Otomatik] seçildiğinde, dil yazıcıya gönderilen verilerden otomatik olarak seçilir. Hatalar sık sık oluşmadıkça, ayarı [Otomatik] dışında başka bir ayara getirmeyin. |
| Bağlantı Noktası<br>Değiş. Yöntemi | <b>İşin Sonunda</b><br><b>Değiştir</b> , G/Ç Z.<br>Aşımından Sonra<br>Değiştir | Ağ portlarının değişim yöntemini seçin.                                                                                                    |

# AĞA TARAMA

Taranan verileri ağ tarayıcı işlevini kullanarak göndermek için kullanım yöntemini ayarlayın.

## 1

### Menü çerçevesinde [Ağa Tarama] öğesini tıklayın.

"Ağa Tarama" ekranı açılacaktır.

2 Ağ

**Ağa tarama ayarlarını yapılandırın.** Ayrıntılı bilgi için, pencerenin sağ üst köşesindeki [Yardım] düğmesini tıklayın.

**3** Girilen bilgileri saklamak için [Gönder] düğmesini tıklayın.

### Ayarlar

| Öğe                                                     | <b>Seçimler</b><br>(varsayılan fabrika<br>ayarı kalın harflerle<br>görüntülenir) | Açıklama                                                                                                    |
|---------------------------------------------------------|----------------------------------------------------------------------------------|----------------------------------------------------------------------------------------------------|
| Şu Konuma Tarayıcı                                      | İletimini Etkinleştir                                                            | Taranan verileri ağ tarayıcı işlevini kullanarak göndermek için kullanım yöntemini ayarlayın.                                                        |
| USB Belleği<br>Tarama                                   | EVET, HAYIR                                                                      | Taranan verilerin USB belleğe gönderilmesine izin ver.                                                                                               |
| E-postaya Tara                                          | EVET, HAYIR                                                                      | Taranan verilerin bir e-postaya gönderilmesine izin ver.                                                                                             |
| FTP'ye -<br>Masaüstüne -<br>Sharpdesk<br>Mobil'e Tarama | EVET, HAYIR                                                                      | Taranan verilerin bir dosya sunucusuna, masaüstüne veya<br>Sharpdesk Mobile'a gönderilmesine izin verin.                                             |
| Gelişmiş Ayar                                           | EVET, <b>HAYIR</b>                                                               | E-postaya Tarama işi için bir Bcc hedefi belirleyin. Onay kutusunu<br>seçin ve metin kutusuna Bcc e-posta adresini girin (maksimum 100<br>karakter). |
| Maksimum E-posta eki boyutu ayarı                       |                                                                                  | E-postaya Tarama ile gönderilen dosyaların boyutuna yönelik ayarları yapılandırın.                                                                   |
| Üst Sınır                                               | -                                                                                | Dosya boyutu ayarlanan sınırı aşıyorsa dosyayı göndermeyin.                                                                                          |
| Sınırsız                                                | EVET, HAYIR                                                                      | Dosya boyutuna bakmaksızın dosyayı gönderin.                                                                                                    |
| Dosya Adlandırma                                        |                                                                                  | Dosya adına ait ayarları yapılandırın.                                                                                                    |
| Tarih-Saat                                              | EVET, HAYIR                                                                      | Dosya adı için tarama tarihini ve saatini kullanın.                                                                                                  |
| Oturum Sayfa<br>Sayacı                                  | EVET, <b>HAYIR</b>                                                               | Dosya adı için makinenin gücü açıldığından beri gönderilen toplam sayfa sayısını kullanın. (Bu USB belleğe Tarama ile kullanılamaz.)                 |
| Benzersiz Kimlik<br>Kodu                                | EVET, <b>HAYIR</b>                                                               | Dosya adı için makine kimliği, seri numarası, sayaç, tarih ve saatten oluşturulan özel bir Kimlik numarası kullanın.                                 |
| Varsayılan Konu                                         | -                                                                                | E-postaya Tarama kullanılırken e-posta konusu için kullanılan metin dizisini girin.                                                                  |

# SSL Ayarları

SSL bir ağ üzerinden aktarılan bilgilerin şifreleme sağlayan bir protokoldür. Verileri şifreleyerek mümkün iletmek ve güvenli bir şekilde hassas bilgi almak için yapar.

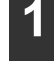

Menü çerçevesinden [SSL Ayarları] düğmesine tıklayın.

"SSL Ayarları" ekranı görüntülenecektir.

2

## SSL Ayarları ayarlarını yapılandırın.

Daha fazla bilgi için, pencerenin sağ üst kenarında yer alan [Yardım] düğmesine tıklayın.

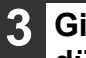

Girilen bilgileri saklamak için [Gönder] düğmesine tıklayın.

# E-POSTA DURUMU VE E-POSTA ALARM AYARLARI

Bu fonksiyonlar e-posta yoluyla makine idarecisine veya satıcıya makine kullanımı konusunda bilgiler (yazdırma sayısı, kopya sayısı vs.) ve hata koşulları (yanlış kağıt besleme, kağıdın bitmesi, tonerin bitmesi, vs.) gönderir.

# **BİLGİ AYARI**

Durum ve alarm e-posta fonksiyonlarına makine tanımlama bilgileri "Bilgi Ayarı" ekranında yapılandırılır. Girilen bilgiler alarm e-posta ayarlarında yer alacaktır.

| 1 | Menü çerçevesinden [Bilgiler] |
|---|-------------------------------|
| - | düğmesine tıklayın.           |

"Bilgi Ayarı" ekranı görüntülenecektir.

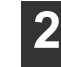

## Makine bilgisini girin.

Daha fazla bilgi için, pencerenin sağ üst kenarında yer alan [Yardım] düğmesine tıklayın.

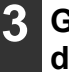

Girilen bilgileri saklamak için [Gönder] düğmesine tıklayın.

# SMTP AYARI

Durum ve alarm e-posta fonksiyonları e-posta göndermek için SMTP (Basit Posta İletim Protokolünü) kullanır. E-posta ortamını ayarlamak için aşağıdaki prosedür kullanılır. Bu işlem sistem idarecisi veya ağı tanıyan diğer bir kişi tarafından yapılmalıdır.

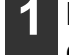

## Menü çerçevesinden [Hizmetler] düğmesine tıklayın.

"Hizmet Kurulumu" ekranı görüntülenecektir.

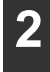

[SMTP] seçeneğine tıklayın.

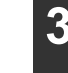

# E-posta ortamını ayarlamak için gerekli bilgileri girin.

Daha fazla bilgi için, pencerenin sağ üst kenarında yer alan [Yardım] düğmesine tıklayın.

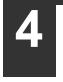

Girilen bilgileri saklamak için [Gönder] düğmesine tıklayın.

# **DURUM MESAJI AYARI**

Kopya sayısı, yazdırma sayısı ve toplam çıktı sayısı dahil belirlene çizelgeye göre mevcut sayaç bilgilerini göndermek için durum mesajını kullanın. Sırasıyla idareciler ve satıcılar için varış noktaları belirlenebilir.

Durum mesajını ayarlamak için, şu adımları takip edin.

## 1 Menü çerçevesinden [Durum Mesajı] düğmesine tıklayın.

"Durum Mesajı Ayarı" ekranı görüntülenecektir.

2 Varış adresleri ve zaman çizelgesi dahil olmak üzere gerekli bilgileri girin.

Daha fazla bilgi için, pencerenin sağ üst kenarında yer alan [Yardım] düğmesine tıklayın.

# **3** Girilen bilgileri saklamak için [Gönder] düğmesine tıklayın.

E-posta Durum ayarları tamamlandığında, periyodik olarak e-posta yoluyla belirlenen e-posta adreslerine yazıcı sayım bilgileri gönderilir.

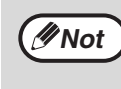

[Gönder] düğmesine tıklamadan çıkarsanız, ayarlar iptal edilecektir. Belirlenen e-posta adreslerine derhal yazıcı bilgisi göndermek için, [Şimdi Gönder] düğmesine tıklayın.

# UYARI MESAJI AYARI

Boş toner ve yanlış kağıt beslemeleri dahil sorunlar gibi uyarı bilgilerini bu sorunlar meydana geldiğinde belirlenen varış noktalarına göndermek için uyarı mesajı fonksiyonunu kullanın. Sırasıyla idareciler ve satıcılar için varış noktaları belirlenebilir.

Uyarı mesajını ayarlamak için, şu adımları takip edin.

# 1

### Menü çerçevesinden [Uyarılar Mesajı] düğmesine tıklayın.

"Uyarılar Mesajı Ayarı" ekranı görüntülenecektir.

### Varış adreslerini girin.

Daha fazla bilgi için, pencerenin sağ üst kenarında yer alan [Yardım] düğmesine tıklayın.

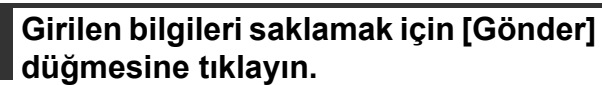

Bu parametreler ayarlanırsa, yazıcıya ilişkin olay bilgileri belirlenen olaylardan biri her meydana geldiğinde E-posta yoluyla belirtilen adreslere aktarılır. Her bir olayın anlamı aşağıda gösterilmiştir.

### (Örneğin)

Kağıt sıkışmış: Bir yanlış kağıt besleme meydana geldi.

Toner Az: Toner azaldı. Toner yok: Toner eklenmeli. Kağıt Boş: Kağıt yüklenmeli.

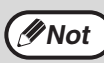

[Gönder] düğmesine tıklamadan çıkarsanız, ayarlar iptal edilecektir.

# KULLANIM KILAVUZU

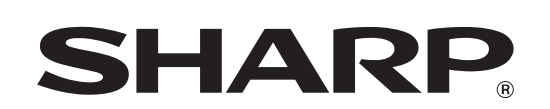

SHARP CORPORATION

AR-7024D-TR1